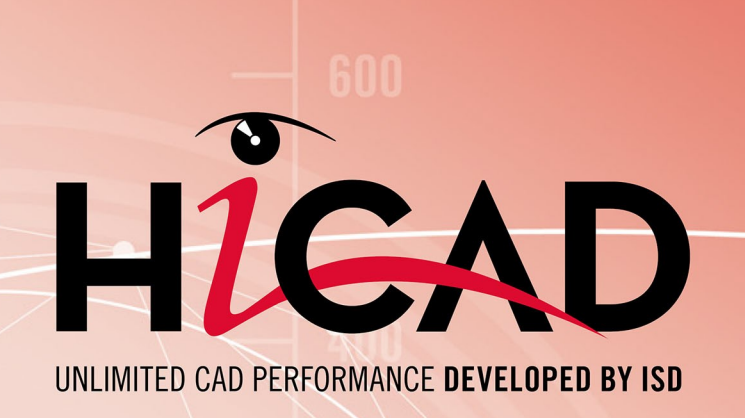

# What's new?

Version 2022 News Overview Date of issue: 08/04/2022

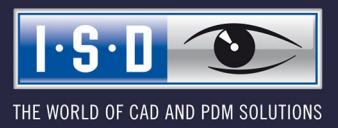

isdgroup.com

# TOC

| sics                                                                                                    |  |
|----------------------------------------------------------------------------------------------------|--|
| Discontinuations                                                                                           |  |
| Service Pack 2 2022 (V 2702)                                                                               |  |
| ICN                                                                                                    |  |
| Update drawing                                                                                             |  |
| Rearrange dimensions and annotations                                                                       |  |
| Update only BOM and title block                                                                            |  |
| Workshop drawing - Sheet metal part as assembly main part                                                  |  |
| Itemisation - Sorting by article attributes                                                                |  |
| Service Pack 1 2022 (V 2701)                                                                               |  |
| Performance                                                                                                |  |
| Acceleration when zooming in with the mouse wheel                                                          |  |
| Part selection                                                                                             |  |
| Itemisation                                                                                                |  |
| Variable through holes                                                                                     |  |
| Treat regular narts like assemblies                                                                        |  |
| Derived drawings                                                                                           |  |
| Sectional views of sheet metal parts                                                                       |  |
| Major Release 2022 (V 2700)                                                                                |  |
| icansing                                                                                                   |  |
| linite                                                                                                    |  |
| Unloading files into the ISD File Centre                                                                   |  |
| Multiple selection of Festures and HCM_constraints                                                         |  |
| l ing brasks when aditing formulas                                                                         |  |
| Line bleaks when culting formulas                                                                          |  |
| Immung angle for shading                                                                                   |  |
| Creating datail drawings                                                                                   |  |
| Clearing ucrain urawings                                                                                   |  |
| Liniancement when switching to standard itemisation since mode 2010                                        |  |
| Settings for view groups                                                                                   |  |
| Deleting sectional views.                                                                                  |  |
| Shortened views                                                                                            |  |
| Linking the axonometry to the main view                                                                    |  |
| Maintaining the perspective of axonometric views<br>Consideration of the numbering mode during itemisation |  |
| Direction of angular dimensioning                                                                          |  |
| Total quantity attribute                                                                                   |  |
| Saving/Referencing parts                                                                                   |  |
| Path for referenced parts                                                                                  |  |
| Saving the ICN display with the drawing                                                                    |  |
| Standard part points                                                                                       |  |
|                                                                                                    |  |
|                                                                                                    |  |
| Service Pack 1 2022 (V 2701)                                                                               |  |

| Settings of SKIZZTEC.DAT moved to Configuration Editor        |          |
|---------------------------------------------------------------|----------|
| Change GE parameters                                          |          |
| Major Release 2022 (V 2700)                                   |          |
| Start grid length when using the 2-D sketching tool.          |          |
| Snapping HCM dimensions and parametric dimensions.            | 41       |
| Import of HASCO and STRACK standard parts                     |          |
| 3-D                                                           | 42       |
| Service Pack 2 2022 (V 2702)                                  |          |
| Views - Show/Hide parts                                       | 42       |
| Divide surface                                                |          |
| Sketch Technology                                             | 45       |
| Close polyline                                                |          |
| Marking of the current drawing plane in 3-D sketches.         |          |
| Optimisation of value input (space bar) when drawing sketches |          |
| Transition from arcs.                                         |          |
| Weld seams and symbols                                        | 49       |
| Clone weld symbol                                             |          |
| looltips for additional symbols                               |          |
| lext - Itemise part                                           |          |
| Hatching in section and cut-out                               |          |
| Service Pack 1 2022 (V 2701)                                  |          |
| Views                                                         |          |
| New dialogue when creating new views                          |          |
| Highlighting of view lists                                    |          |
| Automatic assignment of numbers as view designation           | 57       |
| Views window of the ICN - Changed column headers              |          |
| Snow/Hide Isolated points in view                             |          |
| Sketches                                                      | 61       |
| Extended range of points on the Autopilot                     |          |
| 3-D sketches - New option: Do not leave drawing plane         |          |
| Apply direction                                               |          |
| Annotations                                                   | 63       |
| Point option 0 when setting annotations                       |          |
| Dimensioning                                                  | 64       |
| Unit of measurement                                           | 64       |
| Delete weld seam symbols.                                     | 64       |
| Process parts                                                 |          |
| Divide surface                                                | לס<br>אא |
| Major Delagos 2022 (V 2700)                                   |          |
| Major Kelease ZUZZ (V Z/UU)                                   | /U       |
| Skelches                                                      |          |
| Rectangle with centre point                                   |          |
| Point option O for circles and arcs                           | 72       |
| Create and process parts                                      | 73       |

| New part from 3-D sketch                                           |     |
|--------------------------------------------------------------------|-----|
| Cnamter<br>Fillet                                                  |     |
| Divide along direction                                             |     |
| Divide with sketch                                                 |     |
| Limiting angle for shading                                         |     |
|                                                                    | 80  |
| Snapping of HCM and parametric dimensions.                         |     |
| Renaming of the function group Surface/Edge                        |     |
| Grid annotation                                                    |     |
| Annotations.                                                       |     |
| Changed context menu                                               |     |
| Views                                                              | 85  |
| View marking according to arrow method.                            |     |
| View caption                                                       |     |
| Sectional and detail views - extended dialogues and options        |     |
| Show/Hide elements in view                                         |     |
| Show/Hide edges                                                    |     |
| Shaded, without highlighted edges.                                 |     |
| Sectional views with Steel Engineering plates.                     |     |
| Poforonoing                                                        |     |
| Path for referenced parts                                          |     |
| Internally referenced parts in externally referenced parts         |     |
| Miscellaneous                                                      |     |
| Projection grid                                                    |     |
|                                                                    |     |
| Catalogue Editor                                                   |     |
| Service Pack 2 2022 (V 2702)                                       |     |
| User-defined bolts+screws SFS SFS Intec TDBL-T-10,6X23             |     |
| Service Pack 1 2022 (V 2701)                                       |     |
| Preview images - Hole patterns                                     |     |
| Major Release 2022 (V 2700)                                        | 101 |
| ISD templates for thread-cutting screws                            | 101 |
| Delete table columns                                               |     |
| Versioning of catalogue data                                       |     |
| EJOT - New fasteners and consoles                                  |     |
| Deint cloude                                                       | 100 |
|                                                                    |     |
| Service Pack z ZUZZ (V Z/UZ)                                       |     |
| Plane from points - orthogonal to a plane, parallel to a direction |     |
| Service Pack 1 2022 (V 2701)                                       |     |
| No Point Cloud license                                             |     |
| Major Release 2022 (V 2700)                                        |     |
| Clipping                                                           |     |

| Select processing plane via points                                                         |            |
|--------------------------------------------------------------------------------------------|------------|
| Feature Technology                                                                         |            |
| Service Pack 2 2022 (V 2702)                                                               |            |
| Parameterise part attributes                                                               |            |
| New function cat_item_id()                                                                 |            |
| Service Pack 1 2022 (V 2701)                                                               |            |
| Icons for features adapted.                                                                |            |
| Dependent part for internally referenced parts                                             |            |
| Dependent part for internally referenced parts                                             |            |
| Parameterise part attributes                                                               |            |
| Major Release 2022 (V 2700)                                                                |            |
| Parameterise part attributes                                                               |            |
| Deselect feature steps                                                                     |            |
| Support of multi-line formulas                                                             |            |
| Hole pattern: Number of holes.                                                             |            |
|                                                                                            |            |
| нсм                                                                                        |            |
| Service Pack 1 2022 (V 2701)                                                               |            |
| Part HCM constraints - point options for parts below sub-assemblies                        |            |
| Sketch HCM                                                                                 |            |
| Major Release 2022 (V 2700)                                                                |            |
| Preferred snapping of HCM and parametric dimensions                                        |            |
| Display of directed distances in the ICN                                                   |            |
| Part HCM: Reverse dimension direction                                                      |            |
| Deselect HCM constraints                                                                   |            |
| Automatically generated HCM conditions for N-Gons                                          |            |
| Automatically generated coincidence constraints for the point option O                     |            |
| "Use external references" button in the HCM area of the ICN                                |            |
| New HCM constraint "Group" (Sketch HCM)                                                    |            |
| Only one symbol for coincidences between a line and a point                                |            |
| Configuration Management                                                                   |            |
| Service Pack 2 2022 (V 2702)                                                               | 138        |
| Rearrange dimensions and annotations                                                       | 138        |
| Allow markings on polygon model                                                            | 138        |
| Service Pack 1 2022 (V 2701)                                                               | 130        |
| Transfer of the SKIZZTEC DAT into the Configuration Editor                                 |            |
| 3-D annotation with interruption of lines and hatchings                                    | 139        |
| Display and editing of existing articles during isometry and nine spool drawing generation | 139<br>110 |
| Steel Engineering settings - Default material                                              | 140        |
| Treat regular parts like assemblies                                                        | 143        |
| Major Polosso 2022 (V 2700)                                                                | 144        |
| Major Release 2022 (¥ 2700).                                                               |            |
| איז אסט אסט ארע גענוואט ווטיכע נט טטוווצטומנוטוו בעונטו.<br>Autonilot settings             |            |
| nutophot settings                                                                          | 144        |

| New data format for annotations                             |     |
|-------------------------------------------------------------|-----|
| Start grid length when using the 2-D sketching tool         |     |
| Units                                                       |     |
| Processing standard when loading legacy data                |     |
| Changed structure of parameters in Configuration Editor     |     |
| Projection grid                                             |     |
| IFC export - Reference view                                 |     |
| Navisworks export                                           |     |
| Bill of Materials / Report Manager.                         |     |
| Major Release 2022 (V 2700)                                 |     |
| Output of installation surface and installation width       |     |
| Steel Engineering Excel template: Image next to header data |     |
| Variant Editor                                              |     |
| Service Pack 2 2022 (V 2702)                                |     |
| Search and replace in variants                              |     |
| Take over comments from feature variables                   |     |
| Major Release 2022 (V 2700)                                 |     |
| Saddle connectors - Variable DA                             |     |
| Automation                                                  |     |
| Discontinuation                                             | 156 |
| Service Pack 2 2022 (V 2202)                                | 156 |
| Attach flange to surface                                    | 156 |
| Plotter/Pen settings configuration via API                  | 156 |
| Service Deck 1 2022 (V 2701)                                | 157 |
| Service Pack 1 2022 (V 2701)                                |     |
|                                                             |     |
| Major Release 2022 (V 2700)                                 |     |
| New HELIUS.Interface.                                       |     |
| Macro Technique                                             |     |
| Konrea for macro recording                                  |     |
| Save by bodies: Identification                              |     |
| Interfaces                                                  |     |
| Service Pack 2 2022 (V 2702)                                |     |
| 3-D DXF export                                              |     |
| 2-D DXF: Taking into account of units.                      |     |
| Service Pack 1 2022 (V 2701)                                |     |
| PROFLEX-BOMs.                                               |     |
| IFC import - Representation of beams + profiles             |     |
| SNDF import of Steel Engineering plates                     |     |
| Enhancements for export via Spooler                         |     |
| Major Release 2022 (V 2700)                                 |     |
|                                                             |     |

| Update to CADfix 12 SP2                                              |     |
|----------------------------------------------------------------------|-----|
| Navisworks - Export                                                  |     |
| IFC-Import - BOM-relevance                                           |     |
| IFC-Export - Reference View.                                         |     |
| Sheet Metal                                                          |     |
| Service Pack 2 2022 (V 2702)                                         |     |
| Design Variant - SZ20 Base point with projection                     |     |
| Flanges Along Sketch On Surface                                      |     |
| Workshop drawing - Sheet metal part as assembly main part            |     |
| Service Pack 1 2022 (V 2701)                                         |     |
| Attach flanges to surface                                            |     |
| Clean up intersections                                               |     |
| Adjusted sheet corner with stiffener                                 |     |
| Extensions for export via Spooler                                    |     |
| Section paths of sheet metal parts in derived drawings               |     |
| Feature icons adapted                                                |     |
| Major Release 2022 (V 2700)                                          |     |
| New function: Merge flanges/bend zones.                              |     |
| Connect sheets                                                       |     |
| Design Variant "Sheet corner with stiffener"                         |     |
| Change semi-finished material in Feature log                         |     |
| New data format for annotations                                      |     |
| Coating in sectional views with Steel Engineering plates             |     |
| Steel Engineering                                                    |     |
| Service Pack 2 2022 (V 2702)                                         |     |
| Divide beam                                                          |     |
| Cross-bracing (2603).                                                |     |
| Strap joint (2310)                                                   |     |
| Semi-finished product for strap.                                     |     |
| Stabilizing nine connection (2702)                                   |     |
| Stating sine Configurator - Intermediate platforms                   |     |
| Service Deck 1 2022 (V 2701)                                         | 100 |
| Steel Engineering settings Default Material                          |     |
| Connections                                                          |     |
| Clamping plate                                                       |     |
| Base plate + anchor plate (2101).                                    |     |
| Strap joint (2310)                                                   |     |
| Kailing Configurator                                                 |     |
| Infill with knee rails                                               |     |
| Post - Sub-structure - Connection from bottom with flat steels.      |     |
| Post-Sub-structure - filleted and round base plates                  |     |
| Post-Sub-structure Lateral connection with penetration of base plate |     |
|                                                                      |     |

| Handrail on wall                                                   | 202 |
|--------------------------------------------------------------------|-----|
| Major Release 2022 (V 2700)                                        |     |
| Connections / Design Variants                                      | 203 |
| Clamping plate                                                     | 203 |
| Zinc plating holes for galvanisation.                              |     |
| Create detail drawing                                              |     |
| Sectional views with Steel Engineering plates                      |     |
| Grid annotation.                                                   |     |
| Drawing Management                                                 |     |
| Service Pack 2 2022 (V 2702)                                       | 206 |
| Rearrange dimensions and annotations                               |     |
| Update only BOMs and title blocks of drawings                      |     |
| Major Release 2022 (V 2700)                                        |     |
| New template file for assemblies with sub-assemblies.              |     |
| Format of manually managed drawings                                |     |
| Changed structure of the parameters in the Configuration Editor.   |     |
| Generation of drawing numbers for external documents               | 213 |
| Metal Engineering                                                  |     |
| Service Pack 1 2022 (V 2701)                                       | 215 |
| New Fixing option                                                  |     |
| Mainr Release 2022 (V 2700)                                        | 216 |
| Filter templates for Foil and Insulation for automatic annotations | 216 |
| Insertion of transparent insulations                               | 217 |
|                                                                    |     |
|                                                                    |     |
| Service Pack 2 2022 (V. 2702)                                      |     |
| ALUCUBUND® suspended - Base point: With projection                 |     |
| Design variant - 5220 base point with projection                   |     |
| Service Pack 1 2022 (V 2701)                                       |     |
| ALUCOBOND® suspended Polygon (5-8).                                |     |
| ALUCUBUND® SZ 20 Polygon (3-8).                                    |     |
| Extended Selection options for ALUCOBOND® Suspended                |     |
|                                                                    |     |
| Major Release 2022 (V 2700)                                        |     |
| Licensing.                                                         |     |
| Corner types for triangular SZ20 tray panels.                      |     |
|                                                                    |     |
| ALUGUDUNDE COSY IIA                                                | 231 |
| Plant Engineering                                                  |     |
| Service Pack 2 2022 (V 2702)                                       | 233 |
| Discontinuation of the Import PartSolutions part function          | 233 |
| Delete several parts - Saving of dialogue settings                 | 233 |

| Automatic flow assignment during automatic part insertion                         |     |
|-----------------------------------------------------------------------------------|-----|
| Insert pipe clamp as sub-part                                                     | 234 |
| Sheet number at transitions of divided isometries                                 |     |
| Search and replace in variants.                                                   |     |
| Derive pipe class with content                                                    |     |
| Service Pack 1 2022 (V 2701)                                                      |     |
| Dynamic route change - Pipeline transitions.                                      |     |
| Insert pipe part                                                                  |     |
| Active pipeline                                                                   |     |
| Select own part type                                                              |     |
| Show flow direction                                                               |     |
| Reference part filter                                                             |     |
| BOM-relevance of manually inserted gaskets                                        | 246 |
| FN 10241 - Additional threaded parts                                              | 246 |
| Isometry / Pine spool drawing -Evisting article masters                           | 246 |
|                                                                                   |     |
| Major Release 2022 (V 2700)                                                       |     |
| New part insertion function                                                       |     |
| Activate pipeline via list                                                        |     |
| Parts with unchangeable colour.                                                   |     |
| Pipeline planning - Article attribute for length allowance                        |     |
| New variants for flared pipes                                                     |     |
| Isometric drawings and pipe spool drawings Article attribute for length allowance |     |
| Isometric drawings and Pipe spool drawings - Presetting editable columns          |     |
| Isometric drawings and Pipe spool drawings - Editing Bills of Materials (BOMs).   |     |
| HELiOS database - New attributes                                                  |     |
| Revised variants JISB2301                                                         |     |
| Notes on HELiOS Updates                                                           |     |
|                                                                                   |     |
| HELIOS Desktop                                                                    |     |
| Service Pack 2 2022 (V 2702)                                                      |     |
| Derive projects and folders without content                                       |     |
| Derive pipe class with content                                                    |     |
| Output settings for inches and feet                                               |     |
| Copy & Paste attribute values with unit category                                  |     |
| Open, with options: Open drawings in reduced mode                                 |     |
| Service Pack 1 2022 (V 2701)                                                      |     |
| Windows 11 and Windows Server 2022.                                               |     |
| Locking Manager (formerly ReleaseNext)                                            |     |
| Mask Editor: Improved element alignment functions                                 |     |
| Workflow selection for object data input                                          |     |
| Units contained in delivered database                                             |     |
| Note on decimal separators                                                        |     |
| PDF preview in the HELiOS Desktop                                                 |     |
| Major Release 2022 (V 2700)                                                       | 97/ |
| major Nordase 2022 (¥ 2700).                                                      |     |

| HELiOS.Interface-API                                                                      |     |
|-------------------------------------------------------------------------------------------|-----|
| Enhancements in handling units                                                            | 274 |
| Open, with options from result lists                                                      |     |
| Show Classification tab in Find document/article dialogue                                 |     |
| Edit attribute values                                                                     |     |
| Copy & Paste attribute values                                                             |     |
| Create follow-on sheet with link                                                          |     |
| Optimised performance for Combined search                                                 |     |
| Workspace Manager                                                                         |     |
| Uploading files from HELiOS into the ISD File Centre.                                     |     |
| List attributes: Support only for VARCHAR attributes.                                     |     |
| Customization: Withdrawal of the old system files kstext_StdKop.dll and teilhost_next.exe |     |
| HELIOS in HICAD                                                                           |     |
| Service Pack 1 2022 (V 2701)                                                              |     |
| Performance                                                                               |     |
| International (non-metric) units                                                          |     |
| Major Release 2022 (V 2700)                                                               |     |
| Output of units via the Report Manager                                                    |     |
| HELiOS Vault Server                                                                       |     |
| Major Release 2022 (V 2700)                                                               | 288 |
| Improved replication behaviour.                                                           |     |
|                                                                                           |     |

# **Basics**

# Discontinuations

### Discontinuation of Windows® 7 and Windows® 8

Microsoft® has discontinued support for the Windows® 7 operating system in January 2020. For compatibility reasons, HiCAD 2020 SP2 and HELiOS 2020 SP2 were the last versions of our CAD or PDM system to support Windows© 7. HiCAD 2021 and HELiOS 2021 no longer run under Windows© 7, Windows© 8 and the corresponding server operating systems (Windows Server 2008 R2, Windows Server 2012 and older) are also no longer supported. If an attempt is made to install HiCAD 2021 or HELiOS 2021 on a computer with Windows© 7 or Windows© 8, a message appears.

### Discontinuation of "old" HiCAD itemization

As of HiCAD 2019 the "old" itemisation, i.e. the itemisation that was used up to HiCAD 2017, will only be available for model drawings that were already itemized with these functions. From HiCAD 2021 onwards, only the "new" itemization will be supported. Please also read the information given in the Conversion of Old Itemisations topic.

### **Discontinuation of "old" OpenGL versions**

From HiCAD 2021 on, only OpenGL version 4.3 is used in all HiCAD modules. Until now this was only the case with the module **HiCAD Point Cloud**. This means that HiCAD 2022 can no longer be run on computers without a separate graphics card. To avoid possible problems with onboard graphics cards, we recommend using a stand-alone graphics card.

#### **Discontinuation of old figure format (FIG)**

# The following notes regarding FIG-FGA conversion are unnecessary if HELiOS is used in conjunction with the HELiOS Vault Server.

Since HiCAD 2017 we support FGA as figure format (before that FIG). From HiCAD/HELiOS 2021 or HELiOS 2021 as an update for HiCAD 2019/2020 onwards, we require that all figures stored with HELiOS have been converted to the new FGA format beforehand. To convert existing 2-D FIG files, the tool Converter\_FIG\_To\_FGA.exe is available in the exe directory of the HiCAD installation.

If there are still unconverted FIG files in the HELiOS document database at the time of the database update to HELiOS 2600.0, you will be informed of the outstanding conversion of these files before the database update. In this case, the conversion must be carried out before or at the latest directly after the update using Converter\_FIG\_To\_FGA.exe.

Discontinuation of the "old" Create detail drawing function

With the release of HiCAD 2012, the previously valid workshop drawing functionality in Steel Engineering had been extended to a function for general drawing derivation. The previous functions for detail drawings in Steel Engineering were still available in the Detail drawing section of the Drawing menu. As of HiCAD 2022 (Version 2700.0) these functions are no longer supported.

Discontinuation of length measurements deviating from mm

HiCAD 2022 only supports drawings with the unit of measurement "Millimetres" (mm). The unit of measurement is saved in the corresponding SZA, FGA or KRA file when saving a drawing or a part. Attempts to open drawings with a different unit of measurement or to insert parts with a unit of measurement different from mm will be blocked.

**Discontinuation of HELiOS 32-Bit and HiCAD Viewer 32-Bit** 

As of HELiOS 2022 (Version 2700.0), a 32-Bit version for HELiOS and the HiCAD Viewer will no longer be available. However, the interface to 32-Bit applications such as Office will still be possible and is not affected by the discontinuation of the 32-Bit installation of HELiOS.

Discontinuation of CADENAS PARTdataManager

As of HiCAD 2022 SP2, the CADENAS **PARTdataManager** will no longer be supported. Thus, the functions **Insert main part, PARTsolutions (CADENAS program)** and **Import PARTsolutions part** will no longer be available from SP2 onwards.

# Service Pack 2 2022 (V 2702)

## ICN

When calling a function via the context menu of a single part, this part will become the active part. Previously, the part was then additionally marked in blue in the ICN. As of HiCAD 2022 SP2, this colour marking is omitted. This does <u>not</u> apply to a multiple selection of parts!

## Update drawing

### **Rearrange dimensions and annotations**

If you have manually created or arranged dimensions or annotations, then as of SP2, you can specify that these dimensions/annotations will be retained when the drawing is updated. The contents will - if necessary - always be updated.

For this purpose, the dialogue window of the **Update derived drawing** function has been extended by the **Rearrange dimensions and annotations** checkbox. If dimensions and annotations are to be retained, you must deactivate the checkbox.

| Update derived drawings        | X                               |
|--------------------------------|---------------------------------|
| (Sheet selection)              | Part selection     Only changed |
| Update only BOM and title bloc | :k                              |
| Rearrange Views                |                                 |
| ✓ AutoSync sectional views     |                                 |
| Rearrance dimensions and anr   | notations                       |
|                                | OK Cancel                       |

Keeping the dimensions/annotations can only work if the **Adjust scale to frame size** checkbox is inactive in the drawing derivation.

#### Please also note the following:

Processing the drawing manually may result in creation or omission of new dimension base points or annotations in the drawing. In such cases, it is not possible to retain the corresponding dimensions and annotations. This means that these dimensions and annotations will be newly created when the drawing is updated and you must subsequently adjust them again accordingly.

Update only BOM and title block

Another new feature of the **Update derived drawing** function is the **Update only BOM and title block** checkbox. If this checkbox is active, only the BOM and the title block will be updated. All other changes such as scale, dimensions, designations or new sectional views will not be executed. However, changes to the geometry will be applied.

If this checkbox is active, then all other checkboxes will be inactive.

# Workshop drawing - Sheet metal part as assembly main part

Previously, the drawing derivation did not support the automatic generation of workshop drawings for assemblies if the assembly main part was a sheet metal part. As of SP2, this is now possible - but only if the assembly main part is a cassette-shaped or profile-shaped sheet metal part. The procedure for these assemblies is thus analogous to assemblies in Steel Engineering, which have a profile as the assembly main part. The following dimensioning rules have been adjusted for this expansion:

| Dimens | ioning rule                                                                     |                                                                                 |                 |
|--------|---------------------------------------------------------------------------------|---------------------------------------------------------------------------------|-----------------|
|        |                                                                                 | Dimensions of assemblies,<br>(parallel or perpendicular to the profile<br>axis) |                 |
| 2      | Assembly length                                                                 | ASSEMBLYLENGTH                                                                  |                 |
| 19     | Assembly height                                                                 | ASSEMBLY_HEIGHT                                                                 |                 |
| 20     | Assembly width                                                                  | ASSEMBLY_WIDTH                                                                  |                 |
|        | Position of beam sub-parts                                                      |                                                                                 |                 |
| 8      | Attached parts via outer contour                                                | ATTACHING_PARTS                                                                 | *               |
| 10     | Attached sheets/plates with bores                                               | ATTACHING_SHEETS                                                                | *               |
| 57     | Attached plates, one chain of dimension for each plate                          | ATTACHING_SHEETS_<br>SEPERATELY                                                 | *               |
| 83     | Attached plates with bores, incl. bore in side view                             | ATTACHING_SHEETS_<br>VERT                                                       | *               |
| 117    | Beam sub-parts, not vertical to main part axis                                  | ATTACHING_PROFILES                                                              | *               |
| 70     | Attached beams/profiles with axis, to main part axis, dimension via system axis | ATTACHING_PROFILES_<br>VERT                                                     | *               |
|        |                                                                                 | Position of bores in sub-par                                                    | ts              |
| 11     | Bores in sub-parts                                                              | SUBPARTBORES                                                                    |                 |
| 84     | Bores in sub-parts (bores of all sub-parts) incl.<br>bores + viewing direction  | SUBPART_BORES_<br>VERT                                                          |                 |
| 89     | All parts via bore                                                              | ALL_PARTS_BORES                                                                 |                 |
|        | Dimensions of bores/hatchings in t<br>part                                      |                                                                                 | ngs in the main |
| 45     | Diameter of standard part bores in main part                                    | NORMBORE_<br>DIAMETER_MAINPART                                                  |                 |
| 44     | Diameter of simple bores in main part                                           | BORE_DIAMETER_<br>MAINPART                                                      |                 |
| 46     | Diameter of boltings in main part                                               | CONNECTION_<br>DIAMETER_MAINPART                                                |                 |

\* Here, the **Dimensioning settings** function under **Bores / Boltings > Chains of dimensions for sub-parts** can also be used to control whether the first, the last or the first and last bore will be used for dimensioning.

# Itemisation - Sorting by article attributes

On the Attributes tab of the Itemisation with options **1**...**n** function, you specify which attributes are to be taken into account during identical part search and itemisation. As of SP2, a distinction is now made here between HiCAD part attributes and HELiOS article attributes, whereby the individually indicated HELiOS article attributes are used exclusively for sorting. The criterion for the differentiation is always the article master itself (usually the article number + index).

21-

| 😕 lt | emisation with o | ptions                      |                     | ×             |       |       |
|------|------------------|-----------------------------|---------------------|---------------|-------|-------|
| Gen  | eral Part group  | Attributes                  |                     |               |       |       |
| 4    | × 7              |                             |                     | i             |       |       |
|      | Attribute        |                             | Sort                |               |       |       |
| 1    | Resourcing       |                             | Ascending           | -             |       |       |
|      | A still          |                             | Ascending           |               | 0.000 | 10.00 |
| 2    | Article nui      | Attributes                  |                     | <del></del> 3 |       | ×     |
| 3    | Substance        | Part attributes Article att | ributes             |               |       |       |
| 4    | S Comment        |                             |                     |               |       |       |
| 5    | Designation      | Select attribute:           |                     |               |       | _     |
| 6    | Coating e        | Parameter E (PARAM_E)       |                     |               |       |       |
| 0    | Coating, e       | Parameter F (PARAM_F)       |                     |               |       |       |
| 7    | Coating, ir      | Parameter H (PARAM_H        | )                   |               |       |       |
| 8    | 💌 Assemblin      | Parameter R (PARAM_R)       | 2000                |               |       |       |
| 9    | Usage            | Part type (COMPONENT        | TTYPE)              |               |       |       |
|      |                  | Part type (TEILEART)        |                     |               |       |       |
|      |                  | Part type (TYPKENNUN        | G2)                 |               |       |       |
|      |                  | Path (HEL_PFAD)             | Path (HEL_PFAD)     |               |       |       |
|      |                  | Pipe class name (PIPE_C     |                     |               |       |       |
|      |                  | Preferred type (VORZUC      | GSTYP)              |               |       |       |
|      |                  | Priority (WERTIGKEIT)       |                     |               |       |       |
|      |                  | Reference to article hea    | der (HEL_REVKOPFID) |               |       |       |
|      |                  | Release (FREIGABE)          |                     |               |       |       |
|      |                  | Release (FREIGABE_ICO       | N)                  |               |       |       |
| _    |                  | Release name (FREIG_N       | AM)                 |               |       |       |
| ☆    |                  | Released (HEL_FREIGEG       | EBEN)               |               |       |       |
|      |                  | Replacement by (SNR_E       | RSETZTDURCH)        |               |       |       |
|      |                  | Resourcing (BESCHAFFL       | JNG)                |               |       |       |
|      |                  | Resourcing (COMPONE)        | NT_PROCUREMENT)     |               |       | ·     |
|      |                  |                             |                     | ОК            | Can   | cel   |

However, article attributes can only be selected if the Article master checkbox is activated on the General tab.

Basic distinguishing criteria —
 Article master

In this example the article attribute **Resourcing** (COMPONENT\_PROCUREMENT) is to be used as a sorting criterion.

| Material:   |               |      | Unit of quantity: | Piece                | • |
|-------------|---------------|------|-------------------|----------------------|---|
| Weight:     |               | [kg] | Resourcing:       | External manufacture | • |
| Dimensions: |               |      | Order note:       |                      |   |
| Comment:    | z = 22; m = 2 |      |                   | External manufacture |   |
|             |               |      |                   | Self-manufacturing   |   |

The drawing consists of 6 assemblies with different resourcing characteristics.

| esignation    | Ite | Comment                | Designation 2          |
|---------------|-----|------------------------|------------------------|
| 👔 A03290BB    |     |                        | _                      |
| SN-000001     |     | Slip-on gear mechanism | 1                      |
| SN-000005     |     | External manufacture   | 1x PINION ASSEMBLY     |
| SN-000004     |     | Self-manifacturing     | 1x GEAR WHEEL ASSEMBLY |
| R SN-000003   |     | Self-manifacturing     | 1x E63BD3B5            |
| R SN-00002    |     | Purchase               | 1x 78045190            |
| 🗐 🛞 SN-000015 |     | Store                  | 1x 5AAAB7E0            |
| R SN-000016   |     | Store                  | 1x F44D86C2            |

For the sake of clarity, in this example we select the six assemblies in the ICN and then call the **Itemisation with** 

#### options 1.... function.

On the **General** tab we select the settings shown.

|                                 |     |                        |                  | Itemisation with options          |                                       |
|---------------------------------|-----|------------------------|------------------|-----------------------------------|---------------------------------------|
|                                 |     |                        |                  | General Part groups Attributes    |                                       |
|                                 |     |                        |                  | - Scope                           | ·                                     |
|                                 |     |                        |                  | O All parts  Only selected parts  | rts                                   |
| D-Part structure                |     |                        |                  | 0 Vub-part                        | t level(s)                            |
| P 🖌 🗅 👛 🖏 🖏 📭                   |     | Pi 🕅                   |                  | Sub-parts only                    |                                       |
| Designation                     | Ite | Comment                | Designation 2    | - Numbering                       |                                       |
| 1 A03290BB                      |     |                        |                  | Mada Rumadal drawings             | -                                     |
| SN-000001                       |     | Slip-on gear mechanism |                  | Mode by model drawings            |                                       |
| SN-000005                       |     | External manufacture   | 1x PINION ASSEMI | Preserve existing numbers wh      | nere possible                         |
| SN-000004                       |     | Self-manifacturing     | 1x GEAR WHEEL A  | Reuse formerly assigned item      | numbers                               |
|                                 |     | Self-manifacturing     | 1x E63BD3B5      | Generate item texts               |                                       |
| 🕨 🐂 🛞 SN-000002                 |     | Purchase               | 1x 78045190      |                                   |                                       |
| 🗐 🖲 SN-000015                   |     | Store                  | 1x 5AAAB7E0      | - Basic distinguishing criteria - |                                       |
| 📰 🖲 SN-000016                   |     | Store                  | 1x F44D86C2      | ✓ Article master                  |                                       |
| Υ                               |     |                        |                  | Geometry                          |                                       |
|                                 | 6   |                        |                  | ✓ Boltings                        | Weld seams                            |
| D-Part structure 3D-Part struct | ure |                        |                  | Production type of bores          | Processing standard                   |
|                                 |     |                        |                  | Processing direction              | Steel Engineering part properties     |
|                                 |     |                        |                  | Powder marking lines              |                                       |
|                                 |     |                        |                  | Powder marking lines a            | nd punch marks acc. to DSTV-NC export |
|                                 |     |                        |                  |                                   |                                       |
|                                 |     |                        |                  | L                                 |                                       |
|                                 |     |                        |                  |                                   | OK Cancel                             |

On the **Attributes** tab we select the article attribute **Resourcing** (COMPONENT\_PROCUREMENT) instead of the part attribute **Part type**.

| eneral Part groups Attributes |                                                |                  |                  |                                |                 |   |   |
|-------------------------------|------------------------------------------------|------------------|------------------|--------------------------------|-----------------|---|---|
| Attribute                     | Sort<br>Ascending                              |                  | <mark>) ا</mark> | temisation with options        |                 |   |   |
| 2 Article number              | Ascending                                      | •                | Ger              | neral Part groups Attributes   |                 |   |   |
| Substance/Material            | Mattributes                                    |                  |                  |                                |                 | i | 1 |
| Comment                       | Part attributes Article a                      | ttributes        |                  | Attribute                      | Sort            |   |   |
| 5 🚬 Designation 1             | Salast attributor                              |                  | 1                | Resourcing                     | Ascending       | • |   |
| 💌 Coating, external           | Select attribute.                              |                  | 1                | Article number                 | Ascending       | - |   |
| Coating, internal             | Release (FREIGABE)                             | · · · /          | 3                | Substance/Material             | Ascending       | - |   |
| Assembling ID for bolts-scre  | Release (FREIGABE_ICC<br>Release name (FREIG I |                  | 4                | Comment                        | Only difference | - |   |
| Musage                        | Released (HEL_FREIGE                           | GEBEN)           | 5                | Designation 1                  | Only difference | • |   |
|                               | Replacement by (SNR_                           | ERSETZTDURGH)    | 6                | Costing external               | Only difference | - |   |
|                               | Resourcing (BESCHAFF                           | UNG)             | -                | Coating, external              | Only difference |   |   |
|                               | Resourcing (COMPON                             | ENT_PROCUREMENT) | 1                | Coating, internal              | Unly difference | • | 2 |
|                               | Revision ID (HEL_REVIL                         | 0)               | 8                | Assembling ID for bolts+screws | Only difference | • | F |
|                               | Schedule (SCHEDULE)                            |                  | 9                | ጆ Usage                        | Only difference | • | 1 |

The itemisation then gives the following result:

| Designation   | Ite | Comment                | Designation 2          |
|---------------|-----|------------------------|------------------------|
| 1 A03290BB    |     |                        |                        |
| SN-000001     |     | Slip-on gear mechanism |                        |
| SN-000005     | 4   | External manufacture   | 1x PINION ASSEMBLY     |
| SN-000004     | 2   | Self-manifacturing     | 1x GEAR WHEEL ASSEMBLY |
| March 1000003 | 1   | Self-manifacturing     | 1x E63BD3B5            |
| March 1000002 | 3   | Purchase               | 1x 78045190            |
| R SN-000015   | 5   | Store                  | 1x 5AAAB7E0            |
| 💓 🛞 SN-000016 | 6   | Store                  | 1x F44D86C2            |

# Service Pack 1 2022 (V 2701)

Performance

Acceleration when zooming in with the mouse wheel

Analogously to the accelerated rotation of shaded representations, zooming in with the mouse wheel is now also significantly faster in HiCAD 2022 SP1.

During a test with a customer drawing consisting of approximately 560.000 parts, zooming in in HiCAD 2022 took only 6 seconds - compared to 14 seconds in HiCAD 2021.

# Part selection

Previously, it was possible to move from one part within the part structure to the next higher and thus higher-ranking part by holding down the left mouse button and then pressing the right mouse button during **Part selection** in the drawing. As of SP1 this also applies vice versa.

If you press the middle mouse button instead of the right mouse button while holding the left mouse button, you will return to the previously marked element in the part structure.

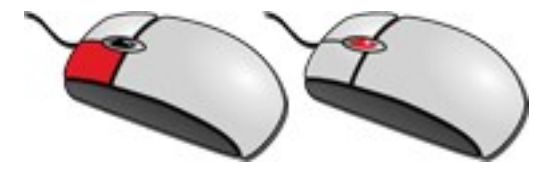

## Itemisation

## Variable through holes

In previous HiCAD versions, incorrect results could occur in certain situations when comparing variable through holes, for example if holes were drilled in opposite directions. These were recognised as different if their base points did not match. As of HiCAD 2022 SP1, this behaviour has changed. This means that if the distances between the start and the end of the drilling cylinder are equal, then the bores are considered equal. An exception are bores that are only displayed as axes.

Let us look at the example displayed below. There, the part is present four times in the drawing. In all four parts, a variable through hole was inserted which goes all the way through the part. Parts (1) and (3) were drilled from the top to the bottom, parts (2) and (4) were drilled the other way around. The base point is always the centroid of the entry surface. In (1) and (2) the bore is accurately displayed, in (3) and (4) only the axes are displayed.

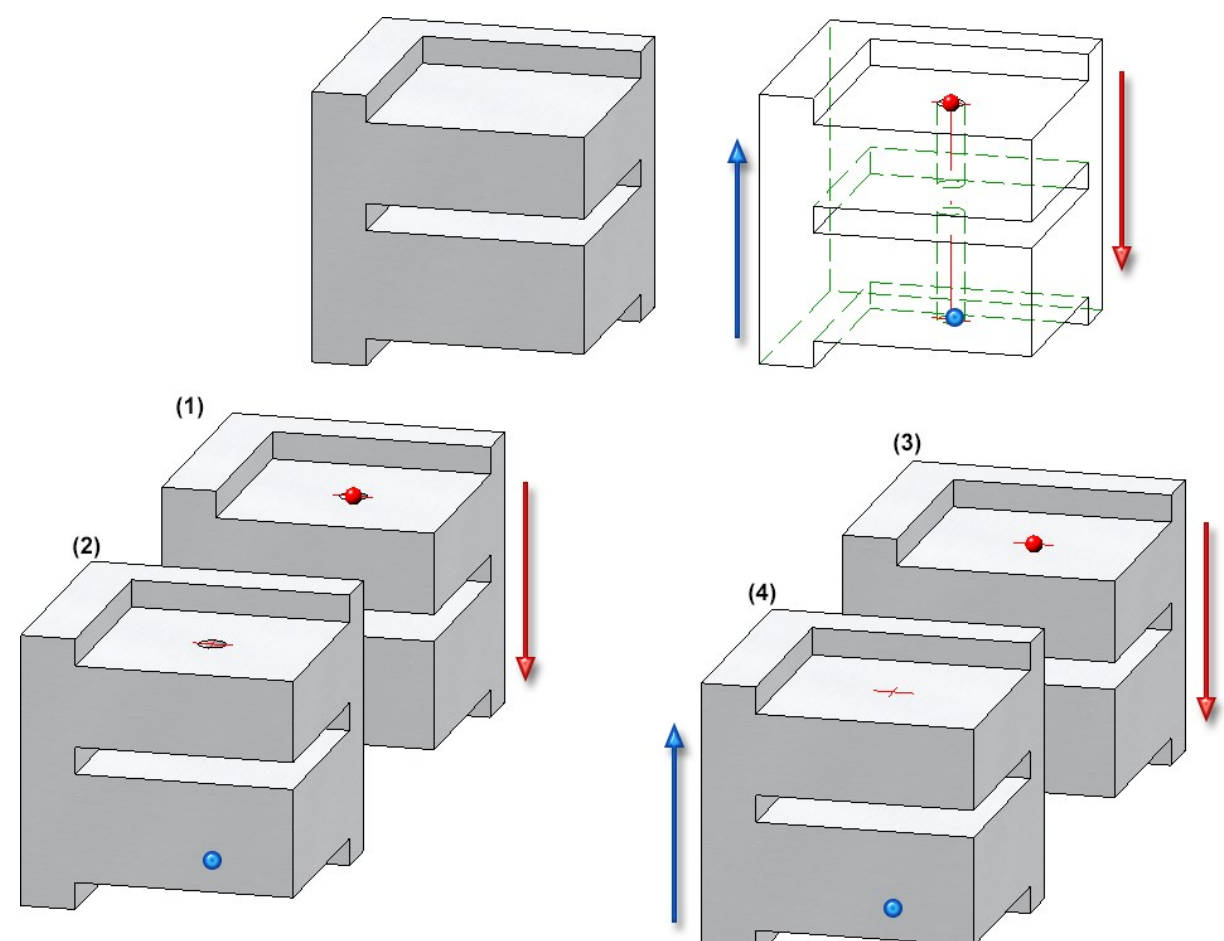

If the itemisation is now carried out, then parts (1) and (2) will be considered to be equal despite the different hole directions. The same applies to parts (3) and (4). Parts (3) and (4) therefore have a different item number than (1) and (2) because only the axes of the bore are displayed here.

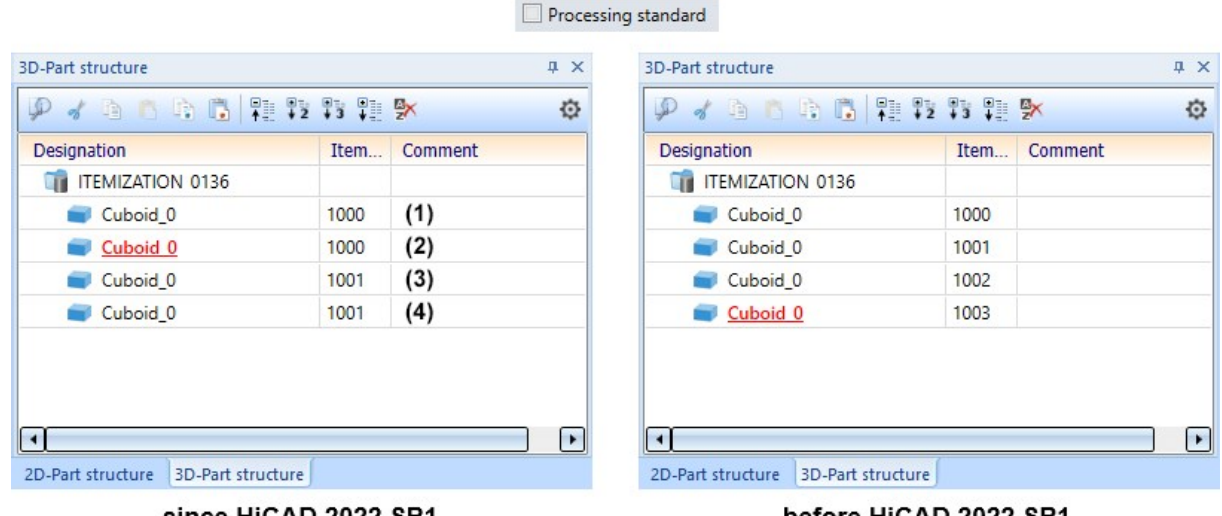

since HiCAD 2022 SP1

before HiCAD 2022 SP1

Sub-parts of sheet metal parts

With HiCAD 2021, the possibility of itemising sub-parts of a sheet metal part in the part structure has been removed. However, this has proved to be problematic in some customer drawings. Therefore, this behaviour is reversed with HiCAD 2022 SP1.

In other words, parts that are sub-parts of a sheet metal part will be itemised again (if they are BOM-relevant). However, this does not apply to flanges and bend zones. These are generally <u>not</u> itemised.

In the following image, the cuboid is subordinated to the sheet metal part as a sub-part and is therefore itemised, unlike the flanges of the sheet.

| Designation                    | Item | Comment     |    |      |   |     |
|--------------------------------|------|-------------|----|------|---|-----|
| T SHEETITEM1                   |      |             | // |      |   | /// |
| 🦕 Sheet                        | 5000 | Sheet Metal | /  |      |   | /// |
| 🧢 Sheet flange                 |      |             |    |      |   | /// |
| Cuboid_1                       | 1000 |             |    |      |   | /// |
| 🧢 Sheet flange                 |      |             |    | <br> | / |     |
| 🧢 Sheet flange                 |      |             |    |      |   |     |
| 🧢 Sheet flange                 |      |             |    |      |   |     |
| Sheet flange                   |      |             |    |      |   |     |
| r                              |      |             | P  |      |   |     |
| Part structure 3D-Part structu | ure  |             |    |      |   |     |
| Juli suddale (Johnandala       | are  |             |    |      |   |     |

## Treat regular parts like assemblies

To create a clear and efficient drawing, assemblies should be used for structuring. However, this is often not taken into account, especially in "older" ways of working. Here it can sometimes be desirable to treat regular (BOM-relevant) parts like assemblies during the itemisation, so that their sub-parts become separately numbered sections. For these cases, the checkbox **Treat regular parts like assemblies** is available as of SP1 in the Configuration Editor under **Compatibility > Itemisation**.

| File Edit View Extras ISD |                                     |       |                                                                                                    |                                                                                                    |                                                                        |                                         |
|---------------------------|-------------------------------------|-------|----------------------------------------------------------------------------------------------------|----------------------------------------------------------------------------------------------------|------------------------------------------------------------------------|-----------------------------------------|
| / 🕤 🖉   👫 12 13 🖡         | A 0                                 |       | User                                                                                                    |                                                                                                    |                                                                        | . 🧟                                     |
| D DDM                     | Description                         | Value | Comment                                                                                                    |                                                                                                    |                                                                        |                                         |
|                           | Treat regular parts like assemblies |       | It is recommended to struct<br>assemblies. Especially older<br>consider this convention. U<br>or 1-level assemblies, it ma<br>(BOM-relevant) parts as as<br>are assigned to separately | ture model drav<br>r working metho<br>When itemizing I<br>ay be desirable to<br>semblies, so that<br>numbered section | wings usi<br>ods do no<br>by assem<br>o treat re<br>t their su<br>ons. | ng<br>ot<br>Iblies<br>gular<br>Ib-part: |
| * III. *                  |                                     |       |                                                                                                    |                                                                                                    |                                                                        |                                         |

If the checkbox is active, regular (BOM-relevant) parts will be treated like assemblies during the itemisation in HiCAD and their sub-parts will become separately numbered sections. The prerequisite is that you have selected the mode **by assemblies** or - if a main assembly exists - **by top level assemblies** in the itemisation settings on the **General** tab.

| Designation           | Item | Comment     | Designation    | Item | Comm  |
|-----------------------|------|-------------|----------------|------|-------|
| <pre>0001_00034</pre> |      |             | 0001_00034     |      |       |
| Assembly              | 1    | Assembly    | A Ssembly      | 1    | Assem |
| 🖌 🥃 Cone_0            | 1000 |             | 🖌 💼 Cone_0     | 1000 |       |
| 🖌 🥃 Cone_1            | 1001 |             | 🖌 💼 Cone_1     | 1000 |       |
| Cone_2                | 1002 |             | Cone_2         | 1000 |       |
| Assembly              | 1    | Assembly    | Assembly       | 1    | Assem |
| Tetrahedron_1         | 1001 |             | Tetrahedron_1  | 1001 |       |
| Tetrahedron_2         | 1002 |             | Tetrahedron_2  | 1002 |       |
| Tetrahedron_0         | 1000 |             | Tetrahedron_0  | 1000 |       |
| Cuboid_0              | 1001 |             | Cuboid_0       | 1001 |       |
| Cuboid_1              | 1002 |             | Cuboid_1       | 1000 |       |
| Cuboid_2              | 1003 |             | Cuboid_2       | 1001 |       |
| 🖌 💿 Dummy             | 1000 |             | 🔺 📾 Dummy      | 1000 |       |
| Cylinder_0            | 1004 |             | Cylinder_0     | 1000 |       |
| Cylinder_1            | 1005 |             | Cylinder_1     | 1001 |       |
| Cylinder_2            | 1006 |             | Cylinder_2     | 1002 |       |
| 🖌 🦕 Sheet             | 5000 | Sheet Metal | 🔺 🦕 Sheet      | 5000 | Sheet |
| 🗢 Sheet flange        |      |             | 🥔 Sheet flange |      |       |
| Cylinder 4            | 1007 |             | Cylinder 4     | 1000 |       |

(1) Do not treat regular BOM-relevant parts like assemblies, (2) Treat regular BOM-relevant parts like assemblies

## Derived drawings

### Sectional views of sheet metal parts

The generation of the section path during the automatic drawing derivation of sheet metal parts has been optimised in HiCAD 2022 SP1.

- Processings that are located on the outer edges are now taken into account when determining the position of the section path of sheet metal parts.
- Sectional views are generated at all bend zones of the flanges that are parallel to the defined front view (part orientation).

see also Sheet Metal - What's new?

# Major Release 2022 (V 2700)

# Licensing

As of HiCAD 2022, the Plot Manager is part of the HiCAD ALUCOBOND® Suite Premium.

# Units

It is now possible to specify decimetres as the value for the surface and surface area unit. For this purpose, the selection box in the Configuration Editor has been expanded accordingly.

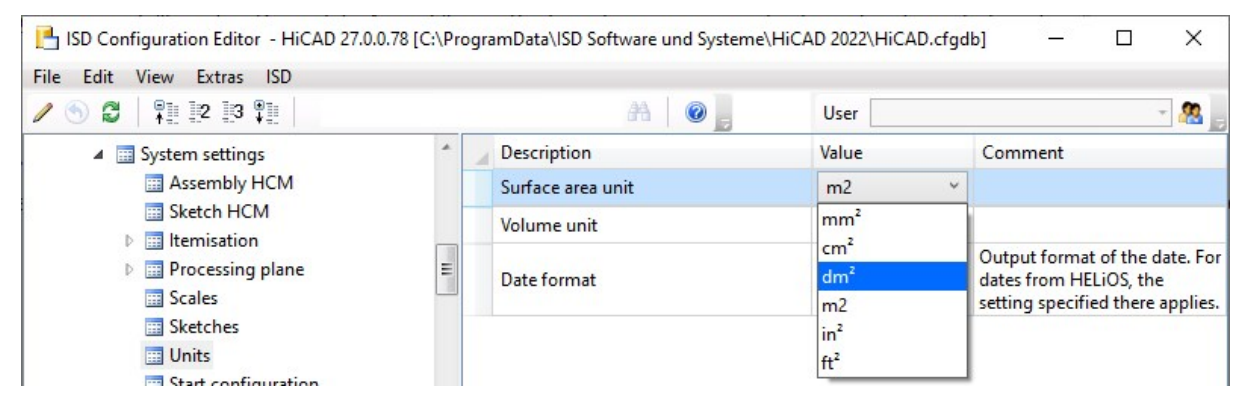

# Uploading files into the ISD File Centre

From HiCAD 2022 onwards, you have the possibility to upload files directly from HiCAD if you are using the ISD File Centre for data exchange with the ISD Support. For this purpose, the new Load file into ISD File Centre function can be found in the Help menu.

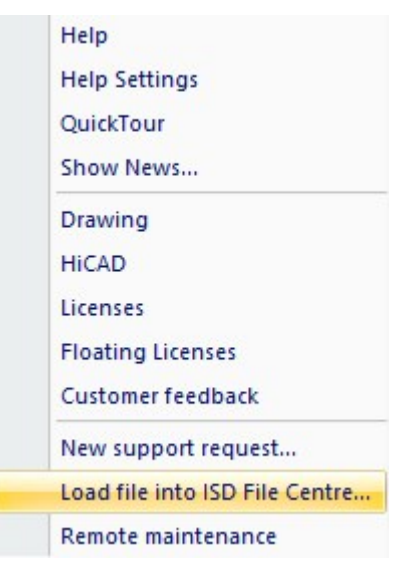

## Multiple selection of Features and HCM-constraints

Analogous to the multiple selection of parts, the multiple selection of features or HCM constraints can now also be cancelled by left-clicking in an empty area of the ICN or the drawing.

## Line breaks when editing formulas

When using the **Edit formula** function, it is now possible to insert line breaks in formulas by using the key combination **SHIFT-ENTER**. This allows you to distribute extensive formulas across several lines.

## Limiting angle for shading

In previous HiCAD versions, the **Limiting angle for shading** function ensured that non-tangential transitions appeared rounded in the shaded view. This function is no longer needed and thus has been removed. This applies to both the drawing properties and the properties of 3-D parts.

## Import of HASCO and STRACK standard parts

The functions for inserting HASCO and STRACK standard parts have been removed from the HiCAD user interface with HiCAD 2021 SP1. As of HiCAD 2022, importing via the macros and via the API will also no longer be possible!

# Creating detail drawings

With HiCAD 2012, the previously valid functionality for creating workshop drawings in steel engineering has been expanded to a function for general drawing derivation. For compatibility purposes, the previously available functions for detail drawings in steel engineering were still available under **Detail drawing** in the **Drawing** menu. As of HiCAD 2022 (Version 2700.0), the previous functions for creating detail drawings will <u>no longer</u> be supported.

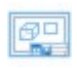

Create detail drawing for selected SE parts

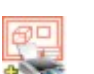

Create + Print detail drawing

Use the Derive drawing function to create detail drawings.

However, in some cases the other functions can still prove useful for old drawings. Therefore, these functions were combined in a separate submenu, under **Drawing derivation > Up to HiCAD 2021**.

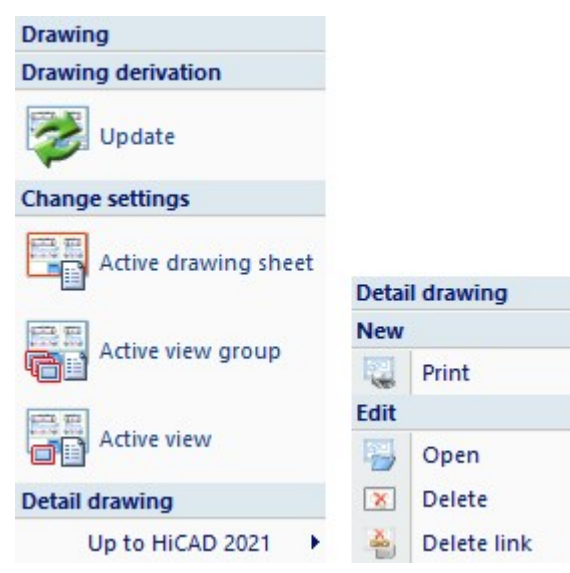

## Enhancement when switching to standard itemisation since HiCAD 2018

Since HiCAD 2021, the **Itemisation up to HiCAD 2017** mode is no longer available. In drawings that were created with an earlier HiCAD version and - at least partially - itemised with the old itemisation mode, the previous itemisation must be converted accordingly before using the itemisation functionality in HiCAD 2021.

The following should be noted:

Since HiCAD 2021, it has been possible to define when bores are considered to be equal for identical part search during the itemisation. For this purpose, the **Processing standard** checkbox is available in the dialogue window of the **General** tab.

Processing Bores - including those created as subtractions - are considered to be equal, even if they are represented differently. An exception to this are bores that are only represented as axes.

**Processing** Bores and corresponding processings are only considered equal if their catalogue/table IDs standard match.

To avoid "surprises" when migrating inventory data, the new Activate the new option 'Processing standard' when loading the itemisation settings from legacy data switch is available under System settings > Itemisation > Migration in the Configuration Editor.

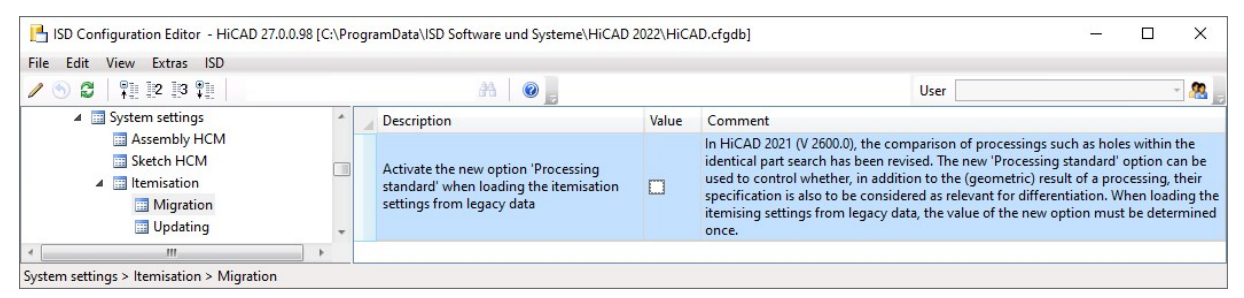

If the switch is active, the **Processing standard** checkbox in the itemisation settings for the conversion is activated. Otherwise it is deactivated.

This way you can convert your inventory data with and without considering the processing standard, compare the results and thus find the right setting for your drawing.

## Derived drawings

#### Settings for view groups

The distance between views of a view group is automatically determined in such a way during the drawing derivation that the result is a drawing that is as appealing as possible. However, under **Automatic drawing derivation > Pro-duction drawing > Usage-dependent > ... > View group** in the Configuration Editor, you can set the minimal distance to be developed between the views. This is particularly important if it is already clear in advance that additional annotations will have to be added to the drawing and that a certain distance will be required for this.

### **Deleting sectional views**

Manually deleted sectional views of a workshop drawing remain deleted, even when the drawing is updated. However, this only affects the respective view group the sectional view was deleted from. If other drawings exist for the corresponding part, the sectional views in this view group are unaffected.

If the sectional view of a double stiffener is deleted, the two stiffeners will not receive a sectional view, even as single stiffeners.

#### Shortened views

Since HiCAD 2020 SP1, the shortening of views is also possible for shaded views (Representation Shaded with/without edges or Quick HiddenLine / Quick Hidden Grey), whereas the shortening marks are displayed in the colour selected in the shortening parameters for break lines. This also applies to the shortening of shaded views in workshop drawings.

#### Linking the axonometry to the main view

In workshop drawings where multiple assemblies are given out on one sheet, the axonometry is now linked to the corresponding assembly's master view. If only one assembly is presented on the sheet, this does not apply.

Which view becomes the master view depends on the views selected for assemblies. The master view is determined in the following order:

Front view  $\rightarrow$  Back view  $\rightarrow$  Top view  $\rightarrow$  Bottom view

If the front view is selected, it will become the master view. If it is not selected, the system will examine if the back view has been selected. If so, this view will become the master view, etc.

Moving the master view will result in all of the linked views likewise moving.

#### Maintaining the perspective of axonometric views

If the perspective of an axonometric view is changed in a workshop drawing that was created with the Derive drawing function, e.g. by rotating the view, the perspective will be maintained even when the drawing is updated. Automatically created shortenings are recalculated accordingly. However, manually created shortenings will not be retained. Consideration of the numbering mode during itemisation

If the **By assemblies** numbering mode is selected during the itemisation, then the identical part search and the assignment of item numbers will take place within the assembly. It may happen that two different parts from two different assemblies are given the same item number.

Previously, when creating a workshop drawing, only one of the two parts was output and detailed in cases like this. As of HiCAD 2022, the numbering mode of the itemisation will be taken into account during drawing derivation. This means that the parts will no longer be compared only according to the item numbers but also according to the level of the part structure.

#### Example:

The drawing illustrated here consists of two assemblies, each including a composite panel, one of which contains bores. If this drawing is itemised by assemblies, both composite panels - although different - will receive the same item number.

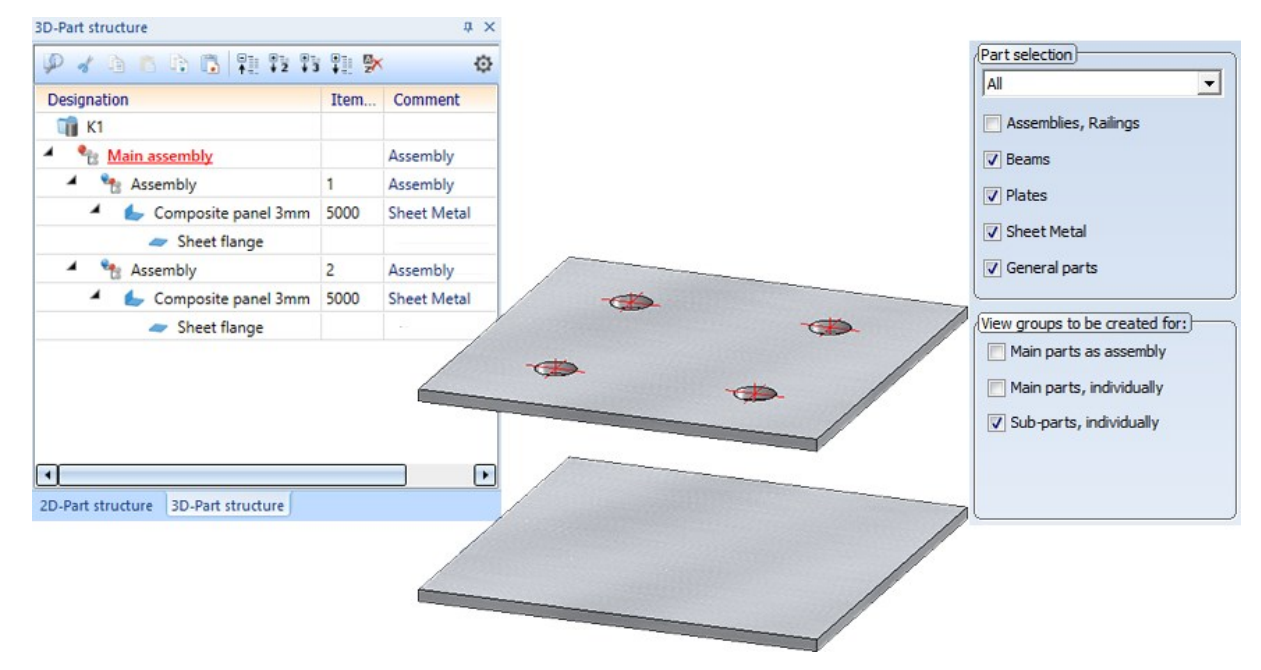

Now the drawing is created via the settings shown at the top right. The following illustration shows the drawing created with HiCAD 2022 on the left and the drawing created with HiCAD 2021 on the right.

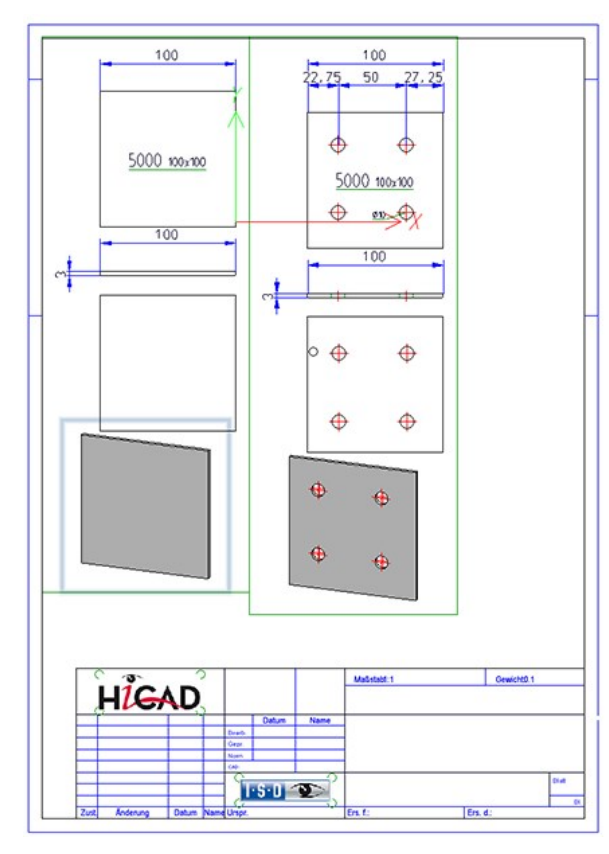

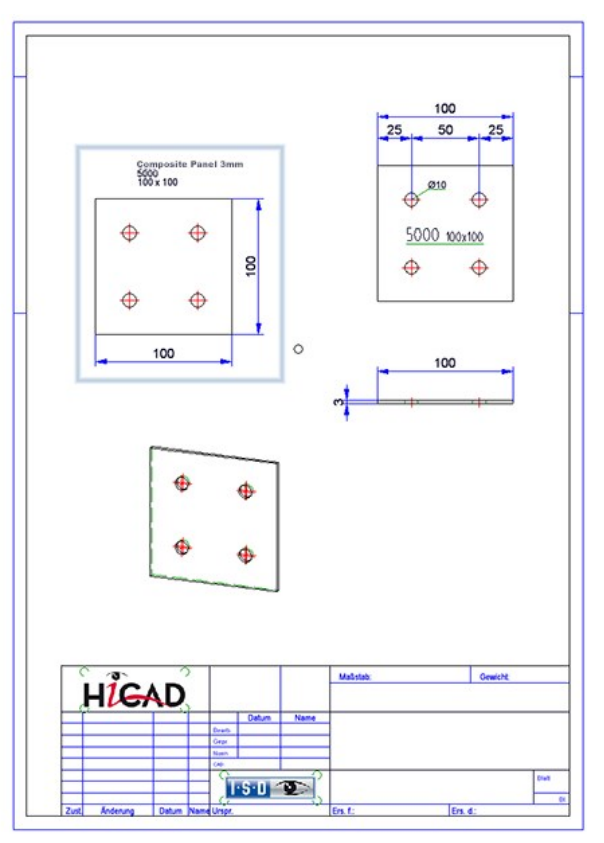

## Direction of angular dimensioning

When using the automatic drawing derivation, the angle for cuts, e.g. for profiles, was previously always dimensioned on the outside of the part. As of HiCAD 2022, it is now possible to specify whether the dimensions are to be created inside or outside for angular dimensions of cuts.

The setting can be changed in the STWDimsettings.xml file in the HiCAD SYS directory, in the line

### <PARAM Name="ANGLEARRANGEMENT" Typ="INT" Value="0">

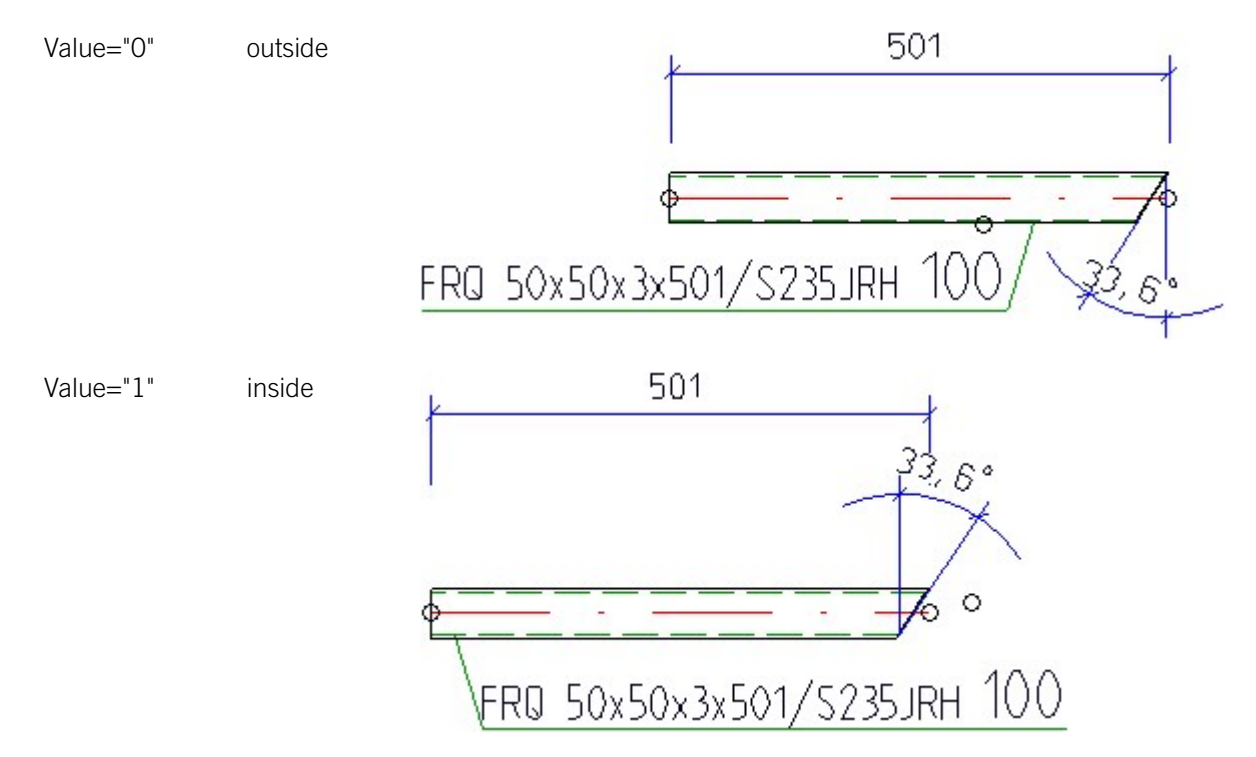

When HiCAD is **newly installed**, the STWDimsettings.xml file will automatically be created when starting HiCAD for the first time - including the new line.

For update installations, you must add the new line to the existing file. There are two ways of doing this:

- You delete the existing STWDimsettings.xml file. The next time HiCAD is started, the file will be recreated with the new line.
- You add the line manually.

```
<?xml version="1.0" encoding="utf-16"?>
1
2
   SETTINGS><PARAM Name="ANGLEARRANGEMENT" Typ="INT"</pre>
                                                          Value="0">
3
     </PARAM><PARAM Name="ANGLES" Typ="INT" Value="2">
4
     </PARAM><PARAM Name="AUXILIARYDIM" Typ="INT" Value="0">
5
     </PARAM><PARAM Name="BORECHAINS" Typ="INT" Value="1">
6
     </PARAM><PARAM Name="BORECHAINSPOSITION" Typ="INT" Value="3">
7
     </PARAM><PARAM Name="BOREPOSITION" Typ="INT" Value="3">
     </PARAM><PARAM Name="BORES" Typ="INT" Value="1">
9
     </PARAM><PARAM Name="CHAINREFYFLANGE" Typ="INT" Value="4">
10
     </PARAM><PARAM Name="CHAINREFYWEB" Typ="INT" Value="4">
```

# Total quantity attribute

Since HiCAD 2021 SP1, it has been possible to determine how often each part exists in the drawing during the itemisation. This value is assigned to the **Total quantity (%06)** attribute. Previously, this was only possible if the **By** 

model drawing mode was selected as numbering mode for the itemisation.

As of HiCAD 2022, the total quantity is now also calculated if **By assembly** is selected as the numbering mode. This means that if the drawing contains multiple identical assemblies (on the same hierarchical level), their total quantity in the drawing is determined. For the parts belonging to an assembly, the total quantity within the assembly is determined.

#### Example:

The illustrated drawing consists of three assemblies (1) to (3). Assemblies (2) and (3) are identical and receive the same item number. The total number of assemblies with item number 2 is 2. The other parts are counted by assembly, i.e. the total number of perforated sheets per assembly is 2.

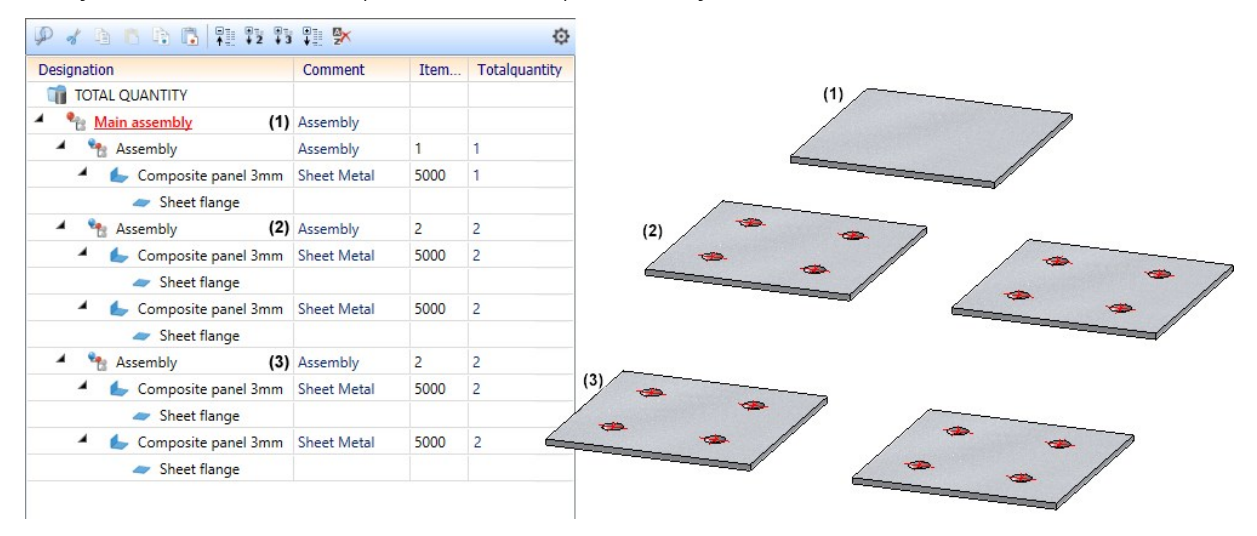

In contrast, let us consider the following drawing, consisting of two assemblies (1) and (2). A copy (3) of assembly (2) is subordinated to assembly (1). When itemising by assembly, the assemblies (2) and (3) will receive the same item number, but since the two assemblies are not on the same hierarchical level, their total quantity is 1.

| Designat | tion                    | Comment     | Item | Totalquantit |
|----------|-------------------------|-------------|------|--------------|
| 📬 K2     |                         |             |      |              |
| 4 °      | Main assembly           | Assembly    |      |              |
| (1) 🖌 、  | Assembly                | Assembly    | 1    | 1            |
| 4        | 🖕 Composite panel 3mm   | Sheet Metal | 5000 | 1            |
|          | 🧢 Sheet flange          |             |      |              |
| 4        | Sembly                  | Assembly    | 2    | 1            |
|          | 🖌 🦕 Composite panel 3mm | Sheet Metal | 5000 | 2            |
|          | 🛹 Sheet flange          |             |      |              |
|          | 🖌 🦕 Composite panel 3mm | Sheet Metal | 5000 | 2            |
|          | 🧢 Sheet flange          |             |      |              |
| (2) 🖌 🦻  | Assembly                | Assembly    | 2    | 1            |
| -        | 🖕 Composite panel 3mm   | Sheet Metal | 5000 | 2            |
|          | 🧢 Sheet flange          |             |      |              |
| 4        | 🖕 Composite panel 3mm   | Sheet Metal | 5000 | 2            |
|          | 🧢 Sheet flange          |             |      |              |

If the total quantity is to be calculated during the itemisation, then the **Calculate total quantity** checkbox must be active under **Modelling > Part properties** in the Configuration Editor.

If the checkbox is active, the number of times each part appears in the model drawing is determined during itemisation (only in itemisation mode **By model drawings**). This value is assigned to the attribute **Total quantity (%06)** and automatically updated when editing the parts, e.g. when deleting or repeating parts. In very large constructions, this update can have a negative impact on performance, for example when deleting assemblies. In such cases, the checkbox can be deactivated. If this is the case, then - after a restart of HiCAD - the next time the drawing is loaded, the attribute **Total number** of the affected parts will be deleted instead of calculated.

## Saving/Referencing parts

The dialogue of the **Reference part, Save, Detail drawing** function has been altered slightly.

- X Reference, Save ... - Reference part O No External Internal Also reference identical parts - Part or detail drawing Save as part Save as part with catalogue entry Save as variant with catalogue entry Reference, Save ... х Create+Save detail drawing - Reference part · O Detail drawing, with options O No External - Storage location, DB link Internal Database, without article master Database, with new article master Also reference identical parts Database, assign article master - Part or detail drawing Database, apply article master from part Save as part Without database Save as part with catalogue entry - DB document master for part Save as variant with catalogue entry Enter document master for part Create+Save detail drawing Generate document master for part Detail drawing, with options OK Cancel OK Cancel
- The texts in the **Referance part** section have been adjusted.

• The prompt regarding the Fitting CS now appears before the selection of the storage folder. The prompt only appears if a Fitting CS is already in place at the time of referencing.

Dialogue with and without HELiOS
| Fitting CS for referenced p X     |  |  |  |  |
|-----------------------------------|--|--|--|--|
| O Keep existing Fitting CS        |  |  |  |  |
| Replace Fitting CS with active CS |  |  |  |  |
| OK Cancel                         |  |  |  |  |

## Path for referenced parts

The Path for referenced parts function in the Drawing > Extras > Temporary settings menu is no longer available. To change the path for referenced parts, open the Settings in HiCAD and adjust the folder for the L: identifier under Directories. Then restart HiCAD to let this setting become active. The change is related to one specific workplace and may have to be carried out on all other workplaces as well.

## Saving the ICN display with the drawing

HiCAD offers the possibility to save the ICN display together with the drawing. In this way, the HELiOS attributes are also displayed in the part structure of the HiCAD Viewer. It is either possible to temporarily perform the setting during the current HiCAD session or set it as a default setting in the Configuration Editor.

Sometimes generating the ICN can lead to considerable waiting times. As of HiCAD 2022, if the **Save ICN display** with drawing status is active, the new message

#### Save drawing (generate ICN designations for Viewer)

will be displayed in the user guidance (info toolbar) during the saving process. This enables you to see that the status is active and could possibly be the cause of the waiting time.

## Standard part points

In previous HiCAD versions, it could happen that dimension base points on standard parts were lost if, for example, the representation was changed from exact to simple or another standard part type (e.g. screw of another standard) was changed.

For this reason, the **Standard part point** option is available as of HiCAD 2022. This point option provides the origin of the part coordinate system of standard parts, which remains stable even when standard parts are exchanged.

The point option cannot be activated via the point option menu. Instead, the following activation options are available:

• If a dimensioning or annotation function is active, the point option can be selected via the Autopilot, provided it is active in the **Autopilot Settings** toolbar.

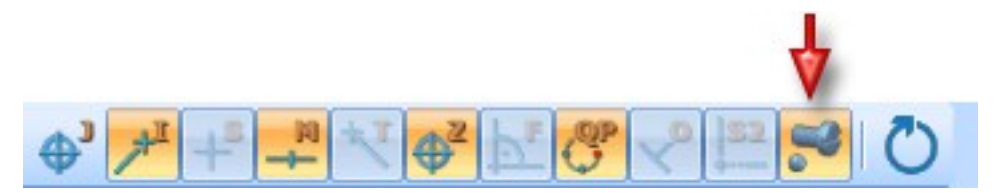

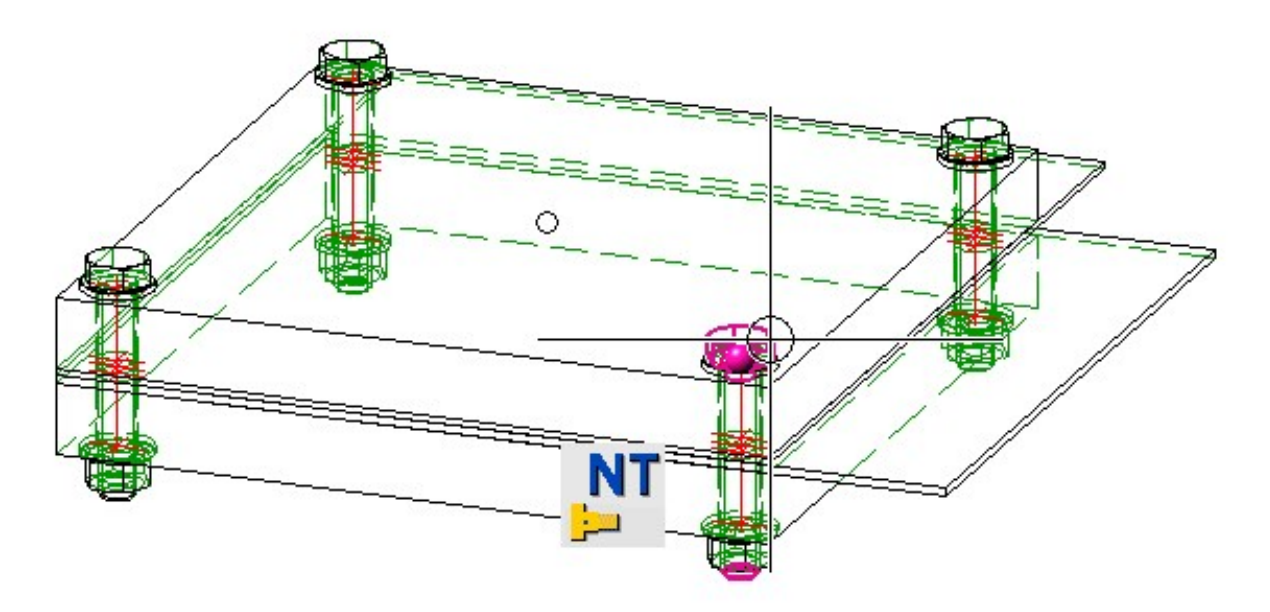

- In other functions, the point option can be used as follows:
  - Move the cursor over the corresponding standard part.
  - Activate the **Point options** menu.
  - Select the point option **Input via keyboard** and enter **NT**. Then the point on the part under your cursor will be determined.

# **2-D**

## Service Pack 1 2022 (V 2701)

## Settings of SKIZZTEC.DAT moved to Configuration Editor

The settings for 2-D grids that were formerly available in the file SKIZZTEC.DAT have been moved to the Configuration Editor (ISDConfigEditor.exe).

There you can find the settings of the former .DAT file at:

• System settings Sketches > Grid, 2-D sketching functions.

### Change GE parameters

The menu with the functions for changing the GE parameters has been revised. Double functions have been removed.

## Major Release 2022 (V 2700)

## Start grid length when using the 2-D sketching tool

The entry from the system file SKIZZTEC.DAT Factor for distance cursor has been moved to the Configuration Editor. There, at **System settings > Sketches > 2-D sketch grid** you can define the distance of the Grid as a percentage value of the graphics window height and the screen resolution. For example, if you select a point with the 2-

D function **Polyline** (2-D Geometry > Draw) and then move the mouse, the distance is displayed at the cursor.

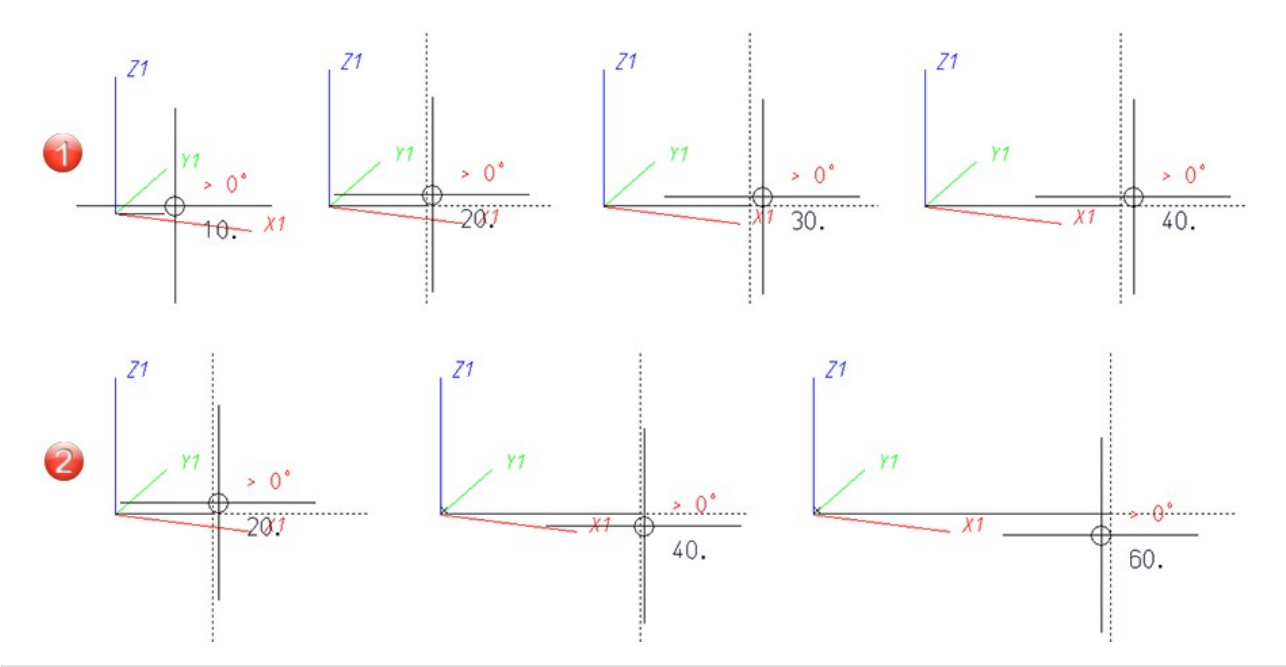

(1) With the distance of 3.333, this is e.g. 5 by default.

(2) If you set the distance to 10 in the Configuration Editor and restart HiCAD, the default value is 20.

## Snapping HCM dimensions and parametric dimensions

If the cursor points to the dimension figure of a HCM dimension or parametric dimension, the geometry behind these dimensions was preferably snapped in previous versions. This behavior has changed in HiCAD 2022. From now on, HCM dimensions and parametric dimensions are preferred.

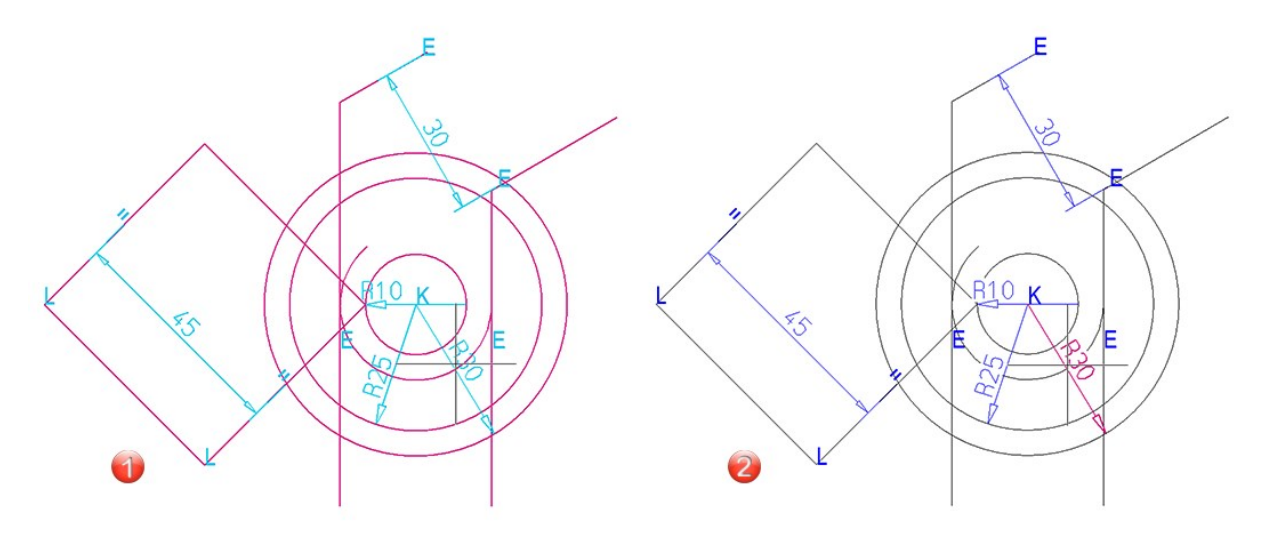

(1) before HiCAD 2022, (2) from HiCAD 2022

## Import of HASCO and STRACK standard parts

The functions for inserting HASCO and STRACK standard parts have been removed from the HiCAD user interface with the release of HiCAD 2021 SP1.

As of HiCAD 2022, import via the macros and via the API is also no longer possible!

# 3-D

Service Pack 2 2022 (V 2702)

Views - Show/Hide parts

New in the context menu for 3-D parts and part lists is the Show part list in view selection, hide all other parts

function. This function shows only the active part or - in case of a multiple selection - all selected parts. All other parts will be hidden. This applies to all currently selected views.

|  |   | 3-D Part               |  |  |  |  |
|--|---|------------------------|--|--|--|--|
|  |   | Options                |  |  |  |  |
|  | , | Zoom to selection list |  |  |  |  |
|  |   | Visualisation          |  |  |  |  |
|  |   |                        |  |  |  |  |

#### Tip:

To subsequently show all parts of the drawing again, select all parts in the ICN with CTRL+A and then select this

function again or select the Show part list in view selection function.

## Divide surface

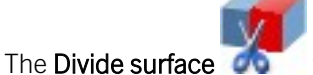

function has been revised and extended once again.

• To remove selected surfaces or lines, a button is now available in the dialogue window.

| 🥦 Divide surface | × |
|------------------|---|
| - Mode           |   |
| N /              |   |
| - Polylines      |   |
| Polyline         |   |
| Polyline         |   |

- As of SP2, dividing in polyline mode is also possible if multiple lines converge at one point. However, the lines must not intersect. For more complex divisions in a plane, sketch mode is recommended.
- Freeform curves can also be used for divisions.
- The error texts have been revised.
- To divide whole cylinders or cone surfaces in polyline mode, at least two lines are required. These must divide the surface into at least two new surfaces.

|    | Divide surface           | ×    |
|----|--------------------------|------|
|    | - Mode                   |      |
|    | - Polylines              | ]    |
|    | Polyline<br>Polyline     |      |
|    |                          |      |
|    | Divide surface           | ×    |
|    | - Mode                   |      |
|    | - Polylines              | ]    |
| () | Polyline 🕹<br>Polyline 😂 | **** |

- In sketch mode, surfaces from sectional and detail views as well as cut-outs or sheet developments are not permitted. In polyline mode, this applies analogously to lines.
- In polyline mode, the **Perpendicular Point F** point option of the Autopilot is no longer supported when selecting the first point of a polyline.

## **Sketch Technology**

#### **Close polyline**

The context menu that is displayed while drawing polylines after pressing the right mouse button has been extended

by the **Close polyline** 4 function.

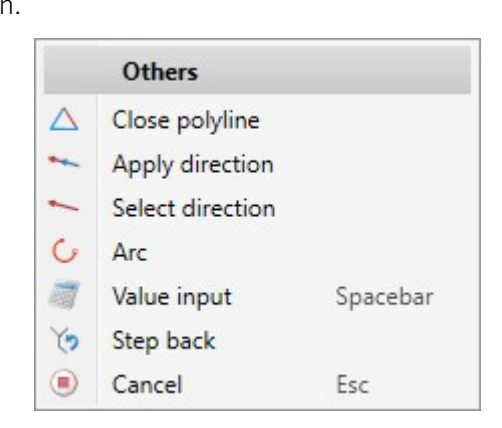

This function closes the current polyline, i.e. the last point will be connected to the start point of the polyline by a new line. The sketching tool will remain active afterwards, so that you can directly draw the start point of another polyline.

Marking of the current drawing plane in 3-D sketches

As of SP2, when working with 3-D sketches, the current drawing plane is displayed in a lighter colour during sketching.

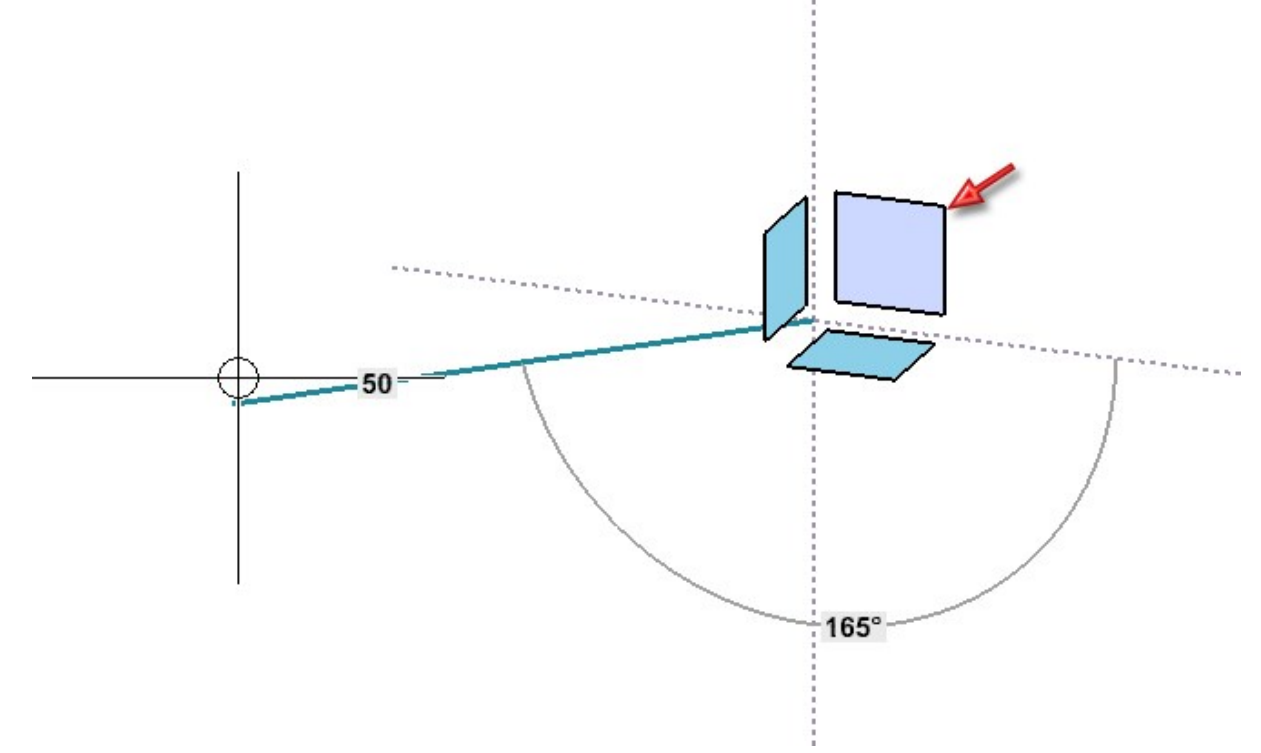

#### Drawing of tangents

The functions

- Tangent between 2 lines and
- Tangent to surface

have been combined into the new Tangent function .

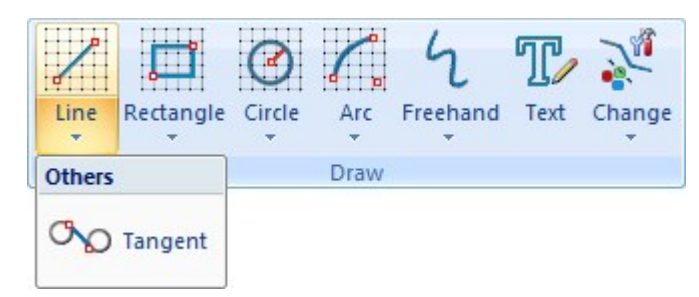

- Points, lines and surfaces can be selected for the start and end of the tangent.
- A dynamic preview of the tangent is displayed and the selected start point is visualised.
- The tangent that comes closest to the click points for start / end is always selected. There is no additional query and for tangents to a surface the determination of additional points is omitted.
- For point determination, the point options of the Autopilot settings toolbar can be used including the **Online point O** point option.
- If not set otherwise, HCM constraints are automatically assigned. These can be suppressed during drawing by holding down the SHIFT key.
- By right-clicking, a context menu can be activated analogously to other sketch functions.

Optimisation of value input (space bar) when drawing sketches

If you want to enter a value, e.g. a length or a radius, explicitly via the keyboard when drawing graphical elements,

you can select the **Value input** function in the context menu or alternatively simply press the space bar. HiCAD will then display the calculator and you can enter the desired value. As of SP2, the distance <u>and</u> angle to the last point or the X <u>and</u> Y distance to the last point can be entered in one step. The two values must be separated by a space.

| 100 45 |   |   |          |    |      |      |      |       | $\odot$ |          |
|--------|---|---|----------|----|------|------|------|-------|---------|----------|
| %      | / | x | -        | +  | _    | ×    | +    | -     | Pos1    | End      |
| 7      | 8 | 9 |          | (  | )    | abs  | sign | log   | aint    | ⊨        |
| 4      | 5 | 6 | <u> </u> | x² | sin  | cos  | tan  | log2  | nint    | $\Delta$ |
| 1      | 2 | 3 | •        | 1  | asin | acos | atan | log10 | arc     | 1        |
| (      | D |   | ۸        | π  | sinh | cosh | tanh | exp   | grd     | 4        |

Which entries are possible depends on the respective function and the mode selected there.

| Function  | Distance + Angle | XY-grid                  | Free                  | On axes |
|-----------|------------------|--------------------------|-----------------------|---------|
| Line      | Distance Angle   | X distance Y<br>distance | X distance Y distance | Length  |
| Rectangle | -                | X distance Y distance    | X distance Y distance | -       |
| Circle    | -                | Radius                   | Radius                | -       |
| Arc       | -                | Radius                   | Radius                | -       |

These possibilities do not apply to the start point.

3-D

#### **Transition from arcs**

5

The **Transition from arcs** *function* has been revised. Overview of the new features:

- After selecting the start point, the direction in which the arc will be drawn is visualised by an arrow.
- As soon as you move the cursor near a line afterwards, the possible arc will be displayed as a dynamic preview.
- If not set otherwise, HCM constraints are automatically assigned, which can be suppressed by holding down the SHIFT key as with other sketch functions.
- As with the other sketch functions, a context menu can be activated by right-clicking before a point is applied.

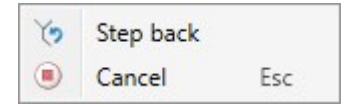

#### Example

The illustration shows the selected start point on the left and a selection of possible transitions on the right.

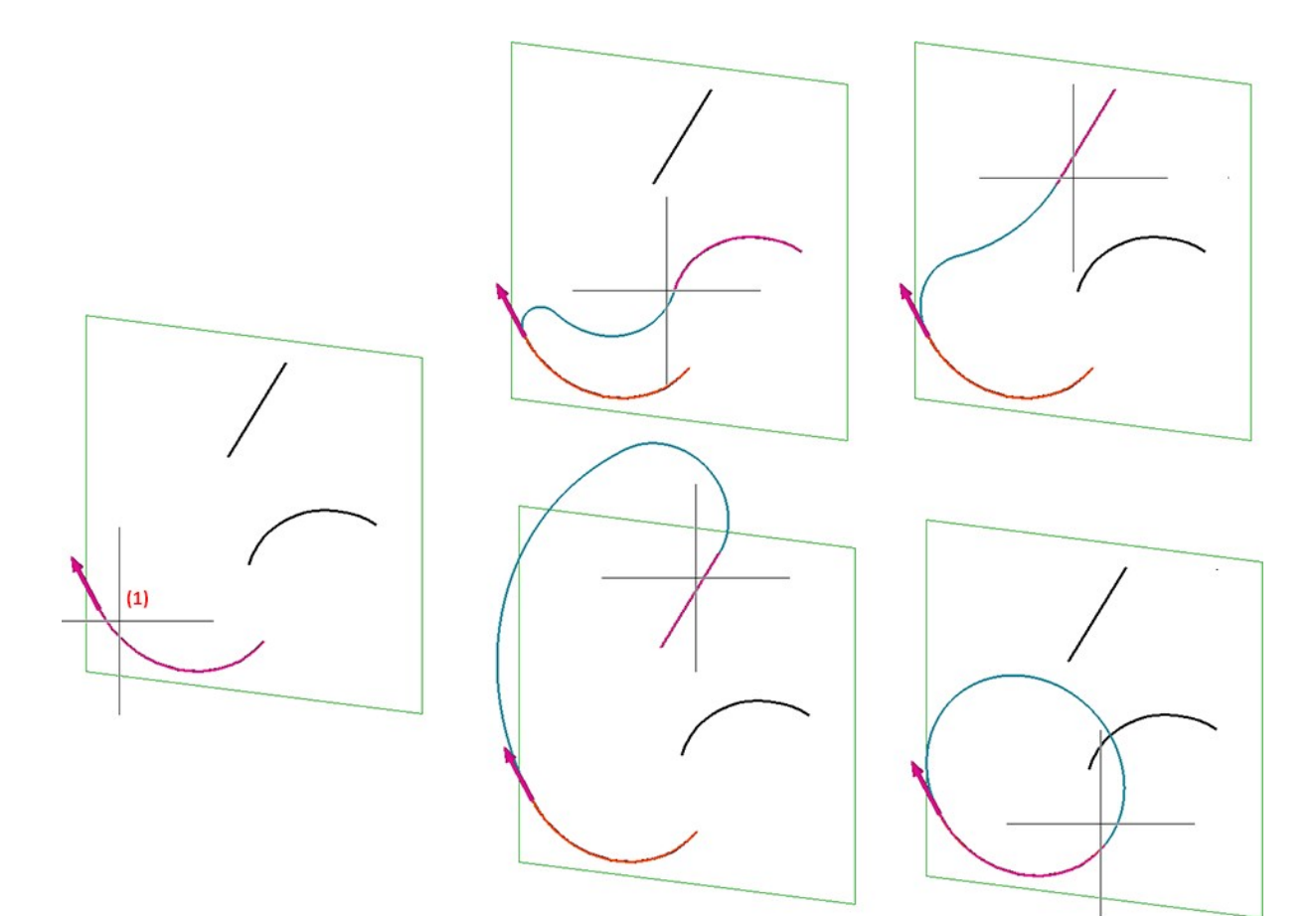

### Weld seams and symbols

#### **Clone weld symbol**

New in the pull-down menu of the 3-D Dimensioning + Text > Symbols > Weld function is the Clone weld symbol

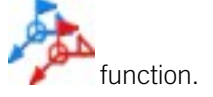

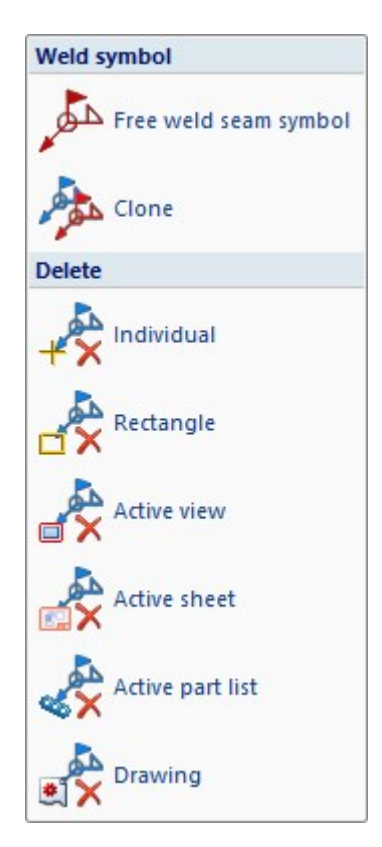

This function allows you to copy existing weld symbols in the drawing and to assign copies to other weld seams. The function is also available in the context menu for weld seams.

Please note that the function will only clone the representation of the weld symbol. The content of the symbol will be read from the selected weld seam line.

#### Example:

The illustration shows a free weld seam symbol (1) and a labelled weld seam(2). The weld symbol (1) is cloned and repeated and selected as the weld seam line (3). (4) shows the result.

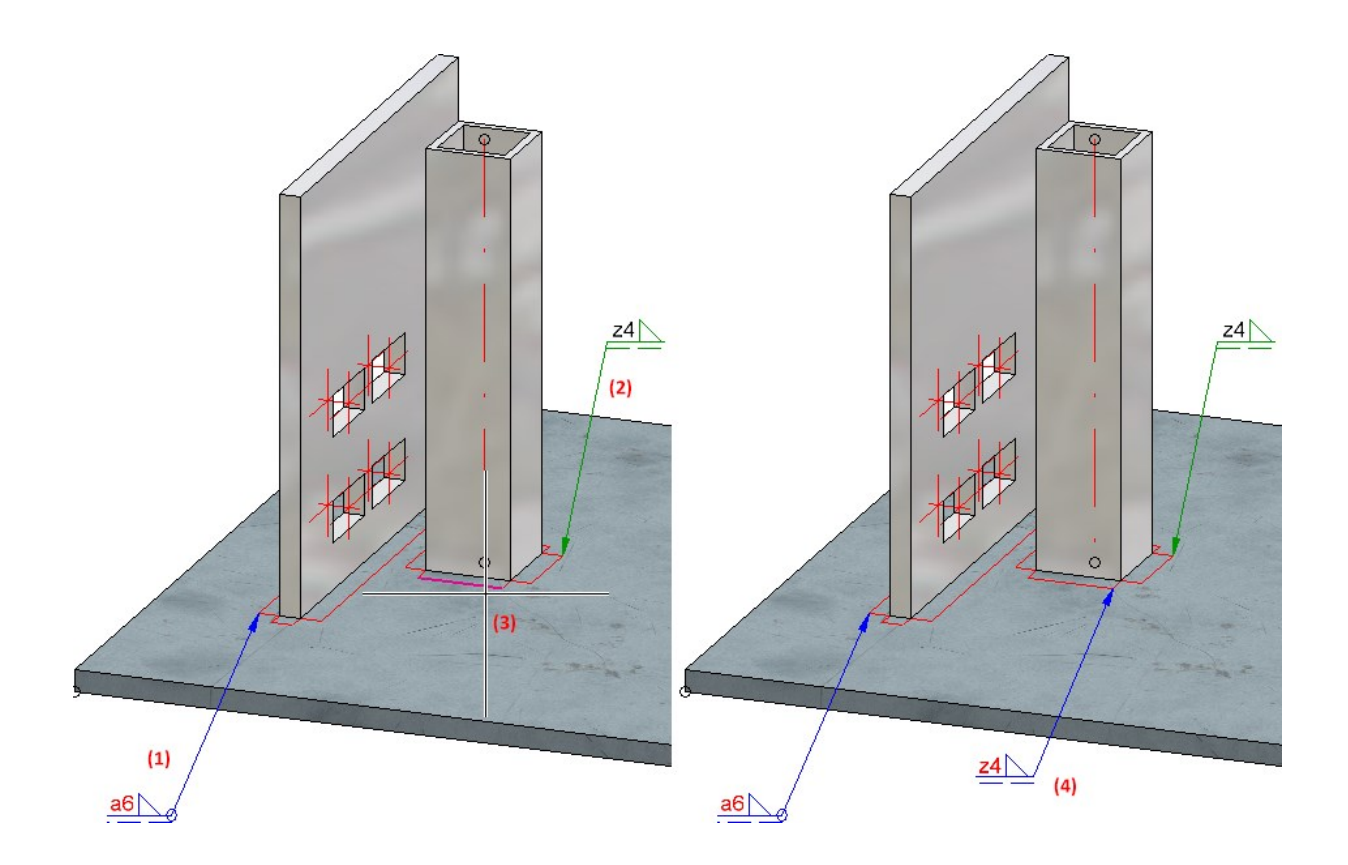

#### Tooltips for additional symbols

As of SP2, tooltips are also displayed for additional symbols in the dialogues for weld seams and weld symbols.

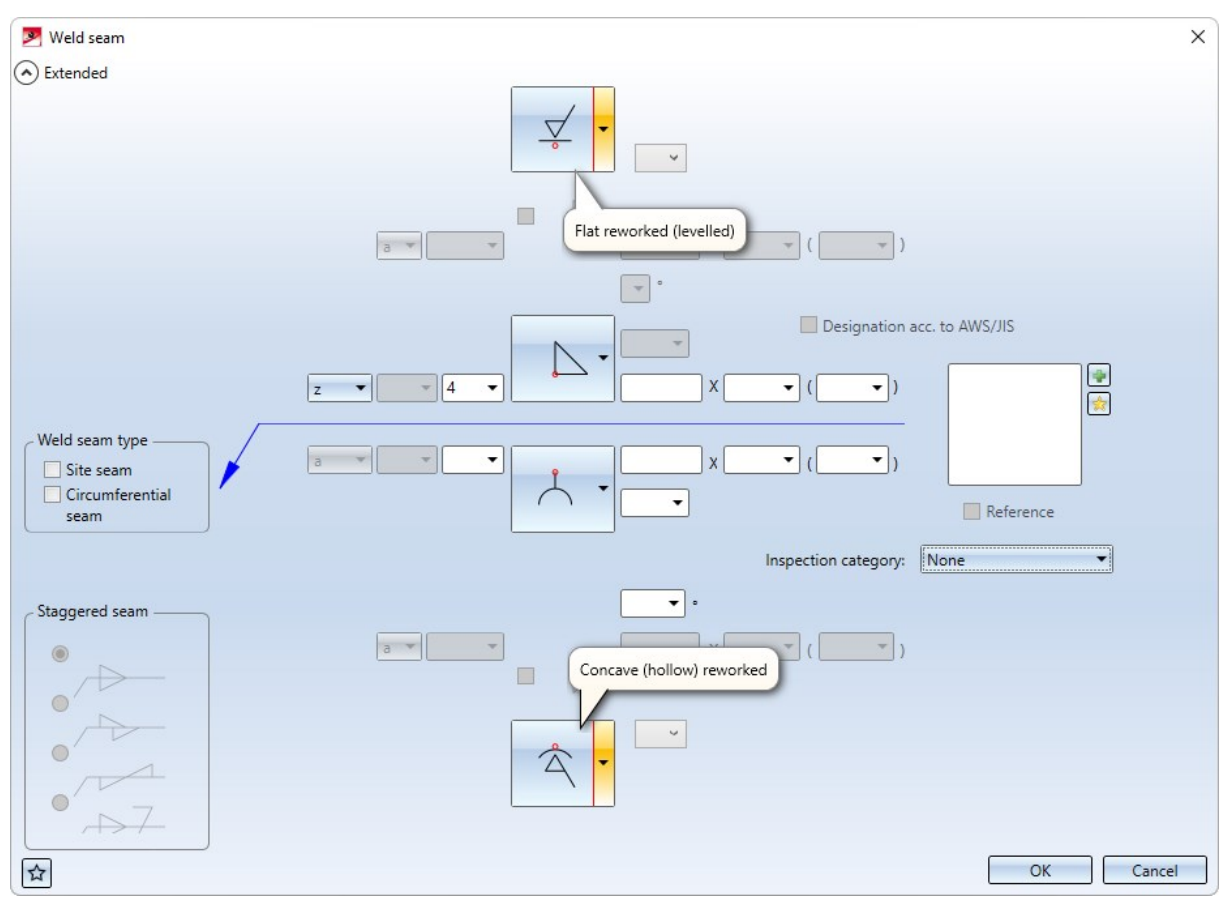

| The Itemise part | function has bee | n extended. The Part selec                                                                                                    | ction area is | s now addition | ally available here. |
|------------------|------------------|----------------------------------------------------------------------------------------------------|---------------|----------------|----------------------|
|                  |                  | 🔀 Item number                                                                                                    | ×             |                |                      |
|                  |                  | - Annotation template -<br>Automatic, by part type<br>Manual<br>Positionsnummer.f                                                           | oe<br>ftd v   |                |                      |
|                  |                  | General     Preserve item number     Prompt for item number     Generate item number     Prompt for frame     Replace annotation     Angle: | oer<br>r      |                |                      |
|                  |                  | - Part selection<br>For annotating:<br>Selected part                                                                                        | •             |                |                      |
|                  |                  | - Orientation                                                                                                    | •             |                |                      |

There you have the option of selecting whether the selected part is to be annotated (as previously) or only the **1st sub-part-level**. If the **1st sub-part level** option is active, then the highest superordinate part of the 1st sub-part level that is BOM-relevant will automatically be searched for and annotated, starting from the selected part. This can be particularly useful in complex drawings if only the assemblies are to be annotated.

Cancel

OK

#### Example:

We consider the illustrated drawing.

Text - Itemise part

| Designation                    | Item | Comment                      |   |
|--------------------------------|------|------------------------------|---|
| T KETTENSPANNER                |      |                              |   |
| MAIN ASSEMBLY TURNBUCKLE       |      | Main assembly                |   |
| ASSEMBLY TURNED PARTS          | 4    | Assembly Turned Parts        |   |
| ASSEMBLY TENSIONING ELEMENTS   | 5    | Assembly Tensioning Elements | 5 |
| FORK                           | 1    |                              |   |
| THREADED ROD-M12               | 2    |                              |   |
| SUB-ASSEMBLY L-PROFILE + PLATE | 6    | Sub-assembly with L-Profile  |   |
|                                | 3    |                              |   |

Now the **Itemise part** function is called, the option **1st sub-part level** is activated and the L-profile (1) is selected. In this case, the highest superordinate and BOM-relevant part is the **Assembly Tensioning Elements**, which is highlighted in colour by HiCAD. This assembly will then be annotated.

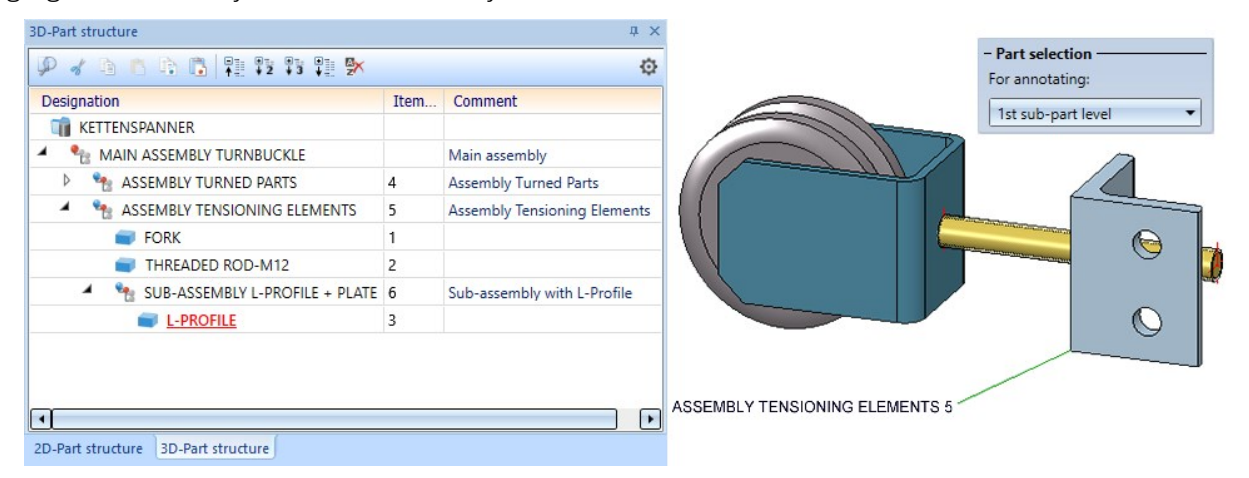

If the function had been executed with the Selected part option, the L-profile would have been annotated instead.

Hatching in section and cut-out

The **Hatch section + cut-out** function has been completely revised. It affects the active view and allows a preview of the changed hatching. Also new is that a distinction is now made between "normal" hatchings and insulation hatchings.

| Hatching in section and cut-out           |                    | ×          |  |  |
|-------------------------------------------|--------------------|------------|--|--|
| - Apply to                                |                    | <u>×</u> ] |  |  |
| Parts: 1 Element                          |                    | X          |  |  |
| Default settings for new views            |                    |            |  |  |
| - Hatch properties                        |                    |            |  |  |
| <ul> <li>According to material</li> </ul> |                    |            |  |  |
| O Take over from view                     |                    |            |  |  |
| Individual                                |                    |            |  |  |
|                                           |                    |            |  |  |
| Distance/scaling factor:                  | 3                  | V          |  |  |
| Angle:                                    | 45                 | 1          |  |  |
| Apply angle for oriented hatchings ()     |                    |            |  |  |
| - 🗸 Insulation hatching properties        | ;                  | <u> </u>   |  |  |
| Axis orientation: Select ax               | is for orientation | <b>*/</b>  |  |  |
| Hatching lines start at axis              |                    |            |  |  |
| Height:                                   | 10                 | -          |  |  |
| Horizontal scaling factor:                | 1                  | -          |  |  |
| Preview OK                                | Cancel             | Apply      |  |  |

Please note that for certain hatchings no or only a schematic preview can be displayed.

## Service Pack 1 2022 (V 2701)

Views

New dialogue when creating new views

The previous functions

Views > New > Standard Views > New > New list view, Select parts Views > New > New list view, Copy from another view and Views > New > New list view, Copy from active part list have been combined into the function New view, without link with a new dialogue.

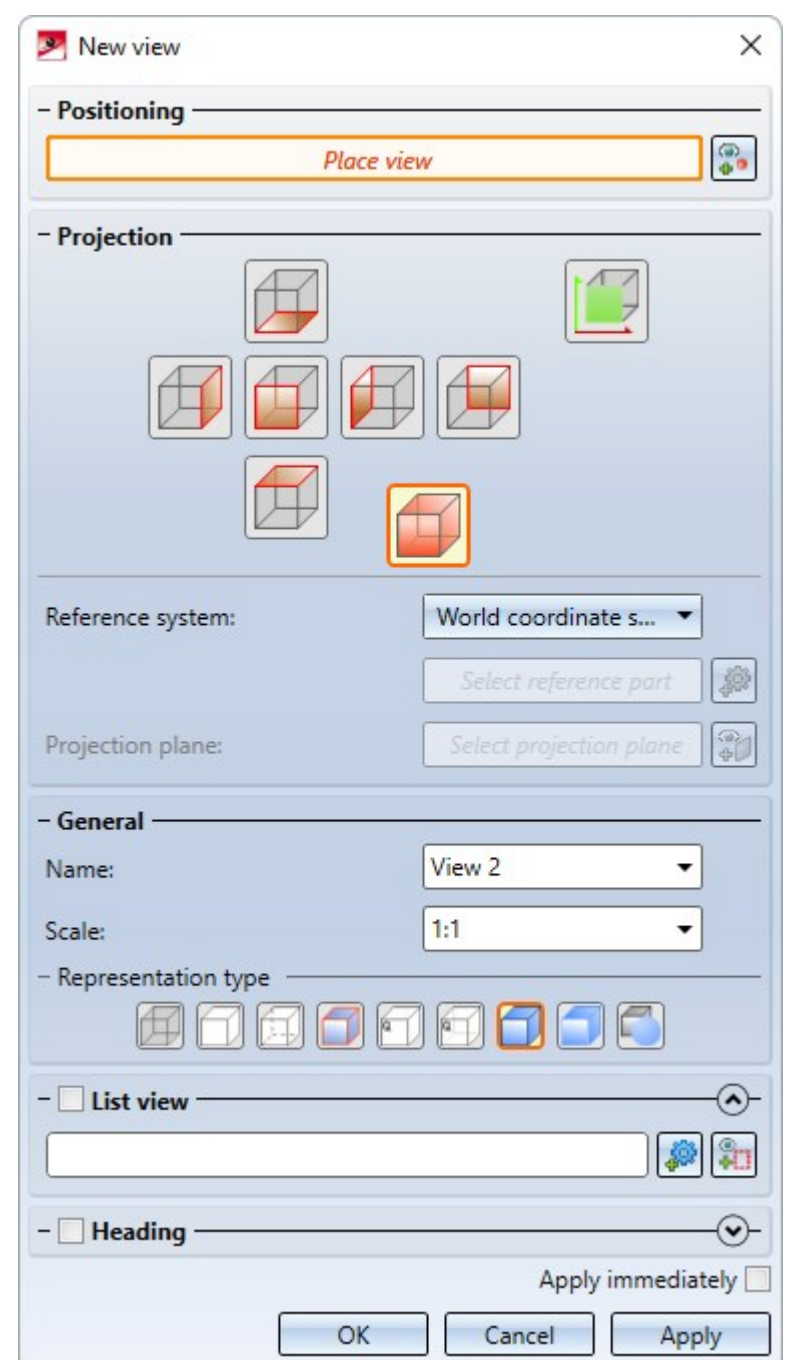

The new function is clearer, offers better user guidance and enables list views to be defined much more quickly.

In addition, the representation type of the view, the view name and the scale can now also be selected directly. It is also possible to assign view captions.

Changed meaning of the term "view list"

As of HiCAD 2022 SP1, the term "view list" stands for a multiple selection of views - in analogy to part lists.

The previous use of the term meaning "list of parts displayed in a view" has been replaced by **part list of the view** or **part list** for short.

#### Highlighting of view lists

If a view list is available, i.e. if multiple views are selected, then all selected sheet views will be highlighted by a coloured, wider <u>and</u> dashed view frame. The frame representation corresponds to the settings selected for the active sheet view in the Configuration Editor - but dashed.

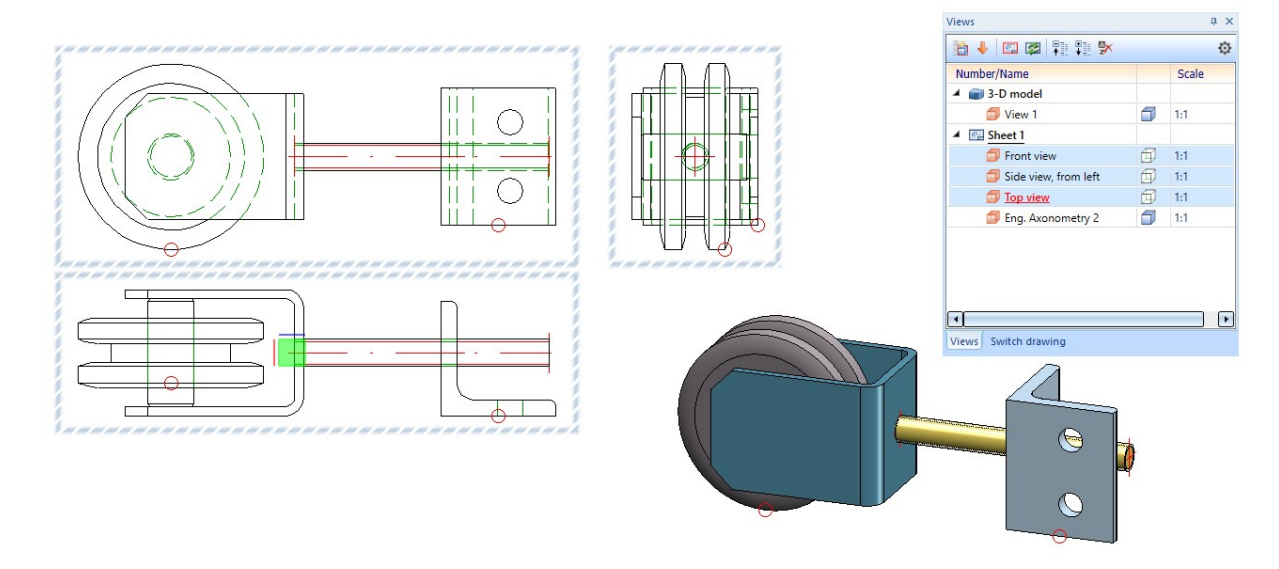

Automatic assignment of numbers as view designation

Up to now only capital letters were automatically assigned in view markings, i.e. the smallest letter not yet assigned was suggested as a designation (detail views start with Z and run backwards in the alphabet). If, for example, the drawing contained sectional views with the designations A and B, then designation C was automatically suggested for the next sectional view and so on. If the drawing contained sectional views with the designations A and C, then the next letter not yet assigned was searched for, i.e. B.

As of HiCAD 2022 SP1, this behaviour also applies to the use of numbers in view markings. This means that, when creating a new sectional or detail view or for view markings according to the arrow method, the smallest number not yet used will be searched for in the view dialogues of the corresponding functions and suggested as a designation. Views that only have a caption (without a designation in an original view) are also taken into account.

Whether a letter or a number is suggested depends on the last designation used. For example, after a sectional view with the designation A, a letter will be used again for the next sectional view, and after a sectional view with the designation 1, a number will be suggested again.

#### Views window of the ICN - Changed column headers

Due to the risk of confusion between the column header **Designation** in the **Views** window of the ICN and the term **Designation** (view designation, section designation, detail designation) in different view dialogues, the column header **Designation** in the ICN has been changed to **Number/Name**.

#### Show/Hide isolated points in view

Analogously to assembly points, isolated points can now also be shown/hidden in views. The Show/Hide elements

in view <sup>SEV</sup> function has been extended accordingly.

| Show/hide elements in view | ×         |
|----------------------------|-----------|
| - General                  |           |
| Centre lines:              | Overlap 🔻 |
| Centre crosses:            | Overlap 👻 |
| Steel Eng. Axes:           | Overlap 🔻 |
| Steel Eng. Tracing lines:  | Overlap 🔻 |
| Steel Eng. Bar elements:   | Overlap 🔻 |
| Free edges:                | Show -    |
| Hatchings:                 | Overlap 👻 |
| Tangential edges:          | Show -    |
| Polyhedron shell edges:    | Hide 🔻    |
| Weld seams:                | Show -    |
| Assembly points:           | Show -    |
| Isolated points:           | Show 🔻    |
| Mesh diagonals:            | Hide 🔻    |
| Mesh in U-direction:       | Hide 💌    |
| Mesh in V-direction:       | Hide 🔻    |
| Processing planes:         | Show -    |
| Cut edges:                 | Hide 👻    |
|                            | DK Cancel |

Isolated points also include named points, symbol points and fitting points.

Please note that isolated points can be hidden globally by means of the **Drawing > Others > Visual...** function. If you have hidden isolated points in this way, they cannot be shown again with the **Show/Hide elements in view** function.

## Please note:

- The function only affects the currently active view. Multiple selection of views is not possible.
- For assembly points and isolated points, hiding always affects only the existing points. This means that if further isolated points or assembly points are created, these will be visible. You must first recalculate the view in which the isolated points and assembly points are already set to **Hide**. To do this, use the functions found under Recalculate views in the context menu of the **Redraw** function.

#### Improvements for view captions

- The function View caption has been renamed to Create/edit/delete view caption(s).
- The settings of the View caption dialogue window can now be saved as favourites. In order to do this, click on

the symbol at the bottom left of the dialogue window. You can find more information on managing favourites under Favourites in the HiCAD Basics.

- The checkbox View caption has been renamed to Show caption.
- View captions can now be aligned above or below the view, not only centred but also left-aligned and rightaligned. The alignment refers to the geometry displayed in the view (without annotations).

| View caption                  | ×                                                      |
|-------------------------------|--------------------------------------------------------|
| - General<br>✓ Show caption ✓ |                                                        |
| View designation:             | A 🔹                                                    |
| Position of caption:          | Centred above view 🔹                                   |
| Edit caption:                 | Centred above view<br>Centred below view               |
| ☆ 🔶                           | Above view, left-aligned<br>Below view, left-aligned   |
|                               | Above view, right-aligned<br>Below view, right-aligned |

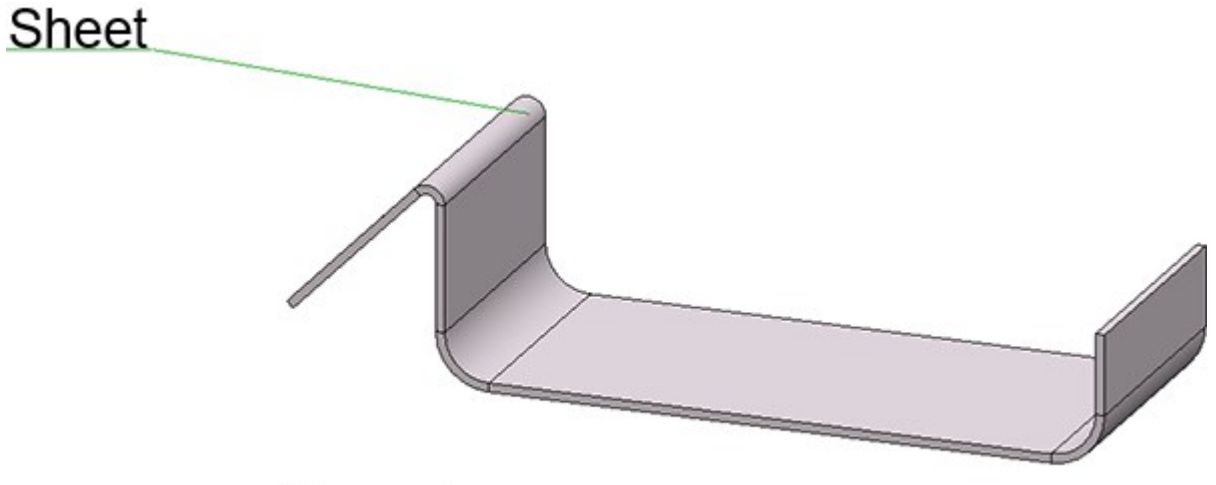

## View caption

Below view, left-aligned

• As of SP1, the alignment can no longer be changed in the context menu for view captions.

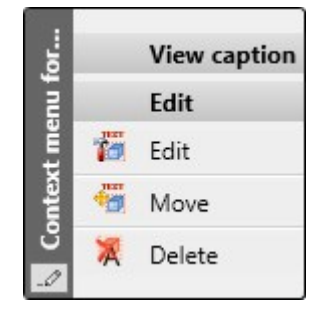

- To edit a view caption, it is now also sufficient to double-click on the caption to display the **View caption** dialogue window.
- If the active view is a sectional or detail view or a view marked according to the arrow method, the **View caption** field in the **View designation** dialogue window is locked and greyed out.

## Sketches

#### Extended range of points on the Autopilot

When sketching planar sketches and 3-D sketches, in addition to the points in the sketch, the point options X and Y are now also offered for the last point found by the Autopilot (with the exception of the point option O). This does not happen directly when you "run over" a point, but only when you briefly stay on this point with the mouse. This point will then be visualised graphically.

#### Example:

You move the mouse over the middle of a line. Then the Autopilot will offer the point option **Midpoint**. However, you do not click but move the mouse further after a short moment. The midpoint will be visualised graphically and from now on the Autopilot will offer the point options X and Y for the coordinates of the midpoint.

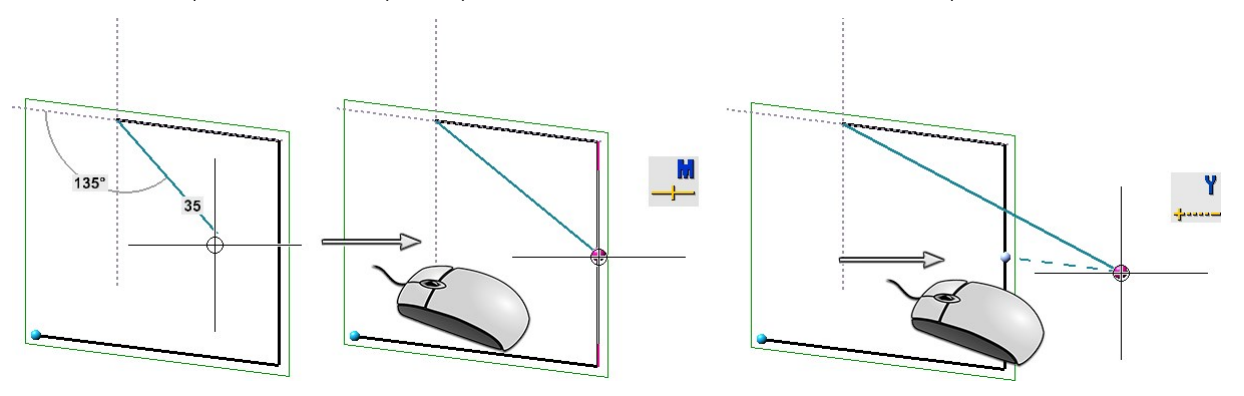

As of HiCAD 2022 SP1, this option is also available when inserting isolated points in a sketch.

#### 3-D sketches - New option: Do not leave drawing plane

For 3-D sketches, the checkbox Do not leave drawing plane is also available in the Angle+Distance grid, XY - grid and Free modes. Activating the checkbox causes selected points outside of the current drawing plane to be projected onto this plane and thus to be drawn in a plane. For the On axes mode, the checkbox Do not leave axis is available, working in the same way.

#### Example:

The start point of the line is point (1). Point (2) is selected as the following point. If the checkbox is inactive, (2) will be the determined point. If the checkbox is active, point (3) will automatically be determined.

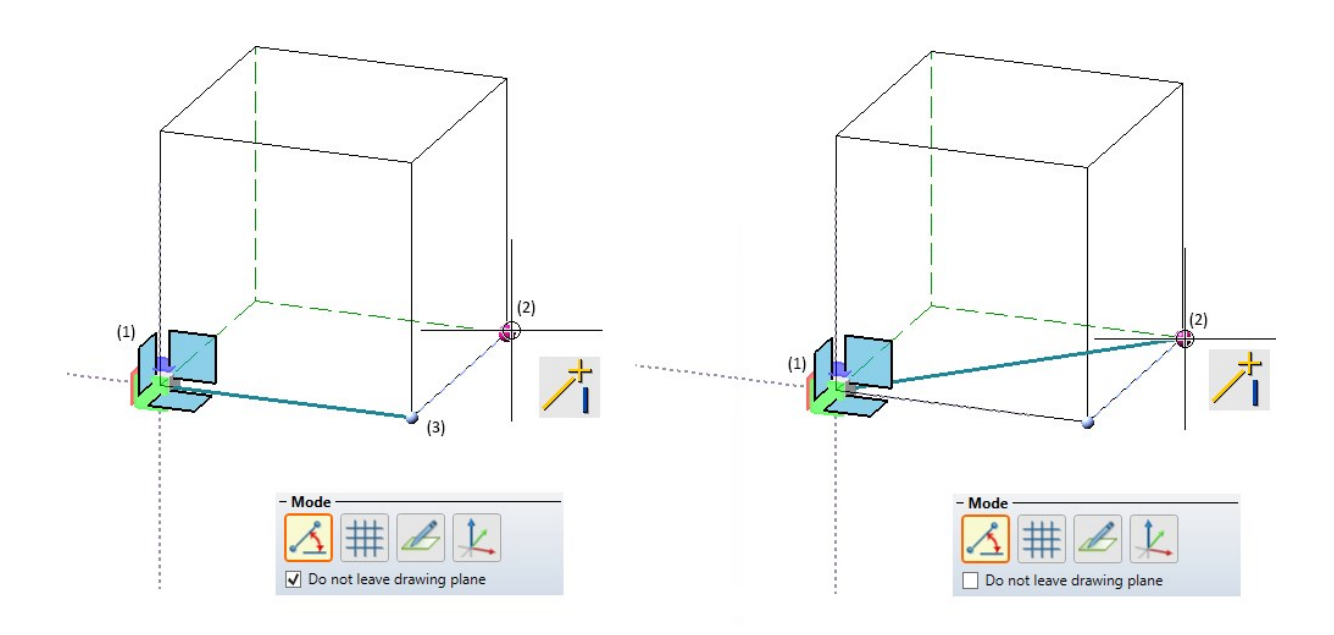

#### Apply direction

As of HiCAD 2022 SP1, the **Apply direction** function is also available in the context menu of the Sketching Tool. With this function the direction of the line shown in the preview is taken over as the direction for the next line to be drawn.

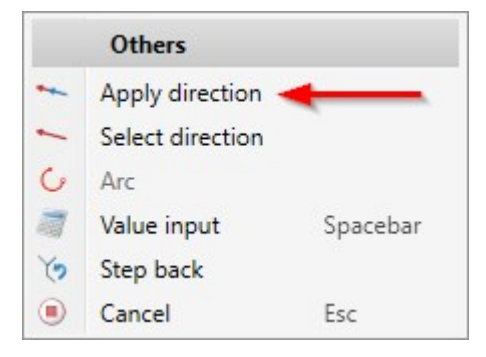

## Annotations

3-D annotation with interruption of lines and hatchings

You can set whether the lines of parts and hatchings behind a 3-D annotation should be interrupted under **System** settings > Annotations > Part annotation in the Configuration Editor. If the option Interrupt background lines is active, hatchings and lines will be hidden. This applies to the representations Glass Model, HiddenLine, HiddenLine dashed and Shaded with Hidden Line.

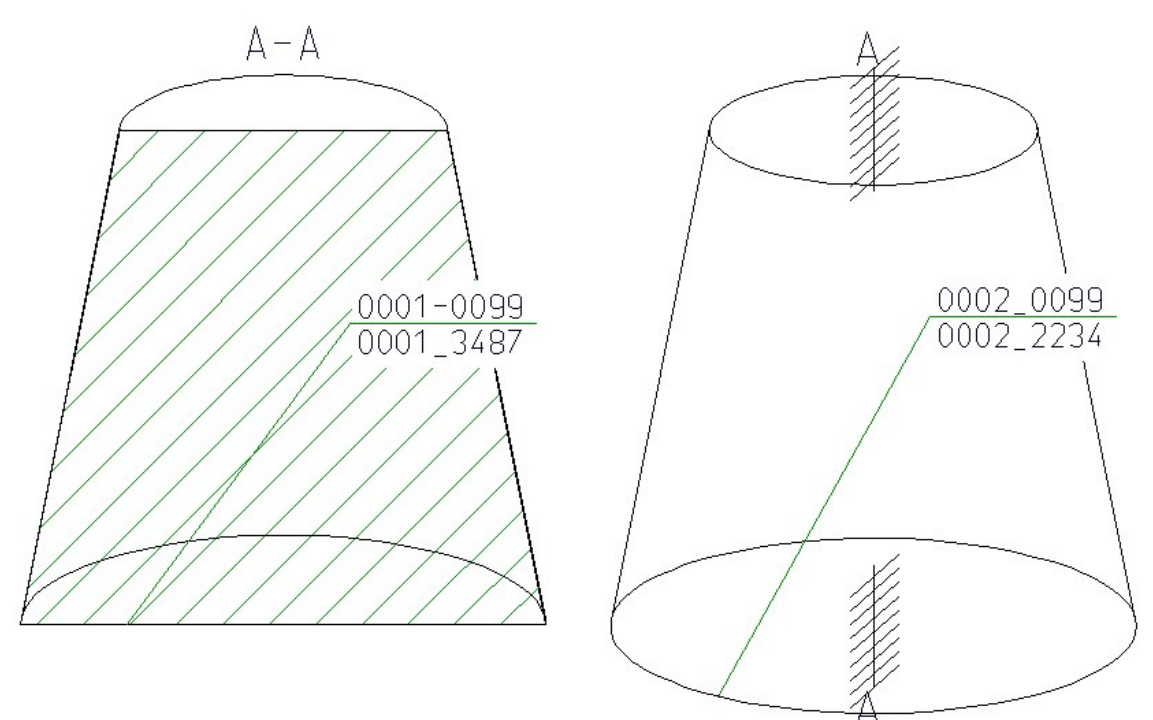

Please note that this option is read in when HiCAD is started and is active by default. Changes will only take effect after a restart.

#### Point option 0 when setting annotations

When determining the reference point of a 3-D annotation, the point option **O** (online to edge through point) is now automatically activated in the **Autopilot settings** toolbar. This also applies to the setting of surface symbols.

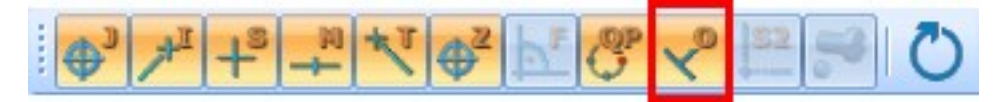

This applies to the following functions:

- 3-D Dimensioning + Text > Text > Annot.,
- 3-D Dimensioning + Text > Text > LLine,
- 3-D Dimensioning + Text > Text > Standard,
- 3-D Dimensioning + Text > Text > Item.,
- 3-D Dimensioning + Text > Symbols > Surf... and
- 3-D Dimensioning + Text > Symbols > Surf... > New

## Dimensioning

#### Unit of measurement

In the settings for the parameters for dimensions, the designations for **inches (am.)** and **" (brit.)** have been replaced by **ft in** and **' "** respectively.

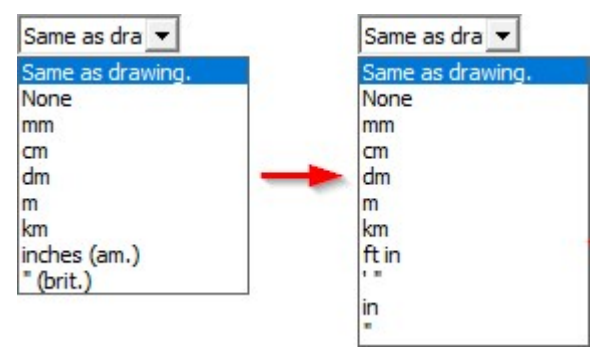

Newly available for selection are **in** and **"**. This means that it is now also possible to output values larger than 12 inches completely in inches. Previously, the output was a combination of feet and inches.

#### **Delete weld seam symbols**

There are new functions for deleting weld symbols under **3-D Dimensioning+Text > Symbols > Weld**.

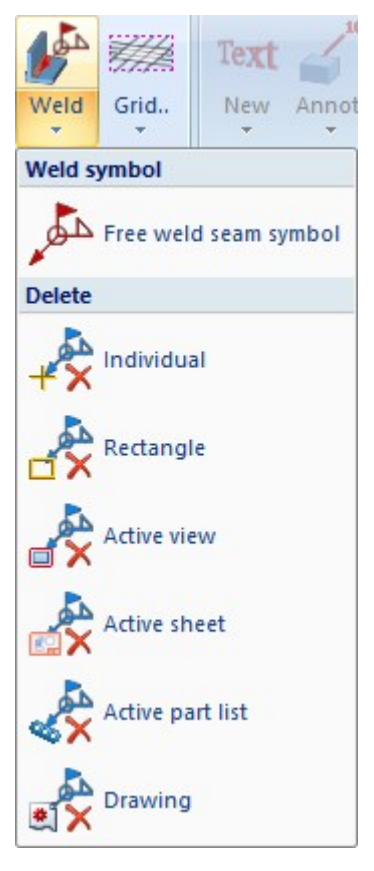

## Process parts

#### **Divide surface**

The dividing of surfaces has been modernised in HiCAD 2022 SP1. The previous function Insert edges in surface /

# Divide surface (under 3-D Standard > Tools > Edge) has been replaced by the new function Divide surface . You can find the new function under 3-D Standard > Tools > Surface.

With this function you divide surfaces of the active part. For example, the side of a sheet can be divided into two surfaces that can be addressed separately and thus can also be coated, coloured or hatched differently.

| Divide surface X             | Divide surface X |
|------------------------------|------------------|
| - Mode                       | - Mode           |
| - Surfaces                   | - Polylines      |
|                              |                  |
|                              |                  |
| Select surface               |                  |
| - Sketch                     |                  |
| Select sketch                |                  |
| Delete sketch after creation | Create polyline  |
| OK Cancel Apply              | OK Cancel Apply  |

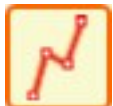

#### Use sketch for dividing

In this mode a sketch is used for dividing. The lines are drawn out internally in the Z-direction of the sketch to form surfaces and are intersected with the surfaces to be divided. Each intersection curve that is closed or goes from edge to edge splits the surface into two pieces. Lines ending in a surface are extended there to enable dividing.

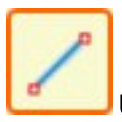

#### Use polyline for dividing.

In this mode, instead of a sketch, polylines consisting of straight lines one at a time are used for dividing. These lines must lie exactly on the surface that is to be divided. As a result the surface will automatically be specified and does not have to be explicitly selected. Due to the constraints, only flat, cylindrical and conical surfaces are allowed; the division of freeform surfaces is not possible in this mode.

In the following example, the part (1) was divided via the sketch. After calling the function, the option **Tangentially connected surfaces** was selected, then the surface (2) and the sketch (3) were selected. (4) shows the result.

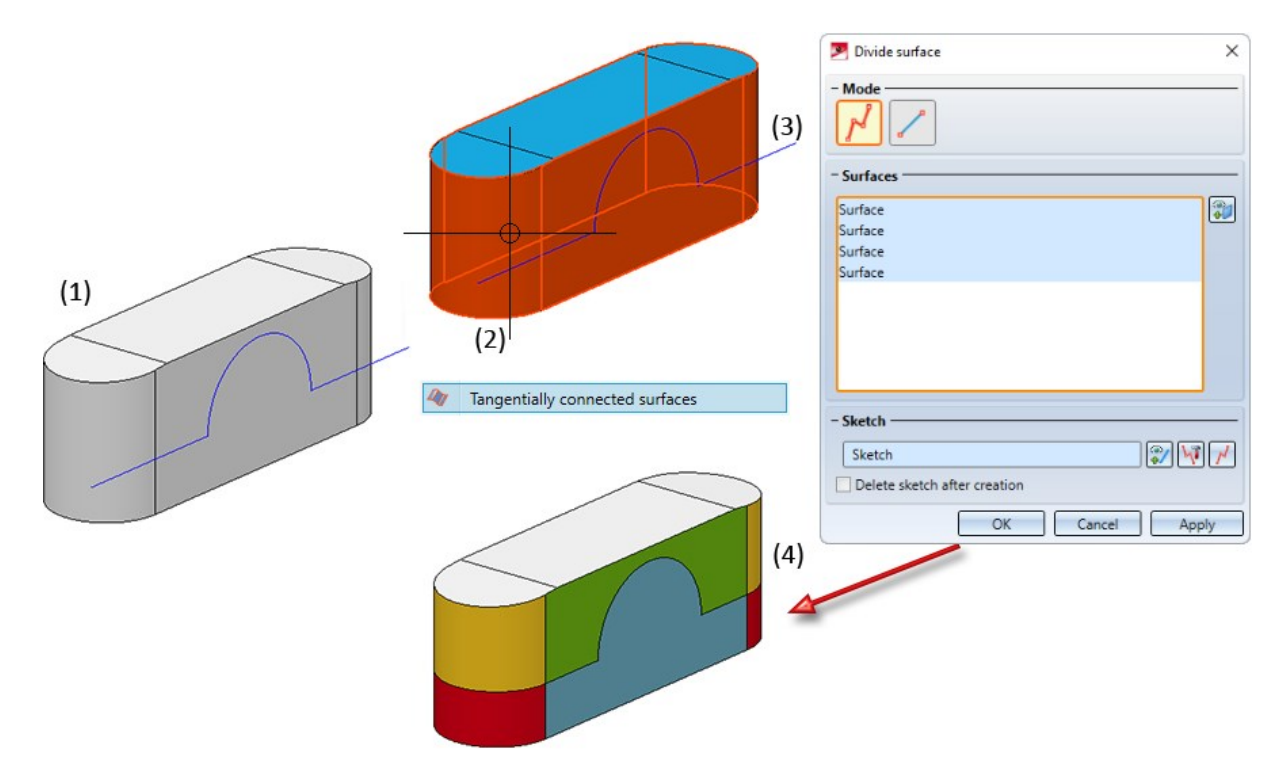

A feature with the name **Divide surface** is created for each division. Double-click on the entry in the feature log to start the **Divide surface** function dialogue, for example to process the sketch on which the division is based, to change the surface selection or to select a different polyline.

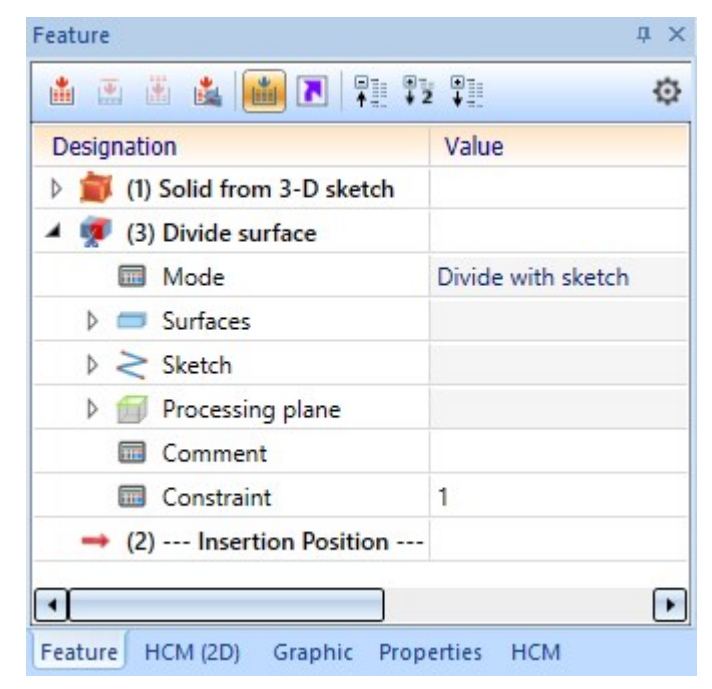

#### **Clean up intersections**

The Clean up intersections **T** function has been completely revised/modernised and is now identical to the function of the same name under **Sheet Metal > Further functions > Extras**.

The main improvements:

- extended possibilities, analogous to the clean-up of sheet metal parts,
- improved treatment of multi-part sheets,
- improvement of the automatic selection of the surfaces to be processed,
- consideration of external references and
- simultaneous processing of multiple collision parts.

#### Example:

The pictured sheet metal part colliding with two cylinders should be cleaned up.

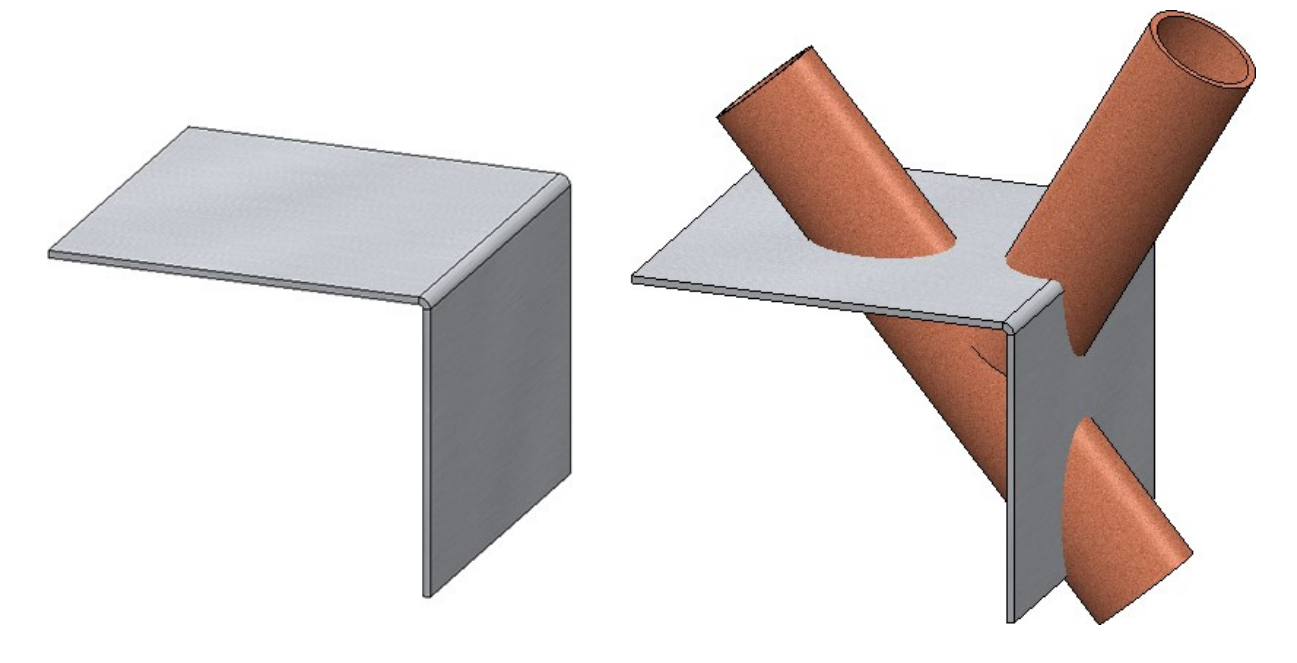

The processing should be perpendicular to the surface and all surfaces on the sheet should be processed. Therefore, the automatic surface selection is selected.

| Clean up intersections                                                                          | ×         |     |     |
|-------------------------------------------------------------------------------------------------|-----------|-----|-----|
| for part to be processed                                                                        |           |     |     |
| Sheet {Sheet Metal}{} (1)                                                                       |           |     |     |
| Collision part(s)                                                                               |           |     | (3) |
| Cylinder_2 {} (2)<br>Cylinder_1 {} (3)                                                          |           | (2) |     |
|                                                                                                 |           |     |     |
| <ul> <li>Use external references for collision parts</li> <li>Delete collision parts</li> </ul> | (1)       |     |     |
| Perpendicular to surface                                                                        |           |     |     |
| Surface(Automatic)<br>Surface(Automatic)                                                        |           |     |     |
| Surface(Automatic)                                                                              |           |     |     |
|                                                                                                 |           |     |     |
|                                                                                                 |           |     |     |
|                                                                                                 |           |     |     |
| Parameters                                                                                      |           |     |     |
| Clearance: 0                                                                                    | -         |     |     |
| Keep largest part only                                                                          |           |     |     |
| Preview OK Can                                                                                  | cel Apply |     |     |

The result:

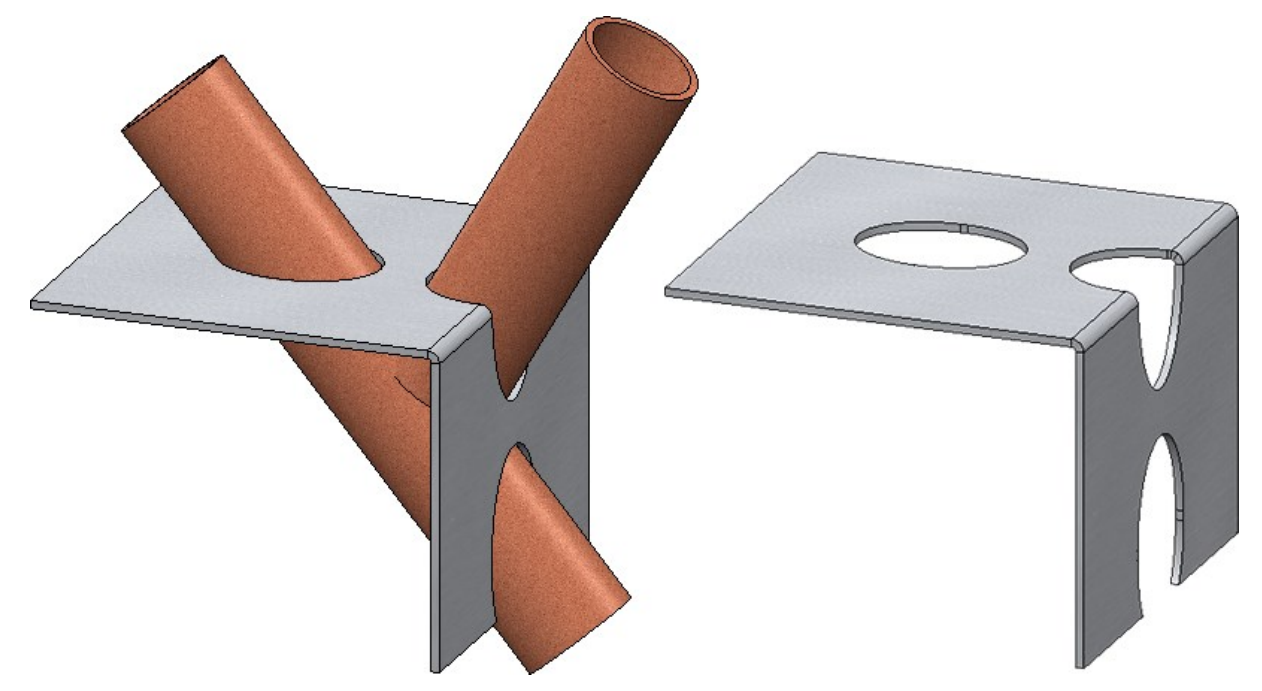

# Major Release 2022 (V 2700)

Sketches

N-gon

| Î                                                                                                    |
|----------------------------------------------------------------------------------------------------|
| The previous <b>N-gon</b> function has been revised. The new <b>N-Gon</b> [New The function now also uses the sketching tool |

| N-gon                | ×    |
|----------------------|------|
| – Mode ———           | #    |
| - Grid               |      |
| Distance grid:       | 500  |
| Angle grid:          | 15 🔹 |
| - Form               |      |
| Quantity of corners: | 3 🔹  |
| • Width across flats |      |
| O Corner dimension   |      |
| - нсм                |      |
|                      | ОК   |

Rectangle with centre point

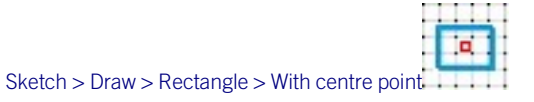

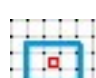

With the new **Rectangle with centre point** function you draw a rectangle by selecting the centre point and dragging the rectangle. The Sketching Tool is started for this purpose.

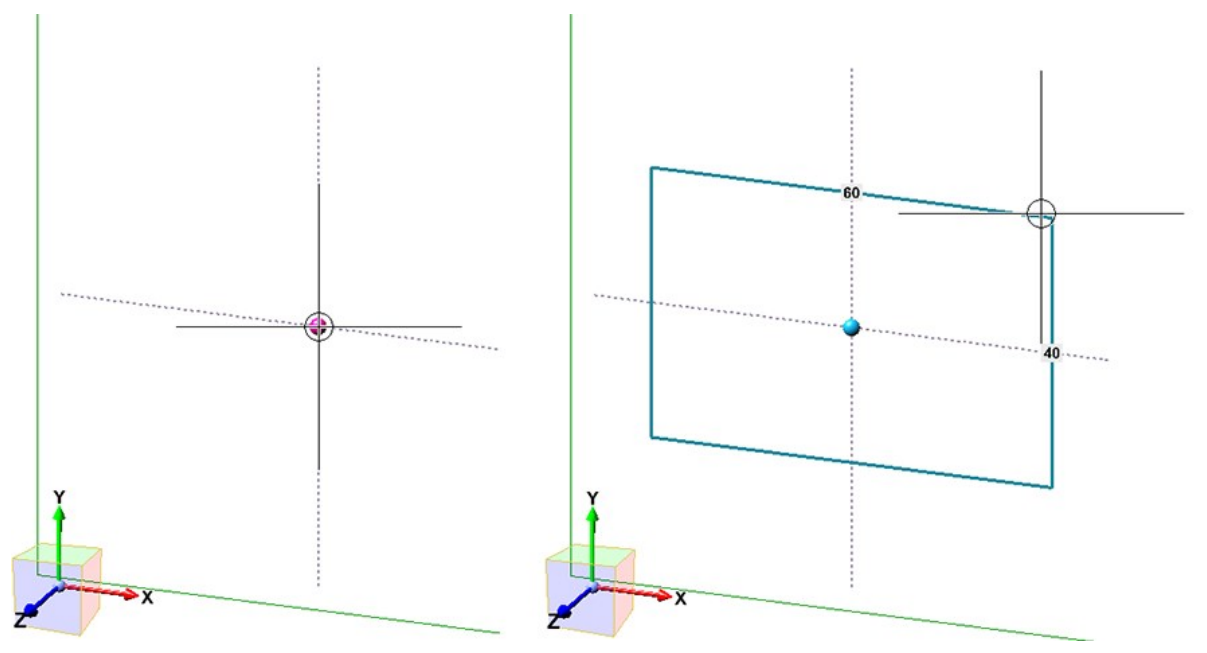

#### Point option 0 for circles and arcs

With the new sketching functions in HiCAD 2021 SP1, the point option O was previously not available on Autopilot if, instead of a point, a line could also be selected, for example a tangent line to a circle. This behaviour has changed when sketching circles and arcs in HiCAD 2022 in the following way:

- The point option O is also available in the case of a tangential line also being selectable instead of a point.
- If the point option O is set to determine the centre of a circle or arc or the start point of an arc, then the coincidence constraint is set on the underlying line. If the point is on either the circle or the arc, <u>no</u> coincidence constraint will be set.

Example:

In the illustrated example, an arc is drawn using the Arc function. For the centre, start and end points of the arc, the point option O is used.

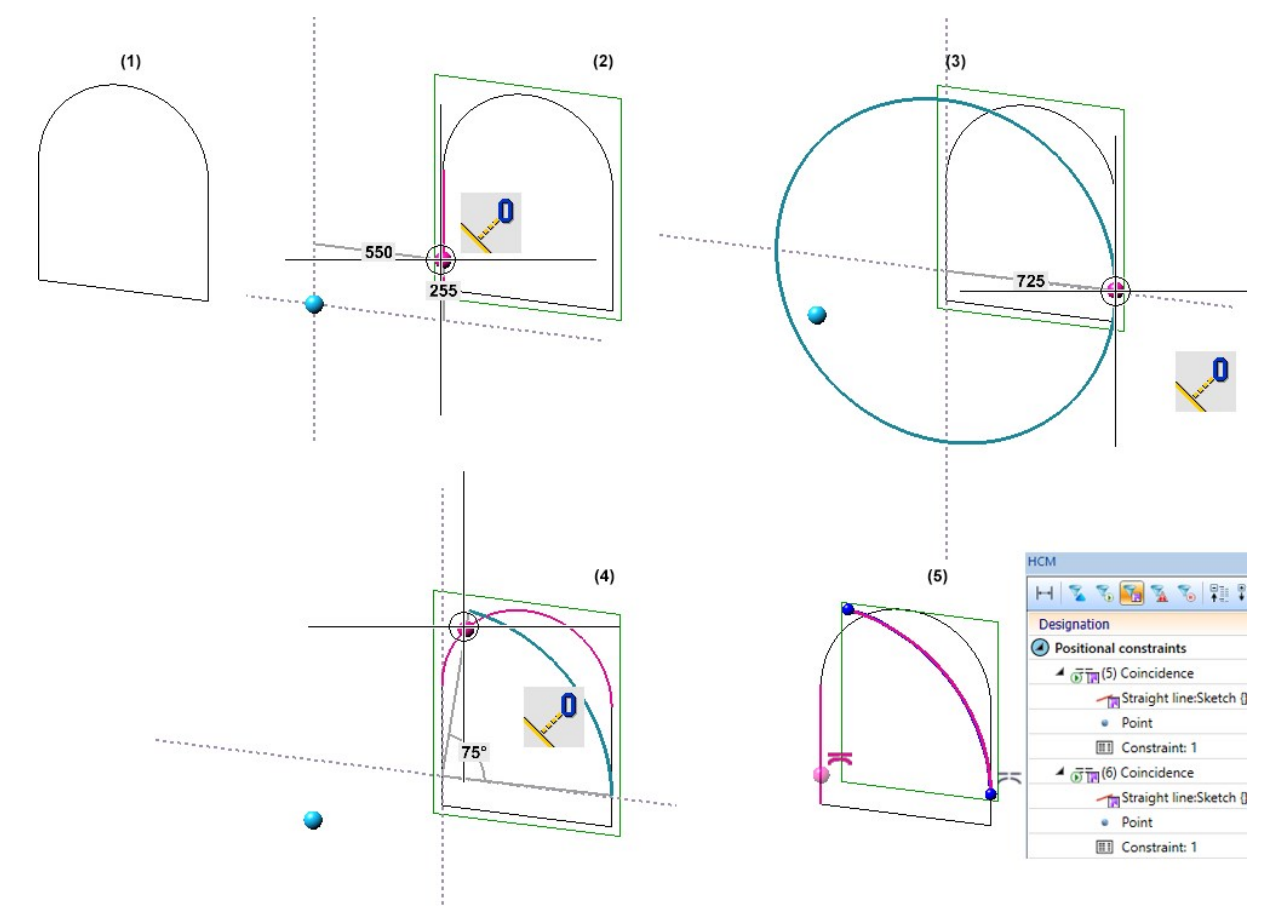

(1) Original sketch, (2) Arc centre point, (3) Arc start point, (4) Arc end point, (5) Outcome with coincidence constraints
# Create and process parts

# New part from 3-D sketch

As of HiCAD 2022, the algorithm of the **New part from 3-D sketch** function has been improved. These improvements have weakened the requirements for the 3-D sketch:

- The sketch may only contain straight lines, curves are not allowed. Auxiliary geometry is allowed but will be ignored.
- The lines of the sketch must not intersect or coincide (lie on top of each other).
- The sketch must consist of lines that are supposed to become edges of the solid to be created. Ideally, all edges should be included as lines in the sketch.
- At least two lines must converge at each line end. If this is not the case, the lines are evaluated as errors and visualised accordingly in the graphic. This way, even small gaps in the sketch can be found quickly.

If the lines of a 3-D sketch are not sufficient to create a solid, HiCAD will - if possible - automatically insert the missing body edges. In the preview, these edges are visualised in the same colour as the resulting part. The number of lines added and of surfaces created are now displayed in the dialogue.

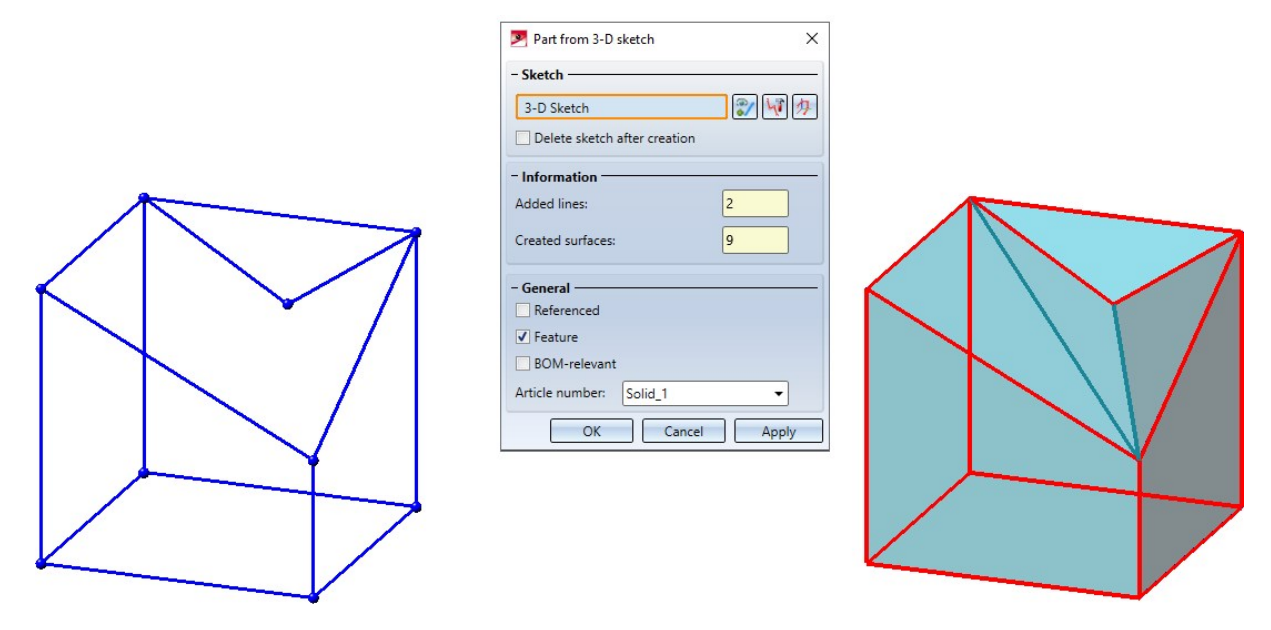

The edges automatically added by HiCAD cannot be influenced. If they do not correspond to the desired result, you must add the missing lines to the sketch.

Error messages will only be displayed in the dialogue directly after calling the function if the 3-D sketch does not meet the requirements and it was not possible to create a useful solid, even by adding lines.

# Chamfer

The dialogue of the **Chamfer** function has been redesigned - with a wider selection of chamfer elements, improved preview and modification of parameters, extended value input and much more.

| Chamfer elements                                        |                            | 8 |
|---------------------------------------------------------|----------------------------|---|
| Parameters                                              | Value                      |   |
| 🖌 🔷 Surface                                             | Length: 30                 | - |
| Continue with tange                                     | ntial edge 📃               |   |
| Chamfer type                                            | Constant                   |   |
| Symmetry mode                                           | Length                     |   |
| Length                                                  | 30                         |   |
| Edge Constant                                           | Length: 30                 | - |
| Continue with tange                                     | ntial edge                 |   |
| Chamfer type                                            | Constant                   | • |
| Symmetry mode                                           | Length                     |   |
| Length                                                  | 30                         |   |
| Start point                                             | Point, Percent of polyline | • |
| End point                                               | Point, Percent of polyline |   |
| Change parameters for se<br>Continue with tangential ed | lected elements            |   |
| Symmetry mode:                                          |                            |   |
| Length:                                                 |                            |   |
|                                                         |                            |   |
| Length 2:                                               |                            |   |
| Length 2:<br>Angle:                                     |                            |   |

New and enhanced options:

In addition to the selection of individual edges and surfaces, additional elements can now be selected for chamfering via a context menu.

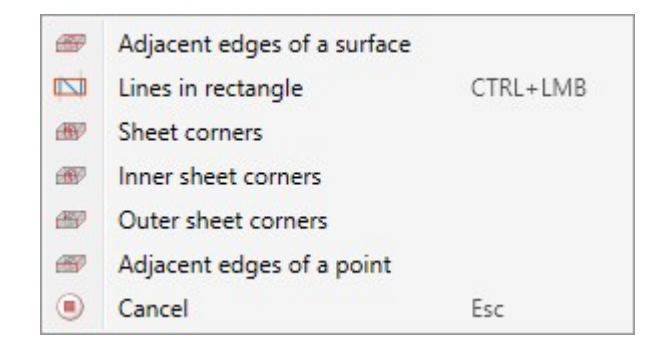

- The previous Chamfer point with adjacent edges function has been omitted. Instead, you use the Adjacent edges of a point function shown in the context menu above.
- Chamfering corners is no longer done via the Chamfer function but via the independent Chamfer corner

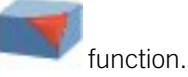

- For edges, the direction of the edge is visualised. This depends on the cursor position when selecting the edge.
- For variable chamfering, intermediate points can be specified as either a percentage of the length of the edge to be chamfered or as a point option. Points that are determined via a point option do not have to be located on the c-edge. They will be projected automatically.
- Segments of edges can also be chamfered both constantly and variably. The start and end points of a segment can just like the intermediate points in variable chamfering be specified as a percentage or as a point option.
- The preview has been improved and can now be updated either automatically or alternatively by clicking.
- When changing parameters of already selected chamfer elements, multiple selection is possible.
- In the Element snapmode, the chamfering function is now also available in the context menu for edges and surfaces.
- As long as you do not exit the dialogue window by clicking the OK or Cancel button, you will be able to chamfer more elements.
- The value input in the dialogue window can contain variables and formulas. In addition, a context menu with further input options can be called by right-clicking. For example, values can also be picked in the drawing.
- The function can also be used via the HiCAD API.
- Chamfered edges and surfaces of a part can be edited subsequently via the **Chamfer** feature.

### Fillet

When filleting, it is now also possible to select all edges adjacent to a point in one step. For this purpose, the context menu for the selection of elements to be filleted has been extended by the function Adjacent edges of a point.

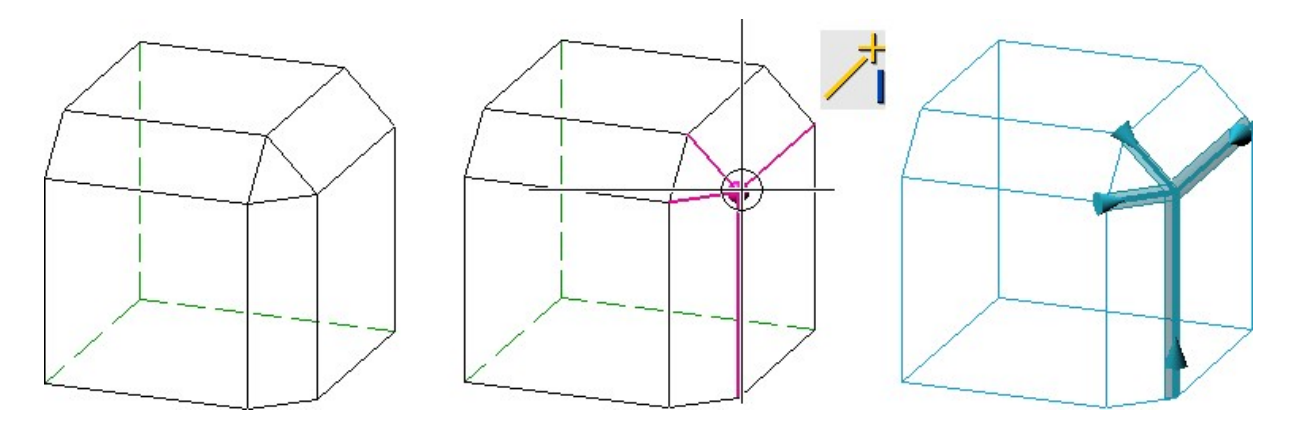

• Filleting of segments is now also possible via variable filleting. Please note that the start point (in relation to the direction) must be located in front of the end point.

| Parameters                                                      | Value                                 |  |
|-----------------------------------------------------------------|---------------------------------------|--|
| Edge Variable                                                   |                                       |  |
| Continue with tangential edge                                   |                                       |  |
| Fillet type                                                     | Variable 🔹 🗣                          |  |
| Tangential connection                                           | ✓                                     |  |
| Start radius                                                    | 20 🔹                                  |  |
| End radius                                                      | 40 🗸                                  |  |
| Intermediate radius                                             | ✗   30   ▼   Point, Percent of polyli |  |
| Start point                                                     | ✓ Point, Percent of polyline          |  |
| End point                                                       | Point, Percent of polyline            |  |
|                                                                 |                                       |  |
| ansitions:                                                      | omatic                                |  |
| ansitions: Aut                                                  | omatic 🔹                              |  |
| ansitions: Aut<br>hange parameters for selected el<br>adius: 30 | omatic    ments                       |  |

**Divide along direction** 

The Divide along direction

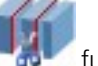

function has been extended.

Part selection has been newly added to the dialogue window. The system will always choose the active part for processing, with the name being displayed under Part. If the function is called while an invalid part is active (e.g. a dummy part), the text Select part will be displayed instead of the part name. In this case, you can select the part to be processed directly in the ICN or in the drawing.

If you want to process a part other than the one displayed, click on the *symbol* and select the desired part in the ICN or in the drawing.

|                         | Select    | part     |   |
|-------------------------|-----------|----------|---|
| Direction               |           |          |   |
|                         | Select di | irection |   |
| Invert direction        |           |          |   |
| Parameters ——           |           |          |   |
| Bap:                    |           | 0        | • |
| Offset OPoints          |           |          |   |
| lumber:                 |           | 2        | • |
| Different individual le | ngths     | • 0      | ~ |
| ➡ Lengths               |           |          |   |
| 1 200 -                 |           |          |   |
|                         |           |          |   |
|                         |           |          |   |
|                         |           |          |   |

- Another new addition is the **Apply** button. You can execute the division by pressing this button. However, in contrast to **OK**, the dialogue window remains active and thus further parts can be processed.
- The preview has been improved. In addition to the direction, the division points and the gap, the resulting segments are now also immediately visualised in the drawing. This also applies to the **Divide along direction** function in steel engineering.

• If the main feature is selected in the ICN, in addition to the original part, all associated segments in the drawing are now also highlighted in colour. This also applies vice versa. Analogously, this applies to the steel engineering function **Divide along direction**.

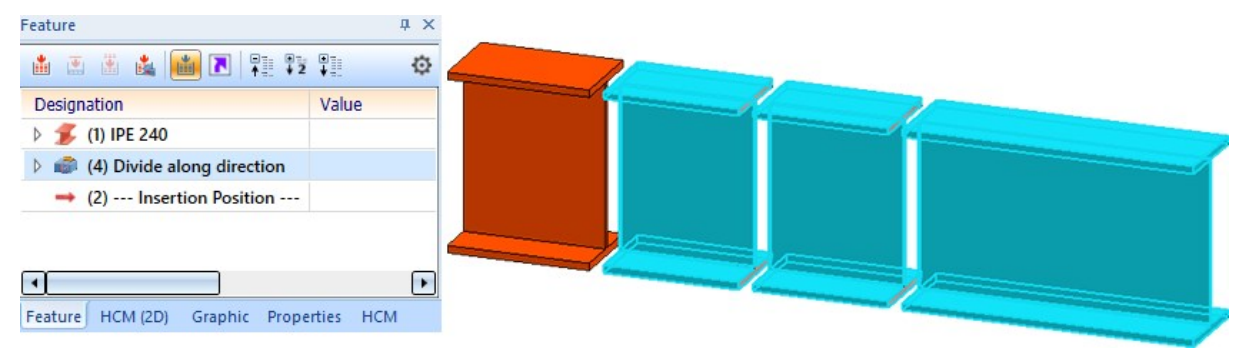

- If the main feature Divide along direction is activated / deactivated, the associated features from division are also automatically activated / deactivated. At the same time the dependent parts will be recalculated accordingly, i.e.:
  - If the main feature is deactivated, the original part will be restored and the segments will become dummy parts.
  - If the main feature is activated, all segments will be restored.

This also applies to the Divide along direction function in steel engineering.

### **Divide with sketch**

The **Divide** function has been renamed to **Divide with sketch** *m* and extended.

Part selection has been newly added to the dialogue window. The system will always choose the active part for processing, with the name being displayed under Part. If the function is called while an invalid part is active (e.g. a dummy part), the text Select part will be displayed instead of the part name. In this case, you can select the part to be processed directly in the ICN or in the drawing. If you want to process a part other than the one dis-

played, click on the estimate by symbol and select the desired part in the ICN or in the drawing.

| 🥦 Divide with ske | tch            |        | ×       |
|-------------------|----------------|--------|---------|
| - Part            |                |        |         |
| Cuboid_0 {}{      |                |        | <b></b> |
| - Sketch          |                |        |         |
|                   | Select sketch  |        | 3       |
| Delete sketch     | after creation |        |         |
| - Parameters      |                |        |         |
| Gap: 0            |                |        | •       |
| Select part       |                |        |         |
| Break up referer  | ncing OK       | Cancel | Apply   |

- The sketch can be deleted automatically after the division.
- If the main feature is selected in the ICN, in addition to the original part, all associated segments in the drawing are now also highlighted in colour. This also applies vice versa.
- If the main feature Divide along direction is activated / deactivated, the associated features from division are also automatically activated / deactivated. At the same time the dependent parts will be recalculated accordingly, i.e.:
  - If the main feature is deactivated, the original part will be restored and the segments will become dummy parts.
  - If the main feature is activated, all segments will be restored.
- If a sketch has HCM dimensions, they are transferred to the feature as parametric dimensions. If a parametric dimension is changed in the graphics window, this change will adjust the associated HCM dimension.

#### Limiting angle for shading

In previous HiCAD versions, the **Limiting angle for shading** function ensured that non-tangential transitions appeared rounded in the shaded view. This function is no longer needed and thus has been removed. This applies to both the drawing properties and the properties of 3-D parts.

Number of holes in a hole pattern

When using the **Hole pattern** function, the dialogue window now directly shows how many holes would be created based on the configured hole pattern. Partially created holes (e.g. holes that are located at the edge of the processed area) will be counted as entire holes here. This value is also displayed in the Feature of the hole pattern.

| Hole pattern                   | ×     |
|--------------------------------|-------|
| - Base parameters              |       |
| Pattern coordinate system      |       |
| Area definition - Surface      |       |
| Offset: 0 🗸                    |       |
| Select omitted area            | 🔊 🕅 🗡 |
| Use catalogue                  |       |
|                                |       |
| Border mode: No hole on border | •     |
| Number of holes: 16            |       |
| - Process                      |       |
|                                |       |

# Dimensioning

**Snapping of HCM and parametric dimensions** 

Thus far, when the cursor was pointing to the dimension figure of an HCM or a parametric dimension, the system preferably snapped the geometry behind it. In HiCAD 2022, this behaviour has changed. As of now, HCM and parametric dimensions are preferred.

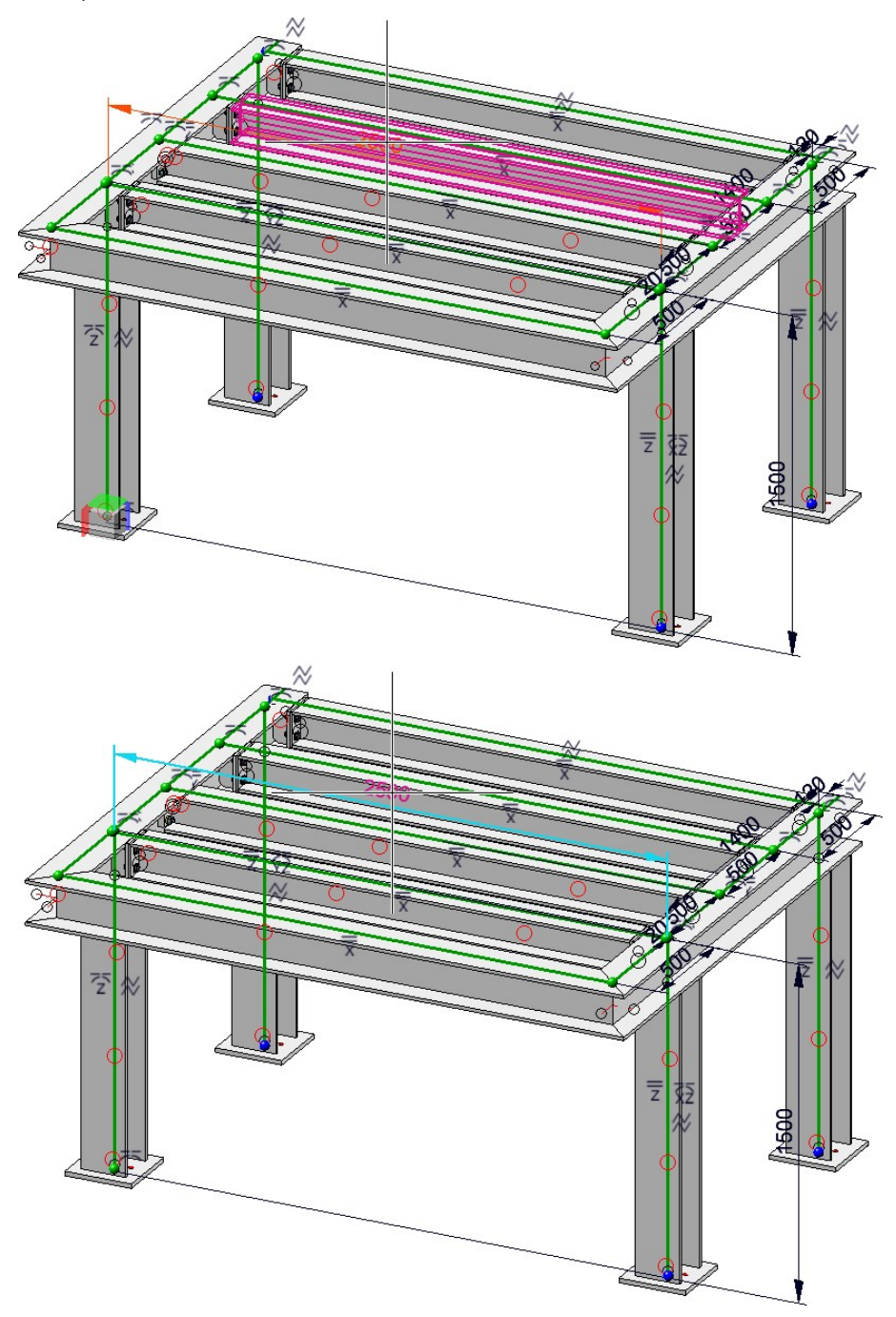

Top: before HiCAD 2022; Bottom: since HiCAD 2022

Renaming of the function group Surface/Edge

The function group **Surface/Edge** has been renamed to **Symbols** and moved within the **3-D Dimensioning + Text** ribbon.

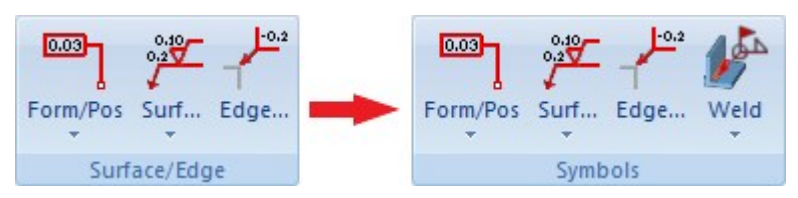

A new feature is that the functions

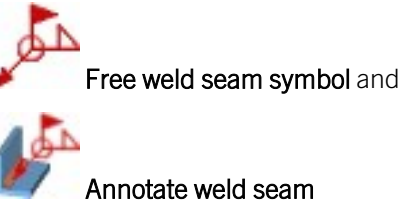

are also available here.

# **Grid annotation**

As of HiCAD 2022, the functions for Grid annotations can be found under **3-D Dimensioning + Text > Symbols > Grid...** 

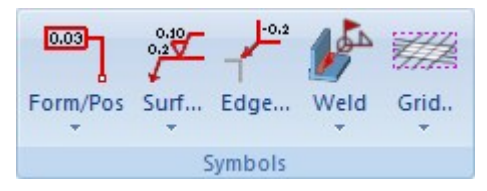

# Annotations

# New file format

With HiCAD 2022, the internal data format of annotations has changed. During the creation of new annotations (also in drawing derivations and sheet developments), the new format is always used. Visually, there are no differences to the "old" format. When loading a drawing that contains annotations created before HiCAD 2022, the following message appears:

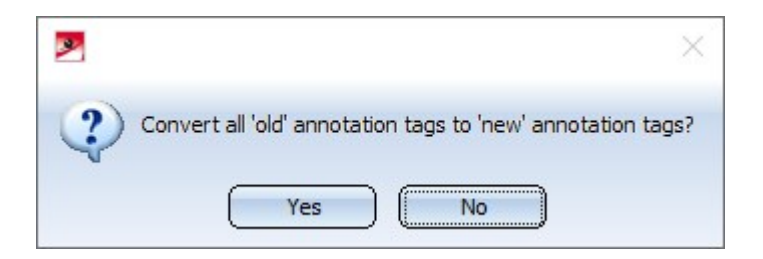

If you click on **Yes**, the previous annotation tags will automatically be converted to the new format. A message is then displayed, indicating whether or not all annotation tags could be converted, e.g.

| Dimensioning            | ×       |
|-------------------------|---------|
| All annotation tags cor | nverted |
| ОК                      |         |

In the ISD Configuration Editor, under **Compatibility > Annotations > Part annotation, 3-D**, you can preset how to proceed when drawings with "old" annotation tags are loaded and whether a message should be output after a conversion.

| HISD Configuration Editor - HiCAD 27.0.0.130 [C:\Pro                       | ogramData\ISD Software und Systeme\HiCAD 2022\HiCAD.cfgdb]  |                                   | – 🗆 X                                                               |  |
|----------------------------------------------------------------------------|-------------------------------------------------------------|-----------------------------------|---------------------------------------------------------------------|--|
| File Edit View Extras ISD                                                  |                                                             |                                   |                                                                     |  |
| / 🕤 😂 🕴 🔢 🔢                                                                | AA 🛛 💿 🖕                                                    |                                   | User 🚽 🕷 🚽                                                          |  |
| ▶                                                                          | Description                                                 | Value                             | Comment                                                             |  |
| <ul> <li>Compatibility</li> <li>Sheet development up to HiCAD 2</li> </ul> | Convert part annotations of the drawing when loading?       | Yes, with query $\ \ \ ^{\prime}$ | Convert old 3-D part annotations when loading the model<br>drawing? |  |
| <ul> <li>Annotations</li> <li>Dimensioning, 3-D</li> </ul>                 | Convert part annotations of released drawings when loading? | No ~                              | Convert old 3-D annotations of released drawings when<br>loading?   |  |
| Part annotation, 3-D                                                       | Show message after conversion?                              | $\checkmark$                      | Display message after converting old 3-D part annotations?          |  |
| III Text                                                                   |                                                             |                                   |                                                                     |  |
| Itemisation up to HiCAD 2017                                               |                                                             |                                   |                                                                     |  |
| Views =                                                                    |                                                             |                                   |                                                                     |  |
| System settings                                                            |                                                             |                                   |                                                                     |  |
| Configurations                                                             |                                                             |                                   |                                                                     |  |
| * III +                                                                    |                                                             |                                   |                                                                     |  |
| Compatibility > Annotations > Part annotation, 3-D                         |                                                             |                                   |                                                                     |  |

The conversion of old annotation tags can also be done automatically by setting the **Convert part annotations of the drawing when loading?** parameter to **Yes, without query**.

**Changed context menu** 

The context menu for part annotations has been changed.

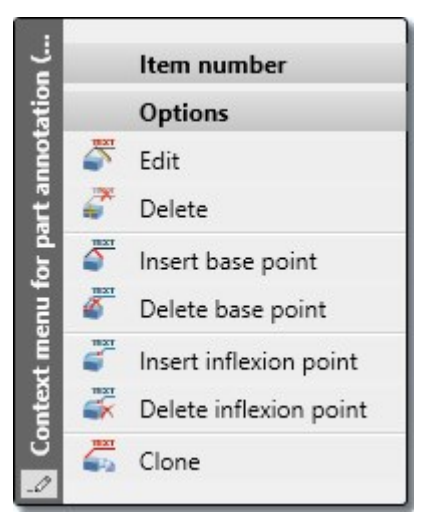

- The **Move part annotation** function is no longer available. Annotations can now be moved simply by using drag & drop.
- Base points, i.e. additional leader lines, can now also be deleted via the context menu.
- A new feature is the **Insert inflexion point** function, which allows you to insert inflexion points at the leader lines of an annotation.
- The **Delete inflexion point** function removes all inflexion points of an annotation.

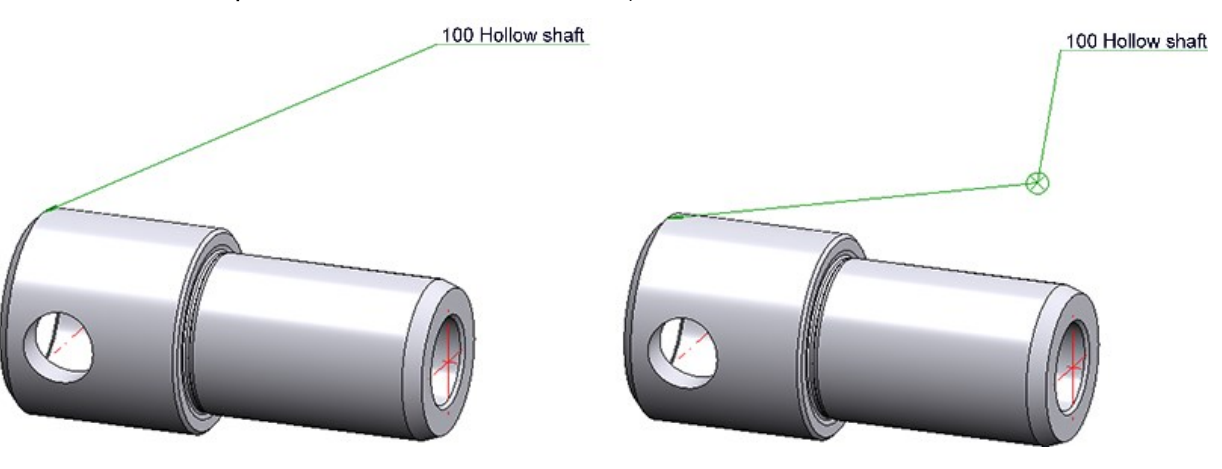

# Views

# View marking according to arrow method

In practice, it is sometimes advantageous to mark views according to the arrow method. This method allows you to represent the viewing direction of a derived view in the original view by the use of a corresponding symbol and a view marking. In mechanical engineering, for example, the viewing direction is marked by an arrow and in civil engineering by a circle with a triangle, with the view marking in the circle.

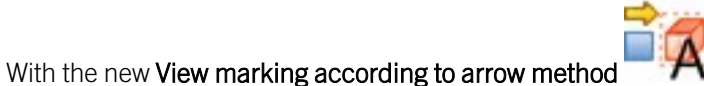

function, HiCAD supports this method.

| Heading                      |                           |
|------------------------------|---------------------------|
| Position of caption:         | Centred above view 🔹      |
| Edit annotation text:        |                           |
| Original view                |                           |
| Sele                         | ect source view           |
| $\uparrow \uparrow \diamond$ |                           |
| Filled                       |                           |
| Arrow colour:                | Black 🔻                   |
| Arrow length:                | Automatic 🔹               |
| Value:                       | 0 👻                       |
| Position of annotation:      | Annotation in extension 🔻 |
| Edit annotation text:        |                           |
| Layer:                       | 1 •                       |
| -                            |                           |
| - General                    |                           |

### Example:

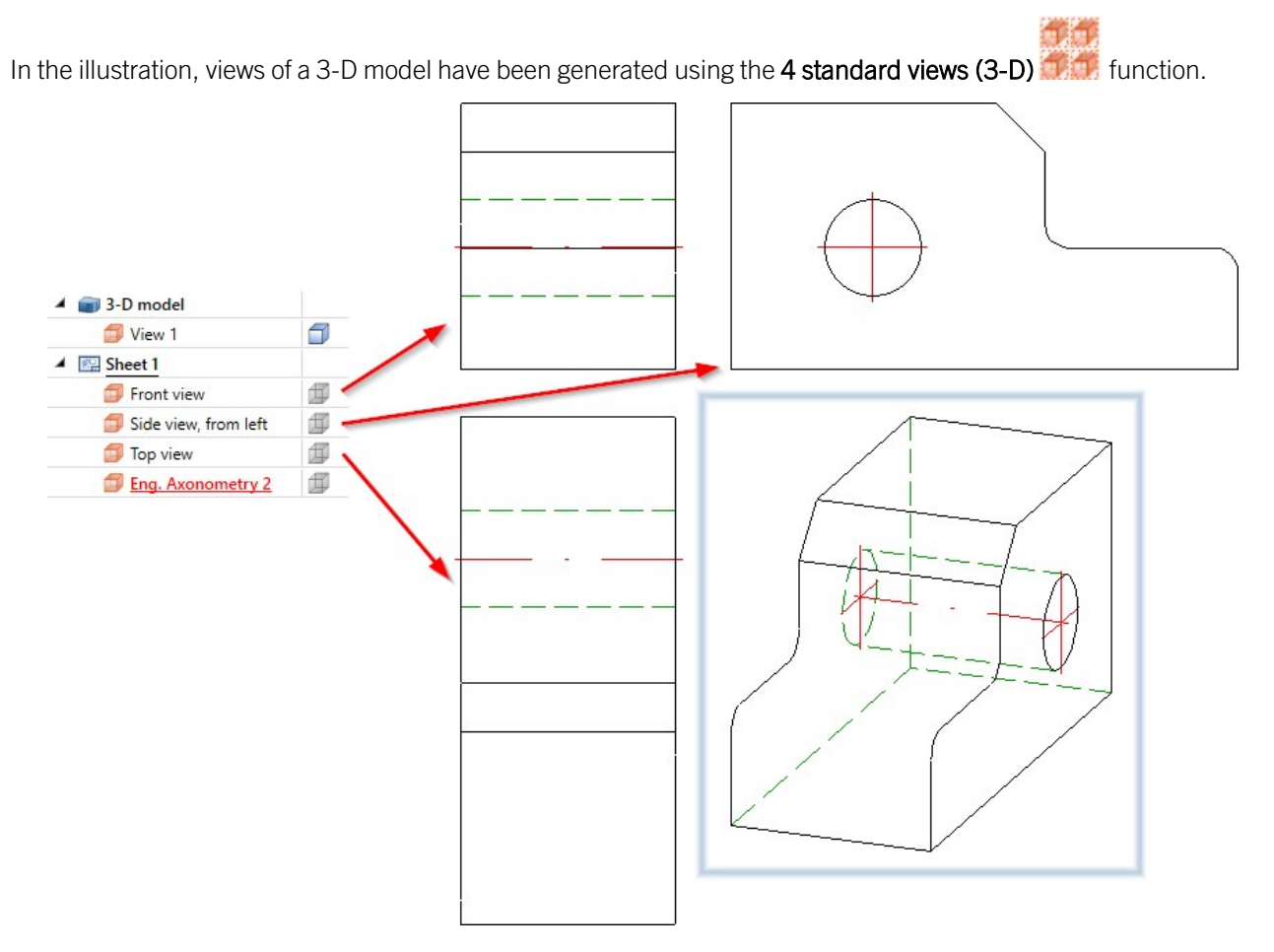

In the following illustration, the front view, the left side view and the top view have been marked according to the arrow method - with the axonometry as the original view.

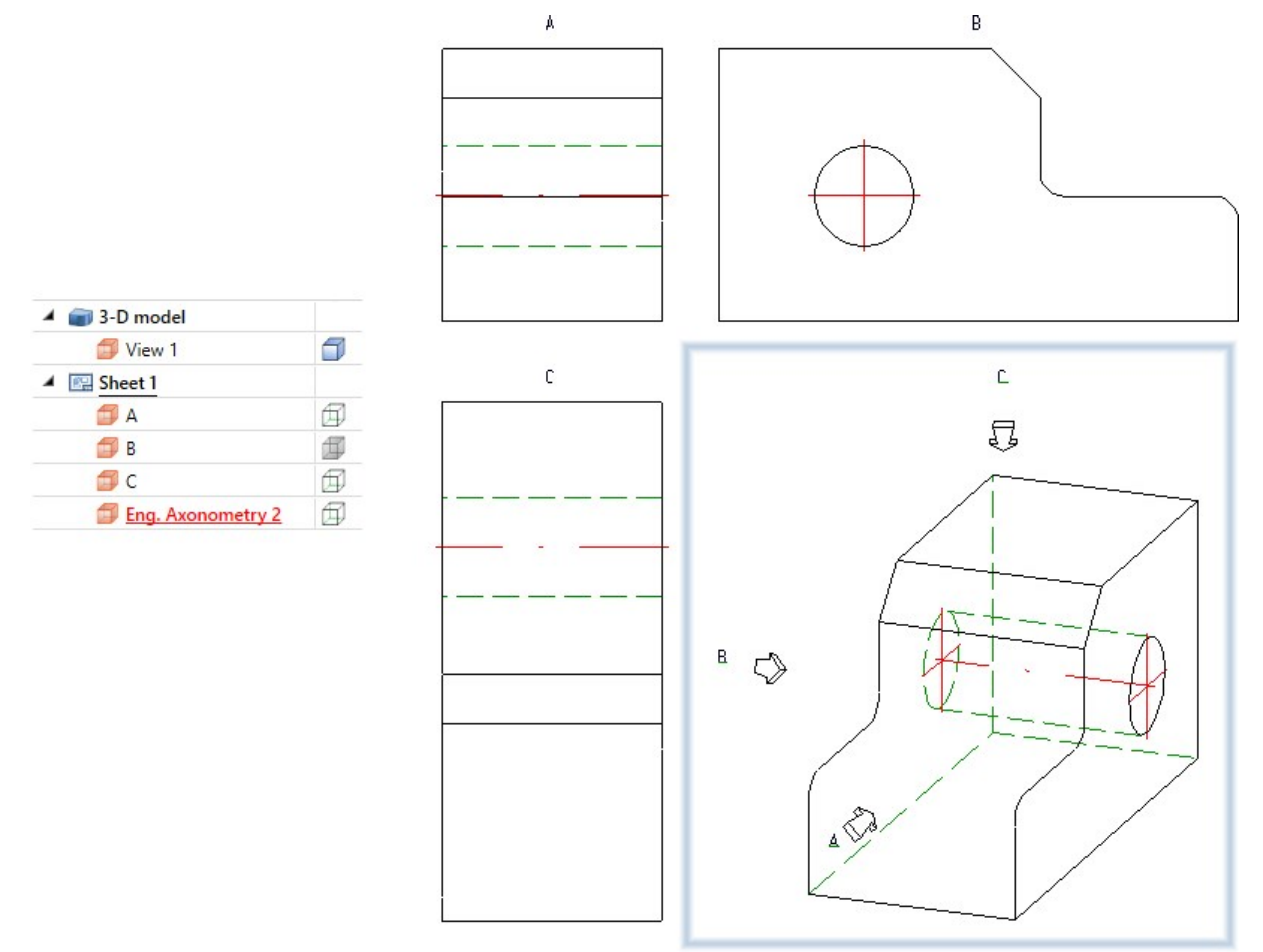

The default settings for view markings can be defined under **Drawing > Views > Ident > Arrow method** in the Configuration Editor.

# **View caption**

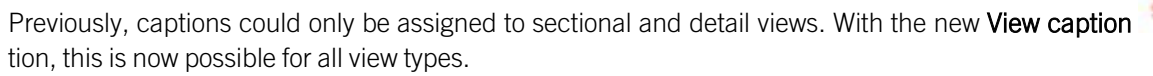

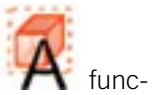

| View caption         | ×                    |
|----------------------|----------------------|
| - General            |                      |
| Show caption         |                      |
| View designation:    | A •                  |
| Position of caption: | Centred above view 💌 |
| Edit caption:        |                      |
| <br>☆                | OK Cancel            |

The default setting for the position of the caption can be defined under **Drawing > Views > Ident** in the Configuration Editor.

Sectional and detail views - extended dialogues and options

Based on the new functions View marking according to arrow method and View caption, the dialogues for defining and editing Sectional and Detail views have been revised and extended.

• The identification of the cutting sequence and the annotation of the original view can be configured individually and are visualised directly in the drawing. Annotating can now also be done on one side and with symbols for civil engineering (circle with triangle and rectangle symbol at the end), as well as beside the arrow. In addition, identification can also be done without an arrow.

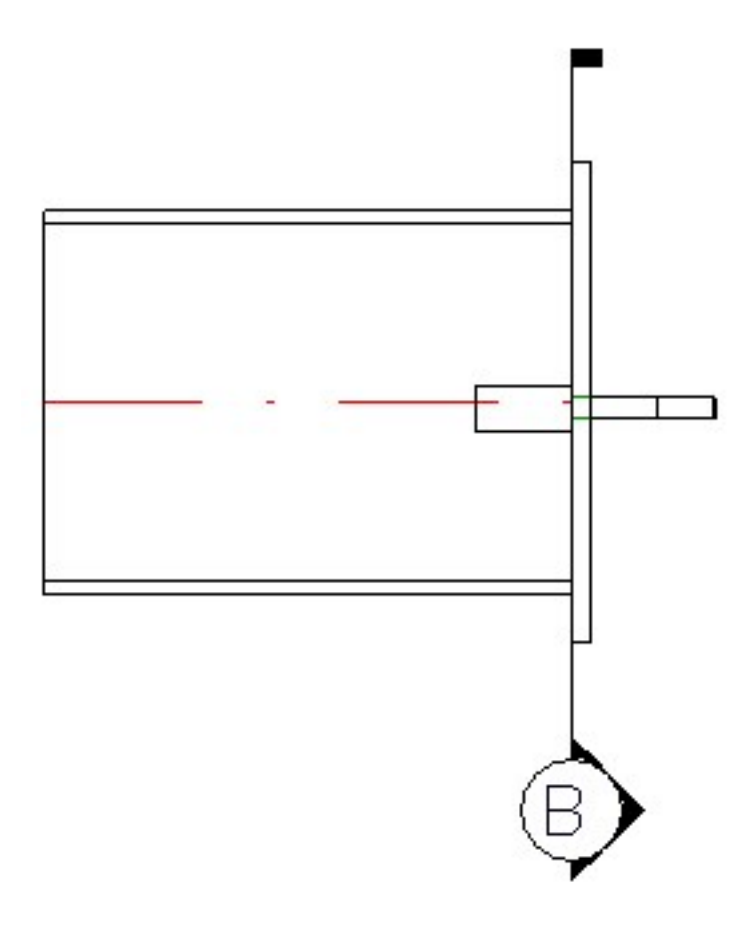

- The identification of the detail in the original view can be configured individually. As of HiCAD 2022, the Exact detail and Rectangle (filleted) views are also available for outlines of the identification.
- The captions of sectional and detail views an be configured individually.
- The identification of sectional and detail views can be assigned to a specific layer.
- The Detail view Cuboid function also supports identification and annotation of the original view, as well as configurable captions for detail views.

| Type                       | - General                                                                                        |                                       |
|----------------------------|--------------------------------------------------------------------------------------------------|---------------------------------------|
| With parts in background   | Annotation:                                                                                      | Double-sided                          |
| 💿 Only cut surface         |                                                                                                  |                                       |
| 🕥 With depth limitation    | Reverse direction                                                                                |                                       |
| Depth 1                    | Section designation:                                                                             | A                                     |
| Unfolded                   | Edit annotation text:                                                                            |                                       |
| 🔄 Limited                  | Position of annotation at section nath                                                           | On lengthening of sectio              |
| Sketch for section path    | rositor of amotator at section parts                                                             | on lengthening of section.            |
|                            | Layer:                                                                                           | 1                                     |
| Delete after creation      | - Arrows                                                                                         |                                       |
| (Ident)                    |                                                                                                  |                                       |
| Show section path          |                                                                                                  |                                       |
| <b>A</b>                   | Filled                                                                                           |                                       |
| Caption for sectional view | Arrow colour:                                                                                    | Black                                 |
|                            | Length:                                                                                          | Automatic                             |
| Text                       | Value:                                                                                           | 18.5                                  |
| Hatching<br>With batching  | Rectangle at end                                                                                 |                                       |
|                            | Height:                                                                                          | 3.175                                 |
|                            | Width:                                                                                           | 1.5875                                |
|                            |                                                                                                  |                                       |
| //////                     | - Section path                                                                                   |                                       |
| Distance 5                 | Line type:                                                                                       | · · · · · · · · · · · · · · · · · · · |
| Angle 45 💌                 | Line colour: start/end:                                                                          | Blue                                  |
| Coating                    |                                                                                                  |                                       |
| Display                    | Draw full continuous section path                                                                |                                       |
|                            | Line colour, in between:                                                                         | Orange                                |
| Create Cancel              |                                                                                                  |                                       |
|                            | 1<br>I<br>I<br>I<br>I<br>I<br>I<br>I<br>I<br>I<br>I<br>I<br>I<br>I<br>I<br>I<br>I<br>I<br>I<br>I | OK Cance                              |

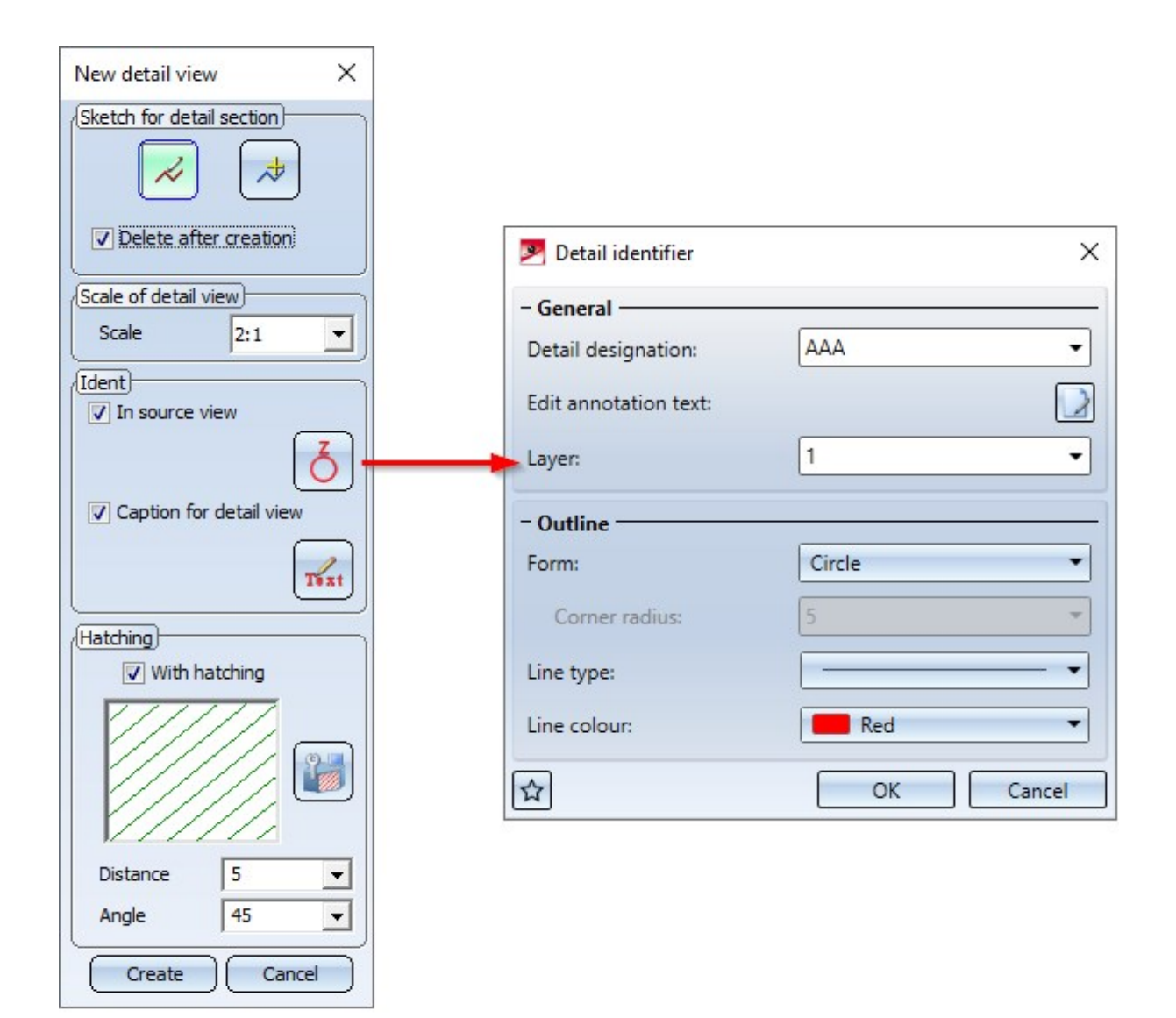

Identification of detail views

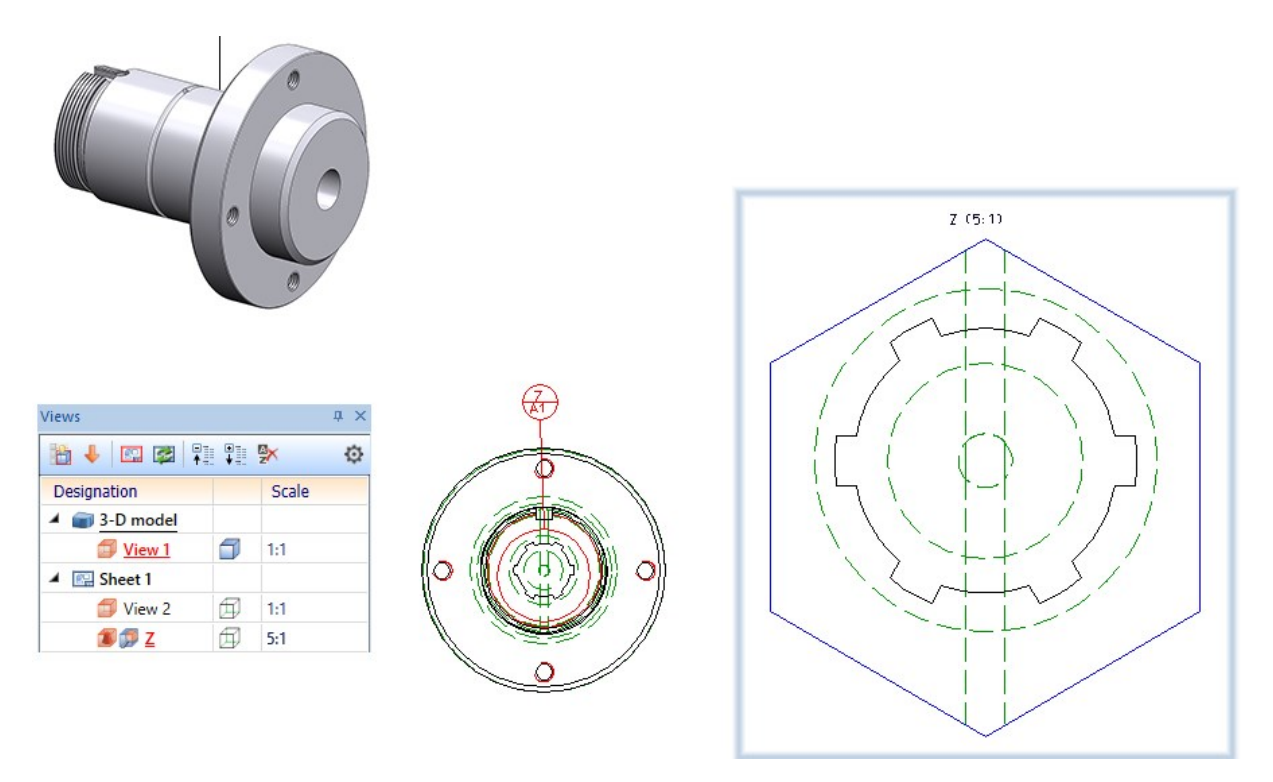

Detail view with exact outline view

The default settings for identification in sectional and detail views can be defined under **Drawing > Views > Ident >** Sections or **Drawing > Views > Ident > Details** in the Configuration Editor.

# View selection in the ICN

For various view functions, HiCAD requests the selection of a reference view, for example in order to copy data from this view. As an example, this is the case for the functions List from ref. view and **Copy shortening**. In these cases, the view could previously only be selected in the graphics window and therefore only in the current area. As of HiCAD 2022, the view selection in the ICN is now also possible in such cases.

In this context, the view functions

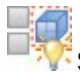

Show/unfreeze views, Individual

Hide views, Individual

Freeze views, Individual

have also been adjusted. The view can now be selected either in the graphics window or in the ICN. The entry of a

view number is no longer necessary. Furthermore, the function **Select view, via list** <sup>3</sup> has been removed.

Show/Hide elements in view

The dialogue of the **Show/Hide elements in view** function has changed. The window has been tightened and, instead of checkboxes, the settings can now be selected via different selection boxes.

| - General                 |         |   |
|---------------------------|---------|---|
| Centre lines:             | Overlap | • |
| Centre crosses:           | Overlap | • |
| Steel Eng. Axes:          | Overlap | • |
| Steel Eng. Tracing lines: | Overlap | • |
| Steel Eng. Bar elements:  | Overlap | • |
| Free edges:               | Show    | • |
| Hatchings:                | Overlap | • |
| Tangential edges:         | Show    | • |
| Polyhedron shell edges:   | Hide    | • |
| Weld seams:               | Show    | • |
| Assembly points:          | Show    | • |
| Isolated points:          | Show    | • |
| Mesh diagonals:           | Hide    | • |
| Mesh in U-direction:      | Hide    | • |
| Mesh in V-direction:      | Hide    | • |
| Processing planes:        | Show    | • |
| Cut edges:                | Hide    | v |

Hiding edges via the limiting angle is no longer available and, as of HiCAD 2022, you use the new Show/Hide edges

Munction to show/hide any edges of the drawing.

Show/Hide edges

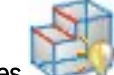

The **Show/Hide edges** function allows you to show or hide any edges of your drawing in the active view or in all selected views. The settings have an effect on the following representations:

- Glass Model,
- HiddenLine,
- HiddenLine dashed and
- Shaded with Hidden Line.

If the desired edges are to be shown/hidden in multiple views, select the corresponding views in the ICN before calling the function.

After calling the function, the dialogue window Show/Hide edges will be displayed.

Then, select the desired edges in the drawing. Each selected edge will be included in the list in the dialogue window and visualised in colour in the drawing. If an edge that is contained in the list is selected again, it will be removed from the list. In multi-part sheets, when an edge is selected, the congruent edges of the flange and bend zone are also automatically selected.

When clicking on an entry in the list, the corresponding edge in the drawing will be highlighted in colour.

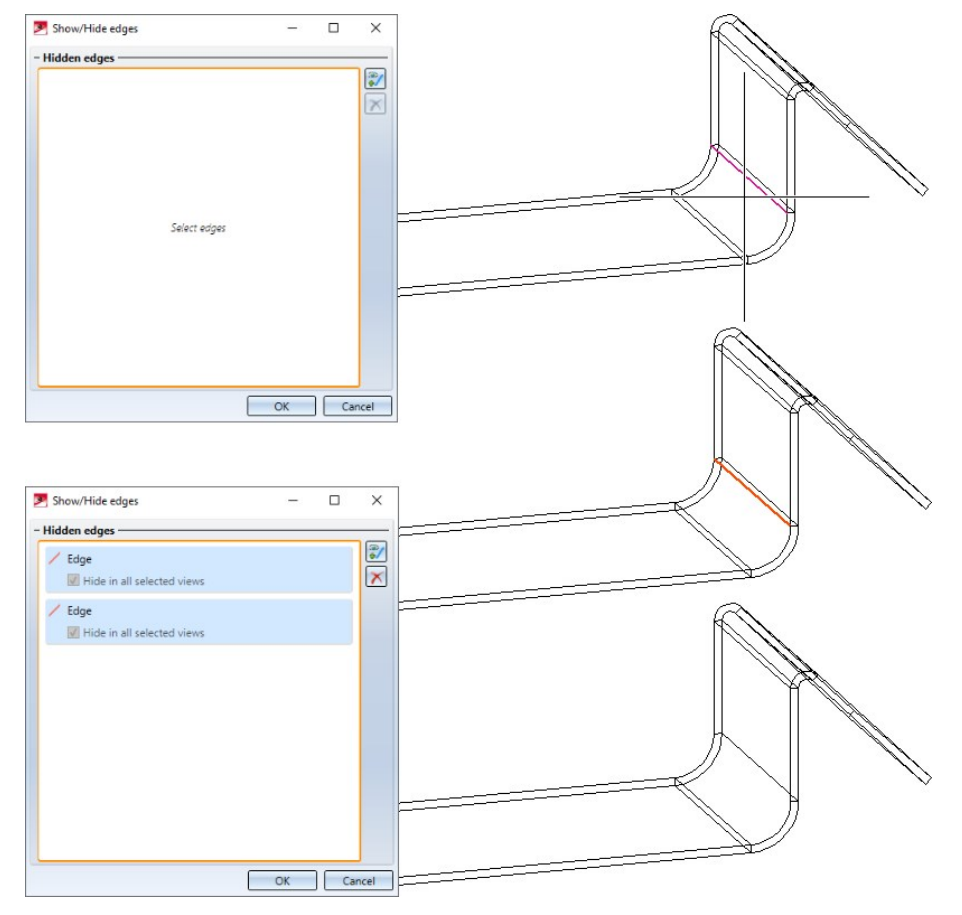

If multiple views were selected when the function was called, it is possible to specify for each edge contained in the list whether the edge is to be hidden only in the active view or in all selected views.

You can hide the edges presented in the list by clicking OK.

When you call the function again, all hidden edges will be listed in the dialogue window. To show the edges again, simply delete the corresponding list entry.

Shaded, without highlighted edges

The new **Shaded**, without highlighted edges function provides another representation mode for views. This function shades the parts of the active view and displays all visible edges, with the exception of highlighted edges. Highlighted edges are theoretical edges that occur in places where there is no clear edge due to a rounding.

This display mode can be useful for improving the performance while working on large drawings in the model view.

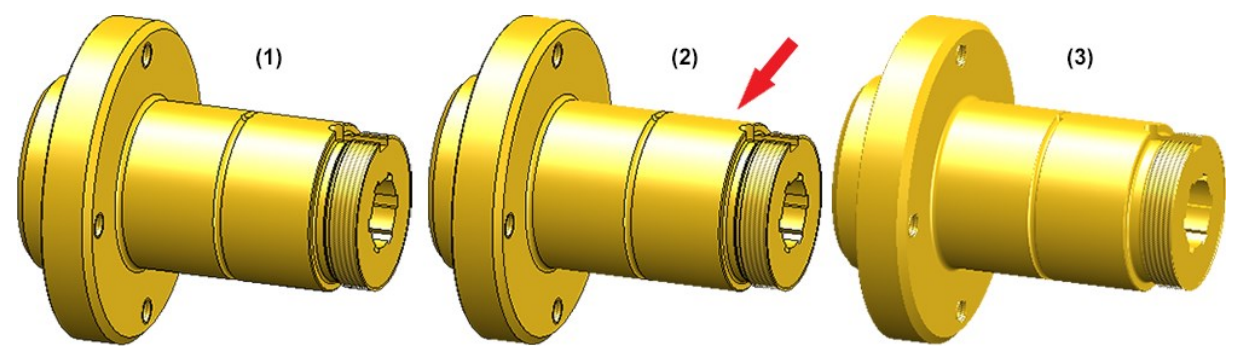

(1) Shaded with edges, (2) Shaded, without highlighted edges, (3) Shaded without edges

You can find these functions

- in the context menu for views,
- in the transparent toolbar and
- under **Representation** in the **View** ribbon.

# Sectional views with Steel Engineering plates

As of HiCAD 2022, it is also possible to define for Steel Engineering plates whether or not the coating should be marked in the **Sectional view**, analogously to Sheet Metal parts. The coating is displayed in the form of an offset edge, the so-called coating line. The settings for the representation of the coating line can be found under **Drawing** > Annotations > Coating line in sectional view in the Configuration Editor.

The representation of the coating line can also be changed subsequently. To do this, right-click on the coating line in the required view and choose the desired function in the **Coating symbol** context menu.

In addition, if a sectional view is active, the representation of the coating lines can also be changed via the context menu for Steel Engineering. To do this, right-click on the plate in the sectional view and then select the **Coating line** function under **Properties**.

# Weld seams and weld symbols

• The Insert weld symbol function has been renamed to Free weld seam symbol and provided with a new func-

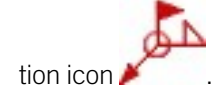

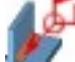

A new feature is the **Annotate weld seam** function, which you can use to insert weld symbols for existing welds. The function is also available in the context menu for welds.

 Both the Free weld seam symbol and the Annotate weld seam function are also available under 3-D Dimensioning + Text >Symbols.

# Referencing

#### Path for referenced parts

The **Path for referenced parts** function in the **Drawing > Extras > Temporary settings** menu is no longer available. To change the path for referenced parts, open the settings in HiCAD and adjust the folder for the L: identifier under Directories. Then restart HiCAD to make the changed setting effective. The change is specific to the respective work-place and may additionally have to be carried out at all other workplaces.

### Internally referenced parts in externally referenced parts

When working with drawings that contain internally referenced parts within externally referenced parts, the behaviour when making changes to internally referenced parts has changed:

- If the internally referenced part is changed, its identical part is updated and both the identical part and the externally referenced parent part will be identified as a changed part.
- The exception to this is if the externally referenced part is locked against processing. In this case, the identical part will not be updated and not be identified as a changed part. In addition, a message will appear, indicating that the part could not be updated and therefore two different versions of the internally referenced part now exist in this drawing:

| Referenced parts:                                                                                                    | ×       |
|----------------------------------------------------------------------------------------------------|---------|
| Not all identical parts of the changed part could be updated, because the superordinate parts are Caution: There are now different versions of the identical part in the drawing! | locked. |

3-D

# Miscellaneous

Projection grid

The **Projection grid** function in the context menu for processing planes is no longer available.

Purchased and factory standard parts

Previously, it was not possible to incorporate assemblies and parts with subordinate parts from the **Purchased/Fact**ory standard parts catalogue. As of HiCAD 2022, this is now supported.

This means that, in addition to assemblies, for example, Sheet Metal parts stored in the Purchased/Factory stand-

ard parts catalogue can now be incorporated into the drawing using the **Purchased/Factory standard parts** function. However, it should be noted that these Sheet Metal parts are combined into a solid during installation. This means that the installed part will no longer be considered a Sheet Metal part from the HiCAD point of view!

When saving your own factory standard parts to the **Purchased/Factory standard parts** catalogue, please note the following:

- If you work with your own tables, make sure that these tables are assigned to the Purchased/Factory standard part category. You assign this when creating the table.
- The fitting position <u>must</u> be defined in the parts stored in the catalogue (.KRA files). To do this, you define a Fitting CS. This consists of 3 special points which are automatically assigned the point designations #1 for the origin, #2 for the X-direction and #3 for the Z-direction.
- To save the parts, use the **Reference part, Save, Detail drawing t** function.

# **Catalogue Editor**

# Service Pack 2 2022 (V 2702)

# User-defined bolts+screws SFS SFS Intec TDBL-T-10,6X23

# The catalogue has been extended with screws of type SFS Intec TDBL-T-10,6X23.

You can find the corresponding screws at Factory standards > User-defined fasteners > User-defined bolt-s+screws > SFS > TDBL.

|    |    | ALUCC<br>User-de<br>Ejot<br>Eternit<br>Fasteni<br>HFT<br>Hilti<br>SENCC<br>SFS | ed bolts+scru<br>DBOND<br>efined clinch<br>al | ews<br>I studs   |         |          |        |    |        |                     |      |    |    |          |     | ~ | T  |     | 1   |        |  |
|----|----|--------------------------------------------------------------------------------|-----------------------------------------------|------------------|---------|----------|--------|----|--------|---------------------|------|----|----|----------|-----|---|----|-----|-----|--------|--|
|    | ID | MOD                                                                            | STATUS                                        | BZ               | SIZE    | MATERIAL | OBERFL |    |        | DN                  | Р    | LN | SW | Ξ        |     | = | 2  | С   | A   | KILO   |  |
| 1  |    | 1                                                                              |                                               | TDBLF-T-F 8.6x16 | 8.6x16  | St       |        |    |        | 8.6                 | 1.25 | 16 | 13 | $\equiv$ |     | = | 2  | 1.6 | 1   | 0.0112 |  |
| 2  |    | 2                                                                              | •                                             | TDBL-T 8.6x16    | 8.6x16  | St       |        |    |        | 8.6                 | 1.25 | 16 | 13 | -        | -   | - |    | 1.6 | 2   | 0.0139 |  |
| 3  |    | 3                                                                              | •                                             | TDBL-T 8.6x 50   | 8.6x50  | St       |        | 5  |        | 8.6                 | 1.25 | 50 | 13 |          |     |   | 2  | 1.6 | 2   | 0.0251 |  |
| 4  |    | 4                                                                              |                                               | TDBLF-T-10.6x23  | 10.6x23 | St       |        | St |        | 10.6                | 1.5  | 23 | 16 | -        |     |   |    | 1.6 | 1.5 | 0.0261 |  |
| 5  |    | 5                                                                              | •                                             | TDBL-T-10.6x23   | 10.6x23 | St       |        | St | ST10.6 | 10.6                | 1.5  | 23 | 16 |          | -   | - |    | 1.6 | 3   | 0.0264 |  |
| 6  | 1  | 6                                                                              | •                                             | TDBL-T-10.6x30   | 10.6x30 | St       |        | St | ST10.6 | 10.6                | 1.5  | 30 | 16 |          |     | - | þ  | 1.6 | 3   | 0.0299 |  |
| 7  |    | 7                                                                              | E.                                            | TDBL-T-10.6x50   | 10.6x50 | St       |        | St | ST10.6 | 10 <mark>.</mark> 6 | 1.5  | 50 | 16 |          |     |   | 40 | 1.6 | 3   | 0.04   |  |
| 8  | 1  | 8                                                                              | E.                                            | TDBL-T 13.4x20   | 13.4x20 | St       |        | St | ST13.4 | 13.4                | 1.75 | 20 | 16 | 20       | _   | - | 10 | 1.6 | 2   | 0.0314 |  |
| 9  |    | 9                                                                              |                                               | TDBLF-T 13.4x20  | 13.4x20 | St       |        | St | ST13.4 | 13.4                | 1.75 | 20 | 16 | 20       | 9.4 | 8 | 10 | 1.6 | 3   | 0.0317 |  |
| 10 | 1  | 0                                                                              | •                                             | TDBLF-T 13.4x23  | 13.4x23 | St       |        | St | ST13.4 | 13.4                | 1.75 | 23 | 16 | 20       | 9.4 | 8 | 13 | 1.6 | 2   | 0.0339 |  |
| 11 | 1  | 1                                                                              | •                                             | TDBL-T 13.4x30   | 13.4x30 | St       |        | St | ST13.4 | 13.4                | 1.75 | 30 | 16 | 20       | 9.4 | 8 | 20 | 1.6 | 3   | 0.0399 |  |

# Service Pack 1 2022 (V 2701)

Preview images - Hole patterns

The preview images for hole patterns at **Factory standards > Hole patterns** have been improved.

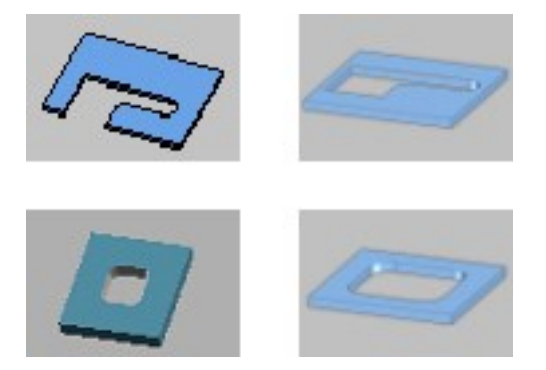

Agraffes and Filleted squares - Left: before HiCAD 2022 SP1; Right: as of HiCAD 2022 SP1

# Major Release 2022 (V 2700)

# ISD templates for thread-cutting screws

As of HiCAD 2022 ISD templates for the following screws are available:

- Hexalobular socket pan head drilling screw
- Hexalobular socket oval head drilling screw
- Hexalobular socket hexagon head drilling screw
- Hexalobular socket countersunk head drilling screw
- Hexalobular socket cheese-head self-tapping screw

Each template includes a table file (.IPT) and a KRA file with a predefined and parametrically designed 3-D part on which the table is based. The files are located in the HiCAD subdirectory KATALOGE > WERKSNORMEN (Catalogues > Factory standards). In the Catalogue Editor, you can find the tables at **Factory standards > User-defined fasteners > User-defined bolts+screws > Templates**.

- ISD\_VORLAGE\_FLACHRUNDKOPF-BOHRSCHRAUBE\_INNENSECHSRUND.IPT ISD\_VORLAGE\_FLACHRUNDKOPF-BOHRSCHRAUBE\_INNENSECHSRUND.KRA
- ISD\_VORLAGE\_LINSENKOPF-BOHRSCHRAUBE\_INNENSECHSRUND.IPT ISD\_VORLAGE\_LINSENKOPF-BOHRSCHRAUBE\_INNENSECHSRUND.KRA
- ISD\_VORLAGE\_SECHSKANT-BOHRSCHRAUBE\_INNENSECHSRUND.IPT ISD\_VORLAGE\_SECHSKANT-BOHRSCHRAUBE\_INNENSECHSRUND.KRA
- ISD\_VORLAGE\_ZYLINDERKOPF-SCHNEIDSCHRAUBE\_INNENSECHSRUND.IPT ISD\_VORLAGE\_ZYLINDERKOPF-SCHNEIDSCHRAUBE\_INNENSECHSRUND.KRA
- ISD\_VORLAGE\_SENKKOPF-BOHRSCHRAUBE\_INNENSECHSRUND.IPT ISD\_VORLAGE\_SENKKOPF-BOHRSCHRAUBE\_INNENSECHSRUND.KRA

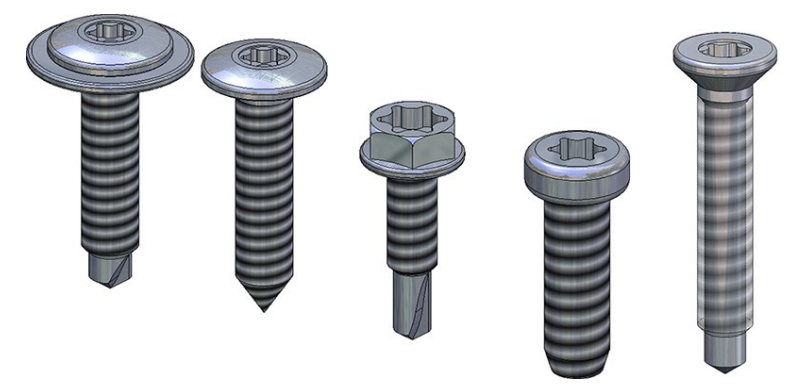

You can use these templates as a basis for your own standards tables. To do this, you must first create a copy of the template table. Be sure to note that various template tables are assigned dependencies on other tables, e.g. threads or countersinks. When copying such template tables, you must also assign these dependencies to the copy. Otherwise, problems may occur with the insertion of boltings.

When copying a table template, a copy of the corresponding KRA file is automatically created. You can then add more data records to the copy of the table. Or you can use the respective KRA file to define individual bolts and screws.

# Delete table columns

It was already possible to insert new columns into tables from the **Factory standards** catalogue. However, the deletion of columns was blocked. As of HiCAD 2022, the deletion of table columns is now also supported.

However, deleting table columns only applies to customer tables in the **Factory standards** catalogue, i.e. not to tables supplied by the ISD Group.

# Versioning of catalogue data

If a data record of a table is changed, this leads to the fact that standard parts already installed in a drawing and based on this data record differ from newly installed standard parts based on the changed data record. To prevent legacy data from changing - especially in referenced models - it is possible from HiCAD 2022 to version data records in catalogue tables.

The function is only available if the table contains a PREV\_ID (Data type: Integer). There are two ways to insert the column:

- Open the corresponding table in the Catalogue Editor and if it does not already exist insert a column with the name **PREV\_ID** (Data type: **Integer**).
- or
- Use the function **Prepare tables for versioning** in the context menu of the table.

If the tables contain the column PREV\_ID, proceed as follows for versioning:

- Open the table.
- Then right-click on the record you want to change and select the function New data record version. The original data record then receives the status Deleted X. The ID of the original data record is automatically entered in the PREV\_ID column of the new data record. This establishes the link between the two data records.
- Edit the new data record and save the changed table.

The modified table is available in HiCAD after a restart or after executing the HiCAD function **Settings > Catalogues > Reload**. The procedure in HiCAD is then as follows:

- If a drawing contains "old" standard parts, i.e. standard parts that were installed on the basis of the original data record, these remain unchanged.
- If new standard parts are installed, the changed data are used.
- The standard parts receive the same item number.

### An example:

As an example, let us consider the table **Tifas Blind rivet**, **large dome head** (for reasons of clarity, the columns Custom1 to Custom5 have been hidden in the following illustrations)

|    | ID | MOD | STATUS | BZ                         | SIZE     | MATERIAL   | OBERFL      | TYPE                         | DN  | LN   | D2   | К   | KILO       | SMIN | SMAX | R | DB  | ARTIKEL-NE |
|----|----|-----|--------|----------------------------|----------|------------|-------------|------------------------------|-----|------|------|-----|------------|------|------|---|-----|------------|
| 1  | 1  |     |        | TIFAS-BLI_RIVET - 3.2x10   | 3.2x10   | AIMg 3/3,5 | zinc-plated | AIMg 3/3,5/Steel zinc-plated | 3.2 | 10   | 10.3 | 1.3 | 0.0009016  | 5    | 7    | 0 | 3.3 | 426 123    |
| 2  | 2  |     | •      | TIFAS-BLI_RIVET - 4x10     | 4x10     | AIMg 3/3,5 | zinc-plated | AIMg 3/3,5/Steel zinc-plated | 4   | 10   | 12.3 | 1.7 | 0.00164642 | 5    | 6.5  | 0 | 4.1 | 426 132    |
| 3  | 3  |     | •      | TIFAS-BLI_RIVET - 4.8x10   | 4.8x10   | AIMg 3/3,5 | zinc-plated | AIMg 3/3,5/Steel zinc-plated | 4.8 | 10   | 14.3 | 2   | 0.00259318 | 4    | 5    | 0 | 5   | 426 152    |
| 4  | 9  | 9   | •      | TIFAS-BLI_RIVET - 4.8x10   | 4.8x10   | AIMg 3/3,5 | zinc-plated | AIMg 3/3,5/Steel zinc-plated | 4.8 | 10   | 14.3 | 2.1 | 0.00270743 | 4.5  | 6    | 0 | 5   | 426 162    |
| 5  | 4  | L I | •      | TIFAS-BLI_RIVET - 4.8x12   | 4.8x12   | AIMg 3/3,5 | zinc-plated | AIMg 3/3,5/Steel zinc-plated | 4.8 | 12   | 14.3 | 2   | 0.00263846 | 6    | 8    | 0 | 5   | 426 153    |
| 6  | 5  |     | •      | TIFAS-BLI_RIVET - 4.8x14   | 4.8x14   | AIMg 3/3,5 | zinc-plated | AIMg 3/3,5/Steel zinc-plated | 4.8 | 14   | 14.3 | 2   | 0.00268374 | 7    | 9    | 0 | 5   | 426 154    |
| 7  | 6  | 5   | •      | TIFAS-BLI_RIVET - 4.8x16   | 4.8x16   | AIMg 3/3,5 | zinc-plated | AIMg 3/3,5/Steel zinc-plated | 4.8 | 16   | 14.3 | 2   | 0.00277431 | 9    | 11   | 0 | 5   | 426 155    |
| 8  | 7  | 1   | •      | TIFAS-BLI_RIVET - 4.8x18   | 4.8x18   | AIMg 3/3,5 | zinc-plated | AIMg 3/3,5/Steel zinc-plated | 4.8 | 18   | 14.3 | 2   | 0.00286488 | 11   | 13   | 0 | 5   | 426 156    |
| 9  | 8  |     | •      | TIFAS-BLI_RIVET - 4.8x20   | 4.8x20   | AIMg 3/3,5 | zinc-plated | AIMg 3/3,5/Steel zinc-plated | 4.8 | 20   | 14.3 | 2   | 0.00295544 | 13   | 15   | 0 | 5   | 426 157    |
| 10 | 10 |     | •      | TIFAS-BLI_RIVET - 5x16     | 5x16     | AIMg 3/3,5 | zinc-plated | AIMg 3/3,5/Steel zinc-plated | 5   | 16   | 14.3 | 2.1 | 0.00289813 | 8.5  | 12   | 0 | 5.1 | 426 165    |
| 11 | 11 |     | •      | TIFAS-BLI_RIVET - 4.8x11   | 4.8x11   | St         |             | St                           | 4.8 | 11   | 14.3 | 2   | 0.00753943 | 1    | 6    | 0 | 5   | 426 053    |
| 12 | 12 |     | •      | TIFAS-BLI_RIVET - 4.8x14.5 | 4.8x14.5 | St         |             | St                           | 4.8 | 14.5 | 14.3 | 2   | 0.00767108 | 6    | 9.5  | 0 | 5   | 426 054    |
| 13 | 13 |     | •      | TIFAS-BLI_RIVET - 4.8x17.5 | 4.8x17.5 | St         |             | St                           | 4.8 | 17.5 | 14.3 | 2   | 0.00813188 | 9.5  | 12.5 | 0 | 5   | 426 056    |
|    |    |     |        |                            |          |            |             |                              |     |      | 1    | 1   |            |      |      |   |     |            |

We want to create a new version of the data record with the ID 1 and change it.

For this we proceed as follows:

#### 1. Create column PREV\_ID

To do this, right-click on a column heading of the table and select the function **New column**. In the dialogue window, enter the name PREV\_ID and select **Data type: Integer**. Then exit the window with **OK**.

|     |    |      |         |                            |          |              |             | New colum                      | In    |      |      |     |            |       |      |      | ×   |            |         |
|-----|----|------|---------|----------------------------|----------|--------------|-------------|--------------------------------|-------|------|------|-----|------------|-------|------|------|-----|------------|---------|
|     |    |      |         |                            |          |              |             | Column prop                    | ertie | es)  |      |     |            |       |      |      |     |            |         |
|     |    | Cu   | t       |                            |          | C            | trl+X       | Designation                    |       | PR   | EV_  | ID  |            |       |      |      |     |            |         |
|     |    | Co   | ру      |                            |          | Ct           | trl+C       | Data type                      |       | lint | ege  | r   |            |       |      |      |     |            |         |
|     |    | Pas  | ste     |                            |          | C            | trl+V       | Category                       |       |      |      |     |            |       |      | -    |     |            |         |
|     |    | De   | lete    |                            |          |              | Del         | Unit                           |       |      |      |     |            |       |      | -    | -   |            |         |
|     |    | Ne   | w col   | umn                        |          |              |             | Comment                        |       |      |      |     |            |       |      |      |     |            |         |
|     |    | De   | lete c  | olumn                      |          |              |             | Link attribut                  | es    |      |      |     |            |       |      |      | Ξ   |            |         |
|     |    | Co   | lumn    | properties                 |          |              |             | HICAD                          | Γ     |      |      |     |            |       |      |      | -   |            |         |
|     |    | Filt | er in s | selection dialo            | gue      |              |             | HELIOS                         | Г     |      | _    | _   |            |       |      |      | -   |            |         |
|     |    | Fin  | d"tifa  | IS"                        |          |              |             |                                | E     | ] Ig | nor  | e w | hen upo    | latin | 9    |      |     |            |         |
|     |    | Hic  | de col  | umn                        |          |              |             | ОК                             | )     |      |      |     |            | C     | Car  | ncel |     |            |         |
|     | ID | MOD  | STATUS  | BZ                         | SIZE     | MATERIAL     | OBERFL      | TYPE                           | DN    | LN   | D2   | К   | KILO       | SMIN  | SMAX | R    | DB  | ARTIKEL-NR | PREV_ID |
| 1   |    | 1    | •       | TIFAS-BLI_RIVET - 3.2x10   | 3.2x10   | AIMg 3/3,5   | zinc-plated | AIMg 3/3,5/Steel zinc-plated   | 3.2   | 10   | 10.3 | 1.3 | 0.0009016  | 5     | 7    | 0    | 3.3 | 426 123    |         |
| 2   |    | 2    | •       | TIFAS-BLI_RIVET - 4x10     | 4x10     | AIMg 3/3,5   | zinc-plated | AIMg 3/3,5/Steel zinc-plated   | 4     | 10   | 12.3 | 1.7 | 0.00164642 | 5     | 6.5  | 0    | 4.1 | 426 132    |         |
| 3   |    | 3    |         | TIFAS-BLI_RIVET - 4.8x10   | 4.8x10   | AIMg 3/3,5   | zinc-plated | AIMg 3/3,5/Steel zinc-plated   | 4.8   | 10   | 14.3 | 2   | 0.00259318 | 4     | 5    | 0    | -   | 426 152    |         |
| 4   |    | 9    |         | TIFAS-BLI_RIVET - 4.8x10   | 4.8x10   | AIMg 3/3,5   | zinc-plated | AIMg 3/3,5/Steel zinc-plated   | 4.8   | 10   | 14.3 | 2.1 | 0.00270743 | 4.5   | 6    | 0    | -   | 426 162    |         |
| 5   |    | 4    |         | TIFAS-BLI_RIVET 4.8x12     | 4.8x12   | AIMg 3/3,5   | zinc-plated | AllMg 3/3,5/Steel zinc-plated  | 4.8   | 12   | 14.5 | 2   | 0.00263846 | 0     | 8    | 0    | -   | 420 153    |         |
| 0   | -  | 6    |         | TIFAS-BLI_RIVET - 4.8X14   | 4.8X14   | Allvig 3/3,5 | zinc-plated | Allvig 3/3,5/Steel zinc-plated | 4.8   | 14   | 14.3 | 2   | 0.00208374 | 0     | 11   | 0    | -   | 420 104    |         |
| - 2 |    | 7    |         | TIFAS-BLI RIVET - 4.8x18   | 4.8v18   | AlMa 3/3 5   | zinc-plated | AlMg 3/3 5/Steel zinc-plated   | 4.0   | 18   | 14.3 | 2   | 0.00286488 | 11    | 13   | 0    | -   | 426 156    |         |
| 9   |    | 8    |         | TIFAS-BLI RIVET - 4.8x20   | 4.8x20   | AIMg 3/3.5   | zinc-plated | AIMg 3/3.5/Steel zinc-plated   | 4.8   | 20   | 14.3 | 2   | 0.00295544 | 13    | 15   | 0    |     | 426 157    |         |
| 10  | 1  | D    | -       | TIFAS-BLI_RIVET - 5x16     | 5x16     | AIMg 3/3.5   | zinc-plated | AIMg 3/3,5/Steel zinc-plated   | 5     | 16   | 14.3 | 2.1 | 0.00289813 | 8.5   | 12   | 0    | 5.1 | 426 165    |         |
| 11  | 1  | 1    | •       | TIFAS-BLI_RIVET - 4.8x11   | 4.8x11   | St           |             | St                             | 4.8   | 11   | 14.3 | 2   | 0.00753943 | 1     | 6    | 0    | 5   | 426 053    |         |
| 12  | 1  | 2    | •       | TIFAS-BLI_RIVET - 4.8x14.5 | 4.8x14.5 | St           |             | St                             | 4.8   | 14.5 | 14.3 | 2   | 0.00767108 | 6     | 9.5  | 0    | 5   | 426 054    |         |
| 13  | 1  | 3    | •       | TIFAS-BLI_RIVET - 4.8x17.5 | 4.8x17.5 | St           |             | St                             | 4.8   | 17.5 | 14.3 | 2   | 0.00813188 | 9.5   | 12.5 | 0    | 5   | 426 056    |         |
|     |    |      |         |                            |          |              |             |                                |       |      |      |     |            |       |      |      |     |            |         |

# 2. Create new data record version

Now right-click on the first column of the row with the number1 and select **New data record version**.

|          | ID MOD     | STATUS       | BZ                    |       | SIZE     | MATERIAL   | OBERFL      | TYPE                         | DN  | LN   | D2   | K   | KILO       | SMIN | SMAX | R | DB  | ARTIKEL-NR | PREV_ID |
|----------|------------|--------------|-----------------------|-------|----------|------------|-------------|------------------------------|-----|------|------|-----|------------|------|------|---|-----|------------|---------|
| 1        | 1          |              | TIFAS-BLI RIVET - 3.2 | x10   | 3.2x10   | AIMg 3/3,5 | zinc-plated | AIMg 3/3,5/Steel zinc-plated | 3.2 | 10   | 10.3 | 1.3 | 0.0009016  | 5    | 7    | 0 | 3.3 | 426 123    | 0       |
|          | Сору       |              | Ctrl+C                |       | 4x10     | AIMg 3/3,5 | zinc-plated | AIMg 3/3,5/Steel zinc-plated | 4   | 10   | 12.3 | 1.7 | 0.00164642 | 5    | 6.5  | 0 | 4.1 | 426 132    | 0       |
|          | Paste      |              | Ctrl+V                | 0     | 4.8x10   | AIMg 3/3,5 | zinc-plated | AIMg 3/3,5/Steel zinc-plated | 4.8 | 10   | 14.3 | 2   | 0.00259318 | 4    | 5    | 0 | 5   | 426 152    | 0       |
|          | Delete     |              | Del                   | 0     | 4.8x10   | AIMg 3/3,5 | zinc-plated | AIMg 3/3,5/Steel zinc-plated | 4.8 | 10   | 14.3 | 2.1 | 0.00270743 | 4.5  | 6    | 0 | 5   | 426 162    | 0       |
|          | New reco   | rd           |                       | 2     | 4.8x12   | AIMg 3/3,5 | zinc-plated | AIMg 3/3,5/Steel zinc-plated | 4.8 | 12   | 14.3 | 2   | 0.00263846 | 6    | 8    | 0 | 5   | 426 153    | 0       |
|          | New data   | record vers  | ion                   | 4     | 4.8x14   | AIMg 3/3,5 | zinc-plated | AIMg 3/3,5/Steel zinc-plated | 4.8 | 14   | 14.3 | 2   | 0.00268374 | 7    | 9    | 0 | 5   | 426 154    | 0       |
|          | Delete rec | ord          |                       | 6     | 4.8x16   | AIMg 3/3,5 | zinc-plated | AIMg 3/3,5/Steel zinc-plated | 4.8 | 16   | 14.3 | 2   | 0.00277431 | 9    | 11   | 0 | 5   | 426 155    | 0       |
|          | Transferte |              | 、<br>、                | 8     | 4.8x18   | AIMg 3/3,5 | zinc-plated | AIMg 3/3,5/Steel zinc-plated | 4.8 | 18   | 14.3 | 2   | 0.00286488 | 11   | 13   | 0 | 5   | 426 156    | 0       |
|          | Accian LI  |              | /                     | !0    | 4.8x20   | AIMg 3/3,5 | zinc-plated | AIMg 3/3,5/Steel zinc-plated | 4.8 | 20   | 14.3 | 2   | 0.00295544 | 13   | 15   | 0 | 5   | 426 157    | 0       |
|          | Pomovo o   | victing acci | anmont                |       | 5x16     | AIMg 3/3,5 | zinc-plated | AIMg 3/3,5/Steel zinc-plated | 5   | 16   | 14.3 | 2.1 | 0.00289813 | 8.5  | 12   | 0 | 5.1 | 426 165    | 0       |
|          | Channerie  | ting assign  | giinten               | 1     | 4.8x11   | St         |             | St                           | 4.8 | 11   | 14.3 | 2   | 0.00753943 | 1    | 6    | 0 | 5   | 426 053    | 0       |
| <b>_</b> | Show exis  | ang assigni  | Linua antinuer un     |       | 4.8x14.5 | St         |             | St                           | 4.8 | 14.5 | 14.3 | 2   | 0.00767108 | 6    | 9.5  | 0 | 5   | 426 054    | 0       |
| 13       | 13         | •            | TIFAS-BLI_RIVET - 4.8 | x17.5 | 4.8x17.5 | St         |             | St                           | 4.8 | 17.5 | 14.3 | 2   | 0.00813188 | 9.5  | 12.5 | 0 | 5   | 426 056    | 0       |
|          |            |              |                       |       |          |            |             |                              |     |      |      |     |            |      |      |   |     |            |         |

|   | ID | MOD | STATUS | BZ                         | SIZE     | MATERIAL   | OBERFL      | TYPE                         | DN  | LN   | D2                  | K   | KILO       | SMIN | SMAX | R | DB  | ARTIKEL-NR | PREV_ID |
|---|----|-----|--------|----------------------------|----------|------------|-------------|------------------------------|-----|------|---------------------|-----|------------|------|------|---|-----|------------|---------|
| 1 | 1  |     | ×      | TIFAS-BLI_RIVET - 3.2x10   | 3.2x10   | AIMg 3/3,5 | zinc-plated | AIMg 3/3,5/Steel zinc-plated | 3.2 | 10   | 10.3                | 1.3 | 0.0009016  | 5    | 7    | 0 | 3.3 | 426 123    |         |
| 2 | 2  |     | •      | TIFAS-BLI_RIVET - 4x10     | 4x10     | AIMg 3/3,5 | zinc-plated | AIMg 3/3,5/Steel zinc-plated | 4   | 10   | 12.3                | 1.7 | 0.00164642 | 5    | 6.5  | 0 | 4.1 | 426 132    |         |
| 3 | 3  |     | •      | TIFAS-BLI_RIVET - 4.8x10   | 4.8x10   | AIMg 3/3,5 | zinc-plated | AIMg 3/3,5/Steel zinc-plated | 4.8 | 10   | 14.3                | 2   | 0.00259318 | 4    | 5    | 0 | 5   | 426 152    |         |
| 4 | 9  |     | •      | TIFAS-BLI_RIVET - 4.8x10   | 4.8x10   | AIMg 3/3,5 | zinc-plated | AIMg 3/3,5/Steel zinc-plated | 4.8 | 10   | 14.3                | 2.1 | 0.00270743 | 4.5  | 6    | 0 | 5   | 426 162    |         |
| 5 | 4  |     | •      | TIFAS-BLI_RIVET - 4.8x12   | 4.8x12   | AIMg 3/3,5 | zinc-plated | AIMg 3/3,5/Steel zinc-plated | 4.8 | 12   | 14.3                | 2   | 0.00263846 | 6    | 8    | 0 | 5   | 426 153    |         |
| 6 | 5  |     | •      | TIFAS-BLI_RIVET - 4.8x14   | 4.8x14   | AIMg 3/3,5 | zinc-plated | AIMg 3/3,5/Steel zinc-plated | 4.8 | 14   | 1 <mark>4.</mark> 3 | 2   | 0.00268374 | 7    | 9    | 0 | 5   | 426 154    |         |
| 7 | 6  |     | •      | TIFAS-BLI_RIVET - 4.8x16   | 4.8x16   | AIMg 3/3,5 | zinc-plated | AIMg 3/3,5/Steel zinc-plated | 4.8 | 16   | 14.3                | 2   | 0.00277431 | 9    | 11   | 0 | 5   | 426 155    |         |
| 8 | 7  |     | •      | TIFAS-BLI_RIVET - 4.8x18   | 4.8x18   | AIMg 3/3,5 | zinc-plated | AIMg 3/3,5/Steel zinc-plated | 4.8 | 18   | 14.3                | 2   | 0.00286488 | 11   | 13   | 0 | 5   | 426 156    |         |
| 9 | 8  |     | •      | TIFAS-BLI_RIVET - 4.8x20   | 4.8x20   | AIMg 3/3,5 | zinc-plated | AIMg 3/3,5/Steel zinc-plated | 4.8 | 20   | 14.3                | 2   | 0.00295544 | 13   | 15   | 0 | 5   | 426 157    |         |
| 0 | 10 |     | •      | TIFAS-BLI_RIVET - 5x16     | 5x16     | AIMg 3/3,5 | zinc-plated | AIMg 3/3,5/Steel zinc-plated | 5   | 16   | 14.3                | 2.1 | 0.00289813 | 8.5  | 12   | 0 | 5.1 | 426 165    |         |
| 1 | 11 |     | •      | TIFAS-BLI_RIVET - 4.8x11   | 4.8x11   | St         |             | St                           | 4.8 | 11   | 14.3                | 2   | 0.00753943 | 1    | 6    | 0 | 5   | 426 053    |         |
| 2 | 12 |     | •      | TIFAS-BLI_RIVET - 4.8x14.5 | 4.8x14.5 | St         |             | St                           | 4.8 | 14.5 | 14.3                | 2   | 0.00767108 | 6    | 9.5  | 0 | 5   | 426 054    |         |
| 3 | 13 |     | •      | TIFAS-BLI_RIVET - 4.8x17.5 | 4.8x17.5 | St         |             | St                           | 4.8 | 17.5 | 14.3                | 2   | 0.00813188 | 9.5  | 12.5 | 0 | 5   | 426 056    |         |
| 4 | 14 |     | •      | TIFAS-BLI_RIVET - 3.2x10   | 3.2x10   | AIMg 3/3,5 | zinc-plated | AIMg 3/3,5/Steel zinc-plated | 3.2 | 10   | 10.3                | 1.3 | 0.0009016  | 5    | 7    | 0 | 3.3 | 426 123    |         |

The original data record is given the status Deleted **X**. The ID of the original data record is automatically entered in the PREV\_ID column of the new data record. This establishes the link between the two data records.

### 3. Edit data record / Save table

Now edit the new data set and save the table.

|    | ID | MOD | STATUS | BZ                         | SIZE     | MATERIAL   | OBERFL      | TYPE                         | DN  | LN   | D2   | К   | KILO       | SMIN | SMAX | R | DB  | ARTIKEL-NR | PREV_ID |
|----|----|-----|--------|----------------------------|----------|------------|-------------|------------------------------|-----|------|------|-----|------------|------|------|---|-----|------------|---------|
| 1  | 1  |     | ×      | TIFAS-BLI_RIVET - 3.2x10   | 3.2x10   | AIMg 3/3,5 | zinc-plated | AIMg 3/3,5/Steel zinc-plated | 3.2 | 10   | 10.3 | 1.3 | 0.0009016  | 5    | 7    | 0 | 3.3 | 426 123    | (       |
| 2  | 2  |     | •      | TIFAS-BLI_RIVET - 4x10     | 4x10     | AIMg 3/3,5 | zinc-plated | AIMg 3/3,5/Steel zinc-plated | 4   | 10   | 12.3 | 1.7 | 0.00164642 | 5    | 6.5  | 0 | 4.1 | 426 132    | C       |
| 3  | 3  |     | •      | TIFAS-BLI_RIVET - 4.8x10   | 4.8x10   | AIMg 3/3,5 | zinc-plated | AIMg 3/3,5/Steel zinc-plated | 4.8 | 10   | 14.3 | 2   | 0.00259318 | 4    | 5    | 0 | 5   | 426 152    | C       |
| 4  | 9  |     | •      | TIFAS-BLI_RIVET - 4.8x10   | 4.8x10   | AIMg 3/3,5 | zinc-plated | AIMg 3/3,5/Steel zinc-plated | 4.8 | 10   | 14.3 | 2.1 | 0.00270743 | 4.5  | 6    | 0 | 5   | 426 162    | C       |
| 5  | 4  |     | •      | TIFAS-BLI_RIVET - 4.8x12   | 4.8x12   | AIMg 3/3,5 | zinc-plated | AIMg 3/3,5/Steel zinc-plated | 4.8 | 12   | 14.3 | 2   | 0.00263846 | 6    | 8    | 0 | 5   | 426 153    | C       |
| 6  | 5  |     | •      | TIFAS-BLI_RIVET - 4.8x14   | 4.8x14   | AIMg 3/3,5 | zinc-plated | AIMg 3/3,5/Steel zinc-plated | 4.8 | 14   | 14.3 | 2   | 0.00268374 | 7    | 9    | 0 | 5   | 426 154    | C       |
| 7  | 6  | 5   | •      | TIFAS-BLI_RIVET - 4.8x16   | 4.8x16   | AIMg 3/3,5 | zinc-plated | AIMg 3/3,5/Steel zinc-plated | 4.8 | 16   | 14.3 | 2   | 0.00277431 | 9    | 11   | 0 | 5   | 426 155    | C       |
| 8  | 7  |     | •      | TIFAS-BLI_RIVET - 4.8x18   | 4.8x18   | AIMg 3/3,5 | zinc-plated | AIMg 3/3,5/Steel zinc-plated | 4.8 | 18   | 14.3 | 2   | 0.00286488 | 11   | 13   | 0 | 5   | 426 156    | C       |
| 9  | 8  |     | •      | TIFAS-BLI_RIVET - 4.8x20   | 4.8x20   | AIMg 3/3,5 | zinc-plated | AIMg 3/3,5/Steel zinc-plated | 4.8 | 20   | 14.3 | 2   | 0.00295544 | 13   | 15   | 0 | 5   | 426 157    | C       |
| 10 | 10 |     | •      | TIFAS-BLI_RIVET - 5x16     | 5x16     | AIMg 3/3,5 | zinc-plated | AIMg 3/3,5/Steel zinc-plated | 5   | 16   | 14.3 | 2.1 | 0.00289813 | 8.5  | 12   | 0 | 5.1 | 426 165    | C       |
| 11 | 11 |     | •      | TIFAS-BLI_RIVET - 4.8x11   | 4.8x11   | St         |             | St                           | 4.8 | 11   | 14.3 | 2   | 0.00753943 | 1    | 6    | 0 | 5   | 426 053    | C       |
| 12 | 12 |     | •      | TIFAS-BLI_RIVET - 4.8x14.5 | 4.8x14.5 | St         |             | St                           | 4.8 | 14.5 | 14.3 | 2   | 0.00767108 | 6    | 9.5  | 0 | 5   | 426 054    | C       |
| 13 | 13 |     | •      | TIFAS-BLI_RIVET - 4.8x17.5 | 4.8x17.5 | St         |             | St                           | 4.8 | 17.5 | 14.3 | 2   | 0.00813188 | 9.5  | 12.5 | 0 | 5   | 426 056    | C       |
| 14 | 14 |     | •      | TIFAS-BLI_RIVET - 3.2x10   | 3.2x10   | AIMg 3/3,5 | zinc-plated | AIMg 3/3,5/Steel zinc-plated | 3.2 | 10   | 15   | 1.3 | 0.0009016  | 5    | 7    | 0 | 3.3 | 426 123    | 1       |
|    |    |     |        |                            |          |            |             |                              |     |      |      |     |            |      |      |   |     |            |         |

Now let's look at a drawing in which the standard part was already installed before the change made above.

| Designation              | Comment    | Item  |
|--------------------------|------------|-------|
| TEST_RIVET               | comment    | Item  |
| Main assembly            | Assembly   |       |
| TIFAS-BLI_RIVET - 3.2x10 | Titgemeyer | 10000 |
| TIEAS_BUI RIVET - 2 2v10 | Titgemever | 10000 |

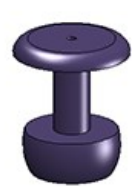

If the catalogue is reloaded and the standard part of type TIFA-BLI\_RIVET - 3.2x10 is installed again, the changed data will only be used for this part. The previously installed standard parts remain unchanged. But all standard parts of this type receive the same item number.

| Designation                     | Comment    | Item  |
|---------------------------------|------------|-------|
| A Statin assembly               | Assembly   |       |
| TIFAS-BLI_RIVET - 3.2x10        | Titgemeyer | 10000 |
| 1.2x10 TIFAS-BLI_RIVET - 3.2x10 | Titgemeyer | 10000 |
| TIFAS-BLI_RIVET - 3.2x10        | Titgemeyer | 10000 |

#### Important:

If the original data record is deleted with the **Delete record** function, this record cannot be restored any more!

# EJOT - New fasteners and consoles

The HiCAD catalogues for factory standards have been expanded to include more fasteners and fixing consoles from Ejot and some of the existing tables have been replaced.

The old tables that have been replaced by the new tables are marked with the 🔀 symbol in the catalogue.

### Factory standards > User-defined processings > User-defined bores > Ejot

| Tables                | IPT file             | New          | Replaced |
|-----------------------|----------------------|--------------|----------|
| EJOT bores            | EJOT_BOHRUNG         | $\checkmark$ |          |
| Centring sleeves EJOT | HUELSEN_FUER_EJOT_HB | 1            |          |

#### Factory standards > User-defined processings > User-defined countersinks > Templates

| Tables                            | IPT file             | New          | Replaced |
|-----------------------------------|----------------------|--------------|----------|
| Conical countersink with lowering | VORLAGE_SENKUNGEN    | $\checkmark$ |          |
| Conical countersink               | VORLAGE_KEGELSENKUNG | $\checkmark$ |          |

### Factory standards > User-defined fasteners > User-defined dowels > Ejot

| Tables       | IPT file            | New          | Replaced     |
|--------------|---------------------|--------------|--------------|
| SDF-KB       | ISD_EJOT_SDF-KB_N   |              | $\checkmark$ |
| SDF-S        | ISD_EJOT_SDF-S      | $\checkmark$ |              |
| SDP-KB       | ISD_EJOT_SDP-10G_N  | $\checkmark$ | $\checkmark$ |
| SDP-S        | ISD_EJOT_SDP-S      | $\checkmark$ |              |
| Sieve sleeve | ISD_EJOT_SIEBHUELSE | $\checkmark$ |              |

| Tables      | IPT file         | New          | Replaced     |
|-------------|------------------|--------------|--------------|
| JA3-LT      | EJOT_JA3-LT      | $\checkmark$ |              |
| JF3         | EJOT_JF3         | 1            |              |
| JF3-LT      | EJOT_JF3-LT      | $\checkmark$ |              |
| JF6         | EJOT_JF6         | $\checkmark$ |              |
| JT3-2       | EJOT_JT3-2_N     |              | $\checkmark$ |
| JT3-6       | EJOT_JT3-6_N     |              | $\checkmark$ |
| J3-LT       | EJOT_JT3-LT      | 1            |              |
| JT4-3H      | EJOT_JT4-3H_N    |              | $\checkmark$ |
| JT4-4       | EJOT_JT4-4       | 1            |              |
| JT4-6       | EJOT_JT4-6       | 1            |              |
| JT4-FR      | EJOT_JT4-FR_N    |              | $\checkmark$ |
| JT4-LT      | EJOT_JT4-LT      | 1            |              |
| JT4-LT-XT   | EJOT_JT4-LT-XT   | 1            |              |
| JT4-S       | EJOT_JT4-S       | 1            |              |
| JT4-STS     | EJOT_JT4-STS     | 1            |              |
| JT4-XT      | EJOT_JT4-XT      | 1            |              |
| JT6-12      | EJOT_JT6-12      | 1            |              |
| JT6-2       | EJOT_JT6-2_N     |              | $\checkmark$ |
| JT6-2H-Plus | EJOT_JT6-2H-PLUS | 1            |              |
| JT6-6       | EJOT_JT6-6_N     |              | $\checkmark$ |
| JT9-2       | EJOT_JT9-2       | 1            |              |
| JT9-3H      | EJOT_JT9-3H_N    | 1            | <b>√</b>     |
| JT9-4       | EJOT_JT9-4       | $\checkmark$ |              |
| JT9-6       | EJOT_JT9-6       | 1            |              |
| JT9-FR      | EJOT_JT9-FR_N    |              | <b>√</b>     |
| JZ3-ZT      | EJOT_JZ3-ZT_N    |              | <b>√</b>     |
| SDF-KB      | EJOT_SDF-KB      | $\checkmark$ |              |

# Factory standards > User-defined fasteners > User-defined bolts+screws > Ejot

| Tables | IPT file    | New          | Replaced |
|--------|-------------|--------------|----------|
| SDF-S  | EJOT_SDF-S  | $\checkmark$ |          |
| SDP-KB | EJOT_SDP-KB | 1            |          |
| SDP-S  | EJOT_SDP-S  | $\checkmark$ |          |

# Factory standards > Series > Roof Wall Facade > Special profiles > Ejot

| Tables           | IPT file         | New          | Replaced |
|------------------|------------------|--------------|----------|
| Support profiles | TRAGPROFILE_EJOT | $\checkmark$ |          |

### Factory standards > Purchased/Factory standard parts > Insulation holders > Insulation holders Ejot

| Tables                  | IPT file         | New          | Replaced |
|-------------------------|------------------|--------------|----------|
| Insulation holders EJOT | DAEMMHALTER_EJOT | $\checkmark$ |          |

#### Factory standards > Purchased/Factory standard parts > Sleeves > Centring sleeves EJOT

| Tables                | IPT file          | New          | Replaced |
|-----------------------|-------------------|--------------|----------|
| Centring sleeves EJOT | HUELSEN_FUER_EJOT | $\checkmark$ |          |

#### Factory standards > Purchased/Factory standard parts > Shear connector cartridge > Ejot

| Tables                                  | IPT file                                      | New          | Replaced |
|-----------------------------------------|-----------------------------------------------|--------------|----------|
| Mortar cartridge Multifix USF           | EJOT_MOERTELKARTUSCHE_MULTIFIX_USF            | $\checkmark$ |          |
| Mortar cartridge Multifix USF<br>Winter | EJOT_MOERTELKARTUSCHE_MULTIFIX_<br>USF_WINTER | $\checkmark$ |          |

#### Factory standards > Purchased/Factory standard parts > Wall consoles > Ejot

| Tables           | IPT file              | New          | Replaced |
|------------------|-----------------------|--------------|----------|
| CF Console 1     | EJOT_CF_KONSOLE_C1    | $\checkmark$ |          |
| CF Console Mouse | EJOT_CF_KONSOLE_MOUSE | $\checkmark$ |          |
| Powerkey         | EJOT_KRAFTSCHLUESSEL  | $\checkmark$ |          |
# **Point clouds**

## Service Pack 2 2022 (V 2702)

### Plane from points - orthogonal to a plane, parallel to a direction

The only reliable criterion when processing point clouds is the Z direction of the world coordinate system. Therefore, in most cases, a processing plane is required when constructing a point cloud, which fits the object as well as possible, but does <u>not</u> have an angle - even if the point cloud itself has an angle, e.g. due to inaccuracies.

To create such processing planes, the function **Plane from points** has been extended. In the **Parallel** and **Orthogonal** mode, you can now select either a plane or a direction. The dialogue window has been extended accordingly:

| Plane from points                         |       | <u></u> |    | ×   |
|-------------------------------------------|-------|---------|----|-----|
| - Points                                  |       |         |    |     |
| Select                                    | point |         |    | *•• |
| Average deviation :                       | •     |         |    |     |
| Maximum deviation:                        | -     |         |    | J   |
|                                           |       |         |    |     |
| <ul><li>Plane</li><li>Direction</li></ul> |       |         |    |     |
| ОК                                        | Ca    | ncel    | Ap | ply |

With this extended window, planes for the following use cases can now be realized as follows:

- Mode: Parallel, Plane: XZ-plane or
- Mode: Orthogonal, Plane: Z-axis

#### Example:

Let us assume that you want to attach further elements at the points (1), (2), and (3). The World CS is active.

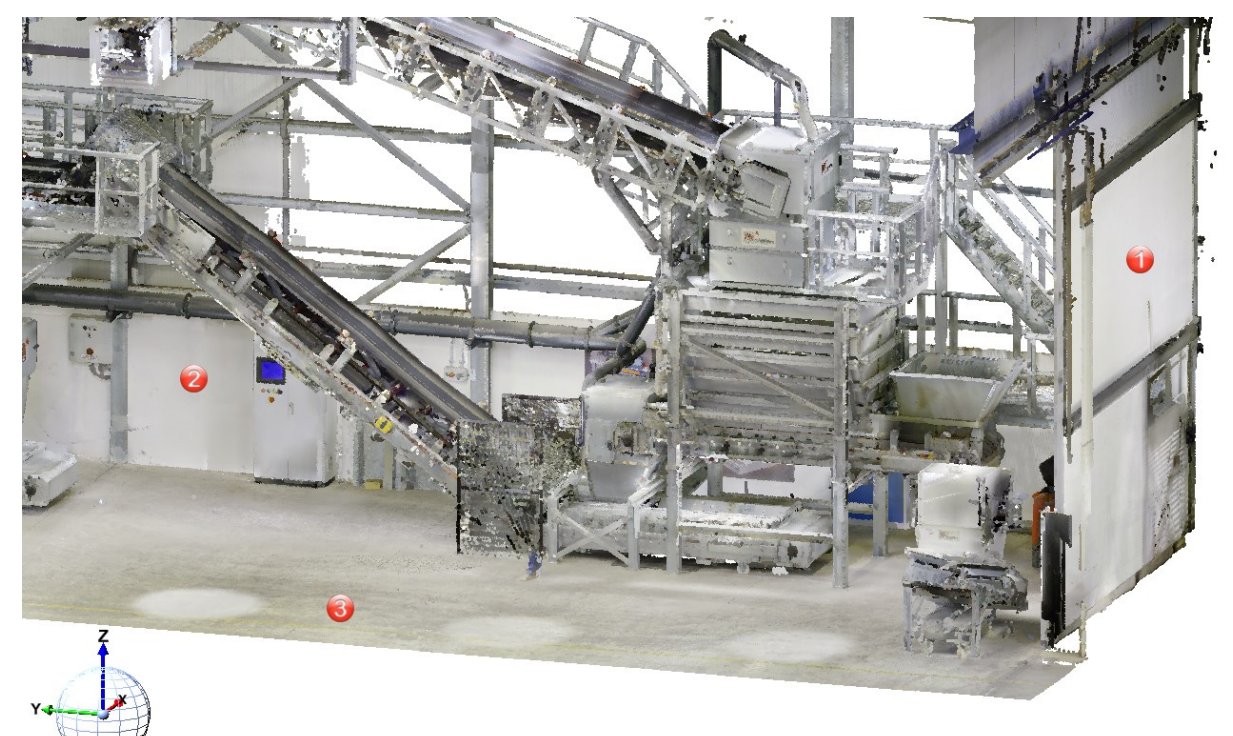

Then you will select the processing planes as follows:

- (1) Mode: Parallel, Plane: XZ-plane
- (2) Mode: Parallel, Direction: Z-axis
- (3) Mode: Orthogonal, Direction: Z-axis

## Service Pack 1 2022 (V 2701)

## No Point Cloud license

If no licence for the Point Cloud module is active when opening a drawing file with point clouds, the following message appears:

| HiCAD                                                  | ×                                                  |
|--------------------------------------------------------|----------------------------------------------------|
| The drawing contains a point cloud that is not display | yed because no corresponding licence is available. |
|                                                        | OK                                                 |

The message disappears automatically after a few seconds, but can also be terminated with OK.

## Major Release 2022 (V 2700)

## Clipping

With the release of HiCAD 2022, working with clipping boxes has changed, which is also reflected in the changed **Point Cloud** Ribbon:

| Conv Change Settings | PtCloud Align | Edit Subt. EditSubt DelSubt | From From<br>PtCloud ~ points |
|----------------------|---------------|-----------------------------|-------------------------------|
| Tools                | Point Cloud   | Clipping box                | ProcPlane                     |

#### The new and changed functions:

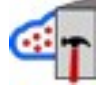

#### Edit clipping box

When inserting a point cloud, a clipping box is automatically created that completely encloses the point cloud. This box can be scaled, moved and rotated using the Edit clipping box function. The box cannot be deleted and no further clipping boxes can be created. The old "Create clipping box" function is no longer available.

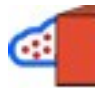

#### Subtract

This new function can be used to create one or more subtractions in the clipping box and thus temporarily "cut away" areas of the point cloud.

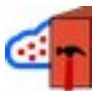

#### Edit subtractions

This function allows you to move, rotate and scale subtractions.

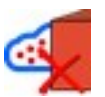

#### Delete subtractions

This function deletes subtractions.

The possibility of working with subtractions has made the old "Toggle clipping box" function obsolete. It is therefore no longer available.

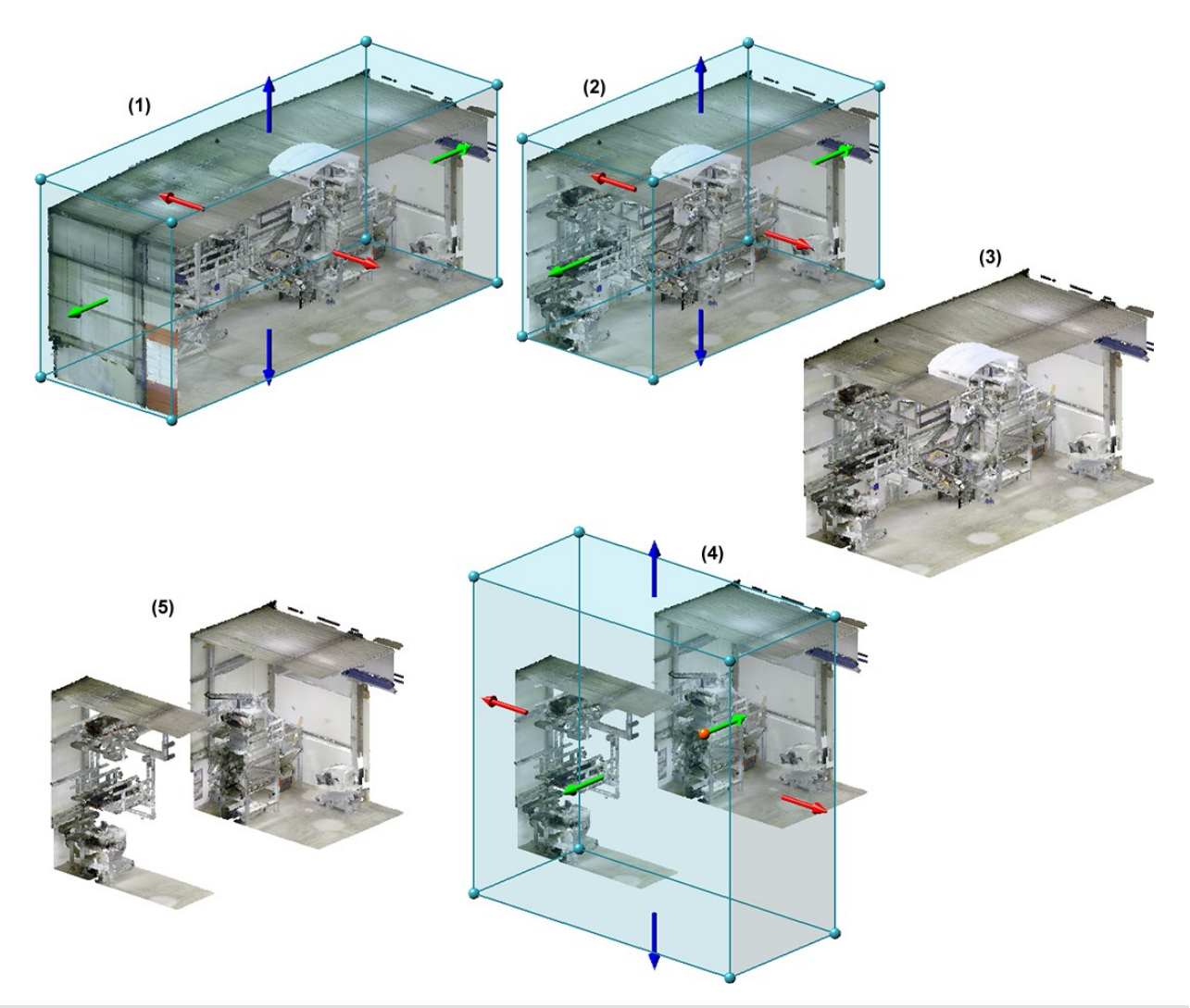

(1) Point cloud with automatic clipping box, (2) and (3) Processed clipping box and result, (4) and (5) Definition of a subtraction and result

## Please note:

If a drawing created with an earlier HiCAD version is loaded with point clouds, the following will happen:

- If no clipping box is defined in the drawing, then a correspondingly large box is automatically created.
- If several clipping boxes are defined in the construction, then these are retained. These boxes can then be removed with the **Delete subtraction** function except for one of the boxes.

#### Select processing plane via points

By averaging different points of a point cloud (e.g. a wall) you create a processing plane with the new Plane from

points function. You can choose the alignment of the plane freely, parallel to the plane or orthogonal to the axis.

To select the points for the plane, call the function. The point selection is active in the **Free** mode and the points are added to the list after selection. If you want to remove a point from the list, right-click on it and choose

 $\bigcirc$ 

#### Remove from list X.

Free

As soon as you have selected more than three points, not all points have to lie exactly on the averaged plane. The **Maximum deviation** is the largest distance that one of the selected points in the list has to the plane. The **Average deviation** is the averaged value, i.e. the sum of all deviations of the points divided by the number of points.

The following options are available for aligning the plane:

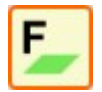

As soon as you have selected three points, the plane will be displayed. By selecting further points you change the position of the plane, since the distance to each other is recalculated after each further point.

| Point                                   | Distance: | 0.431 |   |
|-----------------------------------------|-----------|-------|---|
| <ul> <li>Point</li> </ul>               | Distance: | 0.147 |   |
| O Point                                 | Distance: | 0.031 |   |
| Point                                   | Distance: | 0.315 | 1 |
|                                         |           |       |   |
| lverage deviation:                      | 0.23      | 1     |   |
| werage deviation:<br>Aaximum deviation: | 0.23      | 11    |   |
| werage deviation:<br>Maximum deviation: | 0.23      | 11    |   |

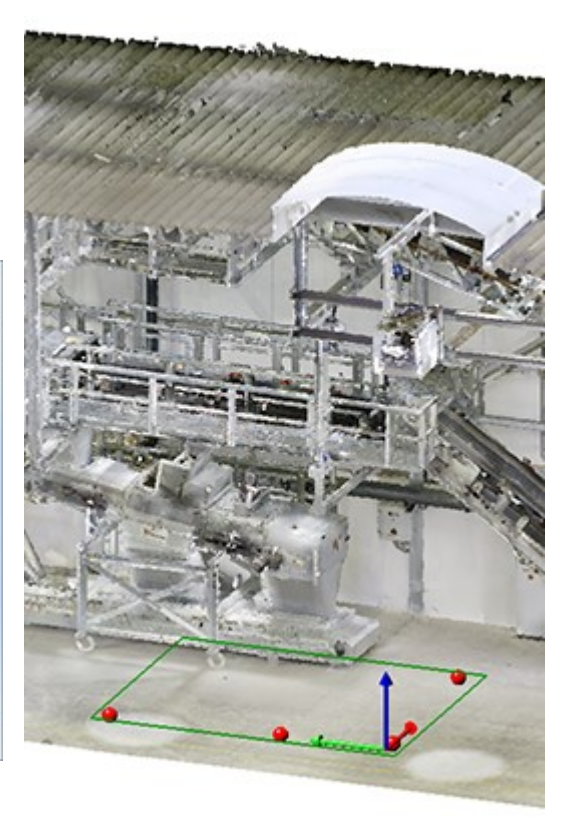

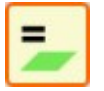

Parallel to plane

In this mode, you first select a reference plane . The usual HiCAD selection for processing planes is available to you in the process. Now enter at least 2 points for the new plane. Then the average distance of the points to the new processing plane will be determined and the plane will be displayed.

| Point                                   | Distance: | 3.594    |   |
|-----------------------------------------|-----------|----------|---|
| Point                                   | Distance: | 3.594    | 2 |
|                                         |           |          |   |
|                                         |           |          |   |
|                                         |           |          |   |
|                                         |           |          |   |
| werage deviation:                       | 3.55      | м        |   |
| iverage deviation:<br>Aximum deviation: | 3.59      | <u>ч</u> |   |

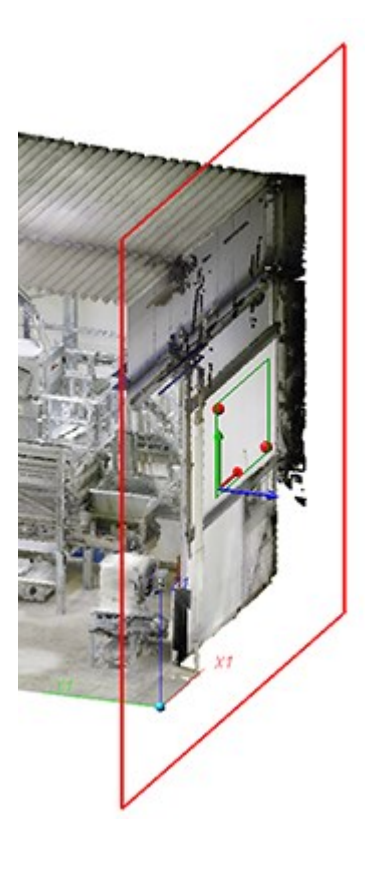

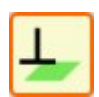

#### Orthogonal to axis

Here you first select the direction

to which the plane is to be created at right angles (90 degrees). You can determine the direction by points, an edge e.g. of an existing part or by selecting the X, Y or Z axis. The points for the new plane will then be averaged again.

| ② Point                                  | Distance: | 4.826 |   |
|------------------------------------------|-----------|-------|---|
| ② Point                                  | Distance: | 4.826 | × |
|                                          |           |       |   |
|                                          |           |       |   |
|                                          |           |       |   |
|                                          |           |       |   |
| lverage deviation:                       | 41        | 126   |   |
| lverage deviation:<br>Maximum deviation: | 41        | 126   |   |
| iverage deviation:<br>Maximum deviation: | 44        | 126   |   |

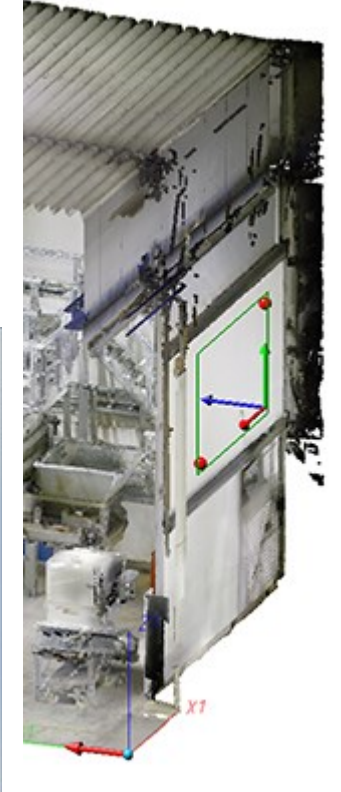

If you have entered all the required data, the plane is applied by selecting **Apply** or by clicking the middle mouse button. In contrast to **OK**, the dialogue window remains open. This way you can create more planes.

#### Please note:

When determining further points for the new working plane, the position changes. The position of the plane results from the averaged points.

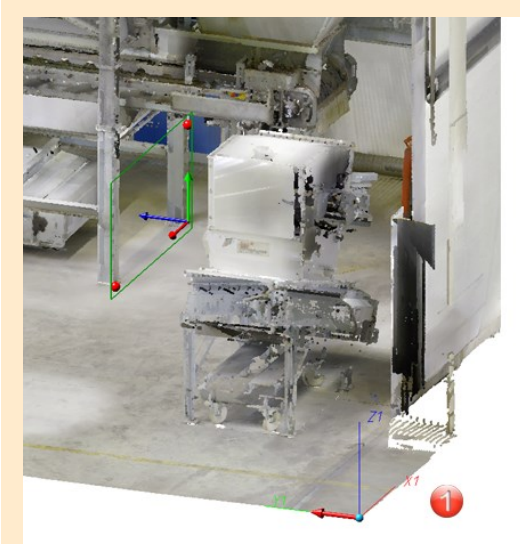

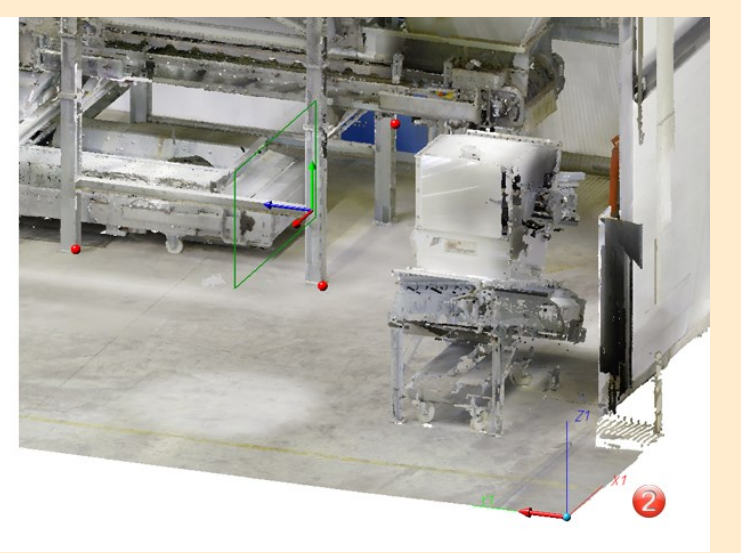

- (1) Direction (X axis) and 2 points
- (2) Direction and 2 points identical to (1) plus third point

# **Feature Technology**

## Service Pack 2 2022 (V 2702)

Parameterise part attributes

The function Parameterise part attributes *a* has been further expanded.

- The attributes in the dialogue window are now displayed in groups, e.g. System attributes, Properties, Userdefined attributes, etc. This provides a clearer overview.
- As with line types, edge colours can now also be parameterised.

|                    |                | Find          | <ul> <li>Note case-sensitivit</li> </ul> |
|--------------------|----------------|---------------|------------------------------------------|
| Display: 🗸 🗟 🖌 🔯   | •              |               | -                                        |
| Designation        | Attribute name | Value/Formula |                                          |
| Designation 1      | \$01           |               |                                          |
| 📑 Drawing number   | \$ZNR          |               | -                                        |
| Execution class    | \$EXC23        |               | -                                        |
| 📑 ltem text        | \$PTXT         |               | -                                        |
| 📑 Part type        | \$05           |               | -                                        |
| 🛃 Quantity 1       | §11            |               | •                                        |
| 國 Quantity 2       | §12            |               | •                                        |
| Quantity 3         | §13            |               | •                                        |
| 🛃 System notes     | \$04           |               | •                                        |
| 🔄 Unit of quantity | \$16           |               | •                                        |
| Properties         |                |               |                                          |
| Colour of part     | - 1            |               | •                                        |
| 🛃 Edge colour      | - 2            | 6             | •                                        |
| 🕺 Layer            | -              |               | •                                        |
| Line type          | - 1            |               | -                                        |
| 🔉 🏩 Material       | -3             |               |                                          |
| 👌 🛃 Usage          | -              |               |                                          |
| 🛃 Weight           | -              |               | - <b>-</b>                               |

If you want to parameterise the edge colour, for example, enter either the colour number or a variable, e.g. EC (for Edge Colour), as a constant formula. When using variables, please note that they must be defined beforehand.

| Varia    | bles          | ×               |                |               |
|----------|---------------|-----------------|----------------|---------------|
|          | 🖾 🗖 🐴         |                 |                |               |
| Name     |               | Value           |                |               |
| + 📑 EC   |               | 6               |                |               |
|          | Parameterise  | part attributes |                | Fir           |
| l        | Display: 🗸 🔜  | V 🖄 V 😃         |                | 7.0           |
| <u>م</u> | Designation   |                 | Attribute name | Value/Formula |
|          | 🔌 ltem text   |                 | \$PTXT         |               |
|          | 📑 Part type   |                 | \$05           |               |
|          | 🛃 Qty. per pa | art             | %01            |               |
|          | Quantity 1    |                 | §11            |               |
|          | Quantity 2    |                 | §12            |               |
|          | Quantity 3    |                 | §13            |               |
|          | 🛃 System no   | tes             | \$04           |               |
|          | 📑 Unit of qua | antity          | \$16           |               |
|          | Properties    |                 |                |               |
|          | Colour of     | part            |                |               |
|          | 📑 Edge colou  | Jr              | -              | 6 (EC)        |
|          | Layer         |                 | -              |               |

You can see which colour has which colour number in the **Colour Editor**. The colour number of the selected colour is displayed below the colour list, e.g.:

| Red         |       |
|-------------|-------|
| Yellow      |       |
| Orange      |       |
| Green       |       |
| Liaht Brown |       |
|             | -     |
|             | 25/64 |

#### Please note:

The edge colour of a part, the line type and the layer can also be parameterised. However, this only applies if the corresponding checkboxes are active in the Configuration Editor at **System settings > Referencing**. This also applies to non-referenced parts!

| Updating                                                                        |   |
|---------------------------------------------------------------------------------|---|
| Update sectional views, detail views and cut-outs when loading referenced parts |   |
| Update colour                                                                   | ✓ |
| Update layer                                                                    | ~ |
| Update line type                                                                | ~ |

• For referenced parts the settings that are set in configuration management at **System settings > Referencing > Updating** are taken into account as of SP2. This means that the settings defined under **Synchronization of** 

**attributes** are not only taken into account when updating referenced parts, but also when parameterising part attributes of referenced parts. For referenced parts, only those attributes are offered that are transferred with the part via referencing. Otherwise, the attributes that are transferred with the superordinate assembly are added.

#### A simple example:

The attribute number per part is to be adjusted for referenced parts only for secondary parts. The table in configuration management has been changed accordingly.

| Synchronization of attributes                                                | Table    |                          | Part attributes that are NOT all<br>Unlisted attributes will be updated<br>and sub-parts. | ways to be updated.    |
|------------------------------------------------------------------------------|----------|--------------------------|-------------------------------------------------------------------------------------------|------------------------|
| Locking against processing                                                   | 💾 Attrib | ute synchronization opti | ons                                                                                       |                        |
| Lock referenced parts without KRA file against processing (Repl.<br>Manager) | Active   | Name                     | Data type                                                                                 | Synchronization option |
| Lock referenced parts for other users during processing?                     | 1        | #BR                      | Integer                                                                                   | From configuration     |
| Lock non-undated referenced parts against processing                         | 1        | #SR: BOM-relevant        | Integer                                                                                   | Never                  |
| cock non apaatea, referencea parts against processing                        | 1        | \$BB: Article number     | String                                                                                    | From configuration     |
| Lock referenced parts if model drawing is read-only                          | 1        | #PI                      | Integer                                                                                   | Sub-parts only         |
|                                                                              |          | %01: Qty. per part       | Integer                                                                                   | Sub-parts only         |

When the **Parameterise part attributes** function is then called for a referenced part, the attribute **Qty. per part** is not available, so it cannot be parameterised.

However, if the referenced part contains, for example, a non-referenced sub-part, then the attribute can be parameterised for this auxiliary part and, for example, also for the superordinate assembly.

|                                                                                                    | Parameterise part attributes |           |                              |                |               |
|----------------------------------------------------------------------------------------------------|------------------------------|-----------|------------------------------|----------------|---------------|
|                                                                                                    |                              |           | Find                         | o              |               |
|                                                                                                    | Display: 🗸 🥺 🖌 🧶             |           |                              |                |               |
| ) Dart structure                                                                                                    | Designation                  | Attribute | name Value/Formula           |                |               |
|                                                                                                    | System attributes            |           |                              |                |               |
| P 🖌 🗅 🖺 🕼 🖪 👫 💱 🕯                                                                                                    | 3 Additional tolerance       | \$ETOL    |                              |                |               |
| Designation                                                                                                    | Article number               | \$BB      | Parameterise part attributes |                |               |
| TEST_PARA                                                                                                    | 🛋 Coating                    | \$15      |                              |                |               |
| 🌯 Main assembly                                                                                                    | 🛃 Coating type               | \$BART    |                              |                | Find          |
| Assembly                                                                                                    | 🛃 Coating, external          | \$18      | Display: 🗸 🐏 🗸 😃             |                |               |
| 4 1 = ® Referenced part                                                                                                    | 🚩 🔄 Coating, internal        | \$17      | Designation                  | Attribute name | Value/Formula |
| Image: Second second second | Comment                      | \$03      | System attributes            |                |               |
|                                                                                                    | Designation 1                | \$01      | Additional tolerance         | \$ETOL         |               |
|                                                                                                    | 🔄 Drawing number             | \$ZNR     | Article number               | \$BB           |               |
|                                                                                                    | 🔄 Execution class            | \$EXC23   | Coating                      | \$15           |               |
| ~                                                                                                    | Item text                    | \$PTXT    | Coating type                 | \$BART         |               |
| L                                                                                                    | - Partype                    | \$05      | Coating, external            | \$18           |               |
| Part structure 2D-Part structure                                                                                                    | 🛃 Quantity 1                 | §11       | Coating, internal            | \$17           |               |
|                                                                                                    | 🛃 Quantity 2                 | §12       | Comment                      | \$03           |               |
|                                                                                                    | 🛃 Quantity 3                 | §13       | Designation 1                | \$01           |               |
|                                                                                                    | 🔄 System notes               | \$04      | Drawing number               | \$ZNR          |               |
|                                                                                                    | 🔄 Unit of quantity           | \$16      | Execution class              | \$EXC23        |               |
|                                                                                                    |                              |           | 🛃 Item text                  | \$PTXT         |               |
|                                                                                                    |                              |           | Part type                    | \$05           |               |
|                                                                                                    |                              |           | Qty. per part                | %01            |               |
|                                                                                                    |                              |           | Quantity 1                   | §11            |               |
|                                                                                                    |                              |           | Quantity 2                   | §12            |               |
|                                                                                                    |                              |           | Quantity 3                   | §13            |               |
|                                                                                                    |                              |           | System notes                 | \$04           |               |
|                                                                                                    |                              |           | Unit of quantity             | \$16           |               |

#### Please note:

If a part with parameterised attributes is subsequently referenced, the parameterisation can become invalid. In this case, the respective attribute - provided you have editing rights for this attribute - is calculated and set, but the parameterisation is lost.

#### New function cat\_item\_id(...)

With **cat\_item\_id** a new 3-D function is available in the Feature area. The function searches a table in the catalogue for any criteria and returns - contrary to the **item\_id** function - not the row index but the **Record ID** of the first entry found as the result.

#### Syntax

```
cat_item_id('table';('column';'value');('column2';'value2');...)
```

```
catalogue_item_id('table';('column';'value');('column2';'value2');...)
```

The first parameter is the internal name of the table to be searched in the catalogue. You get this by right-clicking the desired table in the **Catalogue Editor** and selecting the entry **Change alias name** in the context menu. The internal name of the table is then displayed in the **Entry** field in the dialogue box that appears. You can then close this dialogue by clicking on the **Cancel** button.

#### An example:

As an example, consider the table displayed.

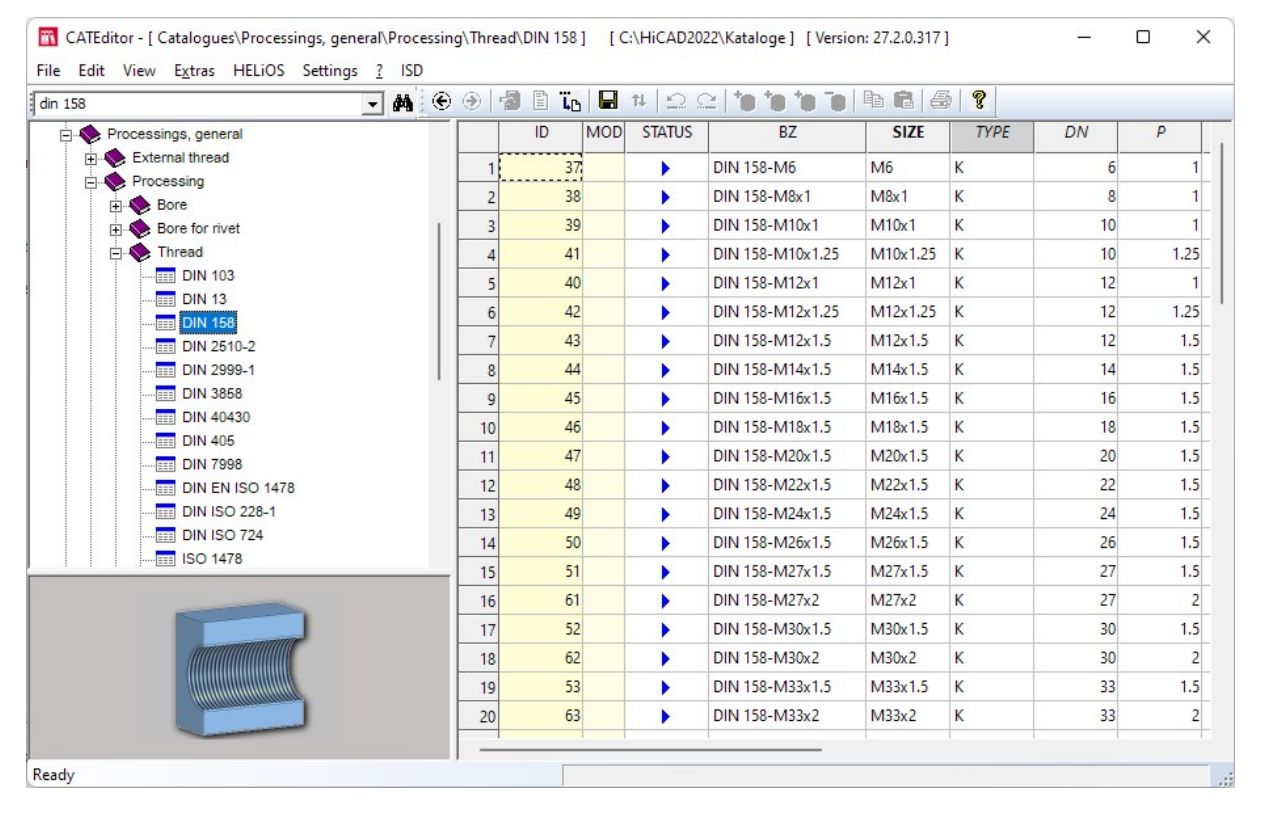

| Formula                                                              | Result |
|----------------------------------------------------------------------|--------|
| <pre>cat_item_id('DIN_158_I';('DN';12))</pre>                        | 40     |
| <pre>cat_item_id('DIN_158_I';('DN';12);('TYPE';'K');('P';1.5))</pre> | 43     |
| item_id('DIN_158_I';('DN';12))                                       | 5      |

## Service Pack 1 2022 (V 2701)

### Icons for features adapted

For individual functions, there were previously differences between the icons in the feature and in the menu bar. The icons from the menu bar are now also used in the feature.

### Dependent part for internally referenced parts

In addition to externally referenced parts, from HiCAD 2022 SP1 you can also derive dependent parts from internally referenced parts.

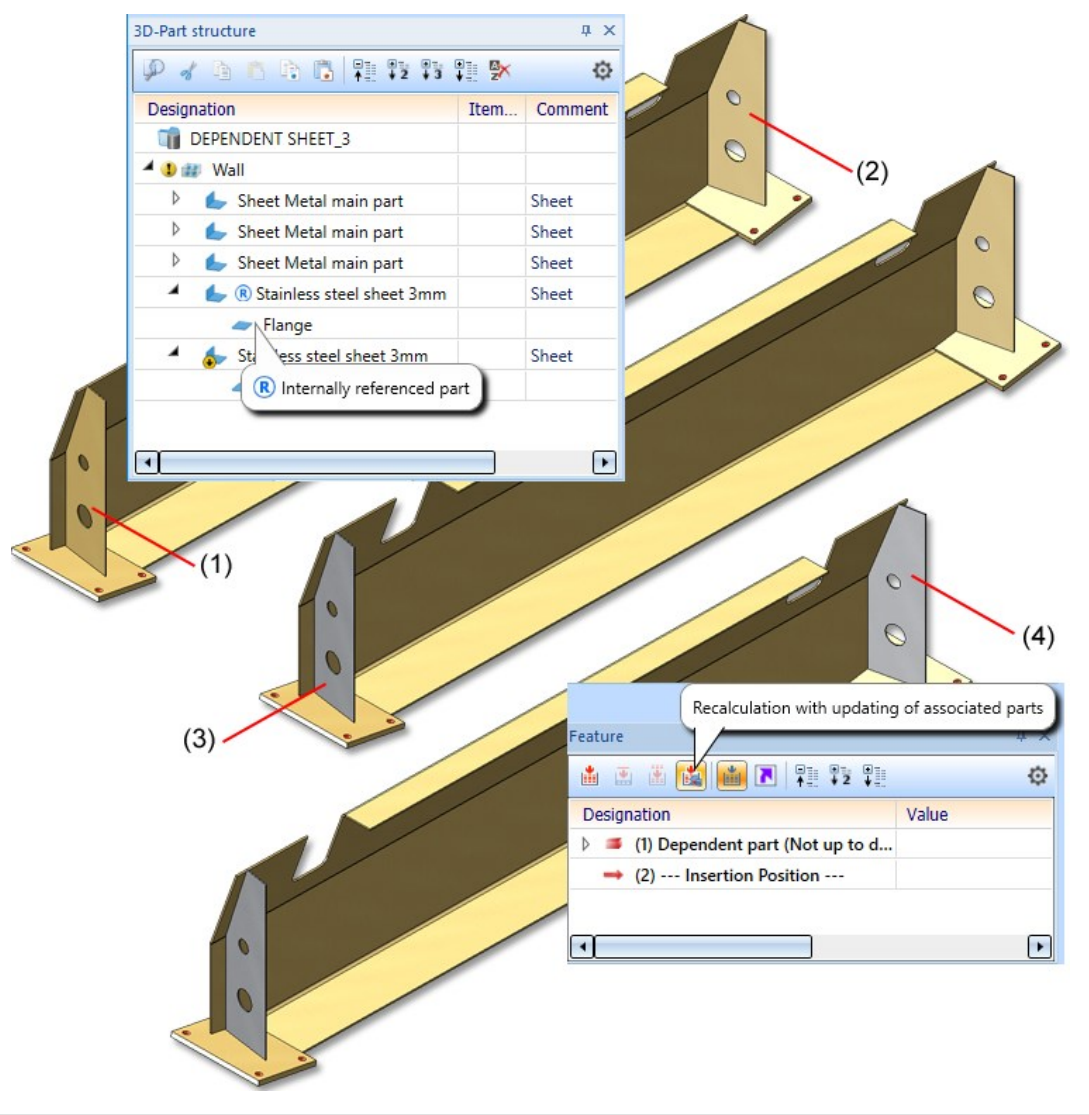

(1) Internally referenced part, (2) Dependent part

- (3) Colour of internally referenced part changed
- (4) Feature for dependent part recalculated

### Dependent part for internally referenced parts

From HiCAD 2022 SP1 you can now also create dependent parts for internally referenced parts.

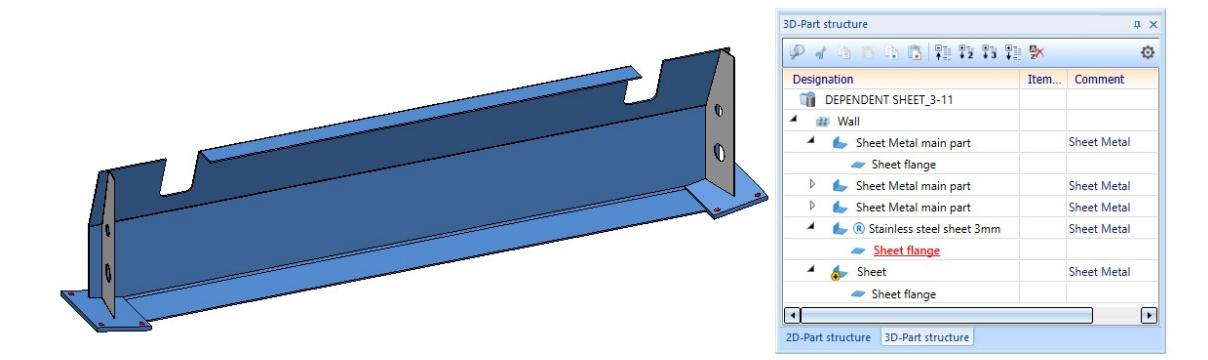

### Parameterise part attributes

As of HiCAD 2022 SP1, you can also call the **Parameterise part attributes** function via the feature log.

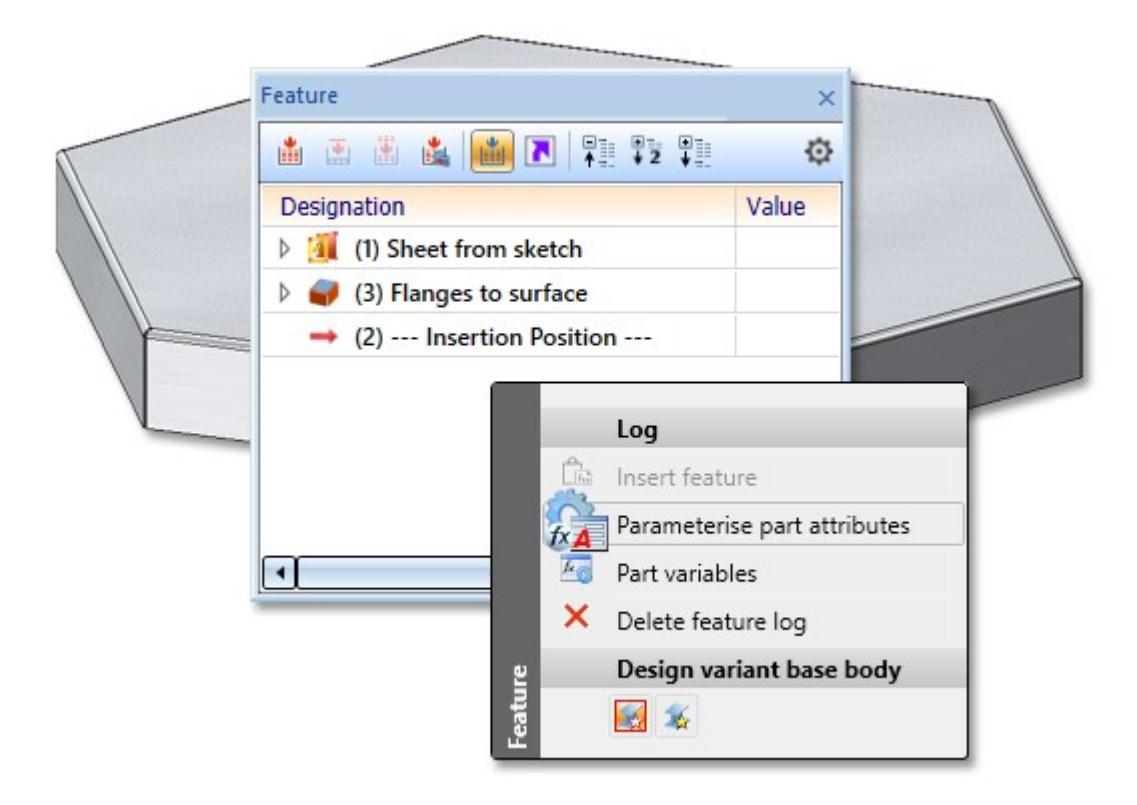

If the feature log already has a **Set attributes** entry for the part attributes, you can either modify the existing one or create a new feature.

In the dialogue, the **Value** has been added to the **Formula** column. The value comes first and is the evaluation of the formula. If you change the formula, the value is updated. With a click of the right mouse button you call up the Formula Editor.

|                      |                | Find.                                                                                          |
|----------------------|----------------|------------------------------------------------------------------------------------------------|
|                      | <u>م</u> ا     |                                                                                                |
|                      |                |                                                                                                |
| Designation          | Attribute name | Value/Formula                                                                                  |
| Additional tolerance | \$ETOL         | -                                                                                              |
| Article number       | \$BB           | -                                                                                              |
| 🛃 Coating            | \$15           |                                                                                                |
| 🛃 Coating type       | \$BART         | •                                                                                              |
| 🔄 Coating, external  | \$18           | •                                                                                              |
| 🛃 Coating, internal  | \$17           | -                                                                                              |
| 🛃 Comment            | \$03           | •                                                                                              |
| 🛃 Designation 1      | \$01           | •                                                                                              |
| 🛃 Drawing number     | \$ZNR          | -                                                                                              |
| Execution class      | \$EXC23        | •                                                                                              |
| 🛃 ltem text          | \$PTXT         | -                                                                                              |
| 🋃 Part type          | \$05           | •                                                                                              |
| 🛃 Qty. per part      | %01            | •                                                                                              |
| Quantity 1           | §11            | •                                                                                              |
| 🛃 Quantity 2         | §12            | •                                                                                              |
| 🛃 Quantity 3         | §13            | •                                                                                              |
| 🛃 System notes       | \$04           | 'Garage door 3500x2000' ('Garage door' + real_to_string(width) + 'x' + real_to_string(height)) |
| 🛃 Unit of quantity   | \$16           |                                                                                                |
| 👰 Colour of part     | -              | -                                                                                              |
| 🕺 Layer              | -              | -                                                                                              |
| ୠ Line type          | -              | •                                                                                              |
| 🔉 🔄 Material         | -              |                                                                                                |
| 🔉 🚔 Usage            | -              |                                                                                                |
| 🛃 Weight             | -              |                                                                                                |

Furthermore, the following parameterisable properties have been added:

- Colour of the part,
- Layer,
- Line type,
- Material,
- Usage, and
- Weight.

For the parameterisation of the attributes **Material** and **Usage**, the respective entries **Catalogue** and **ID** must be parameterised. These IDs correspond to the unique assignment in the catalogue.

- Catalogue: Corresponds to the Catalogue ID
- ID: Corresponds to the Item ID

#### User-defined system attributes

If the user has entered own/additional attributes in the catalogue at **System settings > System attributes**, these are also listed in the dialogue

## Major Release 2022 (V 2700)

### Parameterise part attributes

As of HiCAD 2022, it is also possible to parameterise part attributes such as Article number, Quantity 1 or the Devel-

opment width via formulas using the function Parameterise part attributes 2004.

|            |                     | Find           | ✓ Vote case-sensitivit                                               |
|------------|---------------------|----------------|----------------------------------------------------------------------|
| Displa     | y: 🗸 🗟 🖌 🖄 🗸 💐      | P.             |                                                                      |
|            | Designation         | Attribute name | Formula                                                              |
| <u>a</u> A | dditional tolerance | \$ETOL         |                                                                      |
| a) A       | rticle number       | \$BB           | 'Garage door' + real_to_string(width) + 'x' + real_to_string(height) |
| -          | oating              | \$15           |                                                                      |
| 🔄 C        | oating type         | \$BART         |                                                                      |
| e C        | oating, external    | \$18           |                                                                      |
| e C        | oating, internal    | \$17           |                                                                      |
| <u>)</u> C | omment              | \$03           |                                                                      |
| a) D       | esignation 1        | \$01           |                                                                      |
| a) D       | rawing number       | \$ZNR          |                                                                      |
| e) E       | ecution class       | \$EXC23        |                                                                      |
| a) Ite     | em text             | \$PTXT         |                                                                      |
| 🔄 Pa       | art type            | \$05           |                                                                      |
| 🖄 Pa       | art type            | %10            |                                                                      |
| el Q       | ty. per part        | %01            |                                                                      |
| ्य Q       | uantity 1           | §11            |                                                                      |
| ي<br>ع     | uantity 2           | §12            |                                                                      |
| ्य Q       | uantity 3           | §13            |                                                                      |
| 🛋 Sj       | stem notes          | \$04           |                                                                      |
| <u>ا</u>   | nit of quantity     | \$16           |                                                                      |
| 🖄 U        | sage                | P_TYPE         |                                                                      |
|            |                     |                |                                                                      |

The parameterised attributes can still be changed afterwards via the function **Part attributes**, but will then be overwritten again when the feature is recalculated.

#### Deselect feature steps

If one or more feature steps are selected in the feature area of the ICN, these can also be deselected in analogy to the behaviour in other places by clicking on an empty area of the **Graphic** window.

#### Support of multi-line formulas

In the **Formula Editor**, it is now possible to enter formulas in multiple lines. This has no influence on the calculations performed, but complex formulas can be entered much more clearly this way.

An example is a formula that takes on a different value depending on the value of a variable. In a single line, this formula would look as follows:

```
ext_cutout_top_first_type='Type 39'?26:(ext_cutout_top_first_type='Type 48'?49:
(ext_cutout_top_first_type='Type 51'?49:(ext_cutout_top_first_type='Type 58'?72:
(ext_cutout_top_first_type='Type 2351'?49:500))))
```

Split into several lines, it would look like this:

| ext_ | cutout_ | top_ | first_ | type | = | 'Type | 39'    | ?   | 26: | (  |
|------|---------|------|--------|------|---|-------|--------|-----|-----|----|
| ext_ | cutout_ | top_ | first_ | type | = | 'Type | 48'    | ?   | 49: | (  |
| ext_ | cutout_ | top_ | first_ | type | = | 'Type | 51'    | ?   | 49: | (  |
| ext_ | cutout_ | top_ | first_ | type | = | 'Type | 58'    | ?   | 72: | (  |
| ext_ | cutout_ | top_ | first_ | type | = | 'Type | 2351'? | 49: | 5   | 00 |
| )))) |         |      |        |      |   |       |        |     |     |    |

To do this, line breaks can be inserted in the formula editor using the **SHIFT+ENTER** key combination.

| 🖋 Ed                                                   | lit form                                            | ula                                                           |                                          |                                                     |                                                          |       |   |    |    |   |   |   |   |   |   |     | >      |
|--------------------------------------------------------|-----------------------------------------------------|---------------------------------------------------------------|------------------------------------------|-----------------------------------------------------|----------------------------------------------------------|-------|---|----|----|---|---|---|---|---|---|-----|--------|
| ext_cu<br>ext_cu<br>ext_cu<br>ext_cu<br>ext_cu<br>)))) | tout_to<br>tout_to<br>tout_to<br>tout_to<br>tout_to | p_first_t<br>p_first_t<br>p_first_t<br>p_first_t<br>p_first_t | ype = "<br>ype = "<br>ype = "<br>ype = " | Type 39<br>Type 48<br>Type 51<br>Type 58<br>Type 23 | ' ? 26:(<br>' ? 49:(<br>' ? 49:(<br>' ? 72:(<br>51'? 49: | : 500 |   |    |    |   |   |   |   |   |   |     | )<br>© |
| ABC                                                    | -                                                   | ×                                                             | +                                        | →                                                   | Pos1                                                     | End   | - | ┛┡ | ┥∠ | 2 |   |   |   |   |   |     |        |
| 1                                                      | •                                                   | s                                                             | %                                        | &                                                   | {                                                        | [     | ( | )  | ]  | } | ß | + | - | % | 1 | x   | -      |
| q                                                      | w                                                   | e                                                             | r                                        | t                                                   | z                                                        | u     | i | o  | р  | ü | * | ~ | ? | 7 | 8 | 9   |        |
| a                                                      | s                                                   | d                                                             | f                                        | 9                                                   | h                                                        | j     | k | I  | ö  | ä | 1 | 1 | + | 4 | 5 | 6   |        |
| у                                                      | x                                                   | с                                                             | v                                        | b                                                   | n                                                        | m     |   |    | -  | ; | : | _ | = | 1 | 2 | 3   | •      |
| <                                                      | >                                                   | 1                                                             | @                                        |                                                     |                                                          |       |   |    |    | # |   | • | ^ |   | 0 | •   | ^      |
| abc                                                    | Special                                             | charact                                                       | ers Hi                                   | istory                                              |                                                          |       |   |    |    |   |   |   |   | 0 | ĸ | Car | ncel   |

In addition, the size of the Formula Editor window can also be changed vertically to be able to display formulas with many lines completely. Furthermore, the keyboard can be hidden and shown again via the arrow symbol next to the text input field or via the key combination **Alt+Page Up** or **Alt+Page Down**.

## Hole pattern: Number of holes

For **Hole patterns** that were created using the same-named function, the **Number of holes** attribute is now displayed in the feature entry, indicating how many holes were created by this hole pattern. Holes that were only partially created (e.g. because they are located on the border of the processing area) are counted as normal.

| 🔀 Hole pattern   |                     | ×          |
|------------------|---------------------|------------|
| - Base parameter | 5                   |            |
| Pattern coordin  | ate system          |            |
| Area definition  | - Surface           | <b>1</b> 1 |
| Offset:          | 0 🗸                 |            |
| 9                | Select omitted area | <b>M</b> M |
| Use catalogue    |                     |            |
|                  |                     |            |
| Border mode:     | No hole on border   | •          |
| Number of holes: | 16                  |            |
| - Process        |                     |            |

# HCM

## Service Pack 1 2022 (V 2701)

### Part HCM constraints - point options for parts below sub-assemblies

When defining constraints with the 3-D Part HCM you can now also use the desired point options for different parts below a sub-assembly. The example below shows a Sheet with flange, Point option **M2** in connection with the function **Coincidence**.

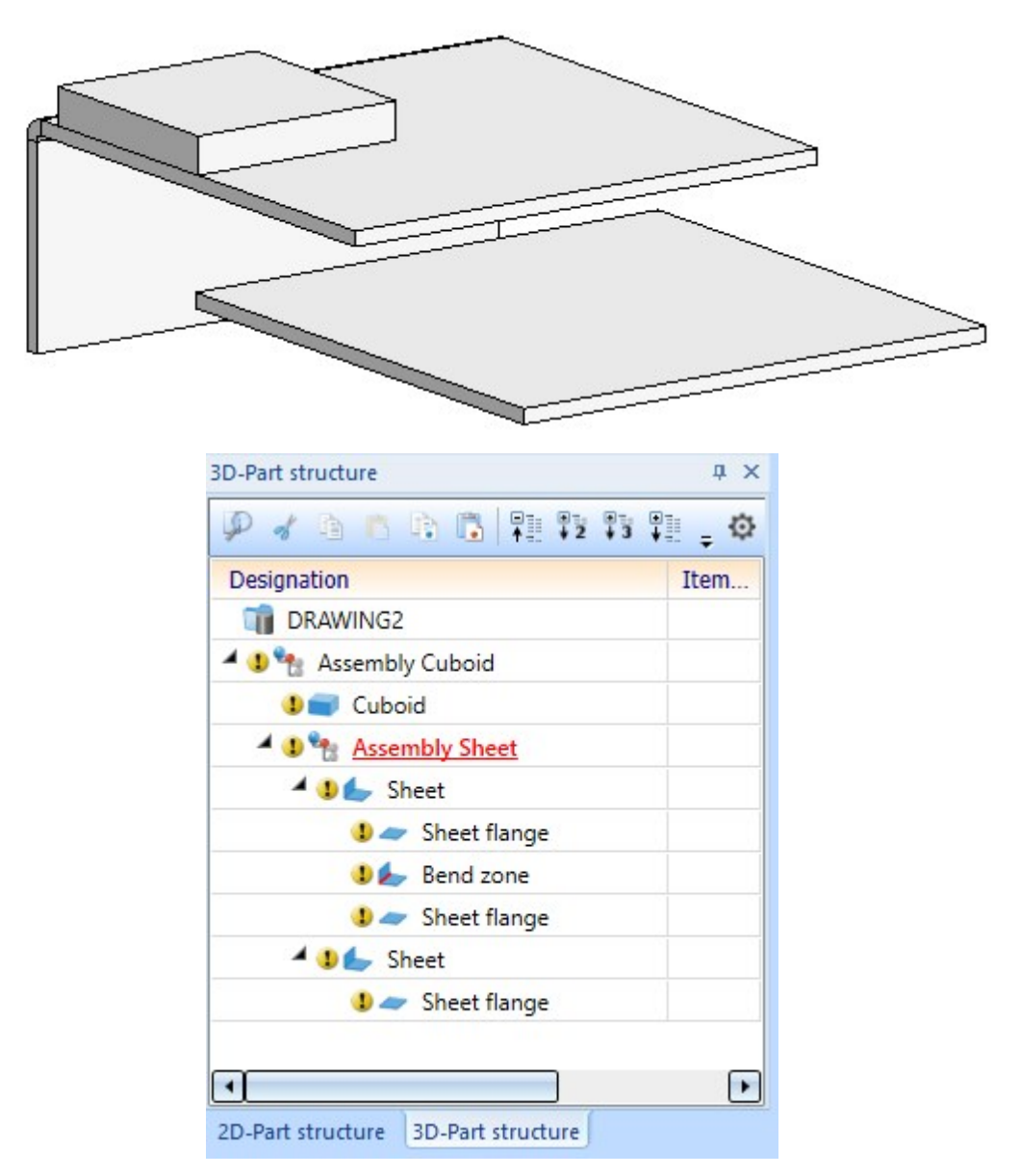

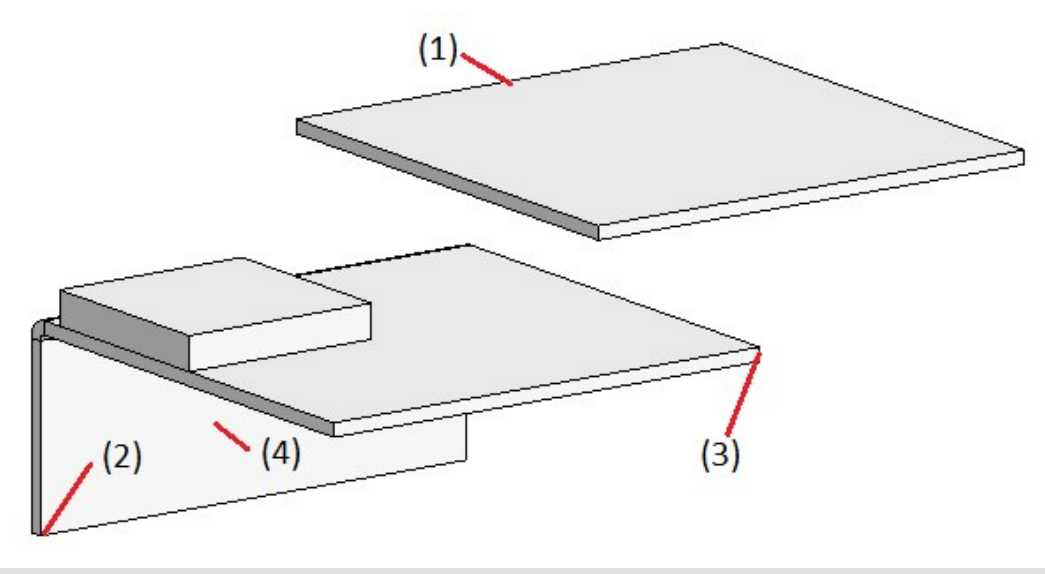

Top: Selection of geometry (1) with use of point option M2 at (2) + (3) Bottom: Result after using point option (4)

### Sketch HCM

The context menus of the Sketch HCM have been optimised. In the **Tools** sub-menu, the functions **Chirality** and **Half-space specification** have been removed.

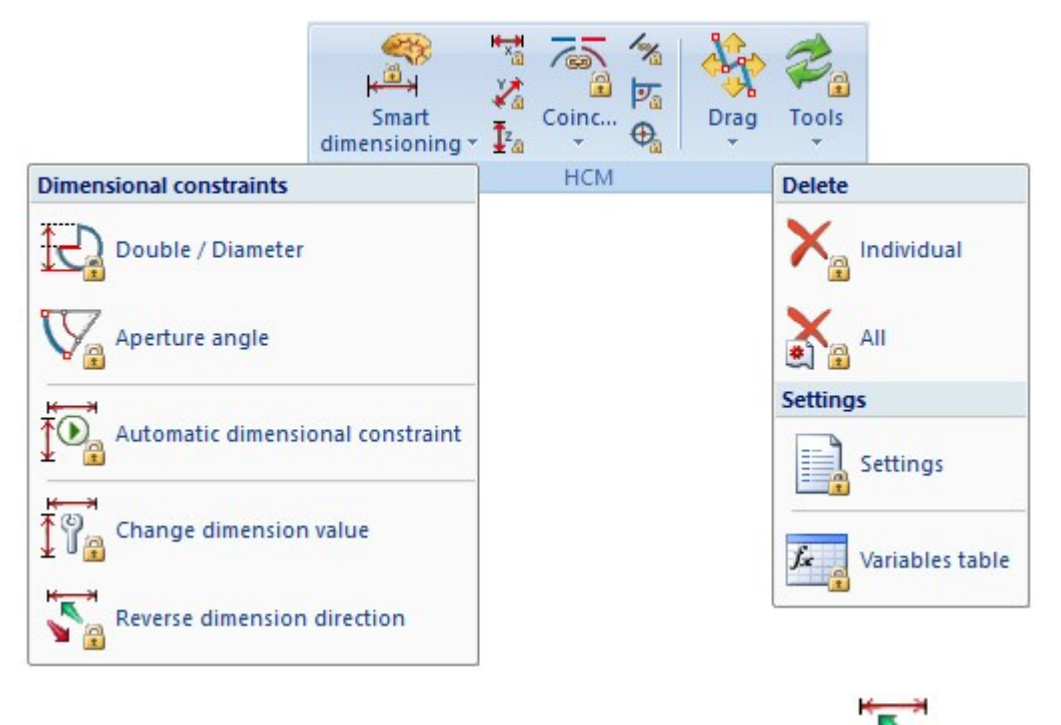

For angle and distance constraints, the function **Reverse dimension direction** is available in the **Smart dimensioning** sub-menu instead. The function can only be applied to angle and distance constraints and is also available in the corresponding context menus (right click on a constraint).

In the following example, the dimension direction has been reversed for the dimension 80.

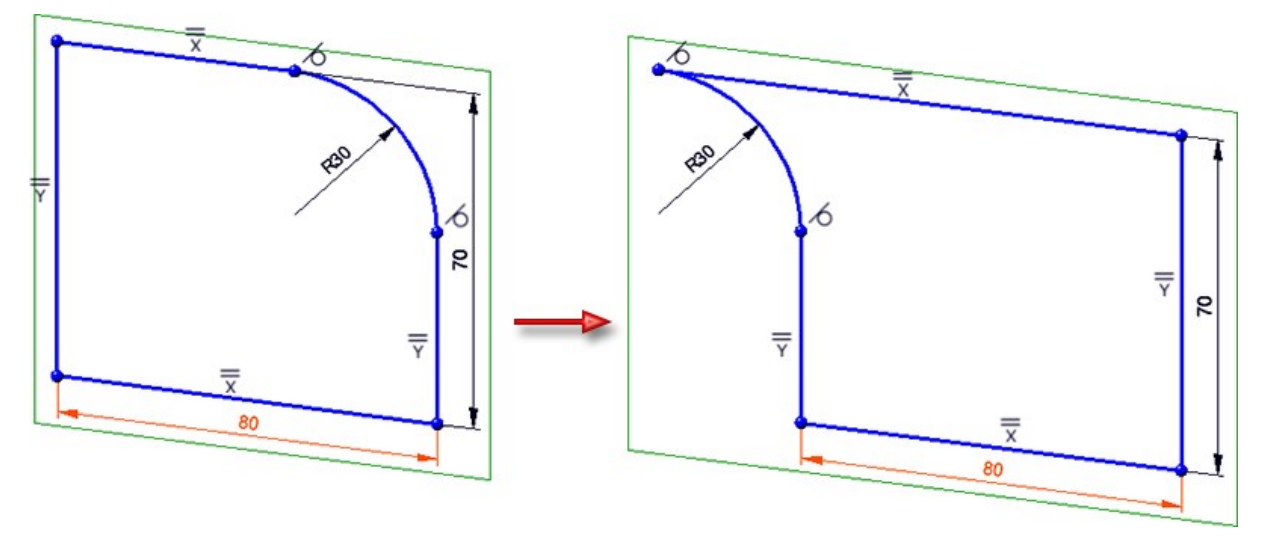

For tangential constraints, the **Reverse orientation** straint.

function is available in the context menu of the con-

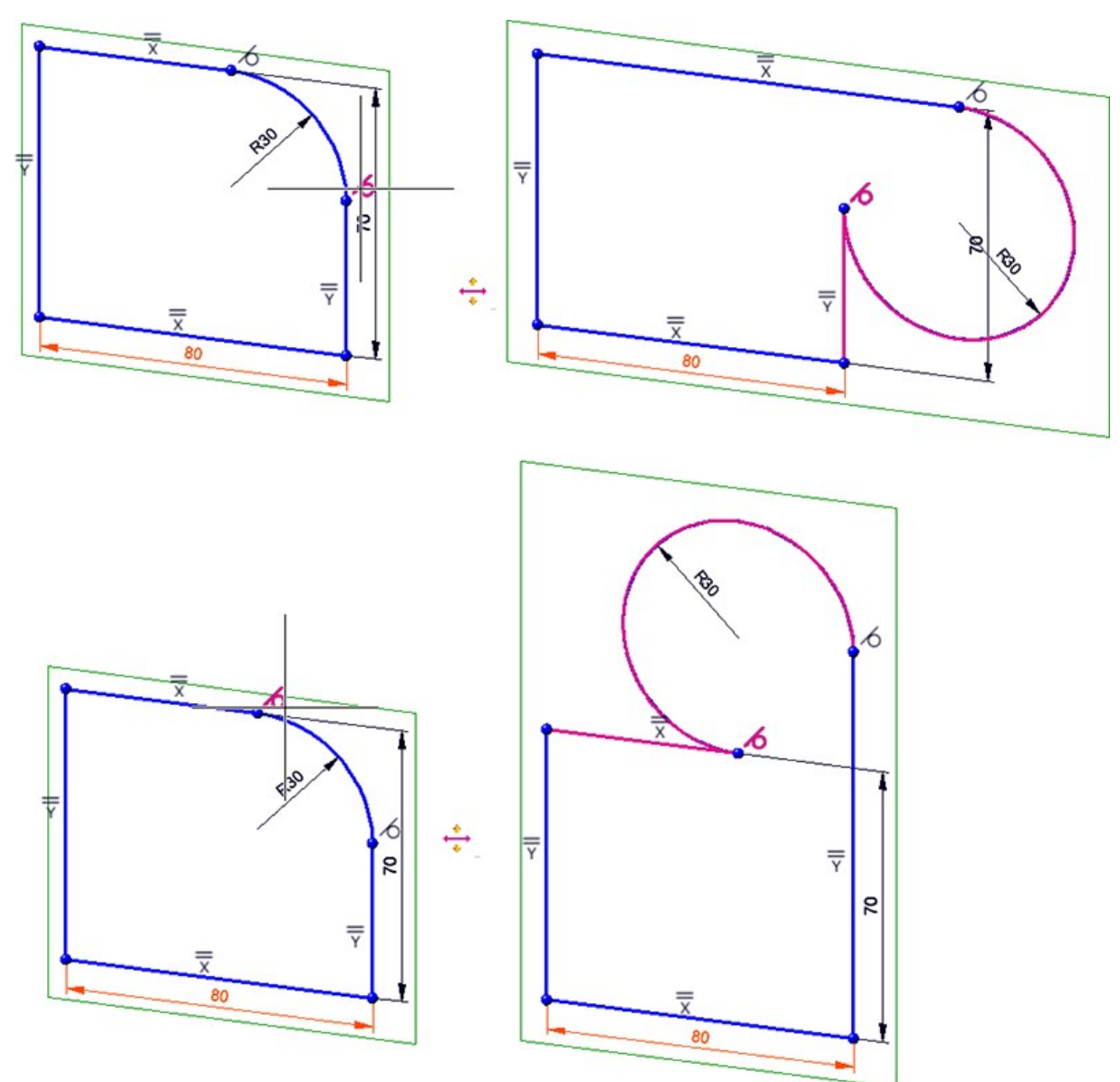

♦

## Major Release 2022 (V 2700)

## Preferred snapping of HCM and parametric dimensions

Thus far, if an HCM or a parametric dimension was displayed directly above a part of the drawing in the drawing view, the system preferentially snapped the geometry behind it when clicking. This behaviour has now been changed so that the HCM or parametric dimension will now be preferentially snapped in this situation.

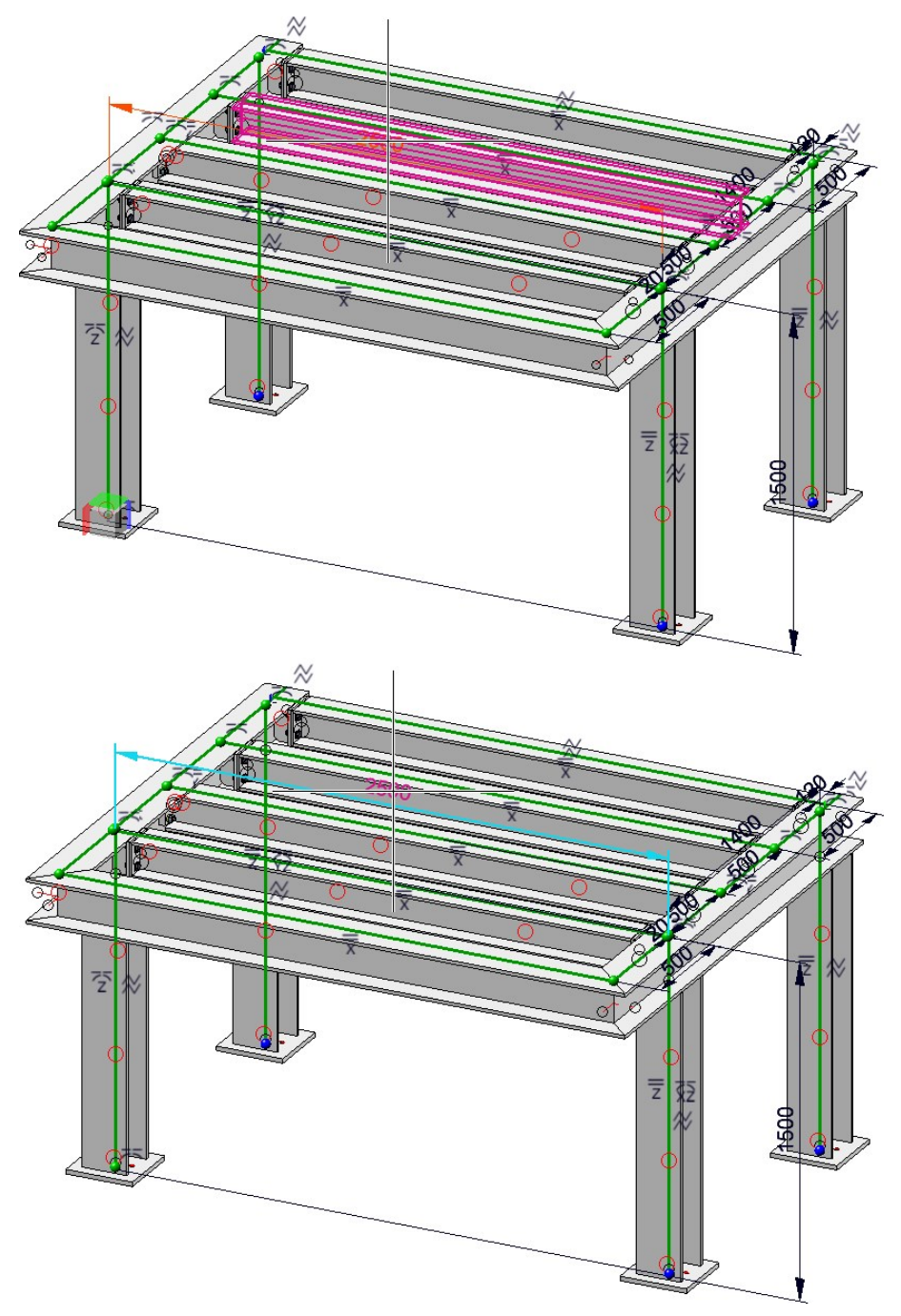

Top: Behaviour before HiCAD 2022: The profile was snapped. Bottom: Behaviour since HiCAD 2022: The HCM dimension is snapped.

#### Display of directed distances in the ICN

The display of directed distances in the ICN has been redesigned so that directed distances together with their direction can already be identified by the icon and its description (Example: **Directed Y-distance**). Thus, it is no longer necessary to expand the entry of a dimensional constraint just to see whether and to which axis this distance is parallel.

Additionally, this display is now identical between the Part HCM and the Sketch HCM (both planar and 3-D sketches).

| 🕢 Di | men | sional constraints                |
|------|-----|-----------------------------------|
| Þ    | Η   | (1) Directed Y-distance: -89,2 mm |
| ⊳    | l∀l | (5) Directed X-distance: 85,5 mm  |
| Þ    | H   | (6) Directed Z-distance: -265 mm  |

#### Part HCM: Reverse dimension direction

For undirected distance constraints in the Part HCM that refer to a plane (for example, the distance of a point to a surface), the **Reverse dimension direction** function can now be used. Your result matches the result you can achieve by reversing the algebraic sign of the distance.

| Distance        | ×                 |
|-----------------|-------------------|
| - Geometries    |                   |
| Point           | <b>\$</b>         |
| Plane           |                   |
| Q Drop          | dimension 💦       |
| - Orientation   |                   |
| - Parameters    |                   |
| Distance:       | 62.9394 👻 💶       |
| Area definition |                   |
| Minimum value:  | 0 -               |
| Maximum value:  | 0 -               |
| - Comment       |                   |
|                 |                   |
|                 | Apply immediately |
| ОК              | Cancel Apply      |

For already assigned dimensional constraints that fulfil the prerequisites, you can also find the **Reverse dimension direction** entry in the context menu.

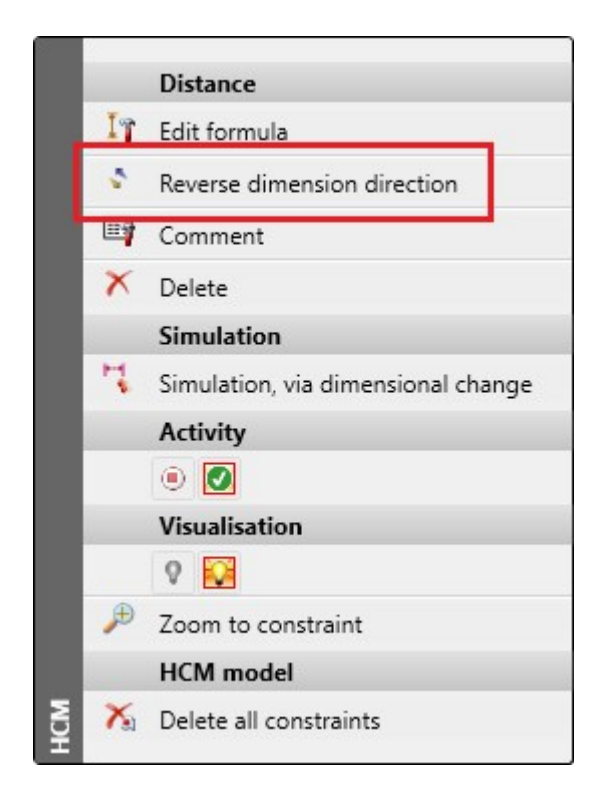

Likewise, for constraints of the **Equal distance** type, the dimension direction can also be reversed via the context menu. In this case, the shift affects the distance that was selected in second place when the constraint was assigned.

It should be noted here that reversing the dimension direction can produce unexpected results if neither of the two distances is further defined.

#### **Deselect HCM constraints**

If one or more HCM constraints are selected in the HCM area of the ICN, this selection can now be deselected analogously to the behaviour in other places by clicking on an empty area of the graphics window.

#### Automatically generated HCM conditions for N-Gons

The revised **N-Gon** function behaves differently depending on whether the automatic creation of positional constraints is active or not: If activated, in addition to the lines of the N-Gon, a circle will be generated as auxiliary geometry, which depicts the selected radius of the N-Gon (depending on the selection either the width across flats or the corner dimension). This is linked to a group constraint,together with the lines of the N-Gon. Thus, by changing the radius of the circle, the radius of the N-Gon can be changed easily.

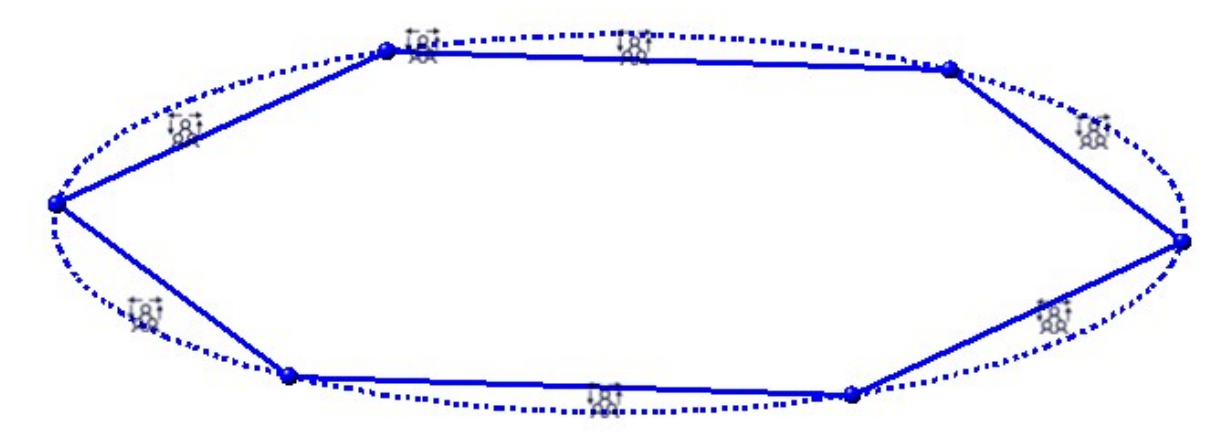

#### Automatically generated coincidence constraints for the point option O

The behaviour of the Point option O has been changed, which also affects the generation of HCM constraints when the automatic generation of HCM constraints is active:

If you use the point option O to identify either the centre of a circle or an arc, or a start point of an arc, a coincidence constraint will now automatically be generated on the underlying line. However, this does not affect points which "only" lie on a circle or an arc.

#### "Use external references" button in the HCM area of the ICN

Similar to the Feature window in the ICN, a button for activating or deactivating the **Use external references** function is now also available on the HCM tab.

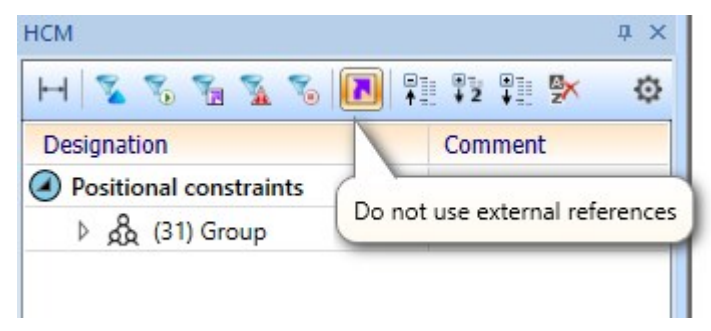

New HCM constraint "Group" (Sketch HCM)

The new HCM constraint **Real Group** is now available in planar and 3-D sketches. It can be used to combine two or more graphical elements into a group, which can then only be moved together by the HCM.

After calling the function via **Sketch > HCM > Coincidence > Group**, HiCAD prompts you to select the graphical elements you want to add by clicking on them one after another. You also have the option to select **Lines in rectangle** or **Connected lines or edges** via the context menu. Additionally, you have the option to add **All lines** of the sketch to the group. After completing the selection via the middle mouse button, the group will be created and HiCAD will prompt you to select graphical elements for an additional group. Pressing the middle mouse button without having selected graphical elements will terminate the function.

#### Only one symbol for coincidences between a line and a point

If there was a **Coincidence** constraint between a line and a point in the drawing, then the coincidence icon was displayed both at the point and at the line. It often happened that the icon covered the line. This has now been changed so that the coincidence is only displayed at the point.

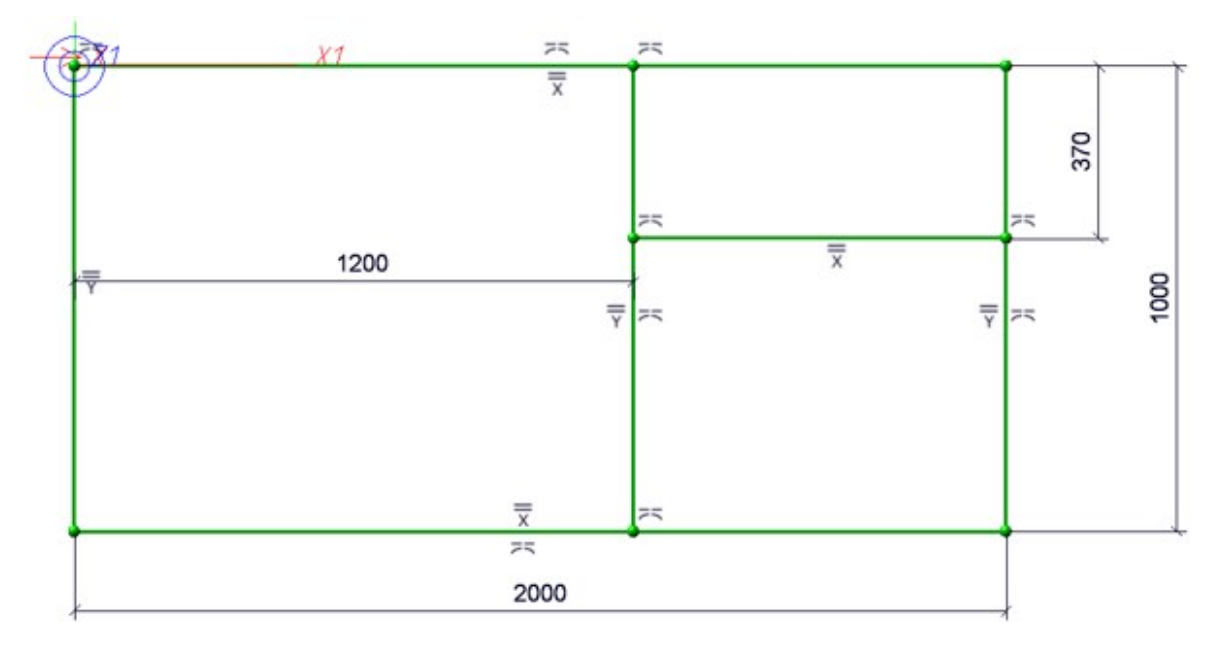

Coincidence icons before function redesign

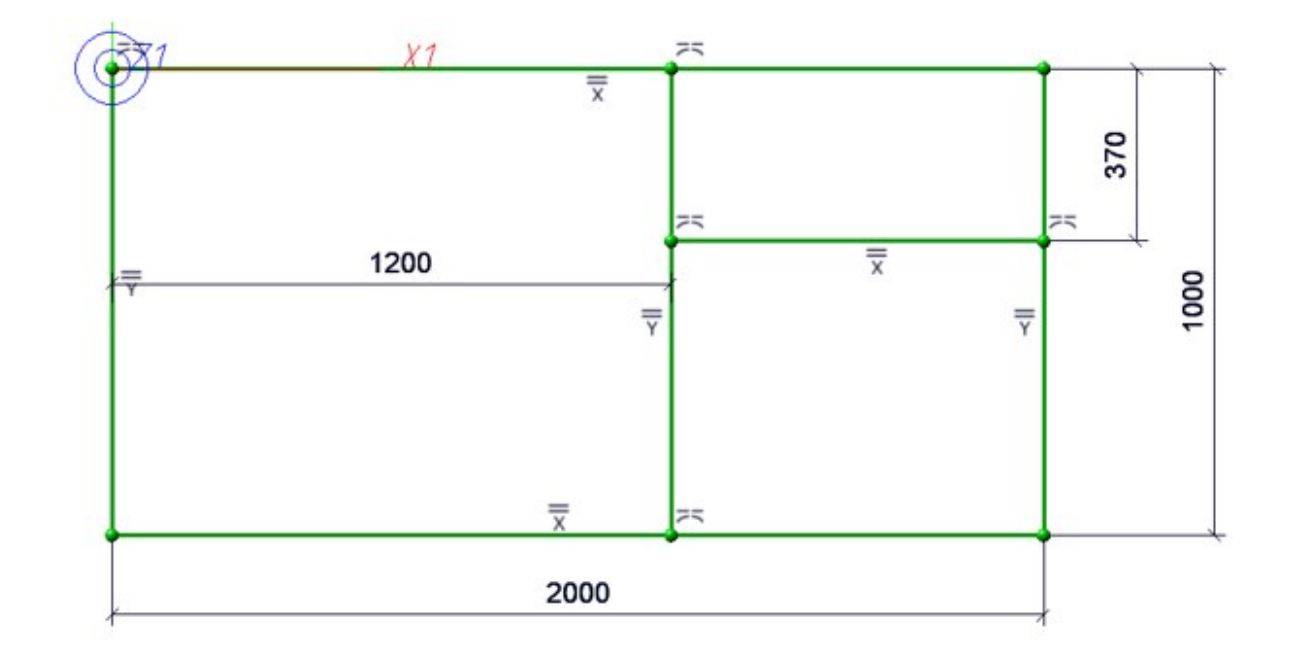

Coincidence icons after function redesign

# **Configuration Management**

## Service Pack 2 2022 (V 2702)

#### Rearrange dimensions and annotations

In the Configuration Editor, the settings for production drawings have been extended. New is the parameter **Rearrange dimensions and annotations** under **PDM > Drawing Management > Production drawings**.

This parameter can be used to specify whether dimensions / annotations that have been manually created or arranged during drawing management are to be rearranged when the drawing is updated. The ISD default setting is **Yes**.

#### Allow markings on polygon model

As of HiCAD 2022 SP2, the parameter **Allow markings on polygon model** is always active. For this reason, the corresponding checkbox under **Modelling > Miscellaneous** has been removed. The parameter ensures that the selected surfaces are highlighted in colour while transforming surfaces (**3-D Standard > Tools > Surface**).

## Service Pack 1 2022 (V 2701)

### Transfer of the SKIZZTEC.DAT into the Configuration Editor

The settings from the SKIZZTEC.DAT file have now been integrated into the Configuration Editor (ISDCon-figEditor.exe).

You will find the entry of the DAT file in the following directory:

System settings > Sketches > Grid, 2-D sketching functions

### 3-D annotation with interruption of lines and hatchings

As of HiCAD 2022 SP1, under **System settings** > **Annotations** > **Part annotation** in the Configuration Editor, you can set whether the lines of parts and hatchings behind a 3-D annotation should be interrupted in the HiddenLine representations. If the option **Interrupt background lines** is active, hatchings and lines will be hidden. Please note that this option is read in when HiCAD is started and is active by default. Changes will only take effect after a restart.

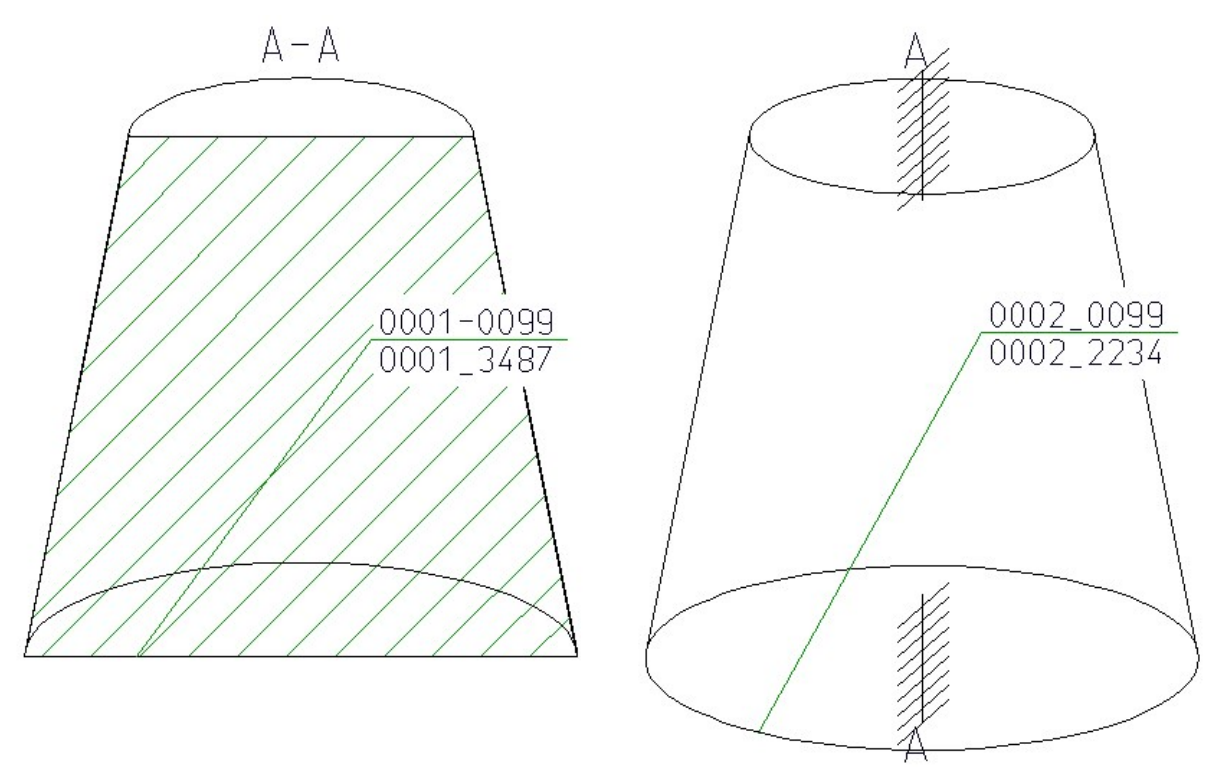

### Display and editing of existing articles during isometry and pipe spool drawing generation

The entry Show pipeline article for editing was added to the Configuration Editor under Plant Engineering > Isometry and Pipe Spool Drawing. It controls whether the article master mask will be displayed in HiCAD or not.

| ISD Configuration Editor - HiCAD 27.1.0.207 [C:\Pro | gramData\ISD Software und Systeme\HiCAD 2022\HiCAD.  | cfgdb] |                                                           | <u></u>                    |            | $\times$ |
|-----------------------------------------------------|------------------------------------------------------|--------|-----------------------------------------------------------|----------------------------|------------|----------|
| File Edit View Extras ISD                           |                                                      |        |                                                           |                            |            |          |
| / 🕥 🛱   🚏 12 13 🚏                                   | A 🛛 💿 💂                                              |        | User                                                      |                            |            | - 🧟      |
| Steel Engineering                                   | Description                                          | Value  | Comment                                                   |                            |            |          |
| Image: Metal Engineering     Profile installation   | Creation of new isometries and new pipe spool drawin | igs    |                                                           |                            |            |          |
| Plant Engineering                                   | Create document links                                |        | Auto-generate document<br>Spool Drawing                   | links to Isometry          | and Pipe   |          |
| Accessory parts Isometry and Pipe Spool Drawing     | Show pipeline article for editing                    |        | For pipelines with existing<br>before isometry generation | article, it is offere<br>1 | ed for edi | ting     |
| Layout plan                                         | Leave last isometry open                             |        | Leave last of a series of iso                             | metries open               |            |          |
| C-edge                                              | Automatically close isometric drawings               |        |                                                           |                            |            |          |
| P+ID ==                                             | Be a second second second                            |        | E I DE MOL                                                |                            |            |          |

If the option is active in the Configuration Editor and you now activate the function for automatic generation of drawings / pipe spool drawings in HiCAD and select the **Link document** option in the mask, as well as the pipelines to be derived, then the article master mask will be displayed for each pipeline that was ticked off and can be adjusted.

| Automatically save and close Target directory:                                                                                                    |                                                                                                    | Link document Article master Article document master Isometru document master |
|----------------------------------------------------------------------------------------------------|----------------------------------------------------------------------------------------------------|-------------------------------------------------------------------------------|
| ♥       Pipeline_0001         ♥       1         ♥       2         ♥       1         ♥       2         ♥       1         ♥       1         ♥       1         ♥       1         ♥       1         ♥       1         ♥       1         ♥       1         ₽       1         ₽       1         ₽       1         ₽       1         ₽       1         ₽       1         ₽       1         ₽       1         ₽       1         ₽       1         ₽       1         ₽       1         ₽       1         ₽       1         ₽       1         ₽       1         ₽       1 | <ul> <li>Pipe shortening</li> <li>Dimensioning</li> <li>Part/Length item numbers</li> <li>Connection symbols and numbers</li> <li>Connection arrows</li> <li>Down-grade symbol</li> <li>Insulation symbols</li> <li>North arrow</li> <li>Tripod</li> <li>Insulation annotation</li> <li>BOM: Part item numbers</li> <li>BOM: Length item numbers</li> <li>BOM: Connection item numbers</li> <li>Indicate connected elements</li> </ul> | Drawing frame<br>DINA2.FGA                                                    |
|                                                                                                    | Apply to all pipelines                                                                                                    |                                                                               |
| Pick pipeline     Select all                                                                                                    | Select all                                                                                                    | OK Cancel                                                                     |

| Article number:                  | SN-025992                               | Index:              |                       |      |
|----------------------------------|-----------------------------------------|---------------------|-----------------------|------|
| Project number:                  |                                         |                     | 1.2.N                 |      |
| Folder number:                   |                                         |                     |                       |      |
| Article                          |                                         |                     |                       |      |
| Designation 1:                   | Isometry Test 1 🔹                       | Release:            | In Progress           |      |
| Designation 2:                   |                                         | Part type:          | Assembly              | •    |
| Standard:                        |                                         | Drawing/Manuf.:     |                       |      |
| Article in fo                    |                                         |                     |                       |      |
| Material:                        |                                         | Unit of quantity:   | kg                    | •    |
| Weight:                          | [kg]                                    | Resourcing:         | Purchase              | •    |
| -                                |                                         | Order note:         | 20 pcs                |      |
| Dimensions:                      |                                         |                     |                       |      |
| Dimensions:<br>Comment:          | In pink please, thank you               |                     |                       |      |
| Dimensions:<br>Comment:          | In pink please, thank you               |                     |                       |      |
| Dimensions:<br>Comment:<br>Index | In pink please, thank you Administrator | Created:            | 10/27/2021 Administra | ator |
| Dimensions:<br>Comment:<br>Index | Administrator<br>10/27/2021             | Created:<br>Origin: | 10/27/2021 Administra | ator |

This step happens before the actual drawing generation. This means that the changed values are also transferred directly to the respective drawing.

### Steel Engineering settings - Default material

The setting **Steel Engineering > Default material** is no longer available in the Configuration Editor. The previous setting was only used in HiCAD for the following functions:

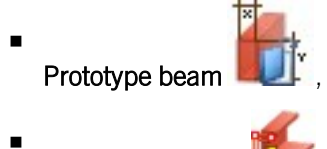

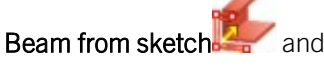

when importing steel plates via the SDNF Interface. Here, the default material was only used if a plate also existed for the selected default material in the catalogue table Semi-finished products > Plates > Plate.

S235JRG2 is now taken as the default material. For the functions **Prototype beam** and **Beam from sketch** this applies to the first call in a HiCAD work session. For further calls of the function, the last selected material will be preset.

The selection of the default material is also no longer available on the Weight calculation tab of the Steel Engin-

eering > Settings Inction.

## Treat regular parts like assemblies

In the Configuration Editor there is the new compatibility option **Treat regular parts like assemblies** that can be found under **Compatibility** > **Itemisation**. If this option is ticked off, regular (BOM-relevant) parts will be treated like assemblies during the itemisation in HiCAD and their sub-parts will become separately numbered sections. The pre-requisite is that you have to select the **By assemblies** mode in the **itemisation settings** on the **General** tab.

| Designation    | Item | Comment   |
|----------------|------|-----------|
| 10001_00034    |      |           |
| Assembly       | 1    | Assembly  |
| 🖌 📹 Cone_0     | 1000 |           |
| 🖌 💼 Cone_1     | 1001 |           |
| Cone_2         | 1002 |           |
| Assembly       | 1    | Assembly  |
| Tetrahedron_1  | 1001 |           |
| Tetrahedron_2  | 1002 |           |
| Tetrahedron_0  | 1000 |           |
| 🖌 💣 Cuboid_0   | 1001 |           |
| Cuboid_1       | 1002 |           |
| Cuboid_2       | 1003 |           |
| 🔺 💿 Dummy      | 1000 |           |
| Cylinder_0     | 1004 |           |
| Cylinder_1     | 1005 |           |
| Cylinder_2     | 1006 |           |
| 🔺 🦕 Sheet      | 5000 | Sheet Met |
| 🗢 Sheet flange |      |           |
| Cylinder 4     | 1007 |           |

- (1) Do not treat regular BOM-relevant parts like assemblies
- (2) Treat regular BOM-relevant parts like assemblies

| Designation           | Item | Comment    |  |
|-----------------------|------|------------|--|
| <pre>0001_00034</pre> |      |            |  |
| Assembly              | 1    | Assembly   |  |
| 🖌 💼 Cone_0            | 1000 |            |  |
| 🖌 💼 Cone_1            | 1000 |            |  |
| Cone_2                | 1000 |            |  |
| Assembly              | 1    | Assembly   |  |
| Tetrahedron_1         | 1001 |            |  |
| Tetrahedron_2         | 1002 |            |  |
| Tetrahedron_0         | 1000 |            |  |
| Cuboid_0              | 1001 |            |  |
| Cuboid_1              | 1000 |            |  |
| Cuboid_2              | 1001 |            |  |
| Dummy                 | 1000 |            |  |
| Cylinder_0            | 1000 |            |  |
| Cylinder_1            | 1001 |            |  |
| Cylinder_2            | 1002 |            |  |
| 🔺 🦢 Sheet             | 5000 | Sheet Meta |  |
| 🧢 Sheet flange        |      |            |  |
| Cylinder 4            | 1000 |            |  |

## Major Release 2022 (V 2700)

#### KRPMOD.DAT settings moved to Configuration Editor

The settings from the KRPMOD.DAT file have now been integrated into the Configuration Editor (ISDCon-figEditor.exe).

You will find the entries of the DAT files in the following directories:

- Modelling > Surface/Edge functions
- Modelling > Miscellaneous
- Modelling > Part creation > Extruded and revolved parts

| HISD Configuration Editor - HiCAD 27.0.0.130 [C: | :\Pro | gramData\ISD Software und Systeme\HiCAD 2022\HiCAD.cfgdb | L                                |         | <u> </u> | ×   |
|--------------------------------------------------|-------|----------------------------------------------------------|----------------------------------|---------|----------|-----|
| File Edit View Extras ISD                        |       |                                                          |                                  |         |          |     |
| / 🕤 😂 🕴 🔢 🔢 🔛                                    |       | A 0                                                      | User                             |         |          | - 🧟 |
| Automatic drawing derivation                     | *     | Description                                              | Value                            | Comment |          |     |
| Modelling                                        | -     | With volume test during modelling                        |                                  |         |          |     |
| Surface/Edge functions                           |       | Triangulate when distorted                               | Execute triangulation on request |         |          |     |
| 📰 Grid                                           | -     | Mark distortions                                         | <b>v</b>                         |         |          |     |
| Miscellaneous                                    |       | Allow surface compensation                               | ✓                                |         |          |     |
| Part creation                                    |       | OK query during modelling                                |                                  |         |          |     |
| Assembly                                         | -     | Consider hidden edges when selecting rectangles          |                                  |         |          |     |
| Extruded and revolved parts                      |       |                                                          |                                  |         |          |     |
| Mirror                                           |       |                                                          |                                  |         |          |     |
| Polyhedron approximation                         |       |                                                          |                                  |         |          |     |
| Part properties                                  |       |                                                          |                                  |         |          |     |
| Change of part structure                         | -     |                                                          |                                  |         |          |     |
|                                                  |       |                                                          |                                  |         |          |     |
| Modelling > Surface/Edge functions               | _     |                                                          |                                  |         |          |     |

### Autopilot settings

The display of usable options for the autopilot in the Configuration Editor has been revised: Instead of entering letter abbreviations in a text field, the individual option can now be selected and deselected via a checkbox.

| ISD Configuration Editor - HiCAD 27.0.0.110 [ | C:\Pro | gramData\ISD Software und Systeme\HiCAD 2022\Hi | CAD.cfgdb]   |      | – 🗆 ×   |
|-----------------------------------------------|--------|-------------------------------------------------|--------------|------|---------|
| ile Edit View Extras ISD                      |        |                                                 |              |      |         |
| / 🕥 🖉 🕴 🛯 🖓                                   |        | AA   🞯 🖕                                        |              | User | *       |
| Start configuration                           | *      | Description                                     | Value        |      | Comment |
| III Directories                               |        | Querying of coindicent points                   | $\checkmark$ |      |         |
| III Load/Save                                 |        | Identify hidden edges in shaded views           | $\checkmark$ |      |         |
| 📰 Data save                                   |        | Point snap options                              |              |      |         |
| <ul> <li>Identification</li> </ul>            |        | Isolated point (J)                              | $\checkmark$ |      |         |
| Railing Configurator                          |        | End point (I)                                   | $\checkmark$ |      |         |
| III Referencing                               |        | Intersection point (S)                          | $\checkmark$ |      |         |
| Annotations                                   |        | Mid-point (M)                                   | $\checkmark$ |      |         |
| Calculations                                  |        | Tangential point (T)                            | ✓            |      |         |
| Graphic                                       |        | Centre (Z)                                      | ✓            |      |         |
|                                               | Ξ      | Dimension base point (F)                        | $\checkmark$ |      |         |
| = 2-D Lines                                   |        | Quad point (QP)                                 | $\checkmark$ |      |         |
| Miscellaneous                                 |        | On-line point (O)                               | $\checkmark$ |      |         |
| Standard Parts                                | -      | Theoretical intersection point (S2)             | $\checkmark$ |      |         |
| (                                             |        | Standard part point (NT)                        | $\checkmark$ |      |         |
### New data format for annotations

With HiCAD 2022, the internal data format of annotations has changed. During the creation of new annotations (also in drawing derivations and sheet developments), the new format is always used. Visually, there are no differences to the "old" format. When loading a drawing that contains annotations created before HiCAD 2022, a prompt for conversion appears.

In the ISD Configuration Editor, under **Compatibility > Annotations > Part annotation, 3-D**, you can preset how to proceed when constructions with "old" annotation tags are loaded and whether a message should be output after a conversion.

| File Edit View Extras ISD                                                                                                    |                                                             |                                                         |                                                                 |                    |         |      |
|----------------------------------------------------------------------------------------------------|-------------------------------------------------------------|---------------------------------------------------------|-----------------------------------------------------------------|--------------------|---------|------|
| / 🕥 😂 🕴 12 13 📲                                                                                                    | A                                                           |                                                         | User                                                            |                    | 2       |      |
| D 📰 PDM                                                                                                    | Description                                                 | Value                                                   | Comment                                                         |                    |         |      |
| Compatibility     Genet development up to HiCAD 2     Genet development up to HiCAD 2     Genet development up to HiCAD 2     Genet development development d | Convert part annotations of the drawing when loading?       | Yes, with query $\ \ \ \ \ \ \ \ \ \ \ \ \ \ \ \ \ \ \$ | Convert old 3-D part annotations when loading the r<br>drawing? |                    |         | del  |
|                                                                                                    | Convert part annotations of released drawings when loading? | No ~                                                    | Convert old 3-D annotations of released drawings when loading?  |                    |         | n    |
| m Part annotation, 3-D                                                                                                    | Show message after conversion?                              | ✓                                                       | Display message after convert                                   | ing old 3-D part a | nnotati | ons? |
| Text  Text  Text  Text  Text  Subscripts  Text  Text Text                                                                                                    |                                                             |                                                         |                                                                 |                    |         |      |

The conversion of old annotation tags can also be done automatically by setting the **Convert part annotations of the drawing when loading?** parameter to **Yes, without query**.

### Start grid length when using the 2-D sketching tool

The Factor for distance cursorentry from the SKIZZTEC.DAT has been moved to the Configuration Editor. Here, under System settings > Sketches > 2D sketch grid, you can now specify the Grid distance as a percentage of the graphics window height and the screen resolution. For example, if you select a point with the 2-D function Polyline

 $\frac{11}{10}$  (2-D Geometry > Draw) and then move the mouse, the distance is displayed at the cursor.

# Units

Decimetres can now also be preset for the surface and surface area unit. For this purpose, the selection box in the Configuration Editor under **System settings > Units** has been extended accordingly.

| 💾 ISD Configuration Editor - HiCAD 27.0.0.11 | 10 [C:\ProgramData\ISD Soft | ware und Systeme\HiCAD 2022 | \HiCAD.cfgdb] |                                                        | _                             |         | ×      |
|----------------------------------------------|-----------------------------|-----------------------------|---------------|--------------------------------------------------------|-------------------------------|---------|--------|
| File Edit View Extras ISD                    |                             |                             |               |                                                        |                               |         |        |
| / 🕥 😂 🕴 🔢 🛯 🕄                                |                             | # 0 J                       |               | User                                                   |                               |         | - 🥿 🖕  |
| System settings                              | * Description               |                             | Value         | Comment                                                |                               |         |        |
| Assembly HCM                                 | 🖉 Surface area u            | unit                        | dm² ~         |                                                        |                               |         |        |
| Sketch HCM     Imisation                     | 🖉 Volume unit               |                             | dm³ ×         |                                                        |                               |         |        |
| Processing plane                             | Date format                 |                             | DD.MM.YYYY ~  | Output format of the dat<br>setting specified there ap | te. For dates fron<br>oplies. | h HELiO | S, the |
| <ul> <li>Sketches</li> </ul>                 |                             |                             |               |                                                        |                               |         |        |
| Start configuration                          | *<br>}                      |                             |               |                                                        |                               |         |        |
| System settings > Units                      |                             |                             |               |                                                        |                               |         |        |

### Processing standard when loading legacy data

#### The new entry

Activate the new option Processing standard when loading the itemisation settings from legacy data (System settings > Itemisation > Migration)

can be used to specify the value to be entered when loading legacy data for the **Processing standard** option introduced in HiCAD 2021 (2600.0). Up to now, the option was always activated when loading legacy data.

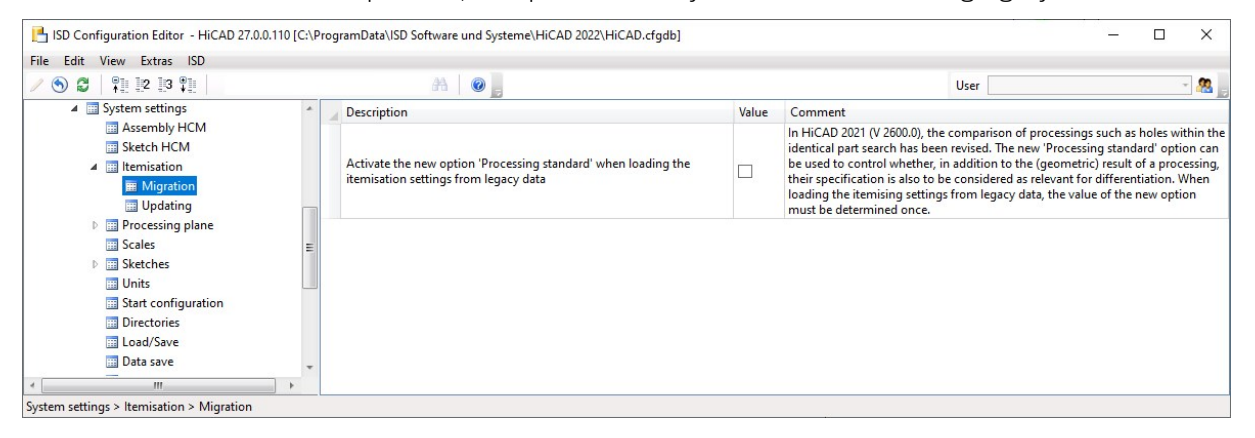

Changed structure of parameters in Configuration Editor

In the Configuration Editor, the structure under PDM > Drawing Management > Production drawings has been changed. The parameters for generating drawing numbers have been combined in a separate section.

| e Edit View Extras ISD                                                                                                    |                                                    |               |                                                                                                    |
|----------------------------------------------------------------------------------------------------|----------------------------------------------------|---------------|----------------------------------------------------------------------------------------------------|
| ⑤ 2   ₽ 2 3 ₽                                                                                                    | AA   🞯 💂                                           | User          |                                                                                                    |
| Plant Engineering                                                                                                    | Description                                        | Value         | Comment                                                                                                    |
| Sheet Metal                                                                                                    | Drawing number                                     |               |                                                                                                    |
| Assembling simulation Analysis Analysis Analysi | Generate n-digit drawing number                    | No ~          | Generate n-digit drawing numbers,<br>preceded by left-justified zeroes, when<br>generating production drawings<br>(HELiOS document attribute<br>DRAWINGNUMBER)? |
| Drawing Management                                                                                                    | Drawing number generation                          | By projects ~ | Generate drawing numbers ?                                                                                                    |
| External production documer                                                                                                    | Drawing number always dependent on<br>drawing type | No            | Generate identical drawing numbers for each drawing type?                                                                                                    |
| Individual part type     E                                                                                                    | Production drawings                                |               |                                                                                                    |
| HiCAD-HELiOS interface                                                                                                    | Update production drawings                         | Yes 🗸         | Load and update production drawing upon checkup and release ?                                                                                                   |
| Gompatibility     System settings                                                                                                    | Production drawings for glasses                    | Yes ~         | Create glasses for production drawings ?                                                                                                    |
| Configurations                                                                                                    | Production drawing for unprocessed beams           | Yes ~         | Create production drawings for unprocessed beams?                                                                                                    |

## Projection grid

The Projection grid function in the context menu for processing planes is no longer available.

# IFC export - Reference view

For the interface version IFC4, the export as **Reference View** is also supported for the IFC export from HiCAD 2022 onwards. For this purpose, the **Model View Definition** setting is available in the dialogue window for the IFC export. However, this is only visible if you have selected IFC4 as the interface version under **Interfaces > IFC** in the Configuration Editor.

| Luit view Extras ISD    |   |                                            |                |   |                                                                                                    |   |
|-------------------------|---|--------------------------------------------|----------------|---|----------------------------------------------------------------------------------------------------|---|
|                         |   | A 🛛 😨 📕                                    |                |   | User                                                                                                    | Ŧ |
| 🖻 🧮 Analysis            | * | Description                                | Value          |   | Comment                                                                                                    |   |
| ▲ Interfaces            |   | Interface version                          | IFC2X3         | ~ |                                                                                                    |   |
| General 3-D interfaces  |   | Default options for import                 | IFC2X3         |   |                                                                                                    |   |
| JT/PLM XML              |   | Attribute mapping configuration            | IFC4           | ы |                                                                                                    |   |
| 3-D PDF                 |   | Default options for export                 |                | _ |                                                                                                    |   |
| 3DVS                    |   | IFC4 MVD                                   | Reference View | ~ | Model View Definition, only for IFC4                                                                                       |   |
| DRC Navisworks          |   | Transfer part structure                    | ~              |   |                                                                                                    |   |
| STI                     |   | Prefer CONTOUR part                        |                |   |                                                                                                    |   |
| U3D                     | E | Output identical parts as referenced parts |                |   |                                                                                                    |   |
|                         |   | Consider IfcSite CS                        |                |   | Transforms the data model to the Fitting CS with the nam<br>'IfcSite' saved in the Feature of the IfcSite assembly, if any | • |
| ANSYS Workbench         |   | Unit of length                             | mm             | ~ |                                                                                                    |   |
| FEMAP                   |   | Attribute mapping configuration            | ISD defaults   |   |                                                                                                    |   |
| GAMMA-RAY<br>HyperWorks |   | Part filter for geometry merging           | 5              | ☆ | Geometries of the part structures selected by the part filte<br>combined into one part.                                    | r |
| IFC III                 | - | Approximation accuracy for export          |                |   |                                                                                                    |   |
|                         | * | Polyhedron approximation mode              | As in drawing  | ~ |                                                                                                    |   |

# Navisworks export

Export to Navisworks was previously only possible via the HiCAD API. As of HiCAD 2022, drawings and parts can also be exported to NCX and NWD formats using the **3-D formats (STEP, IFC, 3D PDF...)** function. Please note that exporting as an NWD file is only possible if a licensed version of Navisworks is available on the computer.

The settings can be preset under Interfaces> General 3-D interfaces and Interfaces > Navisworks in the Configuration Editor.

# **Bill of Materials / Report Manager**

# Major Release 2022 (V 2700)

# Output of installation surface and installation width

In the BOM template HiCAD\_Stahlbau.2700.xlsx the tables **Packaging list** and **Packaging list 2** have been extended by the output of the installation length (the variable DWF\_COVER\_WIDTH) and the installation surface (DWF\_UNCUT\_PROFILE\_AREA).

## Steel Engineering Excel template: Image next to header data

In the BOM template HiCAD\_Stahlbau.2700.xlsx the new output formats Sheet Metal parts with image 2 and Packaging list 2 have been added. These differ from the previous outputs in that here the images of the parts are displayed next to their header data:

| 0-0 1-01                               | , 82,45 ,                                                                                                    | Item             | 1000    | Material       | Al99,0 |
|----------------------------------------|----------------------------------------------------------------------------------------------------|------------------|---------|----------------|--------|
| tyl of                                 |                                                                                                    | Designation      | BI 0.75 | Designation    |        |
| 10 4                                   | w V                                                                                                    | Dev. Width (mm)  | 93      | Surface area ( | 0,02   |
| 65.25                                  | 3/ /2                                                                                                    | Dev. Length (mm) | 111     | Weight (kg)    | 0,02   |
| Pa                                     |                                                                                                    | Thickness (mm)   | 0,8     | Total weight   | 0,02   |
|                                        |                                                                                                    |                  |         |                |        |
|                                        | 245 152                                                                                                    | Item             | 1001    | Material       | Al99,0 |
| ~~~~~~~~~~~~~~~~~~~~~~~~~~~~~~~~~~~~~~ | 84                                                                                                    | Designation      | BI 0.75 | Designation    |        |
| 62                                     | The second second secon | Dev. Width (mm)  | 91      | Surface area ( | 0,07   |
| 45 68                                  |                                                                                                    | Dev. Length (mm) | 111     | Weight (kg)    | 0,02   |
| ~ //\ ¥                                |                                                                                                    |                  |         |                |        |
| 418                                    | <u></u>                                                                                                    | Thickness (mm)   | 0,8     | Total weight   | 0,07   |

These outputs are disabled by default. You can activate them by opening the file **HiCAD\_Stahlbau.2700.xlsx** in the sys directory of your HiCAD installation and setting the value of the **Create** column to true on the **Settings** work-sheet for the desired other Excel sheets:

| Name                               | Create | Structure List | Filter attribute |
|------------------------------------|--------|----------------|------------------|
| Structure List                     | true   | true           |                  |
| Quantity List                      | true   | false          | H_%10            |
| Profile totals list                | true   | false          | H_%10            |
| Packaging list                     | true   | false          | H_%10            |
| Packaging list 2                   | true   | false          | H_%10            |
| List of sawn beams                 | true   | false          | H_%10            |
| Bolt screw list                    | true   | false          | H_%10            |
| Bolt screw list                    |        |                | H_\$PTK          |
| Shipping list                      | true   | true           |                  |
| Shipping list, short               | true   | false          |                  |
| Shipping list, short, with image   | true   | false          |                  |
| Plates                             | true   | false          | H_%10            |
| Sheet Metal                        | true   | false          | H %10            |
| Sheet Metal parts with image       | true   | false          | H %10            |
| Sheet Metal parts with image 2     | true   | false          | H_%10            |
| Unprocessed sheets                 | true   | false          | H_%10            |
| Unprocessed Sheet Metal parts with | ifalse | false          | H %10            |
| Steel plates and metal sheets      | true   | false          | H %10            |
| Gratings                           | true   | false          | H %10            |
| Glazing                            | true   | false          | H %10            |
| Bar list                           | true   | false          | H %10            |
| Bar - Summary                      | true   | false          |                  |
| -                                  | false  | false          |                  |
|                                    | false  | false          |                  |
|                                    | false  | false          |                  |
|                                    |        |                |                  |

# Variant Editor

# Service Pack 2 2022 (V 2702)

### Search and replace in variants

A variant is described by various attributes, some of which are identical or almost identical for all sub-types. Examples of this are the file name or the order note.

In practice, it can happen that a series of attributes must be changed in several variants. In this case, it would be very time-consuming to open and adjust each variant individually.

In this case, the Variant Editor offers the possibility of searching several variants for an attribute and replacing the current value with another one.

The **Search & Replace** is done via the command line call of the Variant Editor with the call parameter **searchAndReplace**. This is used as follows:

#### VariantenEditor.exe /searchAndRepalace path\search\_parameters.txt path\list\_of\_variants.txt

Two files are required for the call:

search\_parameters.txt

This file contains control and search parameters and must be in TXT format i**UTF-16 Little Endian with BOM** encoding. Here you must work with a suitable text editor, e.g. Notepad ++.

|                    | Encoding       |
|--------------------|----------------|
|                    |                |
|                    |                |
| Apply to oper      | ned ANSI files |
|                    |                |
| OUTF-16 Big Endia  | an with BOM    |
| OUTF-16 Little End | dian with BOM  |
| 0                  | ~              |

Instead of *search\_parameters* enter the name of the corresponding file. *path* is the complete path to this file. More about the structure of the file can be found in the section The search\_parameters file.

list\_of\_variants.txt

This file contains the list of parts to be changed. It must be in TXT format, also in UCS-2 LE BOM coding. Instead of *list\_of\_variants*, enter the name of the corresponding file. *path* is the complete path to this file. More on the structure of the file can be found in the section The list\_of\_variants file.

If you start the Variant Editor as indicated above, it first goes through each line of the *search\_parameters.txt* file and reads in the attributes. Then it goes through each line of the file *list\_of\_variants.txt* to read in the parts/variants to be changed. It checks whether the opening and reading of the files works and whether they are empty or contain all the necessary attributes.

If all tests are successful, a backup copy is created for each variant file. These backup copies are given the file extension **.BAK**. Now the editor goes through each variant step by step and searches for the attributes with the specified values. If there is a hit, the function replaces the old value with the new one. After the last variant has been run through, the process is automatically terminated.

To facilitate diagnosis in the event of an error, all steps are logged in a log file. The path and file name of this file are displayed in the console at the end. The log file can be found in the temp folder of the HiCAD installation directory.

If necessary, a manual HELiOS login is required.

#### The search\_parameters file

The file is divided into two sections.

#### Part 1

The first part defines the control parameters for the behaviour of the Search & Replace function. The lines have the following structure:

#### Control attribute name: Value

Blank lines and lines beginning with the#character are ignored. In this way, parameters can be (de)activated quickly and easily.

The control attribute name refers to an attribute that controls the variant change process. These are described via attributes that begin with the prefix VAREDIT\_.

| Attribute                     | Explanation                                                                                                    |
|-------------------------------|----------------------------------------------------------------------------------------------------|
| VAREDIT_<br>LANGUAGE_<br>CODE | The value for a HELiOS attribute name can be in the variant in several languages. The lan-<br>guage code matching the HiCAD language must be entered after this attribute, e.g. 1031<br>for German. 1033 for English or 1036 for French. This parameter is <u>mandatory</u> and is set<br>to 1031 by default. |
| VAREDIT_<br>BASE_DIR          | Here you can specify the directory in which the variant files are located. As a rule, this will be the path to the HiCAD PlantParts directory. This parameter is <u>mandatory</u> and is assigned by default with the PlantParts folder in the installation directory.                                        |
| VAREDIT_DRY                   | This attribute can be used to control whether the variant file should actually be changed or not. The truth value 1 pretends to browse and change the variant, but the file remains unchanged at the end. This parameter is optional and is set to 1 by default.                                              |
| VAREDIT_<br>REGEX             | If the truth value of this attribute is set to $1$ , then regular expressions are included in the search parameters. If not set, then the expressions are ignored. This parameter is optional and is set to $0$ by default.                                                                                   |
| VAREDIT_UPD_<br>REVID         | If the truth value of this attribute is set to 1, then a HELiOS query for the revision is per-<br>formed for the variant. This only happens if the part's Head ID is also changed. This para-<br>meter is optional and is set to 1 by default.                                                                |

The block ,for the control parameters could, for example, look as follows:

# Block of control parameters VAREDIT\_LANG\_CODE:1033 VAREDIT\_BASE\_DIR:C:\HiCAD\PlantParts\ VAREDIT\_DRY:1 VAREDIT\_REGEX:1 VAREDIT\_UPD\_REVID:1

#### Part 2

The second part defines the search parameters for the actual Search & Replace. The lines have the following structure:

HELiOS attribute name:Search value;Replace value

The HELiOS attribute name refers to an attribute that is used in the variants, e.g. BENENNUNG (= Designation). Instead of a HELiOS attribute name, you can also specify a variable name directly, e.g. N instead of NENNWEITE (= Nominal diameter).

# You cannot use the language-dependent attribute identifiers displayed in the variant editor, such as sheet thickness etc!

Spaces in the values are not ignored, but read in as written there.

The block for the search parameters could, for example, look as follows:

# Block of search parameters CNT1:20100;10000 PN:40;50.569 D1:90;120.666 HEL\_SACHNUMMER:EN 1092-1/01/DN <NENNWEITE>/PN 40;EN 1092-1/01/DN <DRUCK>/PN <DRUCK> BENENNUNG:(Clean)[^]\*( for welding);\1break\2 HEL\_KOPFID:B00DH4XULBEB5J00003HVV;B00DH4XULBEB5J00003HLP

# Floating point values (Decimal fractions9 must be separated with a point and <u>not</u> with a comma!

#### The list\_of\_variants file

As mentioned above, this file lists the variants to be changed with their file name and extension. Each line may only contain one file at a time.

Empty lines and lines beginning with the character **#** are ignored. Thus, variants can be (de)activated quickly and easily.

The content of the list of variants could, for example, look as follows:

# List of variants EN1092-1-01-PN25.vaa EN1092-1-01-PN40.vaa EN1092-1-01-PN63.vaa

You can find an example in the online Help at Auxiliary Functions for Data Transfer > Search and Replace in Variants.

Take over comments from feature variables

For explanatory purposes, comments can be assigned to part or feature variables in HiCAD, which can be very helpful, especially if there are a large number of variables.

If parts with variables and assigned comments are saved as a VAA file, you should in any case note the following:

- a. Comments that you have assigned to part or feature variables are also stored in the archive file (.VAA) when a feature variant is created. The storage takes place in the archive in an internal IPT table.
- b. If parts from a VAA file are incorporated into the drawing, the comments stored in the internal IPT table will be used as a tooltip.
- c. If the VAA file is opened with the Variant Editor, the comments will be read from the internal IPT table of the VAA file and displayed as an editable **Description**. However, this does not apply to structured variants.
- d. If the description is changed in the Variant Editor, this will be displayed as a tooltip during the installation of the variant.
- e. In the Variant Editor, the descriptions can again be overwritten with the comments of the feature variables. For

this purpose, the new button **use** is available. However, this does not apply to structured variants.

The following graphic is intended to illustrate the above-mentioned points once again:

F

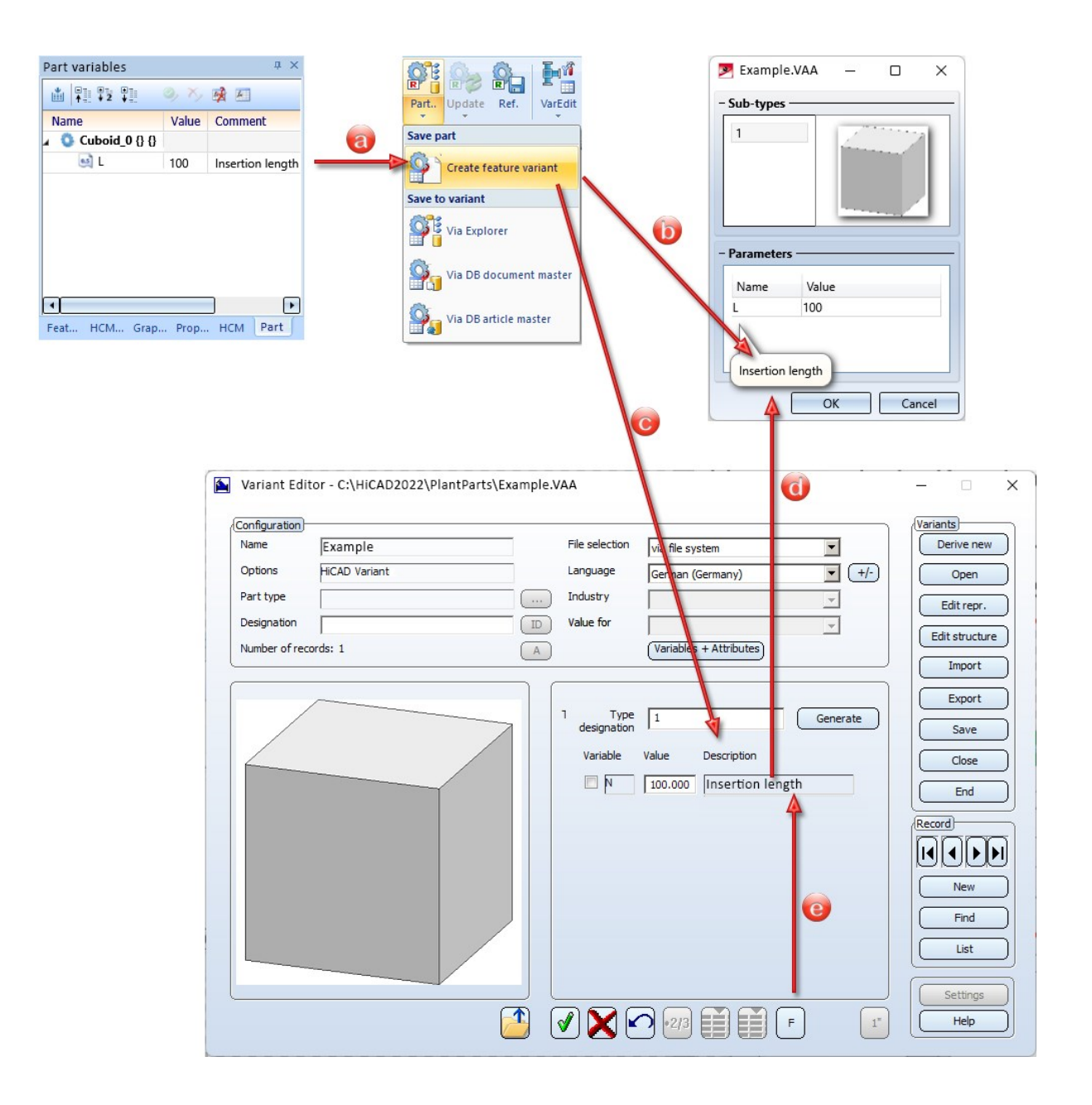

# Major Release 2022 (V 2700)

# Saddle connectors - Variable DA

For saddle connectors, the variable name **DA** is reserved for the outer diameter of the pipe into which the saddle connector is inserted. This value is overwritten when the saddle connector is loaded. Therefore, the name must <u>not</u> appear in the variable table.

For this reason, as of HiCAD 2022, there is an error message when trying to save such a saddle connector with the Variant Editor.

| Saving n     | ot possible!                         |                | × |
|--------------|--------------------------------------|----------------|---|
| Varia<br>con | able 'DA' is resen<br>nectors.<br>OK | ved for Saddle | g |
|              |                                      | 30.000         |   |

# Automation

# Discontinuation

### Discontinuation of the ISD.PDM.API

Before carrying out a HELiOS update for an older HiCAD version, please note that from HELiOS 2022 onwards, the previous ISD.PDM.API will be discontinued and replaced by the new API from Helios.Interface. If you use customisations that use functionalities from the previous ISD.PDM.API, you must update the customisations to the new API before carrying out the HELiOS update. If you use customisations that use functionalities from the HICAD version used is at least version 2502.5 or 2601.1 or newer. If you are unsure whether you are using corresponding adaptations, please talk to your administrator or contact the ISD in case of doubt.

# Service Pack 2 2022 (V 2702)

# Attach flange to surface

The function **Attach flanges to surfaces**, which has been completely revised in HiCAD Version 2022 SP1, can now also be used via the API:

Klasse ISD.CAD.SheetMetal.AttachFlange2Face

# Plotter/Pen settings configuration via API

Printing via the API uses the settings from the FRD files.

For loading these files the following functions are used:

- HRESULT ReadSystemColorTable?([in] BSTR strFRDFile);
- HRESULT ReadConstructionColorTableFromSZA([in] BSTR strSZAFile); // Laden aus SZA
- HRESULT ReadConstructionColorTable?(BSTR strFRDFile);
- With HRESULT PenSettingsConfiguration?([in] LONGLONG hParentWnd); // hParentWnd kann null sein you can edit the pen settings.

Also, new methods are available:

- HRESULT LoadPloFile?([in] BSTR strFileName, [out, retval] VARIANT\_BOOL\* bResult); // PLO-Datei einlesen
- HRESULT GetCurrentPloSize?([out] DOUBLE\* dWidth, [out] DOUBLE\* dHeight, [out, retval] VARIANT\_BOOL\* bResult); // Größe abfragen
- HRESULT PrintCurrentPloFile?([out, retval] VARIANT\_BOOL\* bResult); // Drucken

# Service Pack 1 2022 (V 2701)

# Inch character for macro-based functions

In general, HiCAD supports the use of the inverted comma as an inch character. An exception is the macro subsystem, i.e. the execution of MAC files. Therefore: If you edit macros manually, you should use two inverted commas instead of an inverted comma.

# Major Release 2022 (V 2700)

### New HELiOS.Interface

The new HELiOS.Interface is an API independent of the HiCAD API with which you can conveniently create, search for or change objects such as projects, documents and articles. The processing of the workflow can also be facilitated with the API.

# Macro Technique

#### **ASK command**

The new ASK command serves as a VAR substitute that additionally allows the specification of a unit category.

Currently, the following categories are supported:

NUM -> Category::Scalar Number of indeterminate dimension, e.g. plotter speed. LENGTH -> Category::Length A length SCALE -> Category::Ratio A scale Examples: As used by views; scale factor of an affinity FACTOR -> Category::Scalar Something with which an existing value is to be multiplied. Examples: Factor to a measure (subroutine maszafak); Magnification factor; width factor for texts ANGLE -> Category:: Angle An angle FRACTION -> Category::Ratio A fraction Examples: Fraction of specular reflection in HIDOPT; slip LENGTH\_TOL -> Category::Length Length tolerance MASS -> Category::Mass Mass AREA -> Category::Area Surface area VOLUME -> Category::Volume Volume DENSITY -> Category::Density Density

TIME -> Category::Time Time PRESSURE -> Category::Pressure Pressure TEXTHEIGHT -> Category::Length Text height DIMLENGTH -> Category::Length Length that refers to the drawing sheet instead of the drawing. Examples: tolpar from dimensioning; maximum length of hatching lines INVSCALE -> Category::Scalar Like SCALE, but inverse, currently bent to FACTOR ANGLE\_TOL -> Category::Angle Angle tolerance

By grouping ECHO, VAR, VAI and now also ASK commands in round brackets, you can define a simple GUI in the macro.

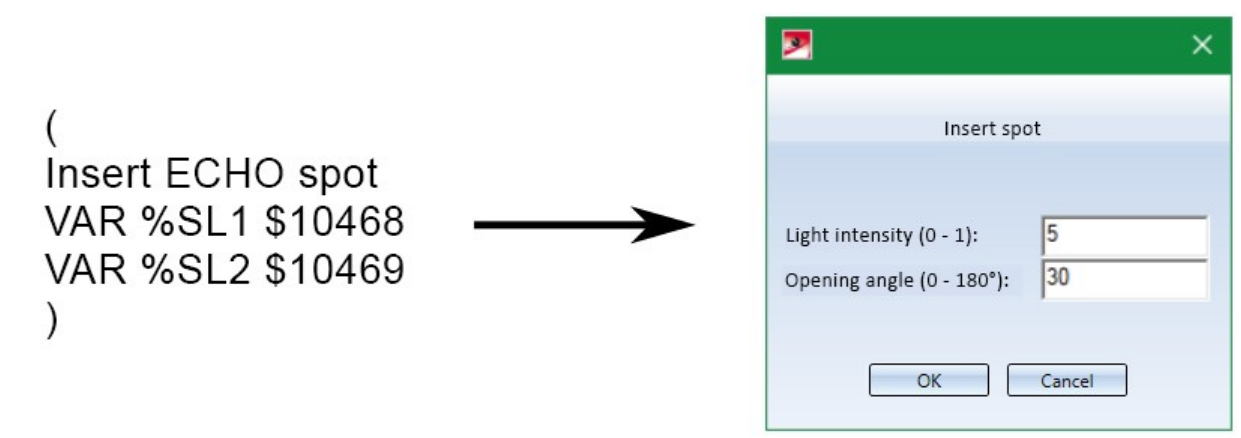

#### Konrea for macro recording

Please ensure that you always state formulas with the appropriate unit, this helps to avoid errors.

#### Save by bodies: Identification

The macro variable ZOID is no longer used in 3D for points, edges and facets, instead the variables ZOIP and ZOIE were introduced. The macro variable ZNED was replaced by ZNEP and ZNEE.

You may need to extend functions from FUNC commands that pass ZOID to also pass the index of the sheet body.

Example: makro3d\formpostol\_edit3d.mac: FUNC %RET:=FORMPOSTOL.EDIT3D( %ZOID ), the corresponding function is int FormPosTolImpl::edit3d( int idxcontainer )

# Interfaces

Service Pack 2 2022 (V 2702)

3-D DXF export

DXF

The function **3D-DXF (Approx.)** function (via **Drawing > Save/Print... > Save as > Further... > 3D-DXF** (Approx.) is no longer available as of SP2. This function only output a faceted representation, not a complete geometry file! The better alternative is the real 3D DXF export or the export as 3D PDF.

# 2-D DXF: Taking into account of units

For both import and export of 2-D DXF files, the possibility of interpreting data in different units has been created.

By default, the units of the DXF file are interpreted during import. When exporting, the data is exported in the HiCAD drawing unit.

# Service Pack 1 2022 (V 2701)

PROFLEX-BOMs

PROFLEX® is an ERP software for metal processing..

For the output of PROFLEX®-specific BOMs, the following functions are now available at **Drawing > Save/Print.> Save as > Further...**:

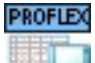

### PROFLEX-BOM, Entire drawing

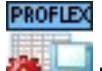

## PROFLEX-BOM, Active part

The BOMs contain certain columns of the Excel BOM for Steel Engineering (HiCAD\_Stahlbau\*.xlsx) that are specifically relevant for PROFLEX®. The output is in XLSX format. Generated will be the structure list and the quantity list.

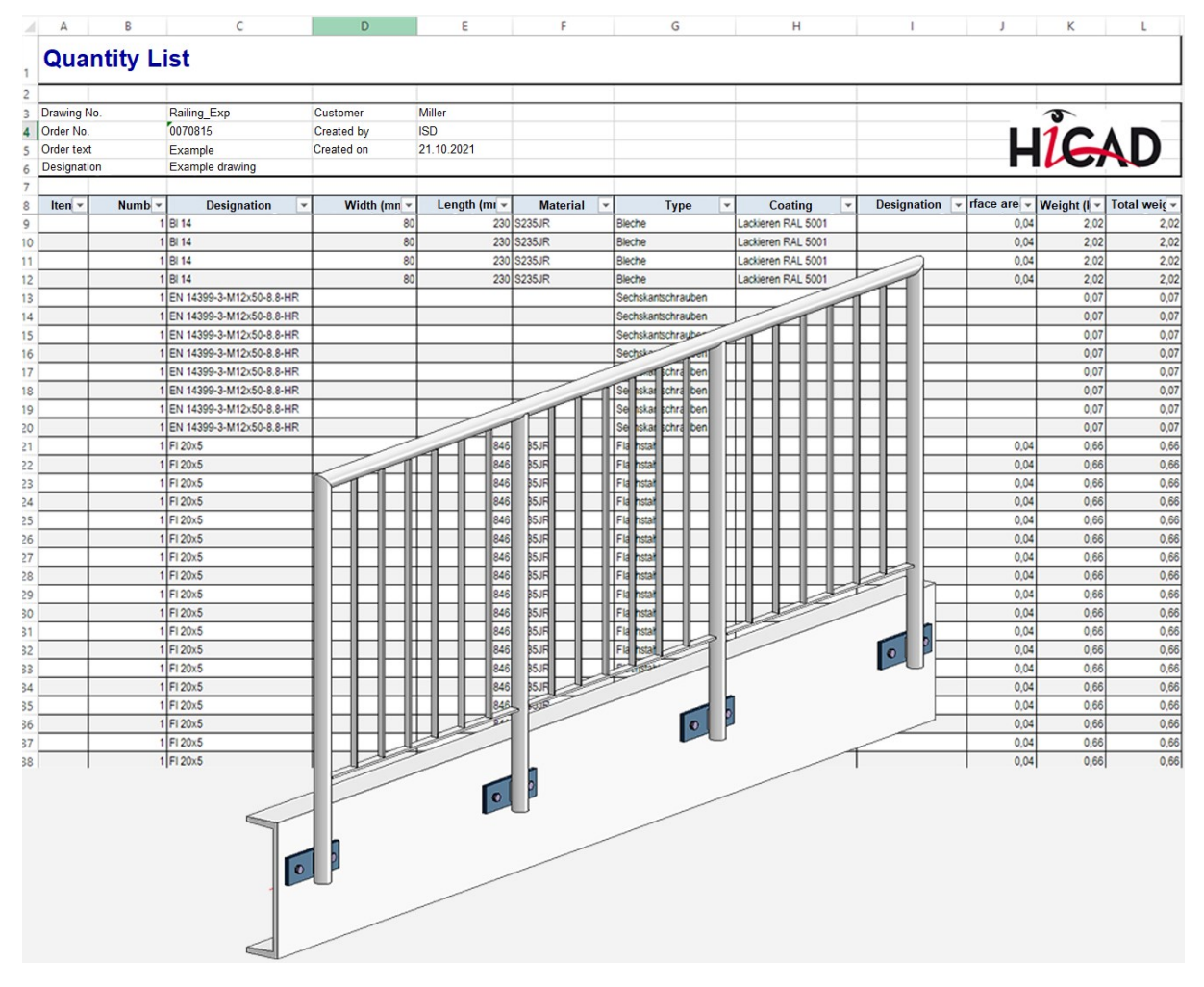

# IFC import - Representation of beams + profiles

When importing beams and profiles via IFC, the default representation (exact or simplified) defined in the Steel Engineering Settings

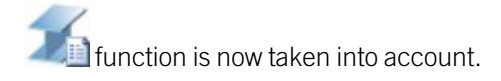

# SNDF import of Steel Engineering plates

When importing steel engineering plates via the SDNF interface, the default value set on the Weight calculation tab

of the Steel Engineering Settings function was previously used. However, this only applied if a plate existed in the catalogue table Semi-finished products > Plates > Plate for the selected default material. Only then were the plates imported/generated. As of HiCAD 2022 SP1, S235JRG2 is used as the default material for steel engineering plates.

### Enhancements for export via Spooler

The output via the Spooler has been extended by the formats

- ToPs GEO (\*.geo) and
- Navisworks (\*.nwc and \*.nwd); however, the export as .nwd file is only possible if a licensed version of Navisworks is available on the Spooler server.

With the Navisworks export via the Spooler - as with other formats - the entire model drawing is exported.

The ToPs GEO export only exports sheet developments or developments of sheets that exist in the drawing.

# Major Release 2022 (V 2700)

# Update to CADfix 12 SP2

With the update to CADfix 12 SP1, interfaces to the following format versions are now available in HiCAD 2022:

- ACIS 2021 1.0 (R31)
- CATIA V5 V5-6 R2021
- DWG 2021
- DXF 2021
- Inventor 2021
- JT 10.8
- PLM XML 10.8
- Parasolid 33
- SOLIDWORKS 2021
- NX 1953 Series

### Navisworks - Export

Export to Navisworks was previously only possible via the HiCAD API. From HiCAD 2022, designs and parts can also be exported to nwc and nwd format using the function **3-D formats (STEP, IFC, 3D PDF ...)**. Please note that exporting as an nwd file is only possible if a licensed version of Navisworks is available on the computer.

After calling up the function, select the desired file type. On the right in the dialogue window you can then specify the options for the export.

| Navis                  | works               |                         |   |
|------------------------|---------------------|-------------------------|---|
| Parts to be            | exported:           | All                     | ~ |
| Export di              | splayed pa          | rts on <mark>l</mark> y |   |
| Consider               | IfcSite CS          |                         |   |
| Unit of leng           | gth: mm             | •                       |   |
| - Accuracy             | ,                   |                         |   |
| Mode:                  | As in dra           | awing                   | • |
|                        |                     |                         |   |
| Distance:              | 0.1                 | Ŧ                       |   |
| Distance:<br>Polygon j | 0.1<br>points per 3 |                         |   |

The settings can be preset in the Configuration Editor at Interfaces > General 3-D linterfaces > Navisworks and Interfaces > Navisworks.

# IFC-Import - BOM-relevance

Until now, the BOM-relevance of parts and assemblies was automatically removed when importing IFC files. From HiCAD 2022, an additional checkbox can be used to specify whether the attribute BOM-relevant should be assigned to the imported parts and assemblies or not.

| Micad                                                               |                                                                                                    |                                                        |                                           |                              |                                                                        |                                                                          | ×                                                                                                    |
|---------------------------------------------------------------------|----------------------------------------------------------------------------------------------------|--------------------------------------------------------|-------------------------------------------|------------------------------|------------------------------------------------------------------------|--------------------------------------------------------------------------|----------------------------------------------------------------------------------------------------|
| * * 1                                                               | ★ Local Disk (C:) → HiCAD                                                                                                    | > Szenen                                               |                                           |                              |                                                                        | ~ 💈                                                                      | QuickSearch (CTRL+F) ~                                                                                                 |
|                                                                     |                                                                                                    |                                                        |                                           |                              |                                                                        |                                                                          |                                                                                                    |
| Pr<br>P<br>P<br>P<br>P<br>P<br>P<br>P<br>P<br>P<br>P<br>P<br>P<br>P | rogram Files (x86)<br>Adobe<br>Cisco Systems<br>Common Files<br>G Data<br>Google<br>Intel<br>Internet Explorer<br>MadCap Software<br>Microsoft<br>Microsoft Help Viewer<br>Microsoft Help Viewer<br>Microsoft SDKs<br>Microsoft SDKs<br>Microsoft SQL Server<br>Microsoft SQL Server | Name<br>SE_FRAME.IFC<br>SE_FRAME1.IFC<br>STEEL_IFC.IFC | Size<br>1,170 KB<br>10,752 KB<br>4,862 KB | Type<br>IFC File<br>IFC File | Changed on<br>25/08/2021 13:02<br>25/08/2021 11:37<br>25/08/2021 11:35 | Date Created<br>25/08/2021 13:02<br>25/08/2021 11:37<br>25/08/2021 11:17 | IFC  Create feature Suppress cuts Suppress exclusions Transform IfcSite to origin Filter Show report Set BOM-relevance |
| File name                                                           |                                                                                                    |                                                        |                                           |                              |                                                                        | ~ IFC files                                                              | (*.ifc, *.ifczip) v                                                                                                    |
| 3 Items                                                             |                                                                                                    |                                                        |                                           |                              |                                                                        |                                                                          | Open Cancel                                                                                                    |

This can be useful, for example, if a model drawing is started in a staircase program and is then to be completed in HiCAD.

## IFC-Export - Reference View

For the interface version **IFC4**, the export as **Reference View** is also supported for the IFC export from HiCAD 2022. For this purpose, the setting **Model View Definition** is available in the dialogue window for the IFC export. However, this is only visible if you have selected the interface version **IFC4** in the Configuration Editor at **Interfaces > IFC**.

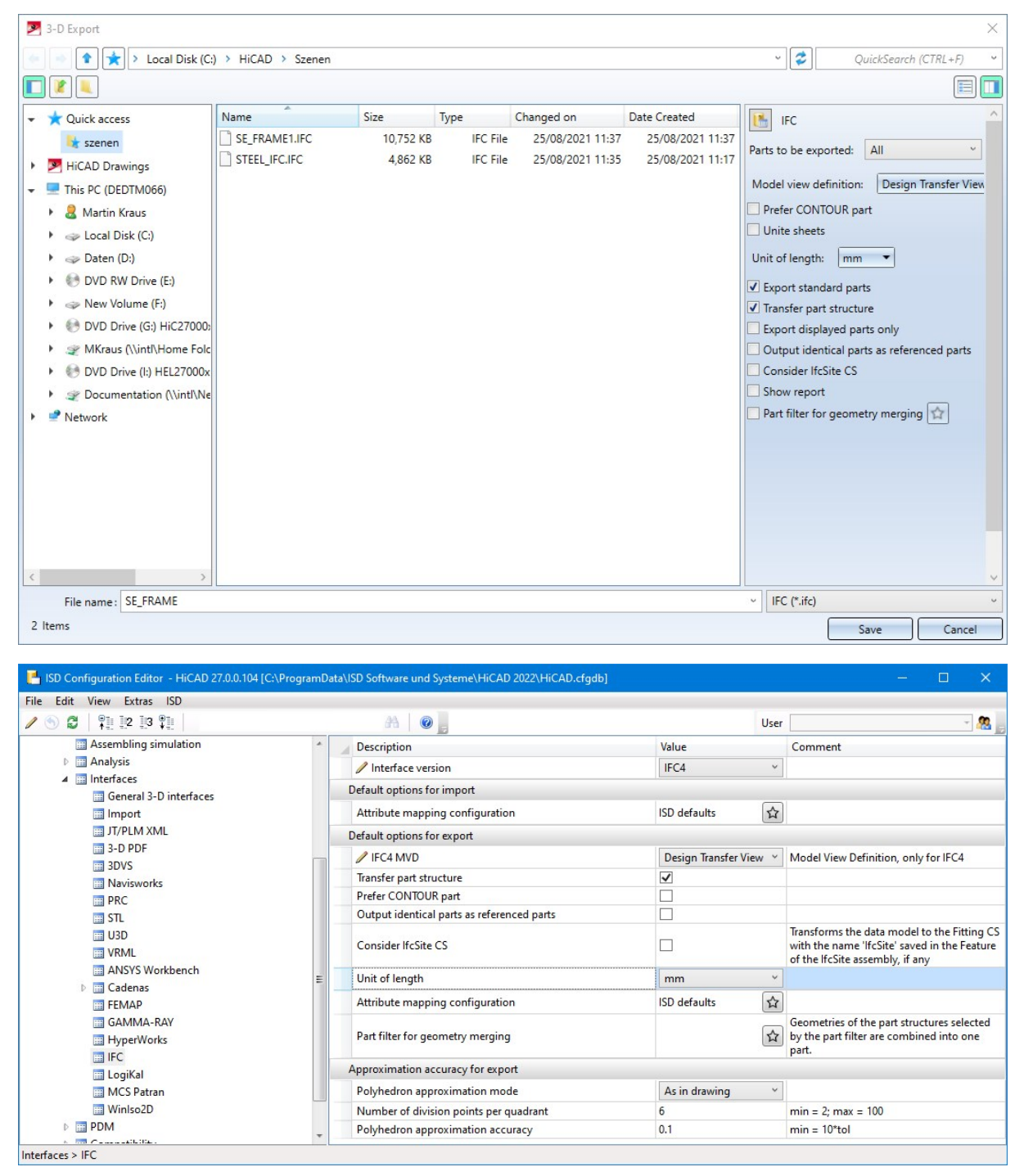

In this case you can select in the **Model View Definition** field which definition is to be used for the export as IFC data model.

#### Design Transfer View

This is the default setting for the IFC export. In contrast to the Reference View, where the exported model should not be changed, it is possible to make changes to the exported model when exporting via IFC4 Design Transfer View.

#### Reference View

This setting assumes that the exported model is not to be changed. This makes sense if the exported model is only to be used for pure coordination purposes, e.g. for visualisation, collision detection, quantity takeoff, etc., and therefore no absolutely exact geometry is required. The geometry is represented "simplified" here, i.e. simple geometry with extrusions only, complex geometry as a tessellated polygon mesh. With this definition, there are also fewer compatibility problems in the IFC management programs than with the IFC 4 Design Transfer View.

# **Sheet Metal**

# Service Pack 2 2022 (V 2702)

# Design Variant - SZ20 Base point with projection

When using ALUCOBOND SZ 20 tray panels, a flange can now be attached at the bottom connection to which an S- or Z-profile or a Z-fold can be automatically riveted.

This use case cannot be realized directly via the Element Installation dialogue window! Instead, a new design variant, **SZ20 Base point with projection** is available in the **Sheet Metal** sub-folder of the **Civil Engineering functions** docking window. The length and angle of the flange can be configured and there are various types of insertion to select from.

| 🔀 End, bottom      |                 |             | ×        |  |
|--------------------|-----------------|-------------|----------|--|
| - General          |                 |             |          |  |
| Connecting edge :  |                 | Select edge | <b>%</b> |  |
| Length:            |                 | 500         | •        |  |
| Angle:             |                 | 90          | •        |  |
| Type of insertion: | Z-profile       |             | •        |  |
|                    | S-profile       |             |          |  |
| - Z-fold           | Z-profile       |             | 87       |  |
| Length:            | Z-fold          |             |          |  |
|                    | Without profile |             |          |  |
| Angle:             |                 | 30          |          |  |
| Height:            |                 |             | -        |  |
|                    | ОК              | Cancel      | Apply    |  |
|                    |                 |             |          |  |
|                    |                 |             |          |  |

## Flanges Along Sketch On Surface

- -----

The **Flanges Along Sketch On Surface** function has been newly developed and replaces the previous function. With this function you can attach several flanges around a surface in one step. The flanges are derived from a planar sketch and are chamfered taking into account the current **Technology parameters**.

- A preview of the flanges is displayed, which is immediately updated each time the entries are changed.
- Both edges and surfaces can be selected to determine the surface.
- Parameters such as angle, bend zone or fitting mode can be defined individually for each attachment.
- The function supports the milling edge technique.
- Corner processing / mitre can be defined for adjacent flanges.
- Instead of multiple individual features, the new function creates just one feature, which can be used to change the flanges at any time - in a single step.

In the example displayed, the base surface of a sheet has been selected. The parameters for the attachment on the left edge were selected individually.

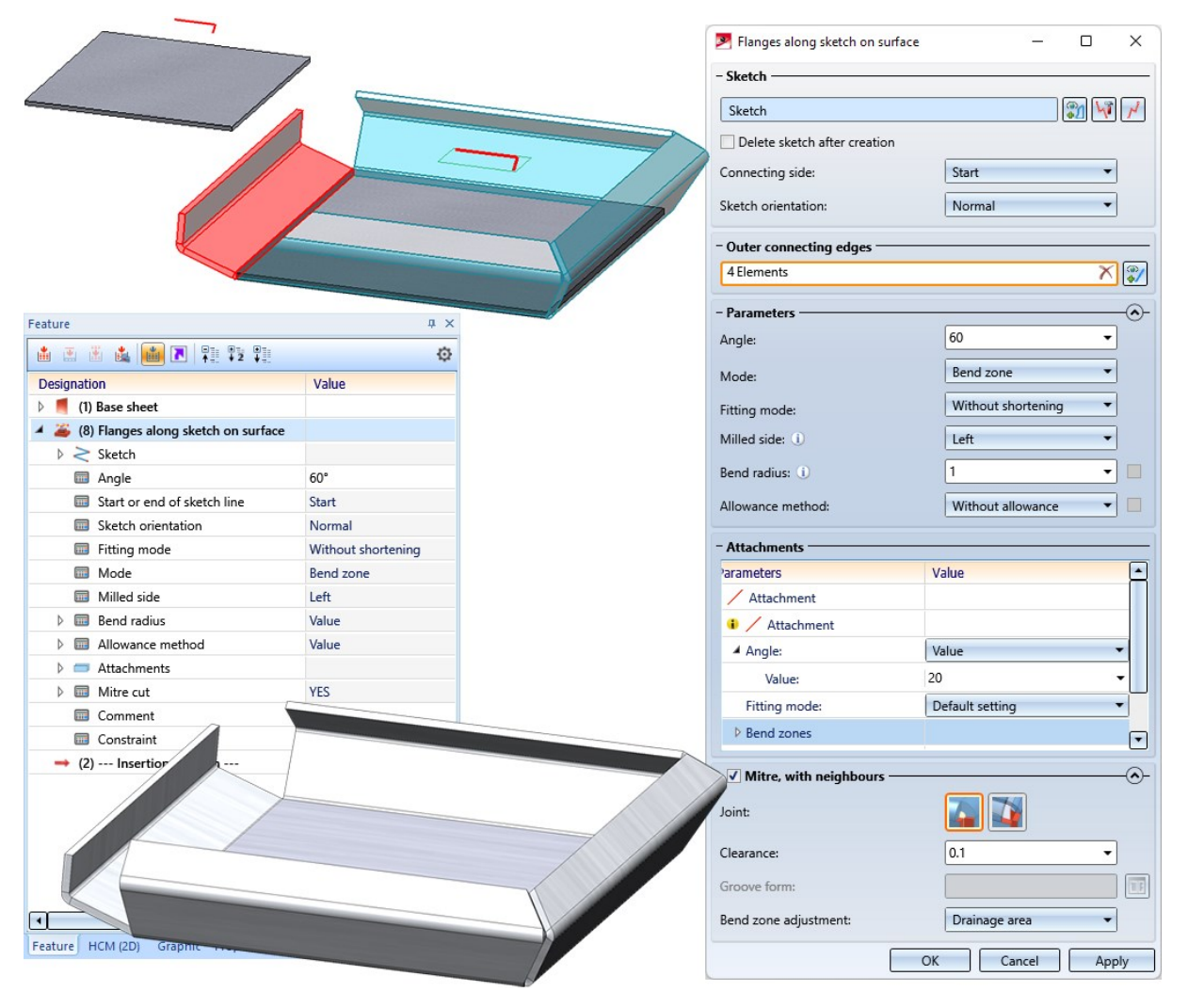

# Workshop drawing - Sheet metal part as assembly main part

Previously, the drawing derivation did not support the automatic generation of workshop drawings for assemblies if the assembly main part was a sheet metal part. As of SP2, this is now possible - but only if the assembly main part is a cassette-shaped or profile-shaped sheet metal part. The procedure for these assemblies is thus analogous to assemblies in Steel Engineering, which have a profile as the assembly main part. (see also **Basics - What's new?**)

# Service Pack 1 2022 (V 2701)

## Attach flanges to surface

A completely revised version of the function **Attach flanges to surface** is now available for attaching flanges to a surface. The new dialogue allows you to enter different parameters for each attachment. Furthermore, you have the possibility to define the corner processing directly in the dialogue. You can conveniently change the flanges in one step at any time using the corresponding feature entry.

| Flanges to surface       |                                    |         |  |
|--------------------------|------------------------------------|---------|--|
| - Outer connecting edges |                                    |         |  |
| 6 Elements               |                                    | × 🔊     |  |
| - Parameters             |                                    |         |  |
| Reference:               | Direct, outer                      | •       |  |
| Length:                  | 20                                 | •       |  |
| Annelas                  |                                    | -       |  |
| Angle:                   | 50                                 |         |  |
| Fitting mode:            | Without shortening                 | •       |  |
| Mode:                    | Bend zone                          | •       |  |
| Bend radius:             | 0.75                               |         |  |
| Allowance method:        | DIN6935                            |         |  |
| - Attachmonte            |                                    |         |  |
| - Attachments            |                                    |         |  |
| <ul> <li>•</li> </ul>    |                                    | П       |  |
| Reference:               | Default setting   Direct, outer    |         |  |
| Length:                  | 20                                 |         |  |
| Angle:                   | Value 🔻 50                         | •       |  |
| Fitting mode:            | Value                              | rtening |  |
| Mode:                    | Default setting                    |         |  |
|                          | Use settings at 'Sheet parameters' |         |  |
| Bend radius:             | Default setting                    |         |  |
| Allowance method:        |                                    |         |  |
| Reference:               |                                    |         |  |
|                          |                                    |         |  |
| - Process corn           |                                    |         |  |
|                          |                                    |         |  |
|                          |                                    |         |  |
| Joint:                   |                                    |         |  |
|                          |                                    |         |  |
| Clearance:               |                                    |         |  |
| Projection (Factor):     | 7                                  |         |  |
| Diameter:                | L                                  |         |  |
|                          | OK Cancel                          | Apply   |  |
|                          |                                    |         |  |

The choice of the first connecting edge determines the surface and thus also the direction of the flanges. If you select a surface instead of individual connecting edges, all outer edges are taken over for the attachment. To delete individual edges, click on the attachment in the model drawing. It will then be removed from the list.

After selecting the outer connecting edge, a preview of the new flanges is displayed, provided you have not activated any options that require further specifications.

In the **Parameters** area, you make the default settings for the attachments. Also in this function you have the option to select milling edge zones instead of cylindrical bend zones for composite sheets. Change the parameters for each new flange in the **Attachments** area by selecting a **Value** instead of **Default setting**. Right-click to delete the attachment from the list.

The variant selected in the **Process corner** area is combined with the joint. Depending on the combination, the input of **Clearance**, **Projection** or **Diameter** is requested.

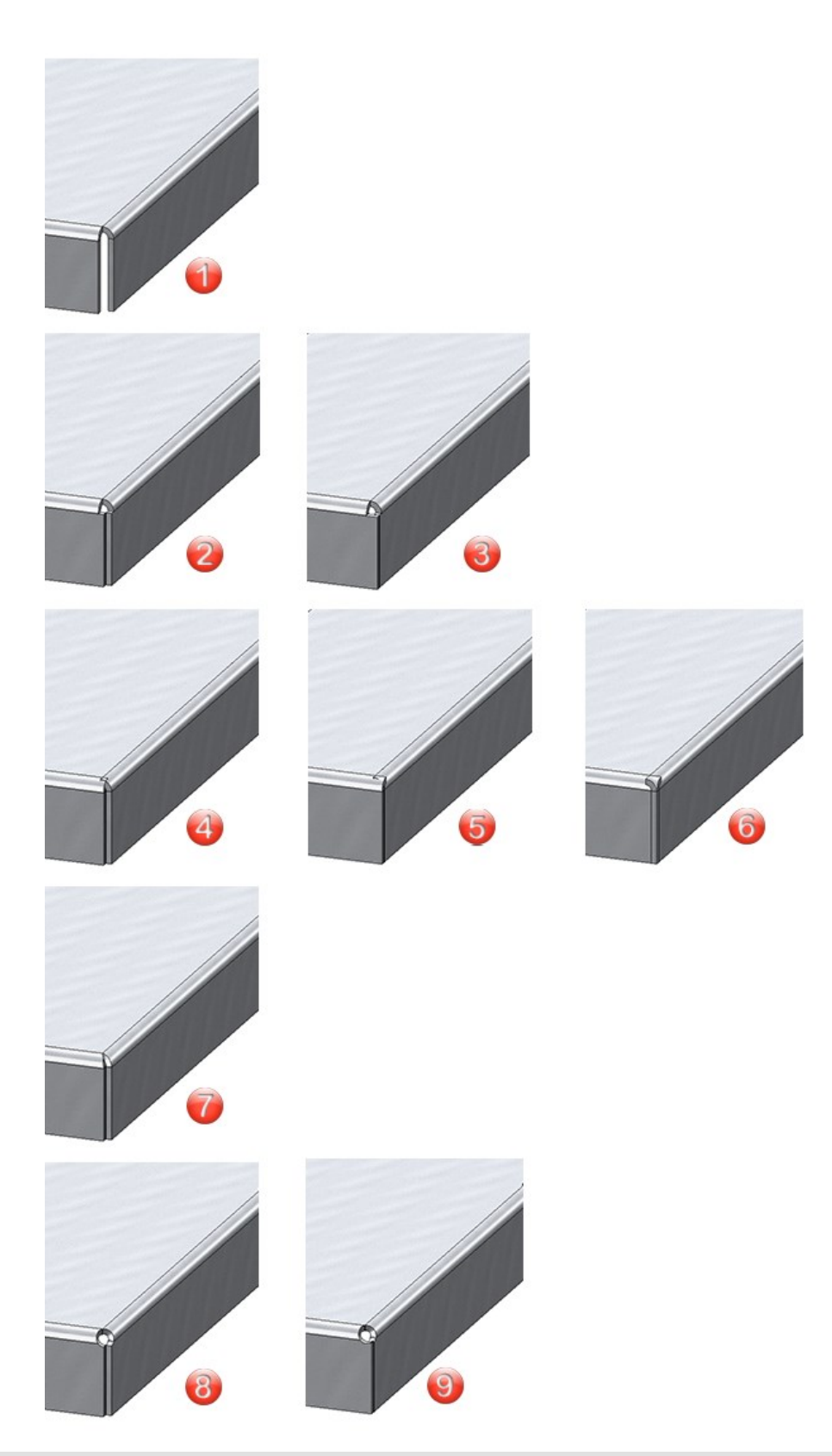

(1) Off (no processing); (2) Close corner, free / Inner edge flush; (3) Close corner, free / Proportional projection; (4) Close corner, closed / Inner edge flush; (5) Close corner, closed / Proportional projection; (6) Close corner, closed / Outer edge flush; (7) Drainage area; (8) Close corner, round / Inner edge flush, (9) Close corner, round / Proportional projection

Example:

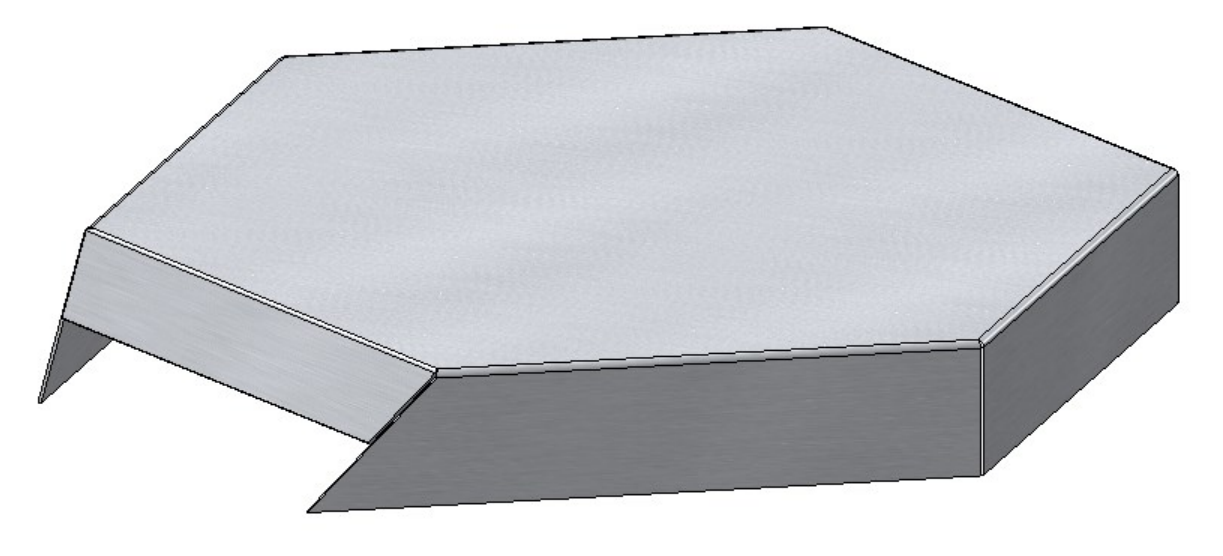

Flanges to surface, with drainage area and clearance; flanges with different angles and lengths

## Clean up intersections

The **Clean up intersections** function has been completely revised. In contrast to the clean up function in versions before HiCAD 2021 SP1, the new function always processes the whole sheet metal part, not only certain flanges or bend zones. This way a consistent operation is achieved. If it is necessary not to carry out certain clean-ups in a part, you can exclude e.g. flanges or bend zones by selecting individual surfaces in the dialogue.

| Clean up intersections X                                                                                                    |  |
|----------------------------------------------------------------------------------------------------|--|
| Sheet (Sheet Metal part){}                                                                                                    |  |
| - Collision part(s)                                                                                                    |  |
| Cylinder_1 00<br>Cylinder_2 00                                                                                                    |  |
| Use external references for collision parts Delete collision parts                                                                        |  |
| <ul> <li>✓ Perpendicular to surface</li> <li>Selection of surfaces:</li> <li>Indiv. surfaces</li> <li>Surface</li> <li>Surface</li> </ul> |  |
|                                                                                                    |  |
|                                                                                                    |  |
| - Parameters                                                                                                    |  |
| ✓ Keep largest part only                                                                                                    |  |
| Preview OK Cancel Apply                                                                                                    |  |

With the option **Use external references for collision parts**, changes to the collision part will be tracked in the future. That is, if you change the radius of an intersecting cylinder, then after a recalculation of the **Clean up intersection** feature, the subtractions will be adjusted. The intersection does not have to be perpendicular to the surface, it can certainly be done for lasers that cut at an angle.

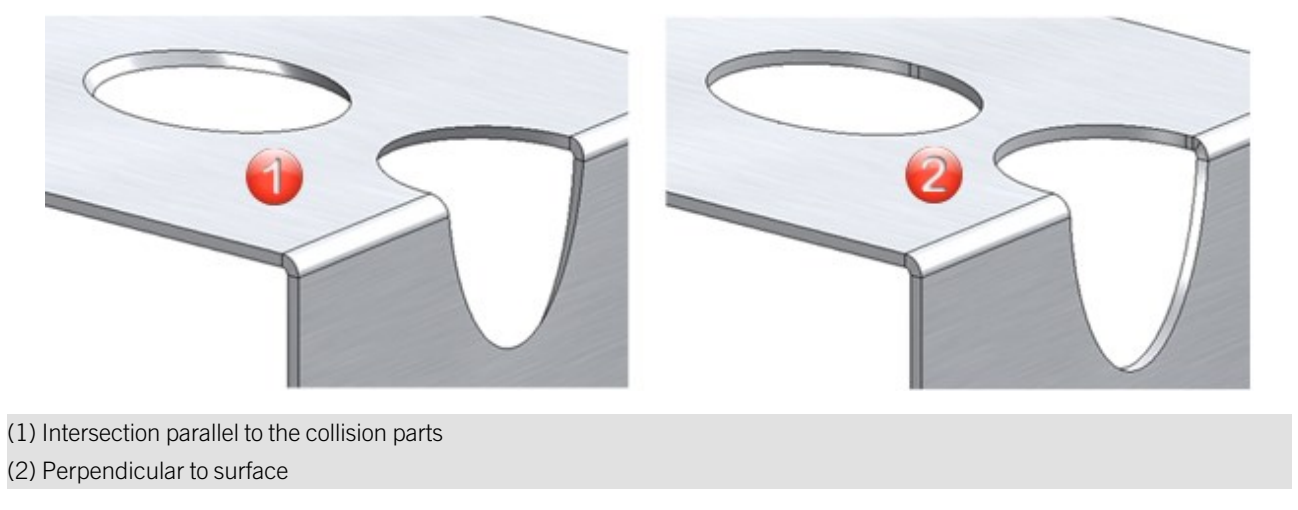

By default, only the largest portion of the intersected part is kept after the clean up. In case you want to keep the small parts as well, the option can be deactivated.

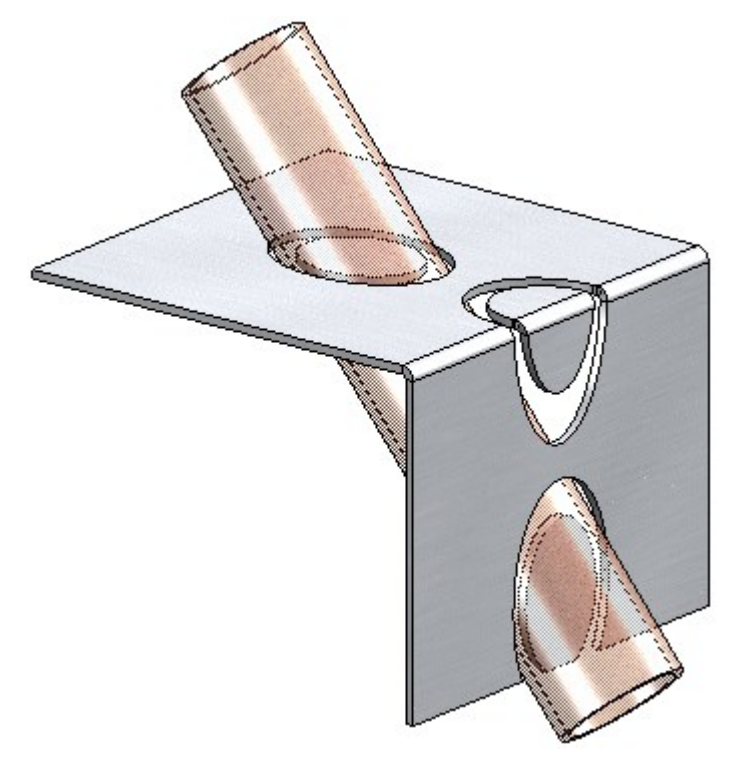

Option Keep largest part only deactivated

#### Examples:

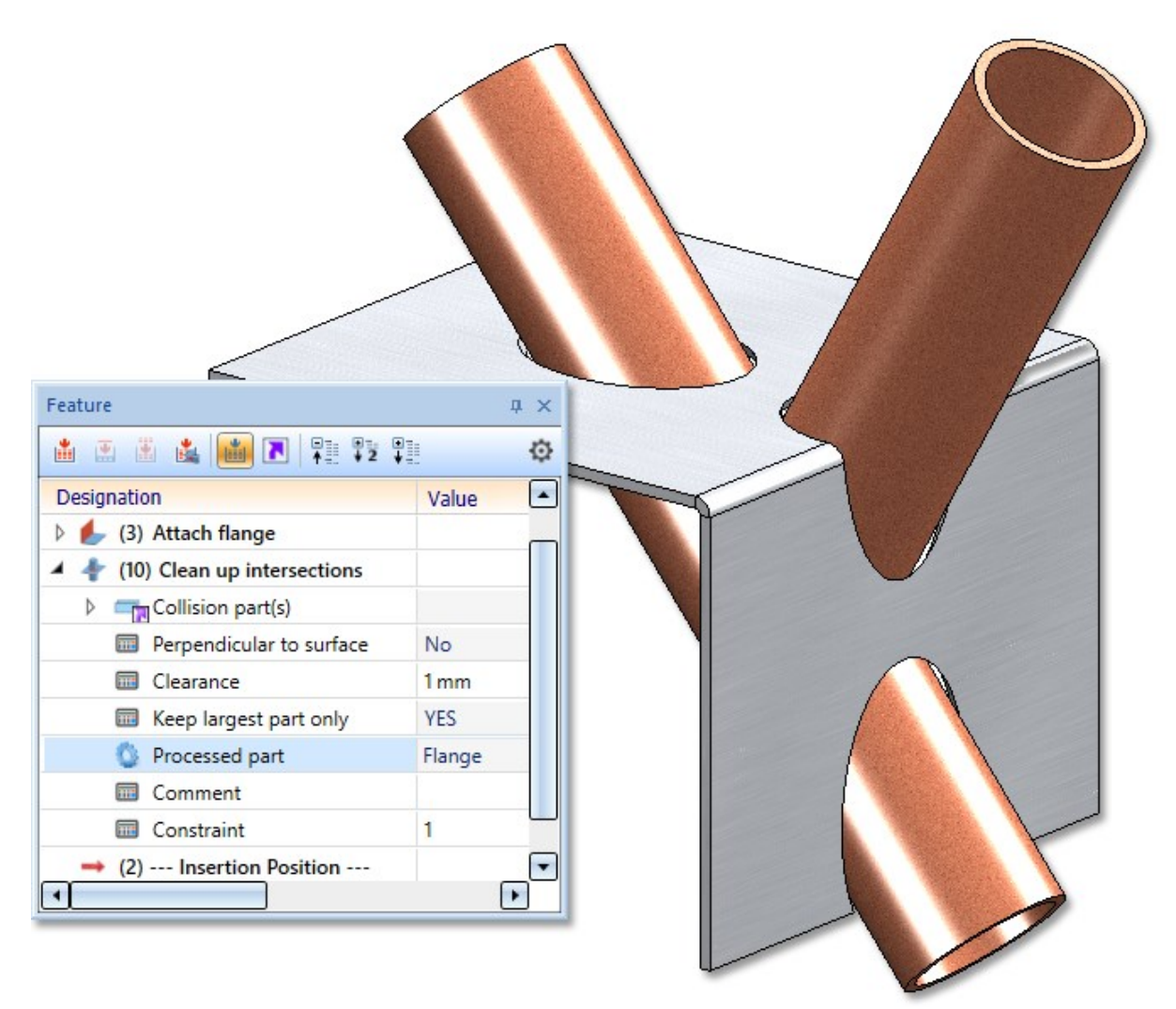

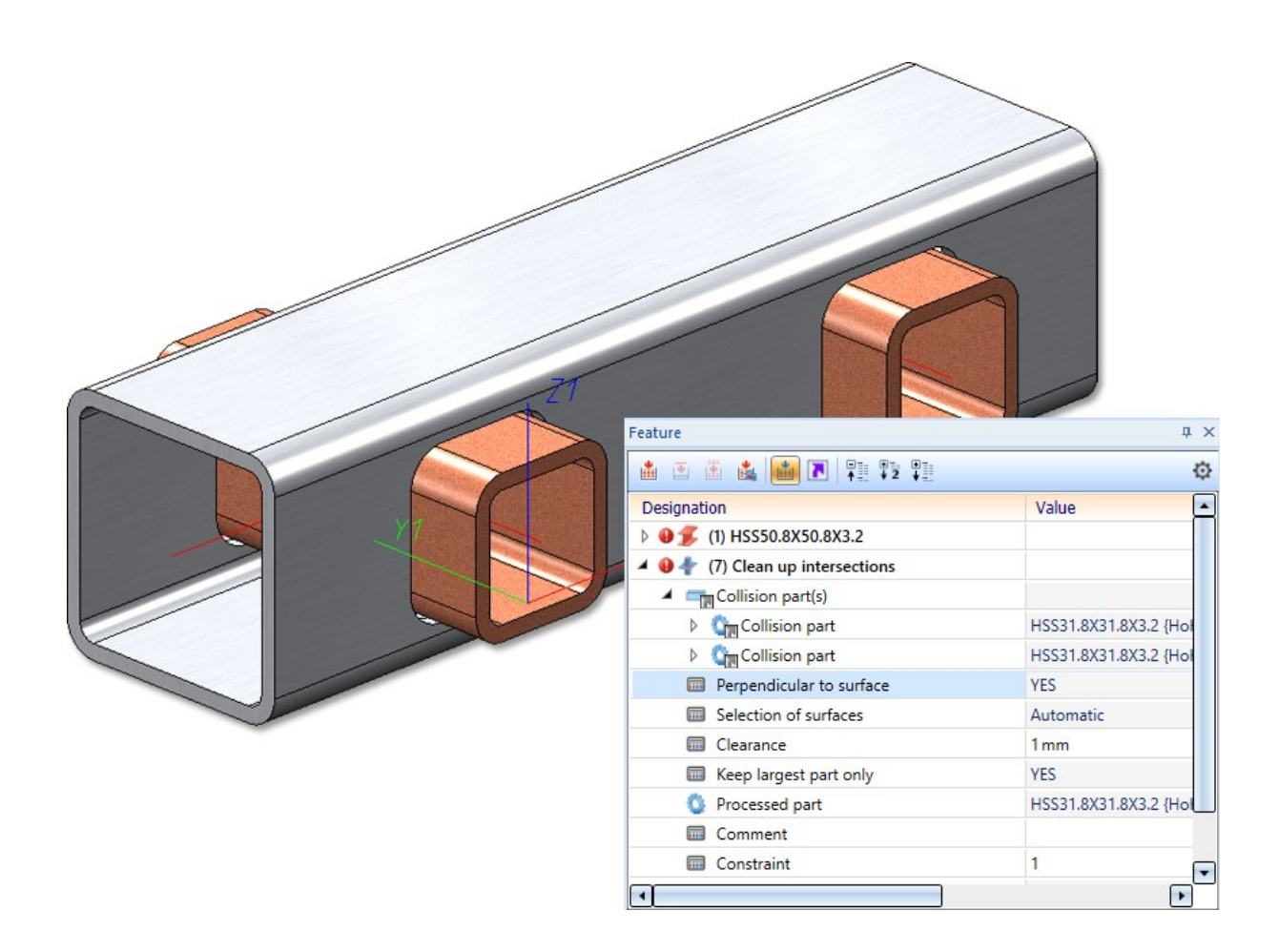

## Adjusted sheet corner with stiffener

For the Design variant Sheet corner with stiffener, the flange with the stiffener will now be adjusted in case of different flange lengths.

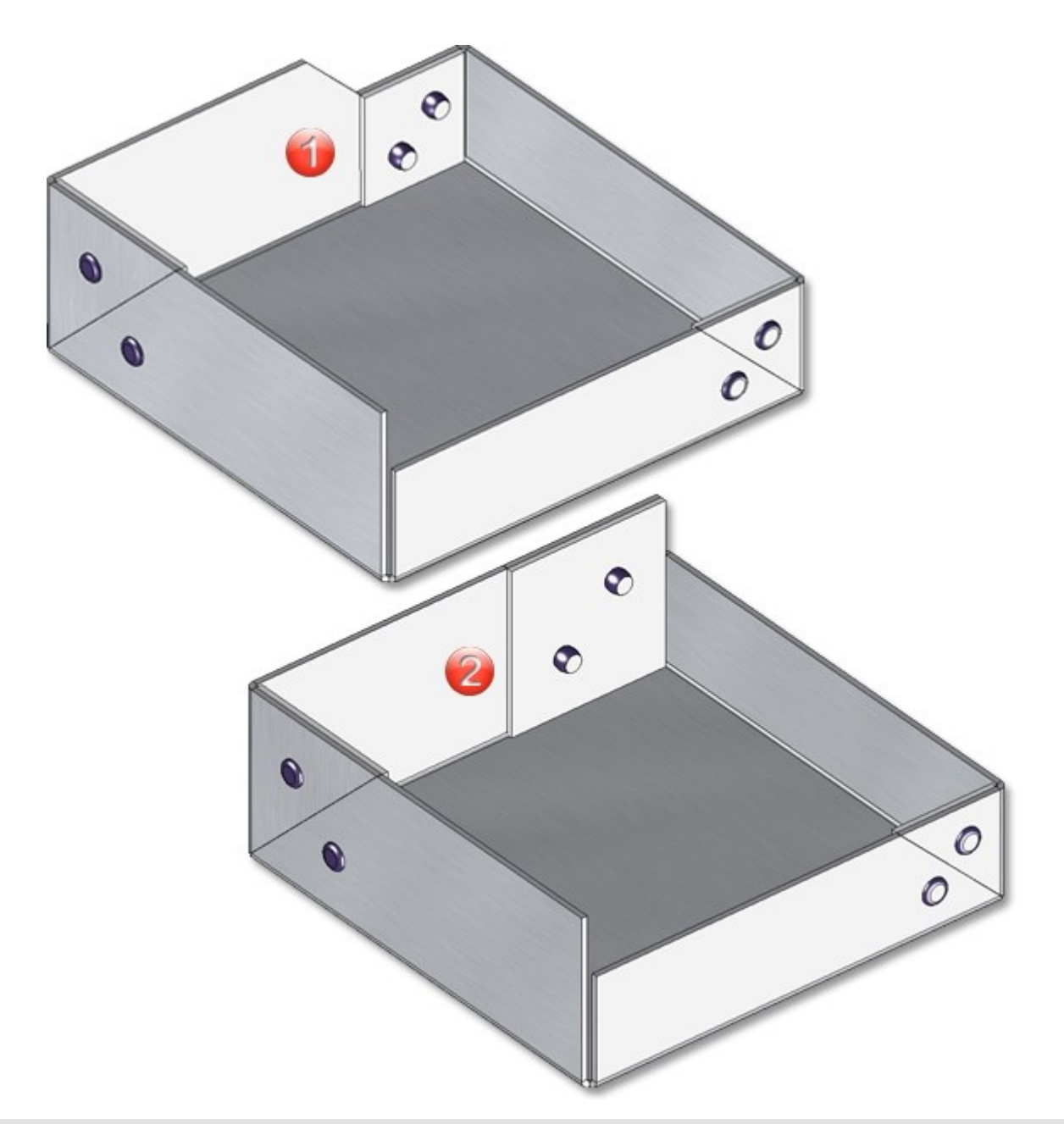

(1) Sheet corner with stiffener in HiCAD 2022 SP1

(2) Sheet corner with stiffener before HiCAD 2022 SP1

# Extensions for export via Spooler

The output via the Spooler has been extended by the format ToPs GEO (\*.geo). The ToPs GEO export only exports sheet developments or developments of sheets that are available in the drawing.

# Section paths of sheet metal parts in derived drawings

The generation of the section path during the automatic drawing derivation of sheet metal parts has been optimised in HiCAD 2022 SP1.

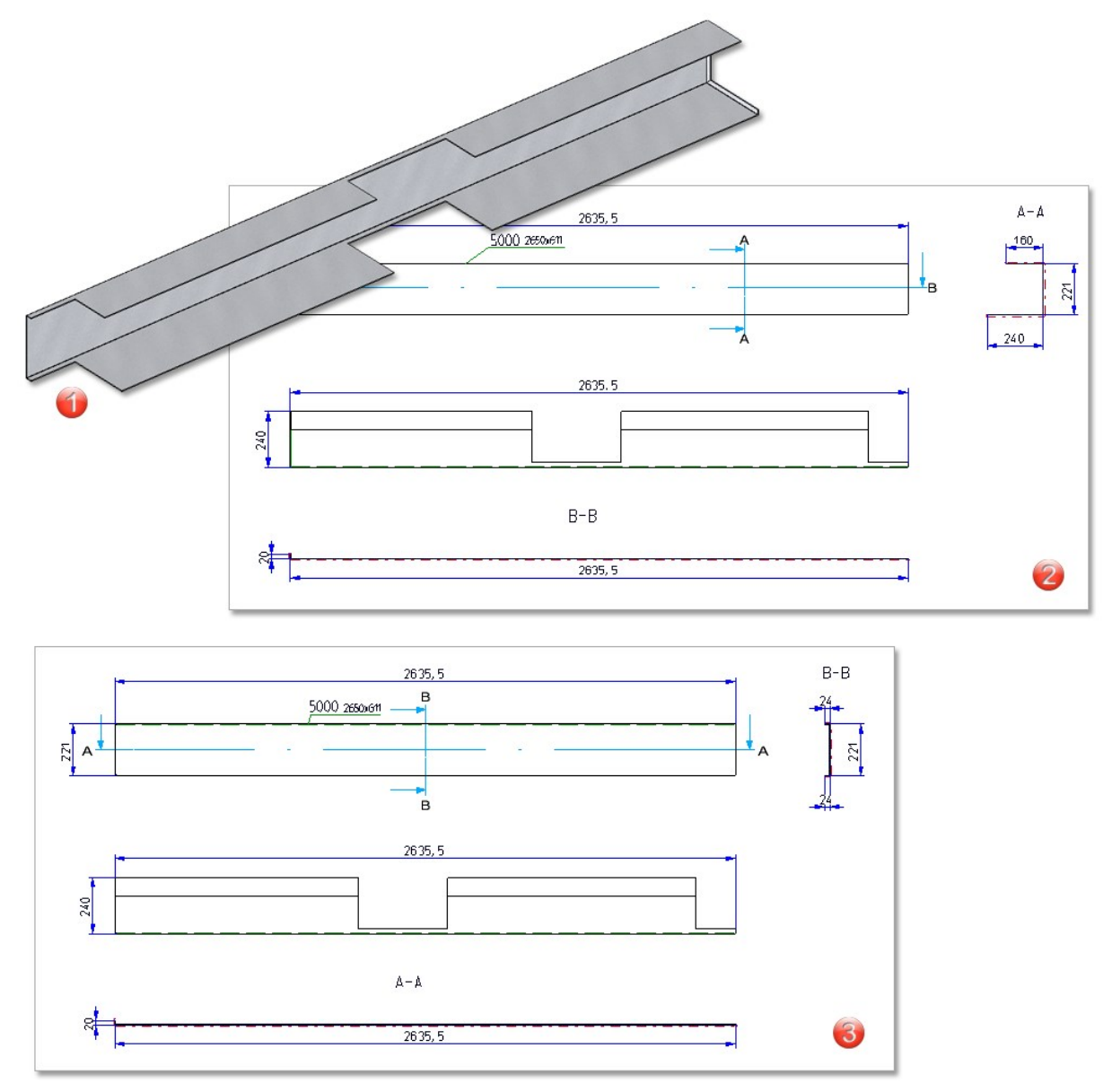

Example of the position of the section path with regard to the processing of outer edges

- (1) Sheet metal part
- (2) Automatic drawing derivation with sectional views from HiCAD 2022 SP1
- (3) Automatic drawing derivation with sectional views before HiCAD 2022 SP1

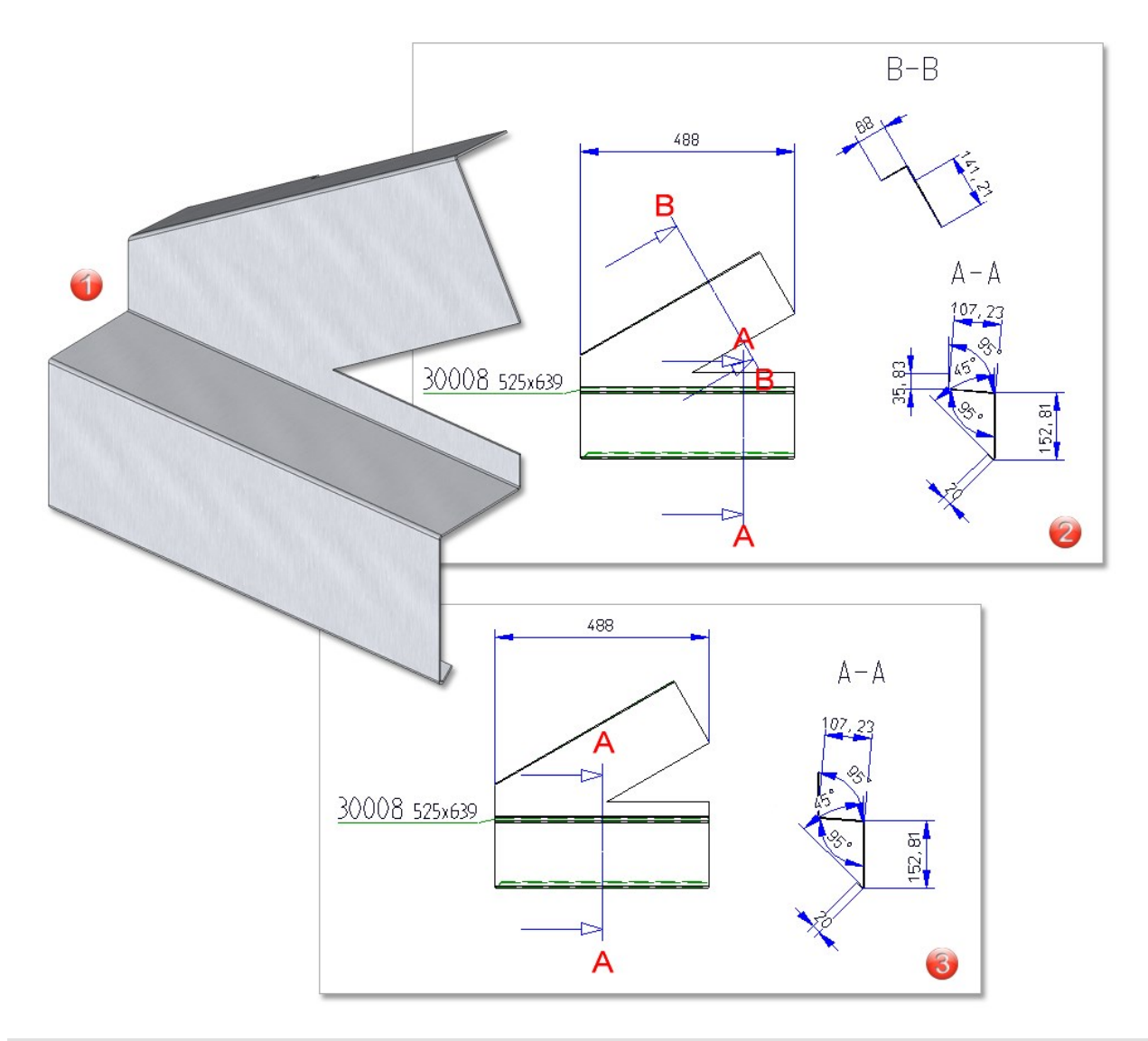

Example with extended sectional views (B - B)

(1) Sheet metal part

(2) Automatic drawing derivation with sectional views as of HiCAD 2022 SP1

(3) Automatic drawing derivation with sectional views before HiCAD 2022 SP1

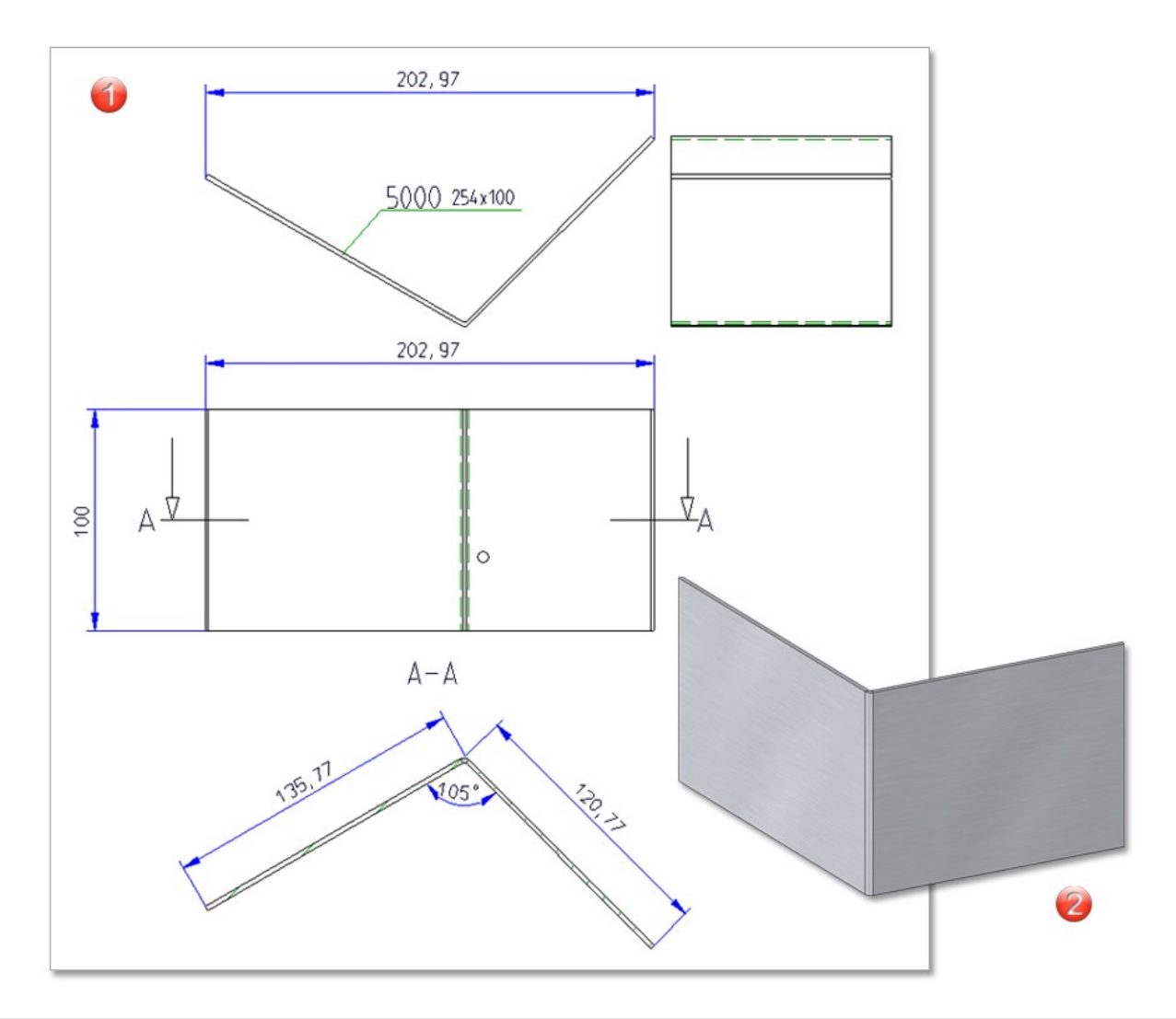

(1) In this example the sectional view is now generated(2) Sheet metal part

## Feature icons adapted

For some functions, there were previously differences between the icons in the feature and in the menu bar. The icons seen on the menu bar are now also used in the feature log.

With HiCAD 2021, the possibility to itemise parts that are sub-parts of a sheet metal part in the part structure has been abolished. However, this has proved to be problematic in some customer drawings. Therefore, this behaviour has been reversed reversed in HiCAD 2022 SP1.

This means that parts that are sub-parts of a sheet metal part will now be itemised again (if they are BOM-relevant). However, this does not apply to flanges and bend zones, which are not itemised.

# Major Release 2022 (V 2700)

New function: Merge flanges/bend zones

The new Merge flanges/bend zones // function has been developed mainly to assist you in joining different

Sheet Metal parts. For example, you can join two Sheet Metal parts with the **Connect sheets** *function* and then merge the adjacent flanges or bend zones. The prerequisite is that the elements lie on one plane and touch each other.

After selecting the function, the dialogue for collecting the flanges or bend zones appears. Identify the flanges to be united by clicking near the adjacent edges. After a right-click you can select the flanges or bend zones in the ICN or in the drawing one after the other. Multiple selection is also possible. If you want to remove a pair from the list, activ-

ate it with the right mouse button and then select Remove element(s) from list  $\bigwedge$ .

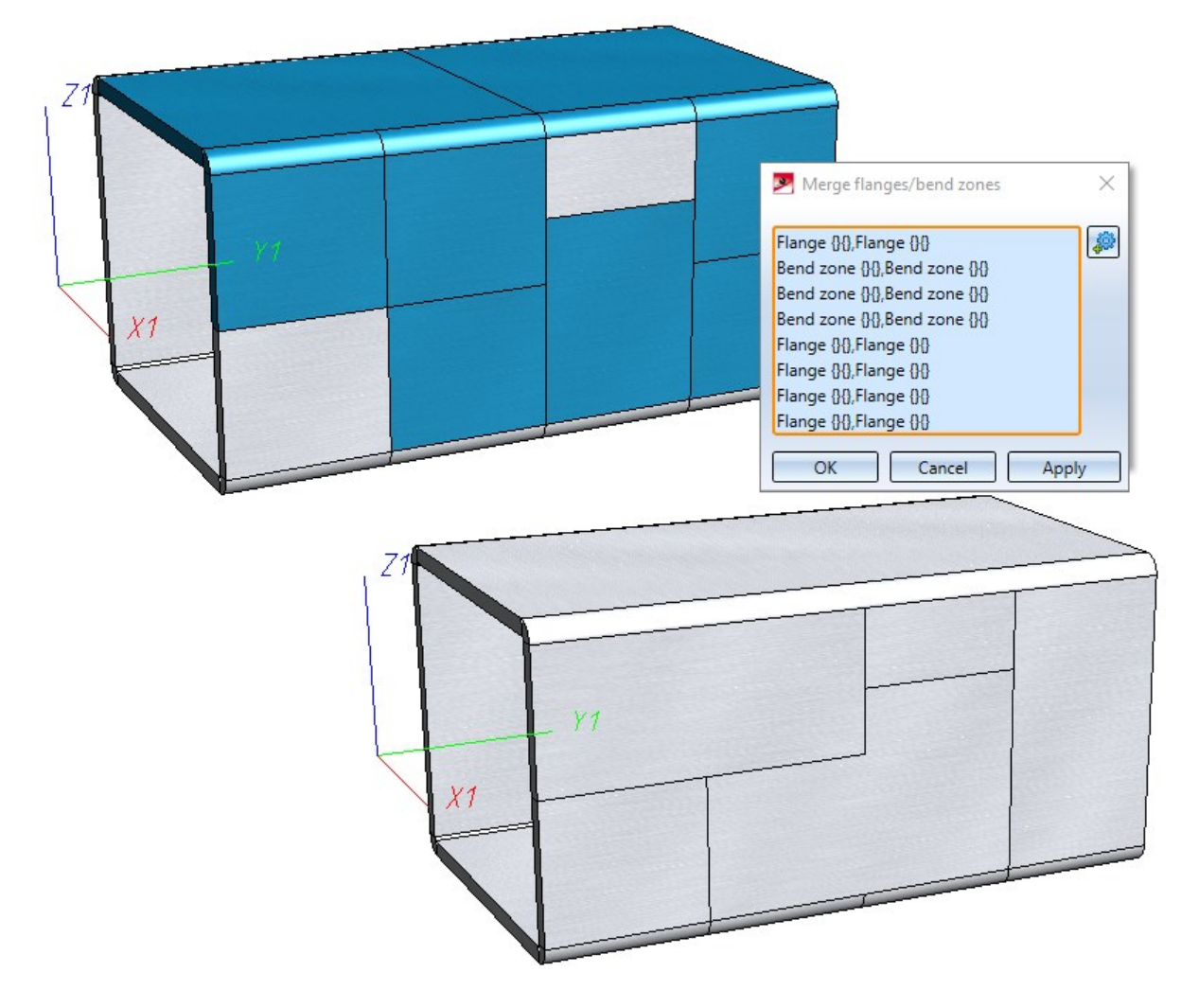
When merging the pairs, the system first checks whether they can be united, otherwise an error message appears. As the list is processed one after the other, flanges (or bend zones) can be united several times with different flanges in one step.

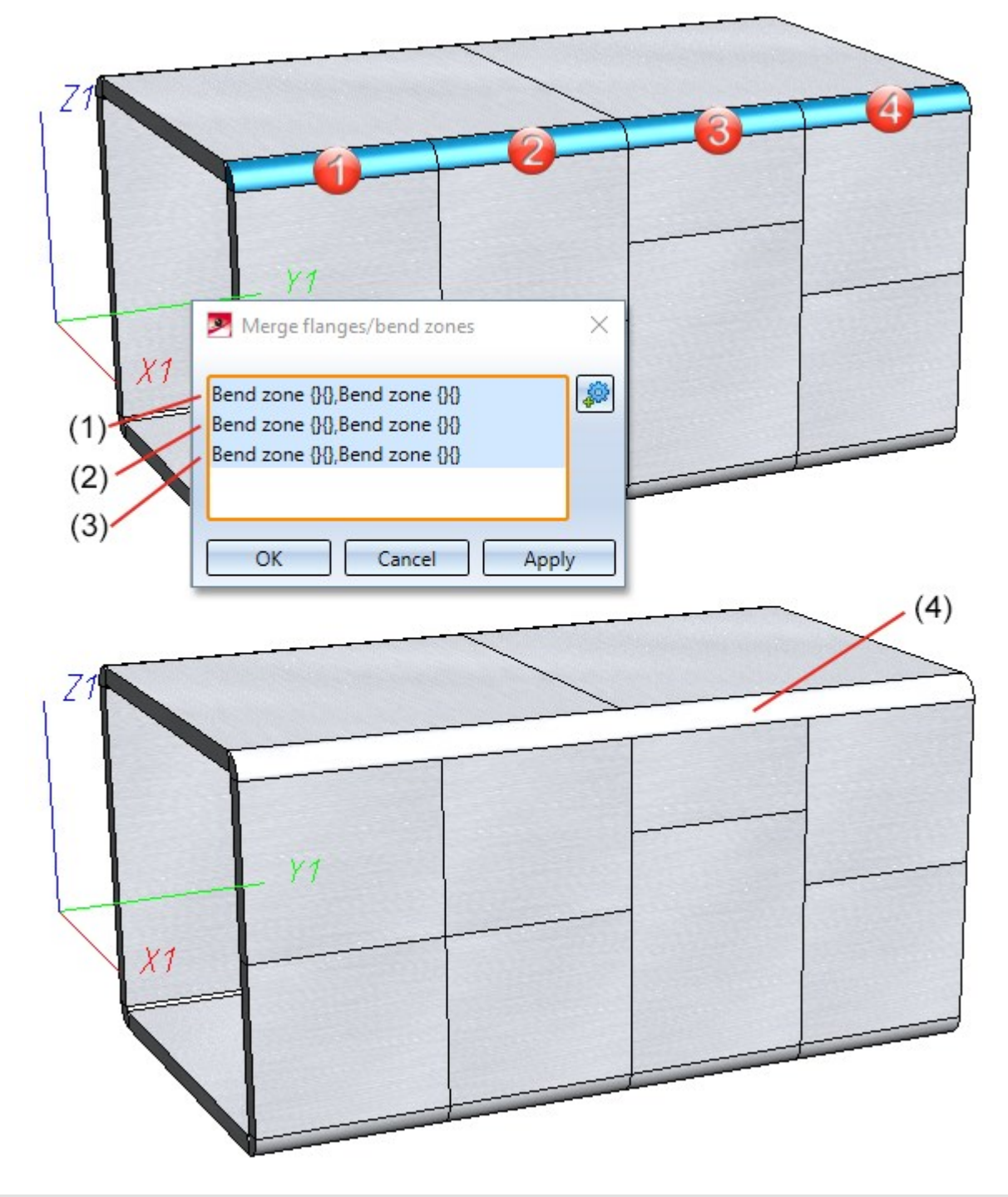

(1) Bend zones 1 and 2 are merged

(2) Bend zones 3 and 4 are merged

(3) Bend zone 2 (previously merged with 1) and 3 (previously merged with 4) are merged

(4) Result

### **Connect sheets**

With the **Connect sheets** function (Further functions > Extras > ...), sheet metal parts that have been created with the functions

- Sheet from solid
- Sheet from surface

can also be connected from HiCAD 2022 onwards. The feature log and part structure are merged during the connection.

## Design Variant "Sheet corner with stiffener"

In the Sheet corner Design variant, you can now insert standard parts without the stiffener.

This means that even though the stiffener and the sheet are not screwed together, the standard parts appear in the bill of materials. To do this, combine the options **Create bores only** and **Insert standard parts**.

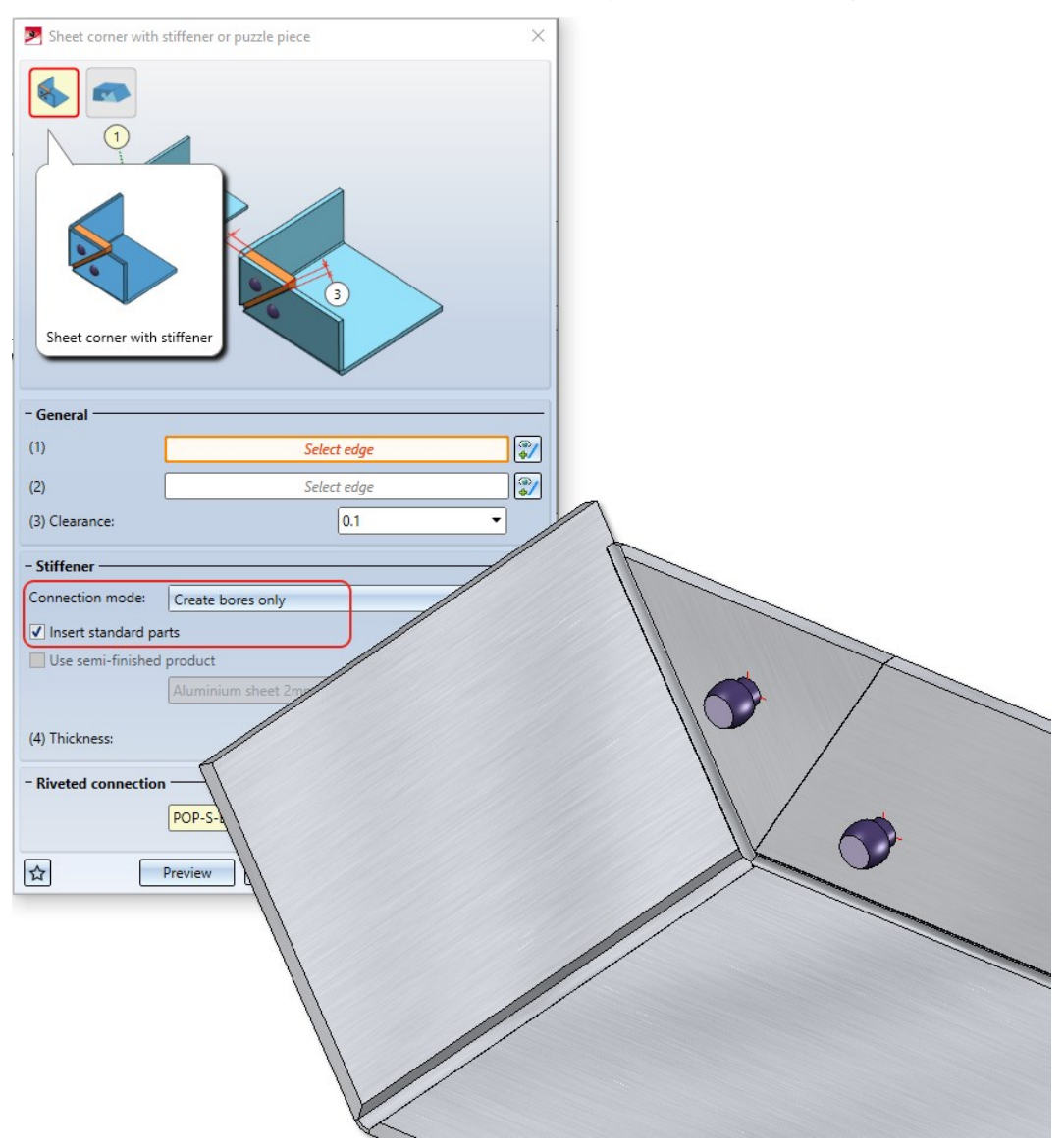

## Change semi-finished material in Feature log

From HiCAD 2200 it is possible to activate the semi-finished product not only via the dialogue but also via the feature log.

| Designation                        | Malua  |                         |
|------------------------------------|--------|-------------------------|
| Designation                        | value  |                         |
| <ul> <li>(1) Base sheet</li> </ul> |        |                         |
| Sheet width                        | 100 m  | m                       |
| Sheet depth                        | 100 m  | m                       |
| Semi-finished product              | Yes    | _                       |
| Semi-finished product              | BI 2 - | M Feature               |
| Article number from catalogue      | YES    | - Semi-finished product |
| Sheet thickness                    | 2 mm   | ○ No (0)                |
| Processing plane                   | -      | • Yes (1)               |
| Comment                            |        | O Formula               |
| Constraint                         | 1      |                         |
| Visualisation                      | -1     |                         |
| → (2) Insertion Position           |        | OK Cancel               |

This allows you to change several sheets in one work step, e.g. by assigning variables for assemblies.

### New data format for annotations

With HiCAD 2022, the internal data format of labels has changed. When creating new labels, e.g. for sheet metal unwinding, the new format is always used. Visually, there are no differences to the "old" format. If you load a design that contains annotations that were created before HiCAD 2022, a prompt for conversion will appear.

In the Configuration Editor at **Compatibility > Annotations > Part annotation, 3-D** you can preset how to proceed when constructions with "old" annotation tags are loaded and whether a message is to be output after a conversion.

The conversion of old annotations can also be done automatically by setting the parameter **Convert part annotations** of the drawing when loading? to Yes, without query.

## Coating in sectional views with Steel Engineering plates

As with Sheet Metal parts, from HiCAD 2022 it is also possible to specify for Steel Engineering plates whether the coating is to be marked in the sectional view or not. The marking is done by an offset edge, the so-called coating line. The settings defined in the Configuration Editor at **Drawing > Annotations > Coating line in sectional view** are used to display the coating line.

# **Steel Engineering**

Service Pack 2 2022 (V 2702)

Divide beam

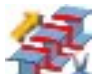

From HiCAD 2021 onwards, the **Divide along direction** function is available for dividing beams + profiles. This function covers all **Divide** functions available until then. For this reason, these functions are no longer available as of HiCAD 2022 SP2. This means in detail:

• The function **Divide along direction** replaces the previous function **Divide** in the Steel Engineering Ribbon in the

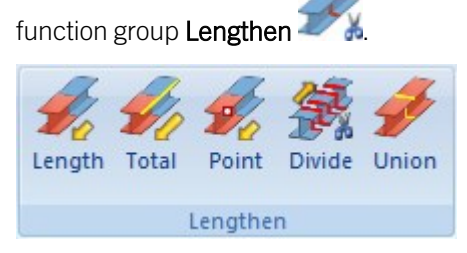

• The following functions are no longer available:

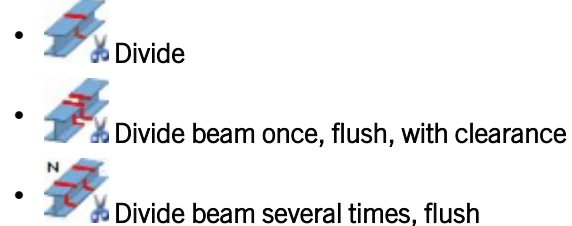

N 🛫

Divide beam several times, flush, with clearance

This also applies to the context menus.

## Cross-bracing (2603)

From SP2 onwards, the Cross-bracing (2603) Design Variant supports BESISTA tension rod systems as well as

#### DETAN and

#### Pfeifer

tension rod systems. The HiCAD catalogues **Steel Engineering Standard Parts > Tensioning element** and **Steel Engineering > General management** have been extended accordingly.

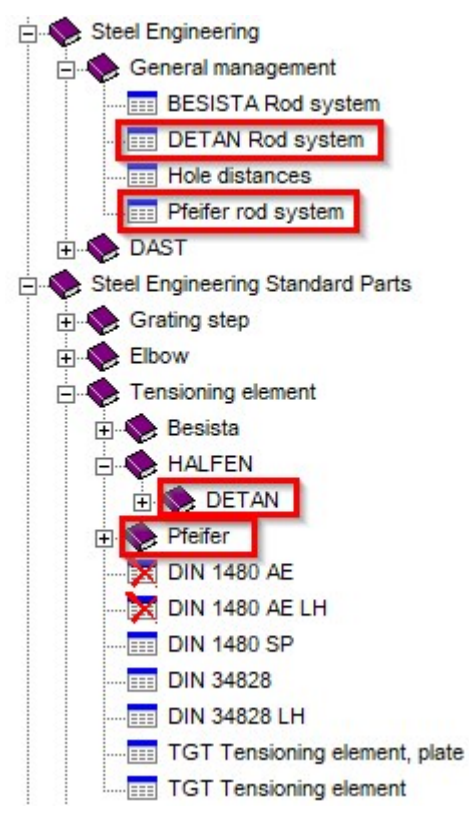

| a 19 15 13 19 17 12 73 19     | ZX   |                    |
|-------------------------------|------|--------------------|
| ignation                      | Item | Comment            |
| CB2603                        |      |                    |
| Main assembly                 |      | Assembly           |
| Assembly HEA 400              |      | Assembly           |
| Assembly HEA 400              |      | Assembly           |
| 🔩 Assembly HEA 400            |      | Assembly           |
| 🔩 Assembly HEA 400            |      | Assembly           |
| ●E Loose parts                |      | Structure assembly |
| 1 DETAN-E Stud M24x58         |      | DETAN              |
| T DETAN-E Stud M24x58         |      | DETAN              |
| T DETAN Retaining ring 24x1.2 |      | DETAN              |
| T DETAN Retaining ring 24x1.2 |      | DETAN              |
| T DETAN Retaining ring 24x1.2 |      | DETAN              |
| T DETAN Retaining ring 24x1.2 |      | DETAN              |
| 1 DETAN-E Stud M24x58         |      | DETAN              |
| T DETAN-E Stud M24x58         |      | DETAN              |
| DETAN Retaining ring 24x1.2   |      | DETAN              |
| DETAN Retaining ring 24x1.2   |      | DETAN              |
| T DETAN Retaining ring 24x1.2 |      | DETAN              |
| T DETAN Retaining ring 24x1.2 |      | DETAN              |
| 1 DETAN-E Stud M24x58         |      | DETAN              |
| T DETAN-E Stud M24x58         |      | DETAN              |
| DETAN Retaining ring 24x1.2   |      | DETAN              |
| DETAN Retaining ring 24x1.2   |      | DETAN              |
| DETAN Retaining ring 24x1.2   |      | DETAN              |
| T DETAN Retaining ring 24x1.2 |      | DETAN              |
| 1 DETAN-E Stud M24x58         |      | DETAN              |
| 1 DETAN-E Stud M24x58         |      | DETAN              |
| T DETAN Retaining ring 24x1.2 |      | DETAN              |
| T DETAN Retaining ring 24x1.2 |      | DETAN              |
| T DETAN Retaining ring 24x1.2 |      | DETAN              |
| T DETAN Retaining ring 24x1.2 |      | DETAN              |
| BI 22                         |      | Sheet              |
| NETAN-E M24                   |      | Assembly           |
| NETAN-E M24                   |      | Assembly           |
| NETAN-E M24                   |      | Assembly           |
| NETAN-E M24                   |      | Assembly           |
|                               |      |                    |

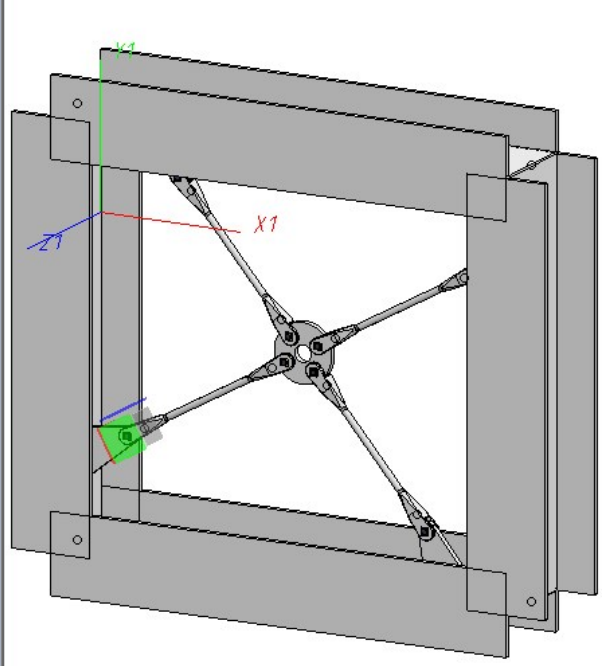

## Strap joint (2310)

### Semi-finished product for strap

From SP2 onwards, flat steels can also be selected as a semi-finished product for the Strap joint (2310) .

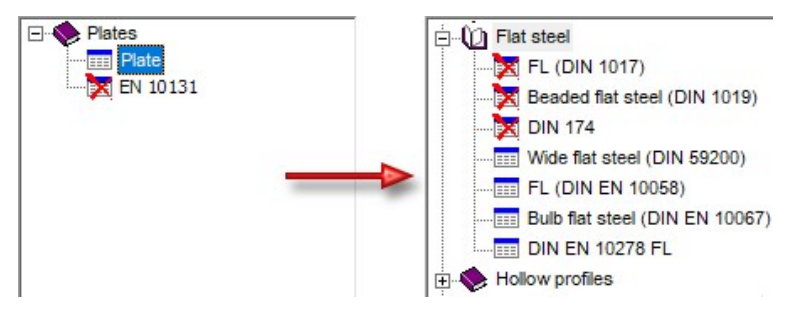

#### Fillets on welded corners of straps

From SP2 onwards, straps can also be filleted on the welded side in order to take into account the rolling radii of the beam passing through. The **Strap** tab has been extended accordingly..

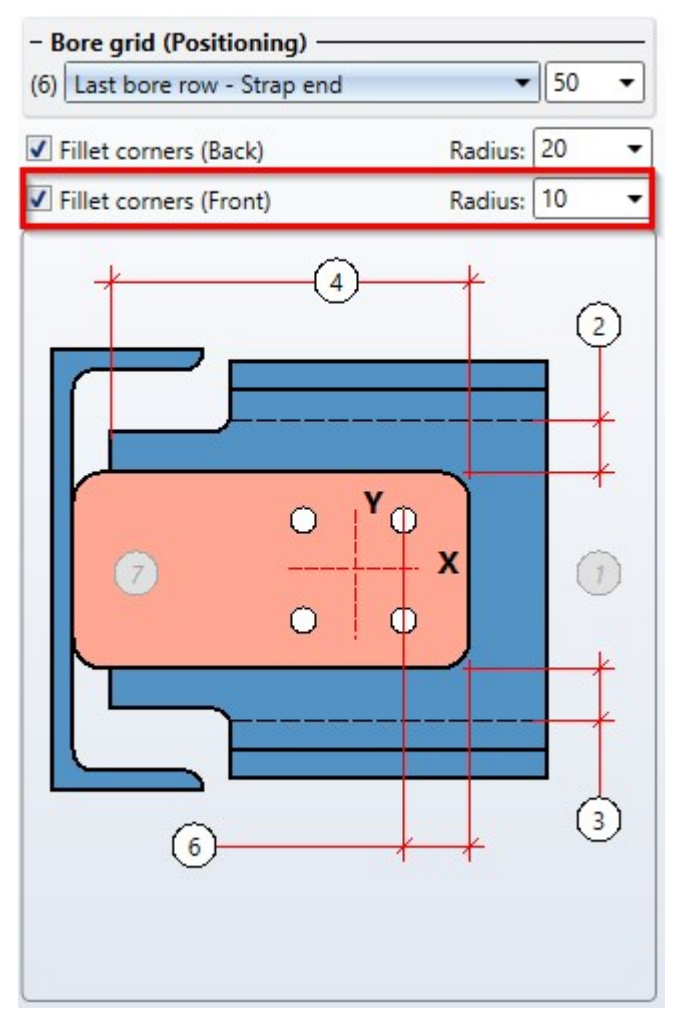

## Stabilizing pipe connection (2702)

In addition to the BESISTA tension rod systems, **DETAN** and **Pfeifer** tension rod systems can now also be used for the **Stabilizing pipe connection (2702)**.

| Beams+Profiles Fixing Semi-finished product                                                                                                    | ts Connecting points Weld seams                                                                                                    |
|----------------------------------------------------------------------------------------------------|----------------------------------------------------------------------------------------------------|
| Pfeifer UMIX M48                                                                                                    |                                                                                                    |
| Pfeifer rod system                                                                                                    | ×                                                                                                    |
| <ul> <li>Steel Engineering</li> <li>General management</li> <li>BESISTA Rod system</li> <li>DETAN Rod system</li> <li>Pfeifer rod system</li> </ul> | BZ         Pfeifer UMIX M8         Pfeifer UMIX M10         Pfeifer UMIX M12         Pfeifer UMIX M14         Pfeifer UMIX M16         Pfeifer UMIX M20         Pfeifer UMIX M20         Pfeifer UMIX M20         Pfeifer UMIX M20         Pfeifer UMIX M20         Pfeifer UMIX M20         Pfeifer UMIX M20         Pfeifer UMIX M20         Pfeifer UMIX M20         Pfeifer UMIX M20         Pfeifer UMIX M20         Pfeifer UMIX M30         Pfeifer UMIX M36         Pfeifer UMIX M42         Pfeifer UMIX M48         Pfeifer UMIX M52         Pfeifer UMIX M56         Pfeifer UMIX M60         Pfeifer UMIX M64 |
| Pfeifer UMIX M48                                                                                                    | OK Cancel                                                                                                    |
|                                                                                                    |                                                                                                    |
| ☆                                                                                                    | Preview OK Cancel                                                                                                    |

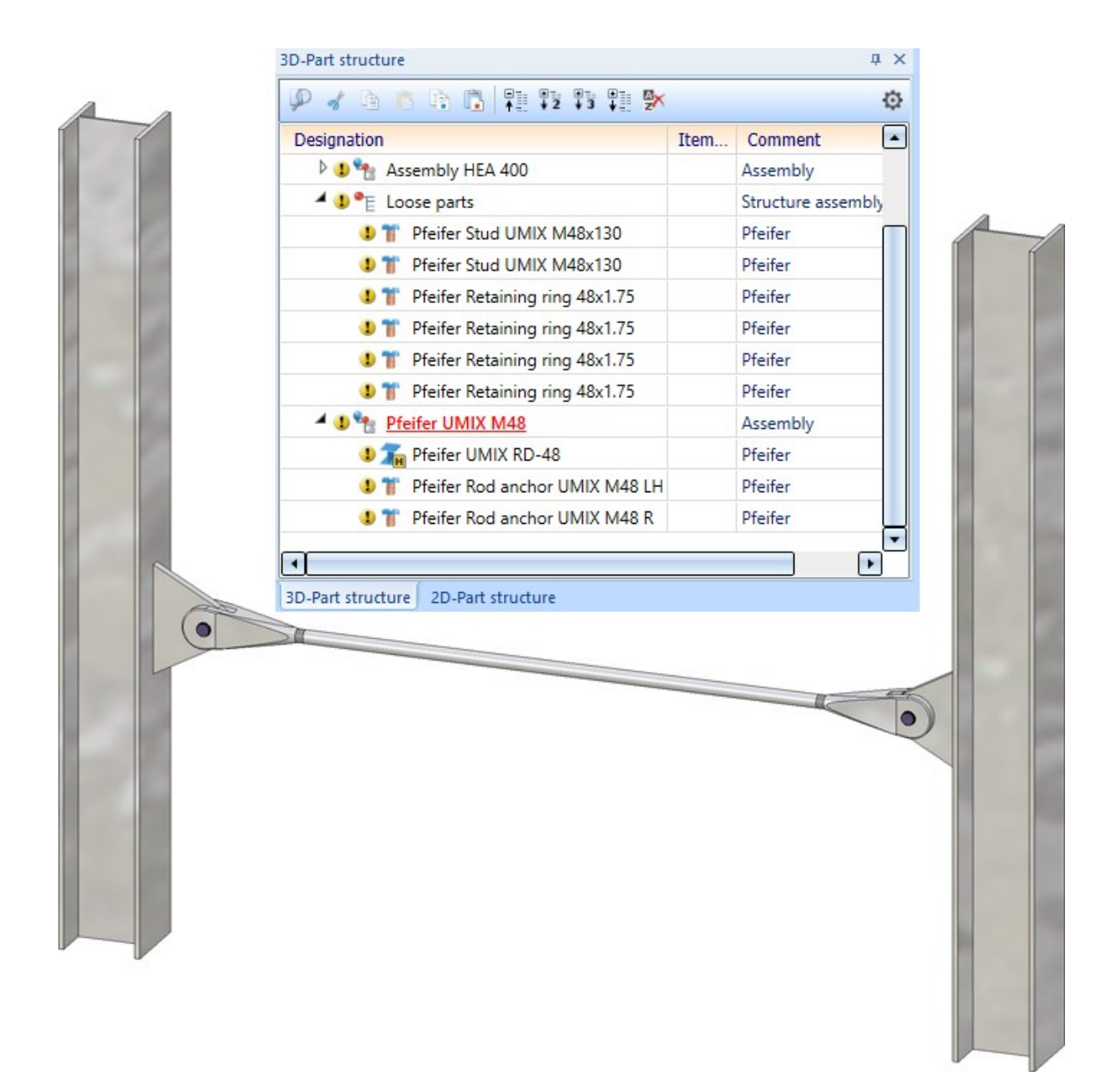

## Staircase Configurator - Intermediate platforms

In the Staircase Configurator, it is now possible to specify for intermediate platforms whether the length of the platform is to be calculated by the number of steps or by entering a value. The checkbox **Calculate length by number of steps** is available for this purpose. If the checkbox is active (default setting), the length is automatically calculated and displayed after entering the number of steps. This value cannot be edited. If the checkbox is not active, you can determine the length by entering a value.

| - Intermediate platform                          |           |                                     | - Intermediate platform |           |  |
|--------------------------------------------------|-----------|-------------------------------------|-------------------------|-----------|--|
| $\checkmark$ Calculate length by number of steps |           | Calculate length by number of steps |                         |           |  |
| Length:                                          | 3 🗸       | Step lengths                        | Length:                 | 2088.57 - |  |
| Length calculated:                               | 2088.5714 |                                     |                         |           |  |

## Service Pack 1 2022 (V 2701)

## Steel Engineering settings - Default Material

The selection of the default material is no longer available on the Weight calculation tab of the Steel Engineering set-

tings Inction. The previous setting was only used for the following functions:

- Prototype beam
  - Beam from sketch 🌠 an
- when importing steel engineering plates via the SDNF interface. Here, the default material was only used (and the plates were only imported/generated) if a plate also existed for the selected default material in the catalogue table Semi-finished products > Plates > Plate.

S235JRG2 is now used as the default material. For the functions **Prototype beam** and **Beam from sketch** this applies to the first call within a HiCAD work session, for further calls of the function the last selected material is preset.

Also, the setting "Steel Engineering > Default material" is no longer available in the Configuration Editor.

## Connections

## **Clamping plate**

As of SP1, Lindapter girder clamps of type A, B and D2 are also available for fastening clamping plates.

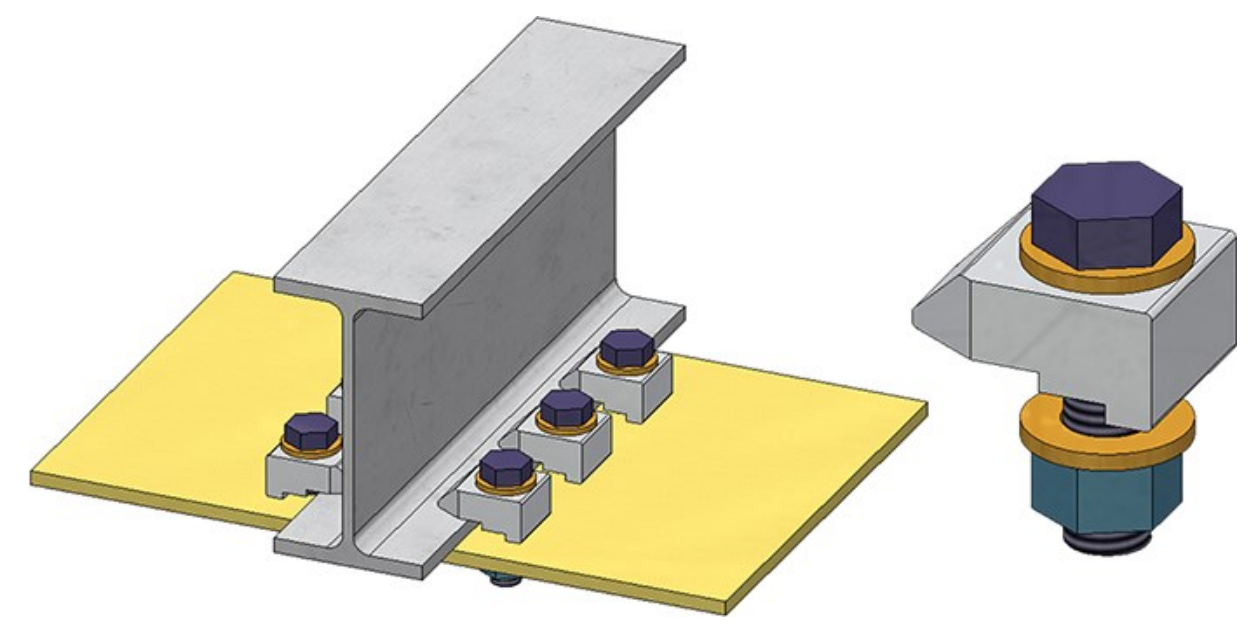

Lindapter girder clamp Type D2

### Base plate + anchor plate (2101)

The Bore grid tab has been divided into the following sections:

Boltings

Here the arrangement of the bolting, the hole pattern or the threaded studs on the plate is defined.

| Base plate + Anchor p                                                                                                    | late (2101)                                        | [           |                                           |                                                                                                    |               | []   | ×      |
|----------------------------------------------------------------------------------------------------|----------------------------------------------------|-------------|-------------------------------------------|----------------------------------------------------------------------------------------------------|---------------|------|--------|
| Boltings Fixing hole                                                                                                    | d Galvanization                                    | Weld seams  | Filler plate                              | Shear connector                                                                                                    | Head studs    | Ribs |        |
| <ul> <li>Horizontal</li> <li>Reference: Dista</li> <li>Qty. left:</li> <li>Qty. right:</li> <li>(1) Distance, left:</li> <li>(2) Distance, right:</li> <li>(3) Inner distance:</li> <li>(4) Offset:</li> <li>(5) Distance betw. bo</li> <li> <b>- Distances betw. bo</b> </li> <li>(7) - 1 400 ▼ </li> </ul> | nces to plate edge<br>res:<br>Its Vertical ——<br>= | <pre></pre> | - Vertia<br>Referen<br>(6) Dist<br>Quanti | cal<br>fance: Centred<br>tance to reference:<br>ty:<br>5<br>0<br>0<br>0<br>0<br>0<br>0<br>0<br>0<br>0<br>0<br>0<br>0<br>0 | (Front plate) |      |        |
| <u></u>                                                                                                    |                                                    |             | <b>;</b>                                  | tl Pr                                                                                                    | eview         | OK   | Cancel |

#### Fixing holes

Here you determine whether additional fixing holes are to be created that are independent of the bolting. In practice, these are sometimes needed, for example, to temporarily fix the base plate with nails when mounting the column. In this case, determine the diameter of these holes and their horizontal and vertical distance from each other.

| 🛃 Base plate +                                                           | Anchor plat                         | te (2101)     |            |              |                 |            |      | >      |
|--------------------------------------------------------------------------|-------------------------------------|---------------|------------|--------------|-----------------|------------|------|--------|
| Plates Fixing                                                            | Bore grid                           | Galvanization | Weld seams | Filler plate | Shear connector | Head studs | Ribs |        |
| Boltings Fi<br>Create<br>(1) Diameter:<br>(2) Distance:<br>(3) Distance: | xing holes<br>8 ▼<br>100 ▼<br>100 ▼ |               | 2          |              |                 |            |      |        |
| 1 ☆                                                                      |                                     |               |            | 7            | <b>†↓</b> Pr    | review     | OK   | Cancel |
|                                                                          |                                     |               |            |              |                 |            |      |        |

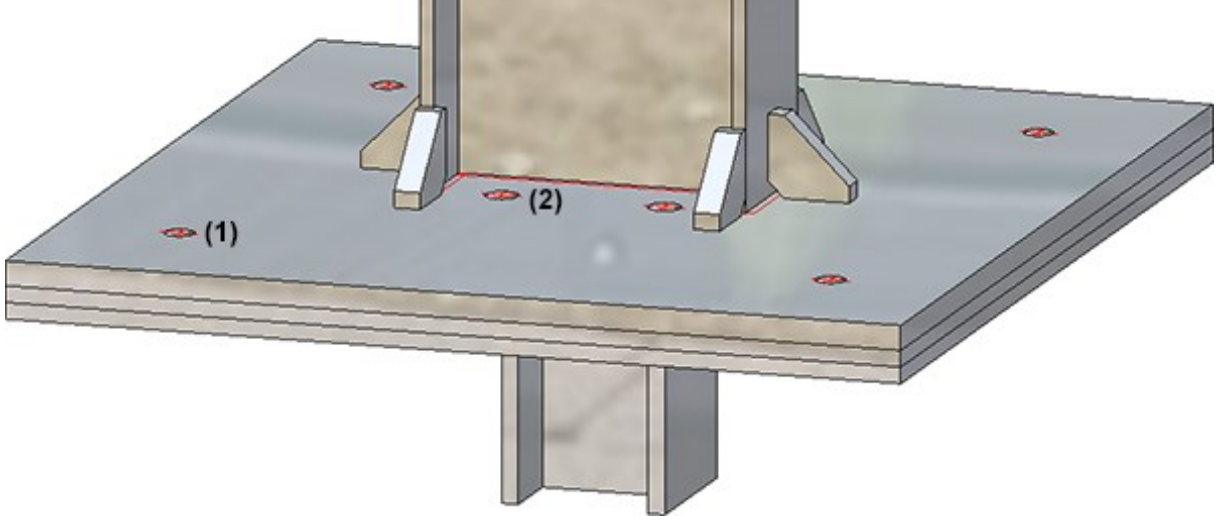

(1) Bores for the boltings, (2) Fixiing holes

#### Strap joint (2310)

If the connection type **With stiffener** is selected for the strap joint, the **Galvanization** tab is also available.

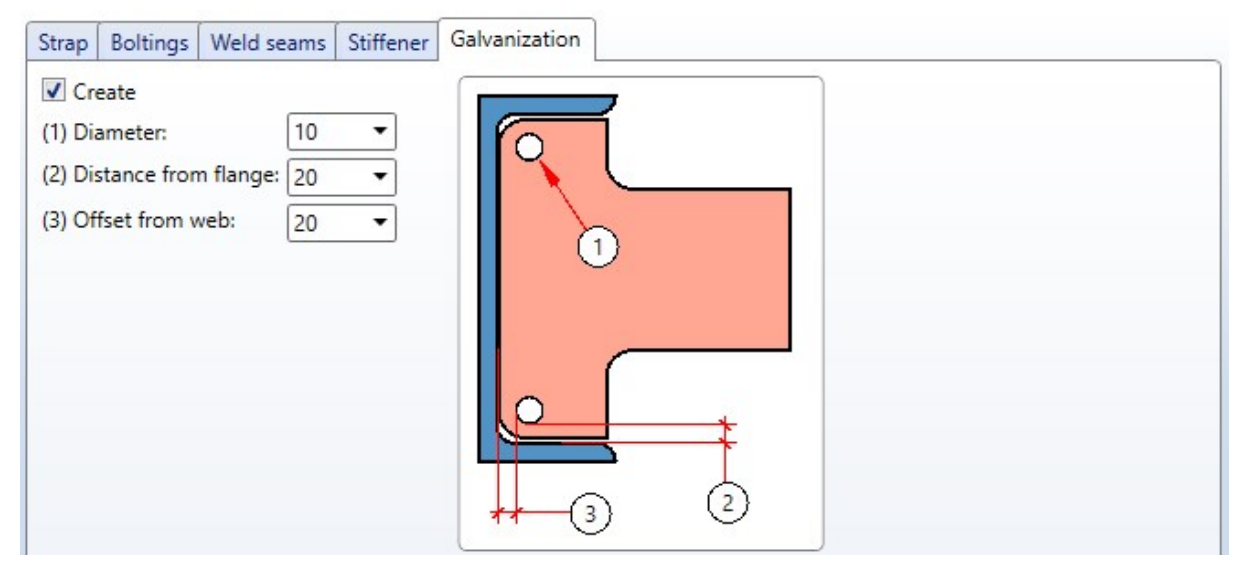

Galvanization tab

Here you determine whether the stiffeners are to be provided with holes for galvanization. Activate the corresponding checkboxes and enter the desired diameter. In addition, you can specify the minimum distance of the holes to the flange and to the web.

## **Railing Configurator**

### Determining the railing route

The determination of the railing route in HiCAD 2022 SP1 has changed as follows:

- First, the beam end where the railing should start is selected.
- Then the beam end must be selected that determines the direction in which the railing will be installed.

If the order of the selected beams results in only one possible walking line of the railing, then the selection of the end of a beam is ignored.

In the example shown below, the first beam is selected at point (1), the second beam at point (2). A shows the result before HiCAD 2022 SP1, B the result in HiCAD 2022 SP1.

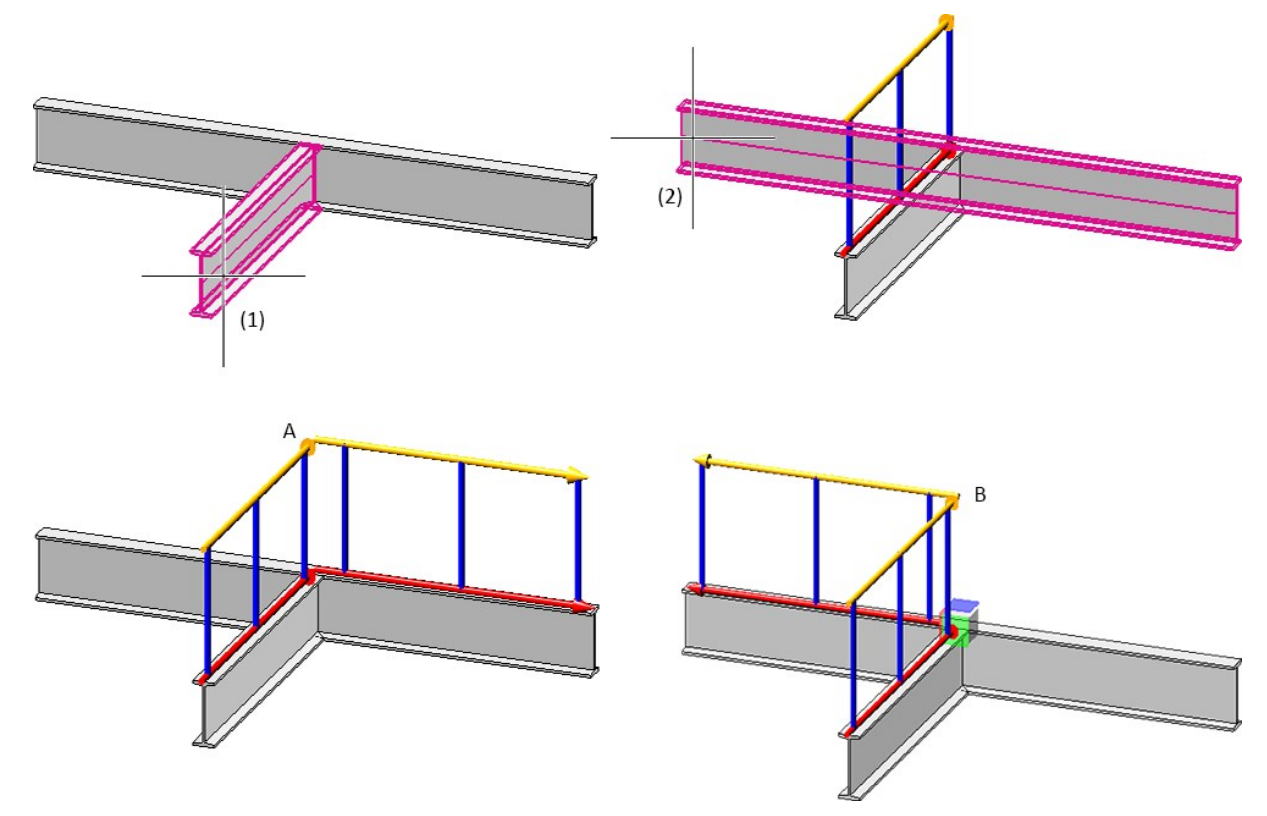

#### Infill with knee rails

For infills with knee rails, the "Trim to posts" checkbox on the Infill tab has been replaced by a selection box.

The additional option Trim to front edge of post is also here. This corresponds to the function Trim, to outer edge.

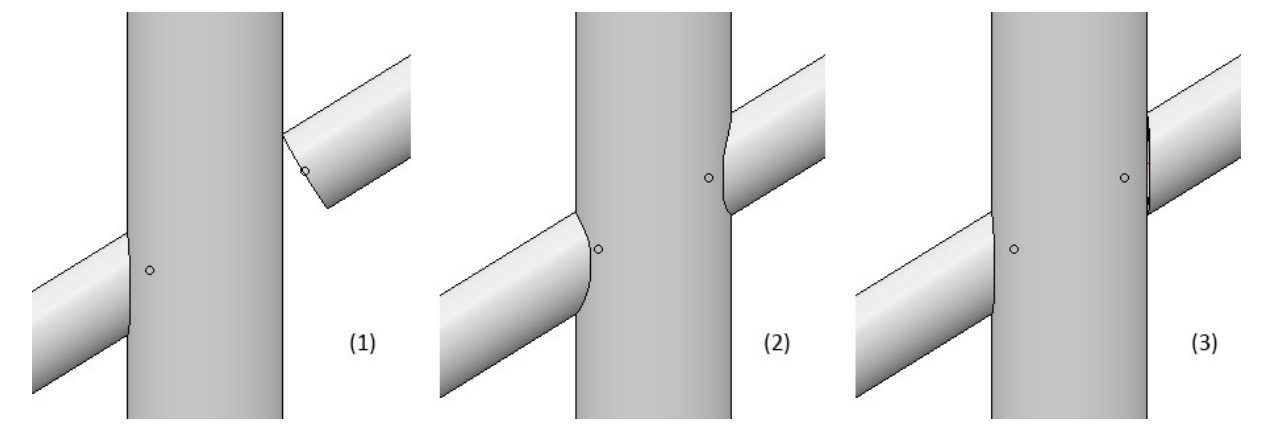

(1) Do not trim, (2) Trim to post, (3) Trim to front edge of post

Post - Sub-structure - Connection from bottom with flat steels

On the **Post-Sub-structure** tab, an additional connection variant is available as of HiCAD 2022 SP1: **Connection from bottom with flat steels**.

| ant: Connection from | bottom with flat steels | •                                     |                      |
|----------------------|-------------------------|---------------------------------------|----------------------|
| - General            |                         |                                       |                      |
| Length (1)           | 250                     | •                                     | (5)                  |
| Depth (2)            | 150                     | 5                                     |                      |
| Projection below (3) | 5                       |                                       |                      |
| - Flat steel         |                         | <u></u>                               |                      |
| Material             | FI 80x10 - S235JR       |                                       | 个_ (9)(10)(9)        |
| Angle (4)            | 0                       | •                                     | C E                  |
| Edge distance (5)    | 5                       | •                                     |                      |
| - Base plate         |                         |                                       |                      |
| Material             | BI 16 - S235JR          |                                       |                      |
| Bore diameter (6)    | 13                      | - Standard Part                       | s                    |
| Distance (7)         | 50                      | <ul> <li>Insert standard p</li> </ul> | arts 🗸               |
| Distance (8)         | 100                     | - Anchors                             | HSA-F M12x100 20/5/  |
| Distance (9)         | 30                      | ✓ Washer                              | ISO 7090-12-200 HV-S |
| Distance (10)        | 60                      | ✓ Nut                                 | EN 14399-3-M12-8-HF  |
| Fillet radius (11)   | 0                       | •                                     |                      |

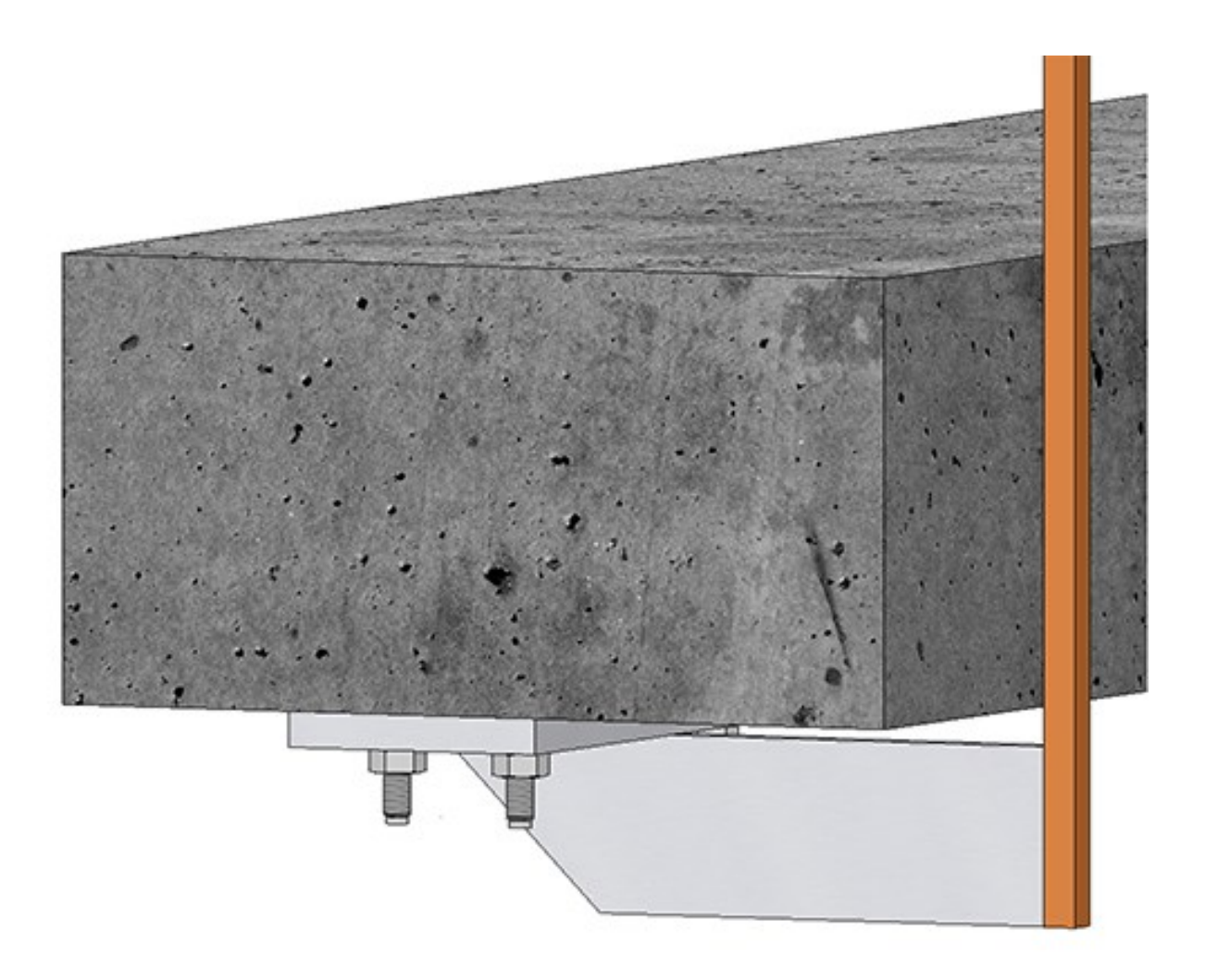

Post-Sub-structure - filleted and round base plates

The corners of rectangular base plates can now also be filleted. The new input field **Fillet radius of corners** is available for this purpose.

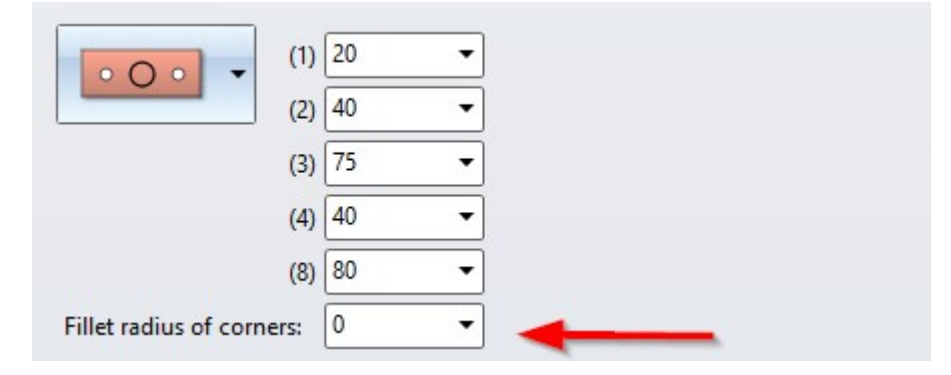

In addition to rectangular base plates, round base plates can now also be used.

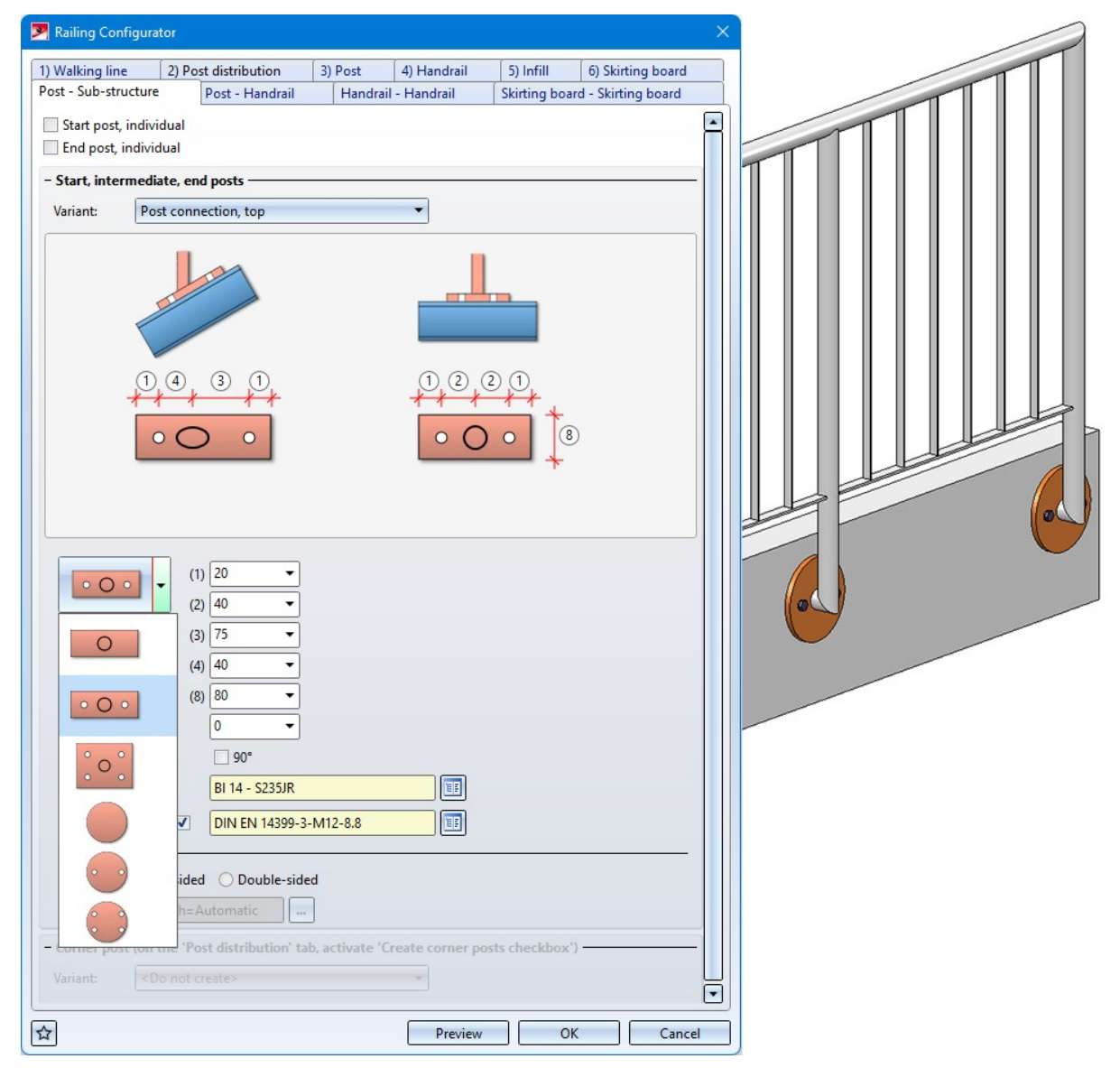

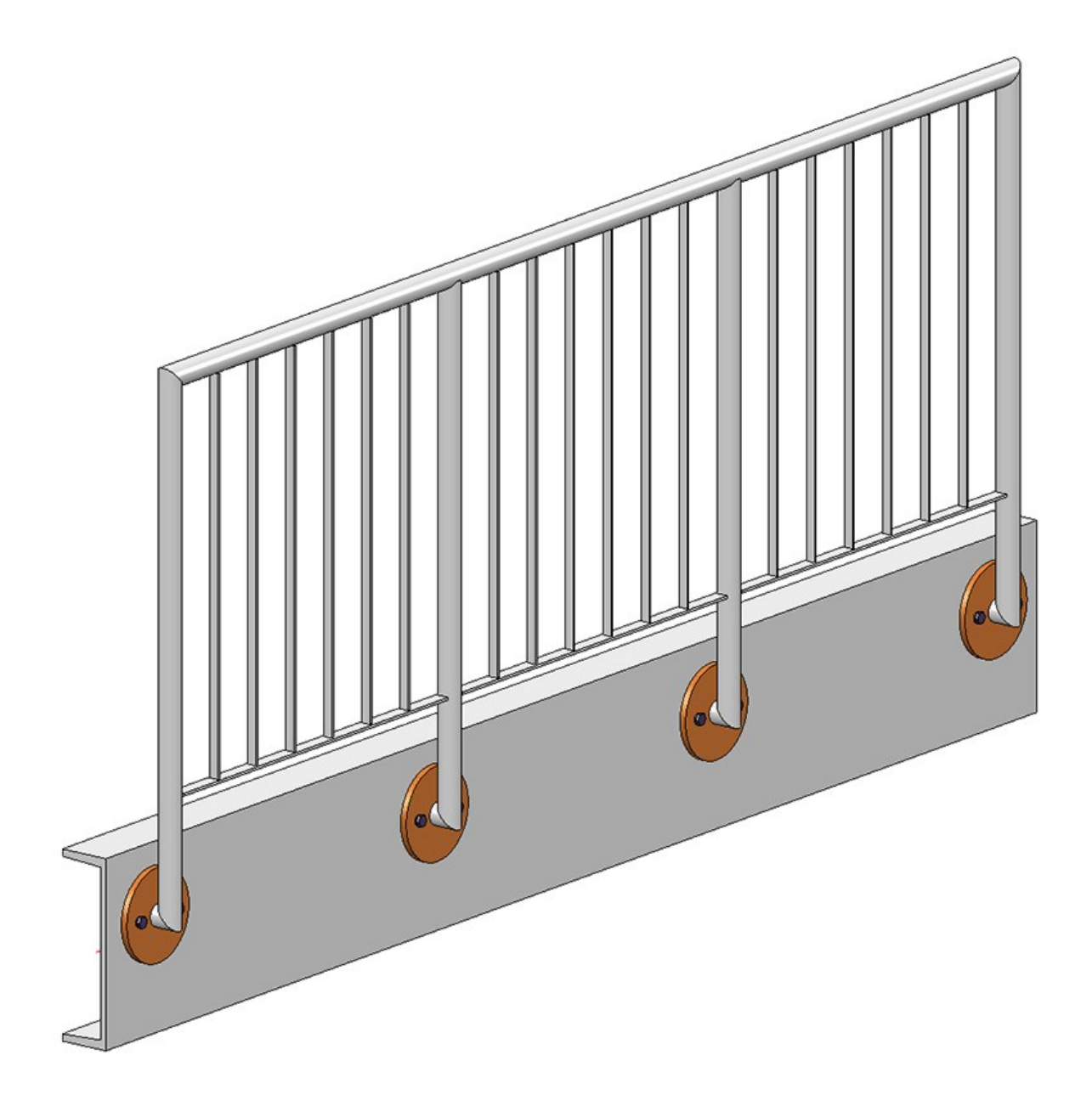

Post-Sub-structure - Base plates rotated 90°

If the bore with 2 holes is selected for rectangular or round base plates, it is possible to rotate the base plate 90° from HiCAD 2022 SP1.

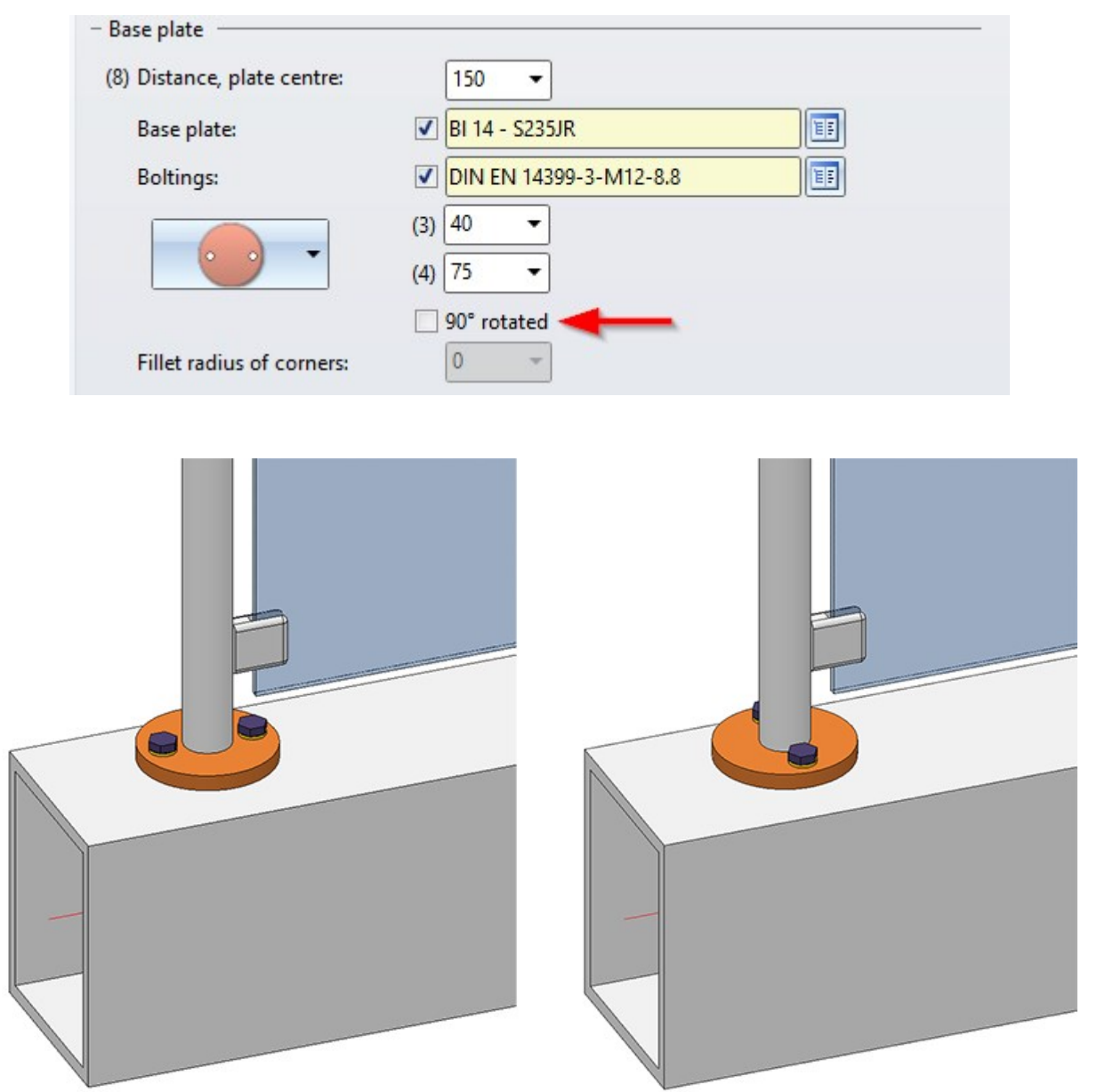

Post-Sub-structure -- Lateral connection with penetration of base plate

If the connection is made with a distance element, there is now a possibility that the distance element penetrates the base plate when connecting laterally. To do this, activate the checkbox **Penetration of base plate** and specify the **Clearance**, the **Corner radius** and the **Offset**.

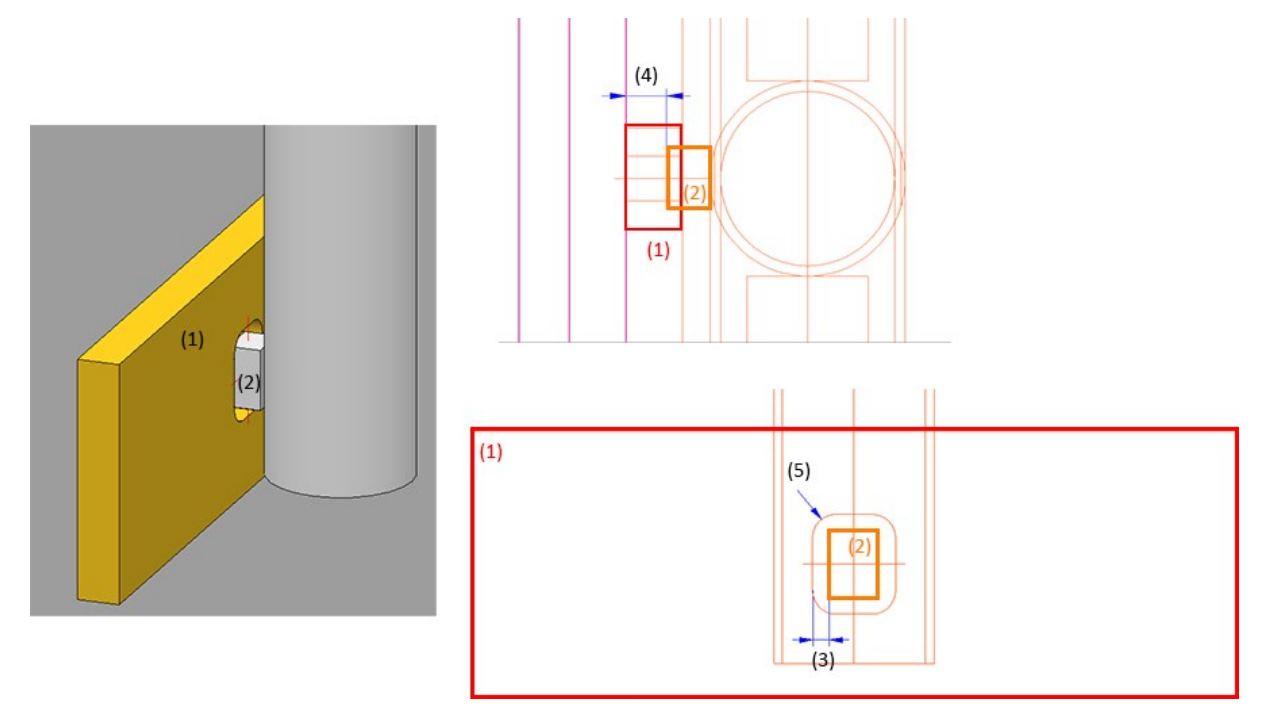

(1) Base plate, (2) Distance element, (3) Clearance, (4) Offset, (5) Corner radius

#### Handrail on wall

With the Railing Configurator, handrails with wall consoles can now also be created. For this purpose, the tab **Post - Handrail** has been extended by corresponding variants.

| - Post - Handrail                      | - Post - Handrail                                                             |
|----------------------------------------|-------------------------------------------------------------------------------|
| Variant: Wall console (Own production) | Variant: Wall console (Prefabricated part)                                    |
|                                        | Material Console 48.3x90x95 -                                                 |
|                                        |                                                                               |
| <u> </u>                               |                                                                               |
|                                        | - Corner part - Handrail (murt have been arthrated on 'Port distribution' tak |
|                                        | Variant: <do create="" not=""></do>                                           |
|                                        |                                                                               |
| 4 5 5 5                                |                                                                               |
|                                        |                                                                               |
| - Distance piece                       |                                                                               |
| Material (1) Rd DIN 1013-1 12 - S2     |                                                                               |
| Height (2) 50 👻                        |                                                                               |
| Radius (3) 10 👻                        |                                                                               |
|                                        |                                                                               |
| Tiendran                               |                                                                               |
| - Wall mounting                        |                                                                               |
| Sheet (4) BI 10 - S235JR               |                                                                               |
| Form Triangular                        |                                                                               |
| Width (5) 40 -                         | A REAL PROPERTY OF TAXABLE PARTY OF TAXABLE PARTY.                            |
|                                        | 4                                                                             |
| Fillet (6)                             |                                                                               |
| Edge distance (7)                      |                                                                               |
| Upper offset (8)                       |                                                                               |
| Bore DIN 74-Em6 -                      |                                                                               |
|                                        |                                                                               |
| - Railing assembly                     |                                                                               |
| Usage Wall hand rail -                 |                                                                               |
| Adjust BOM relevance                   |                                                                               |

To create the wall console you must set the

- Posts,
- Infills and
- Post Substructure constructions

to **Do not create / Do not insert**. In addition, a lateral offset to the handrail must be entered on the **Post** tab.

## Major Release 2022 (V 2700)

## **Connections / Design Variants**

### **Clamping plate**

New in the **Civil Engineering functions** docking window at **Steel Engineering > General** is the clamping plate function. **Clamping plates** are used when parts are not to be screwed or welded. The following connections are possible:

- One plate between two beams The clamping plates are bolted to the plate.
- One beam and one plate The clamping plates are bolted to the plate.
- Two beams
   The elements plates are holted to the set

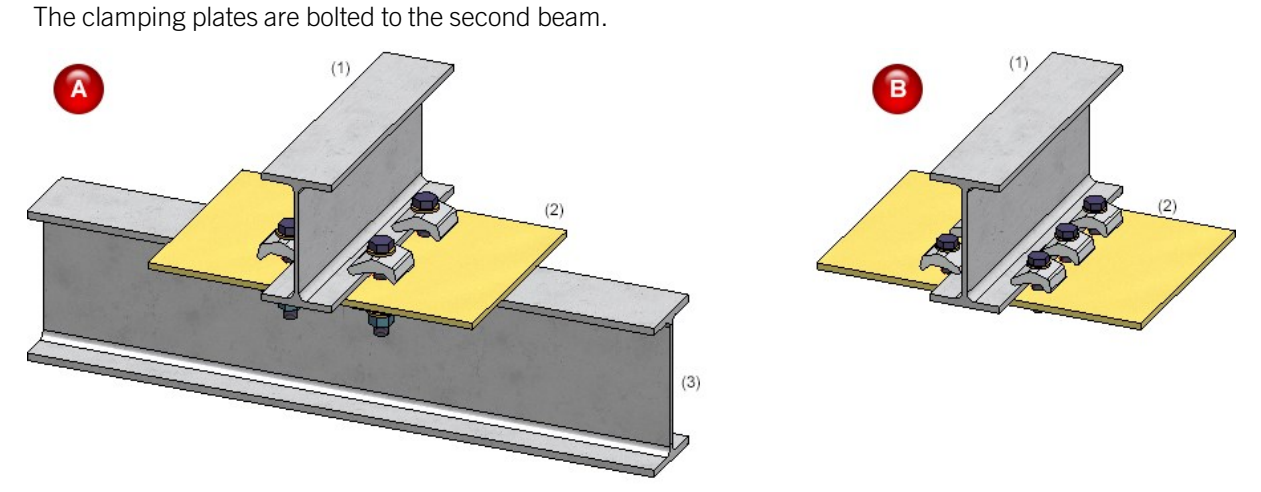

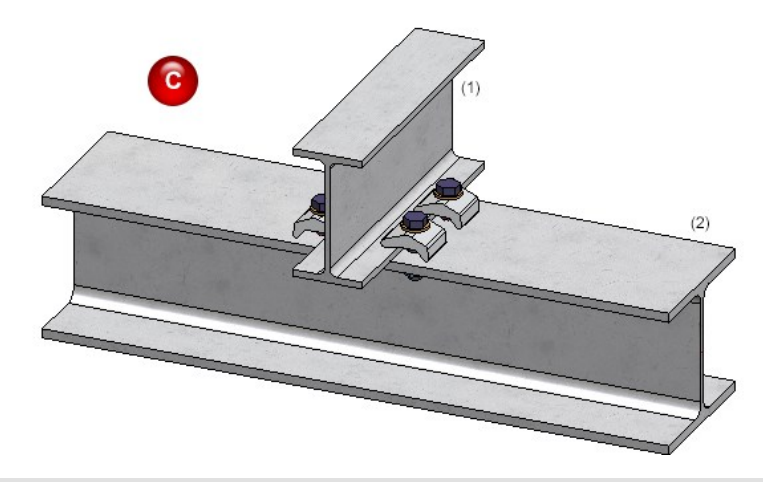

(A) Plate between 2 beams, the plate is drilled; (B) Beam and plate, the plate is drilled; (C) 2 beams, the 2nd beam is drilled

After calling the function, the Clamping platedialogue window is displayed.

| Clamping plate     Parts              | ×                 |
|---------------------------------------|-------------------|
| Select beam/profile                   |                   |
| Select part to be drilled             |                   |
| Select beam/profile                   |                   |
| - Settings                            |                   |
| Number:                               |                   |
| (1) Distance:                         |                   |
| (2) Clearance:                        |                   |
| (3) Clearance:                        |                   |
| (4) Distance betw. bores: 100 -       |                   |
| (5) Distance from beam end:   100     |                   |
| - Clamping plate                      |                   |
| Clamping plates Nova Grip M16 - C45+N |                   |
| – Boltings –                          | 3                 |
| DIN EN ISO 4017-M16-5.6 / M16 (Ø 17)  |                   |
| Invert                                |                   |
| Assignment                            |                   |
| Loose part      Assembly              |                   |
|                                       |                   |
|                                       |                   |
|                                       |                   |
| ☆                                     | Preview OK Cancel |

#### Zinc plating holes for galvanisation

From HiCAD 2022 onwards, only one of the zinc plating holes for galvanisation will be annotated in the workshop drawings, and not each zinc plating hole as before. This applies to the following connections:

- Beam to web with 2 plates and stiffener (1211),
- Base plate + Anchor plate (2101),
- End plate (2102),
- Purlin joint, 2 plates with mitre cut acc. to DAST IH (2201),
- Column connection Frame corner (2203),
- Column connection Frame corner (2204),
- Front plate connection to web/flange (2320),
- Front plate connection to web, double-sided (2322) and
- Front plate connection to flange (2330).

Please note however that this principle only applies to zinc plating holes on beams, not on plates.

## Create detail drawing

With HiCAD 2012, the previously valid functionality for creating Steel Engineering workshop drawings has been expanded to a function for general drawing derivation. For reasons of compatibility, the previously available functions for Steel Engineering detail drawings continued to be available at **Drawing > Itemisation/Detailing > Derive** > ... were still available. As of HiCAD 2022 (V 2700.0) the former functions for creating detail drawings are no longer supported:

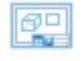

#### Create detail drawing

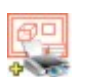

#### Create + print detail drawing

Use the automatism for workshop drawings to create detail drawings.

However, the remaining functions are still useful for old model drawings in some cases. Therefore, these functions are available at **Drawing > Itemisation/Detailing > Derive...** > **Detail drawing - Up to HiCAD 2021** in a separate sub-menu.

## Sectional views with Steel Engineering plates

As with Sheet Metal parts, from HiCAD 2022 it is also possible to specify for Steel Engineering plates whether the coating is to be marked in the sectional view or not. The marking is done by an offset edge, the so-called coating line. The settings defined in the Configuration Editor at **Drawing > Annotations > Coating line in sectional view** are used to display the coating line.

The display of the coating line of Steel Engineering plates can also be changed subsequently. To do this, right-click on the coating line in the corresponding view and activate the desired function in the **Coating symbol** context menu.

In addition, the representation of the coating lines can also be changed via the context menu for Steel Engineering plates s if a sectional view is active. To do this, right-click on the plate in the sectional view and then select **Properties > Coating line**.

## Grid annotation

From HiCAD 2022 onwards the functions for grid annotation can be found at **3-D Dimensioning+Text > Symbols > Grid**.

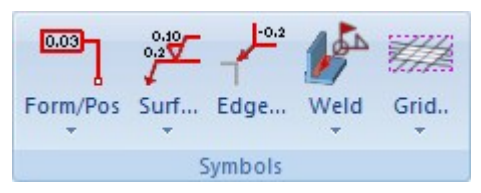

# **Drawing Management**

## Service Pack 2 2022 (V 2702)

### Rearrange dimensions and annotations

In the Configuration Editor, the settings for production drawings have been extended. New is the parameter **Rearrange dimensions and annotations** at **PDM > Drawing Management > Production drawings**.

This parameter can be used to specify whether manually created or arranged dimensions / annotations are to be rearranged when the drawing is updated. The ISD default setting is **Yes**.

#### Please note the following:

- By editing the model drawing, new dimension base points or annotations may be created in the drawings or may be omitted. In such cases, it is not possible to retain the corresponding dimensions and annotations. This means that these dimensions and annotations are always recreated when the drawing is updated and must then be adjusted manually afterwards if necessary.
- The contents of dimensions and annotations are if necessary always updated.

#### Update only BOMs and title blocks of drawings

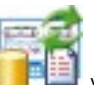

With the new function **Only BOM and title block** you update only the BOMs and title blocks of production drawings after design changes. All other changes such as scale, dimensions, designations or new sectional views will not be executed. However, changes to the geometry will be applied.

#### An example

The production drawing for the displayed drawing is created.

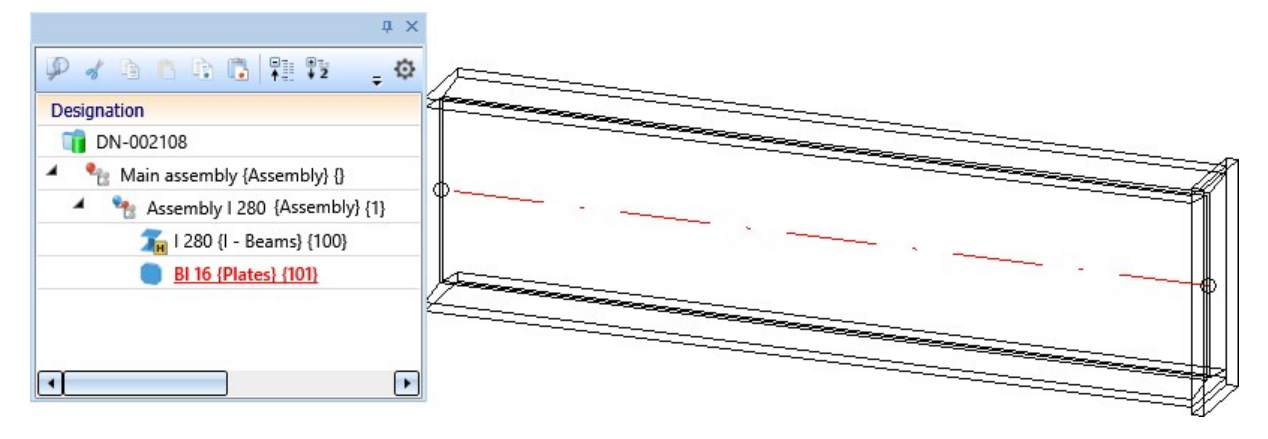

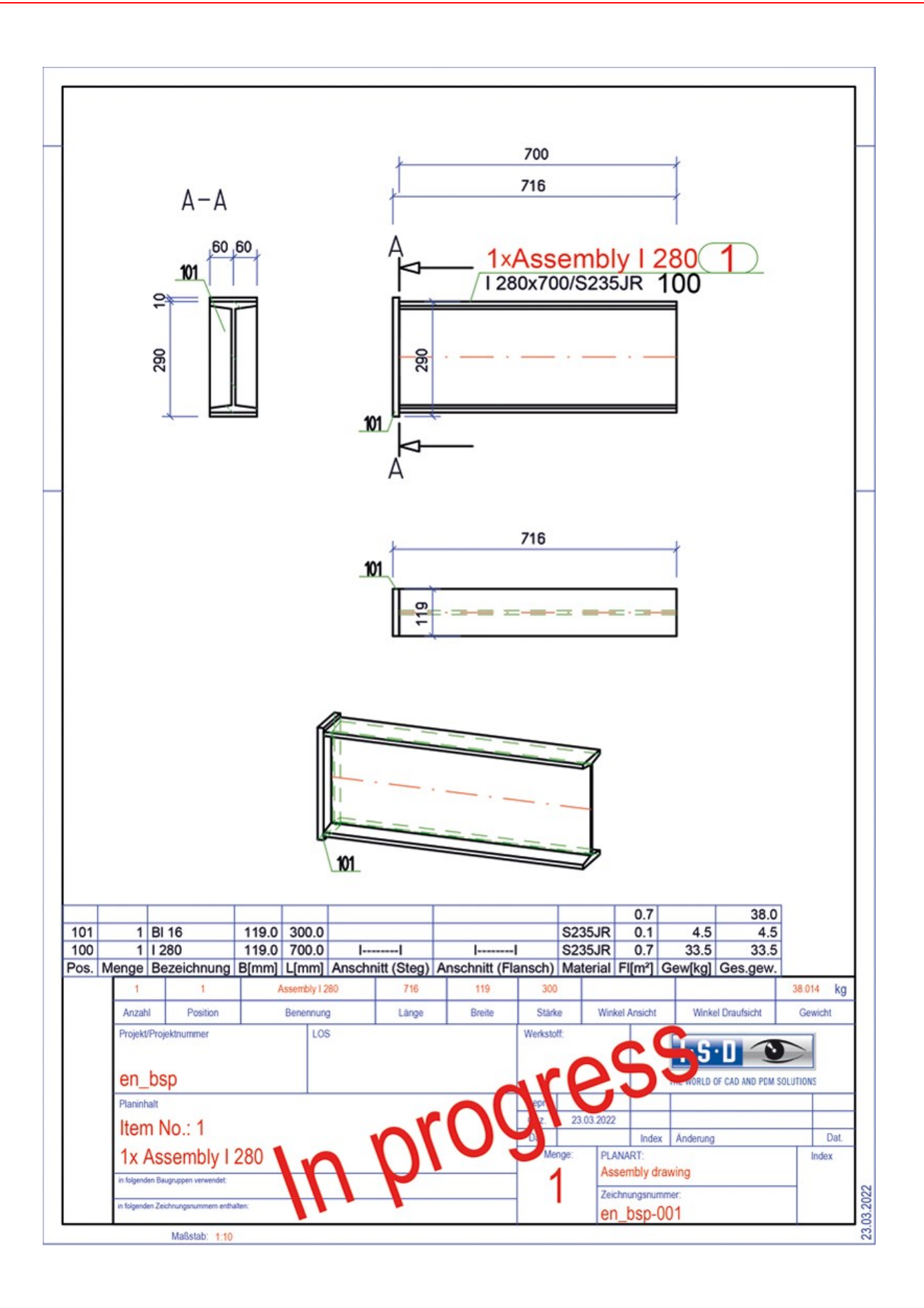

Now a second plate is added to the drawing and afterwards the drawing is updated using the **Drawing** function.

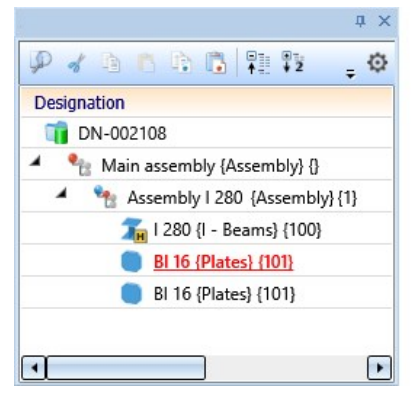

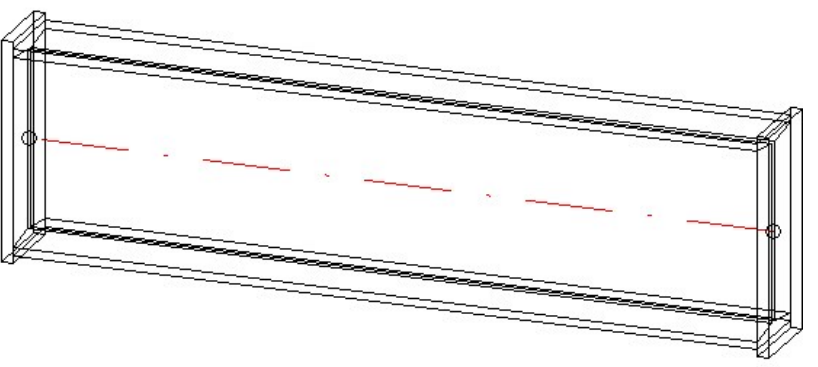

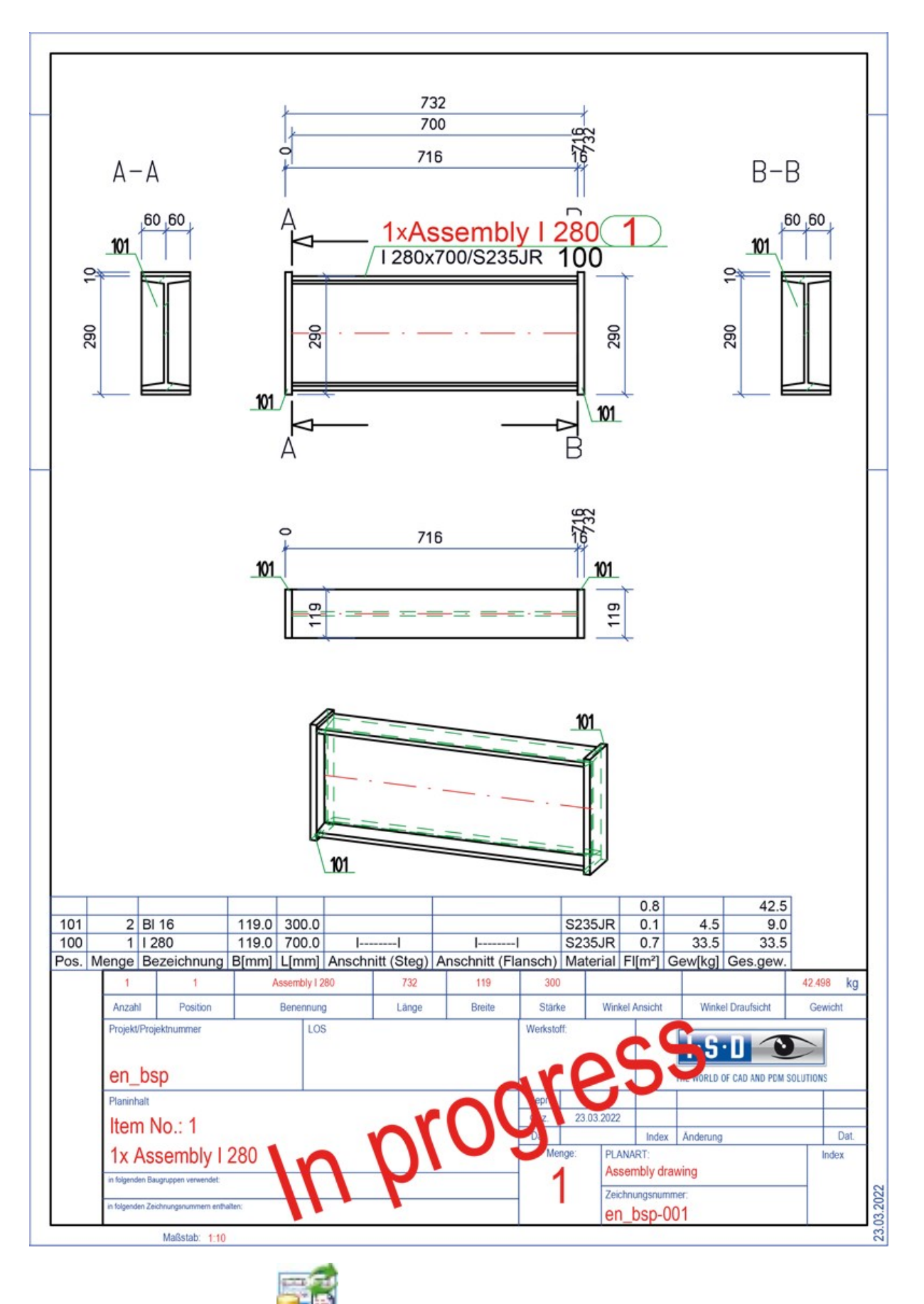

If the Only BOM and title block [[] function had been used for updating, the result would look like this:

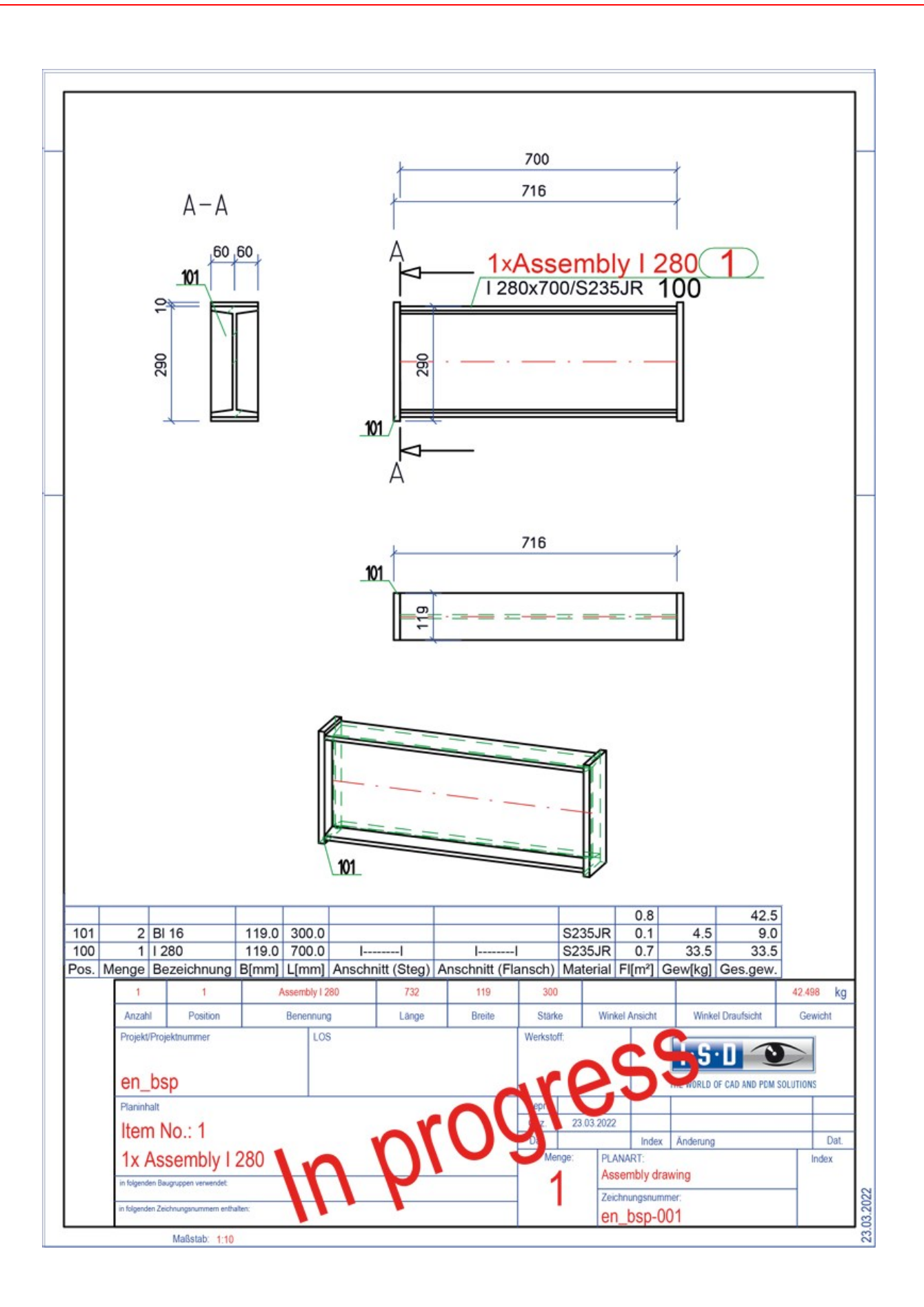

## Major Release 2022 (V 2700)

## New template file for assemblies with sub-assemblies

As of HiCAD 2022, assemblies containing sub-assemblies are considered separately when creating drawings.

If an assembly contains sub-assemblies, the new template file

#### BIM\_WSD\_Default\_Superordinate\_Assembly.dat

is used.

If this is not the case, then the template file BIM\_WSD\_Default\_Assembly.dat is used as before.

The new template differs from the previous template by the setting under **Part selection**. The option **Selection list,** without sub-parts is preset here.

| Drawing derivation                  | ×                          |
|-------------------------------------|----------------------------|
| (Drawing target)                    | ]                          |
|                                     | <u> </u>                   |
| Externally generated drawings       |                            |
| Close created drawing               | -                          |
| Detail drawing for each sub-part    |                            |
| (Sheet selection)                   | (Alignment of assemblies)  |
| New sheet                           | Processing position        |
|                                     |                            |
| (Part selection)                    | (Views to be created for:) |
| Selection list, without sub-parts 💌 |                            |
| Assemblies, Railings                | Assembly                   |
| V Beams                             | Beams                      |
| V Plates                            | Plates                     |
| Sheet Metal                         | (Sheet Metal               |
| General parts                       | General parts              |

## Format of manually managed drawings

When creating external production documents, the DIN format of the drawing frame is transferred to the HELiOS attribute FORMAT from HiCAD 2022 on. For example, if your design contains a sheet area with section views in a drawing frame of size DIN A2 and you have activated the creation of PDF files for general documents in the Configuration Editor, the PDF file in HELiOS has the attribute FORMAT = DIN A2.

## Changed structure of the parameters in the Configuration Editor

In the Configuration Editor the structure at **PDM > Drawing Management > Production drawings** has been changed. The parameters for generating the drawing numbers have been combined in a separate section.

| ISD Configuration Editor - HiCAD 27.0.0.133 [C:\Program                                                                                                    | Data\ISD Software und Systeme\HiCAD 2022\HiCAD.cfgdb]                                                                |                  | – 🗆 X                                                                                                    |  |  |
|----------------------------------------------------------------------------------------------------|----------------------------------------------------------------------------------------------------|------------------|----------------------------------------------------------------------------------------------------|--|--|
| File Edit View Extras ISD                                                                                                    |                                                                                                    |                  |                                                                                                    |  |  |
| / 🕤 🛱 🕴 🏗 12 13 🏗                                                                                                    | A 🛛 🞯 🔓                                                                                                    |                  | User 📃 🦉 🦉                                                                                                    |  |  |
| ⊿ IthiCAD                                                                                                    | Description                                                                                                    | Value            | Comment                                                                                                    |  |  |
| <ul> <li>Active configuration (Base configuration)</li> </ul>                                                                                                    | Drawing number                                                                                                    |                  |                                                                                                    |  |  |
| <ul> <li>Image: Image and the second second sec</li></ul> | Generate n-digit drawing number                                                                                      | No ~             | Generate n-digit drawing numbers, preceded by left-justified zeroes, when generating<br>production drawings (HELiOS document attribute DRAWINGNUMBER)?                                |  |  |
| Modelling                                                                                                    | Drawing number generation                                                                                            | By projects ~    | Generate drawing numbers ?                                                                                                    |  |  |
| <ul> <li>Isteel Engineering</li> <li>Image: Metal Engineering</li> </ul>                                                                                                    | Drawing number always dependent on drawing type                                                                      | No ~             | Generate identical drawing numbers for each drawing type?                                                                                                    |  |  |
| Profile installation                                                                                                    | Production drawings                                                                                                  |                  |                                                                                                    |  |  |
| Plant Engineering                                                                                                    | Update production drawings                                                                                           | Yes ~            | Load and update production drawings upon checkup and release ?                                                                                                    |  |  |
| Image: Sheet Metal                                                                                                    | Production drawings for glasses                                                                                      | Yes ~            | Create glasses for production drawings ?                                                                                                    |  |  |
| Assembling simulation                                                                                                    | Production drawing for unprocessed beams                                                                             | Yes ~            | Create production drawings for unprocessed beams?                                                                                                    |  |  |
| <ul> <li>Analysis</li> <li>Interfaces</li> </ul>                                                                                                    | Processing note for unprocessed beams                                                                                | Collection       | Unprocessed beams with processing note from the list (HiCAD attribute \$BHW) obtain a production drawing anyway                                                                       |  |  |
| Im PDM     Im Drawing Management                                                                                                    | Classify production drawing                                                                                          | Yes ×            | Classification (e.g. detail drawing, assembly drawing, etc) on HELiOS attribute<br>"DOKUART"                                                                                          |  |  |
| Production drawings                                                                                                    | Show release status in title block                                                                                   | Yes ~            | Highlight non-released production drawings in title block                                                                                                    |  |  |
| External production documents                                                                                                    | Consider total number in production drawing                                                                          | Yes ×            | Is the total number relevant for production drawings?                                                                                                    |  |  |
| Revision clouds     MiCAD-HELiOS interface                                                                                                    | Create HELiOS attributes from FTD file                                                                               | Yes ×            | Create HELiOS attributes BENENNUNG (Designation) and SACHNUMMER<br>(ARTICLENUMBER) from FTD files for detail drawings (BIM_PDM_WSD_Designation.ftd,<br>BIM_PDM_WSD_ArticleNumber.ftd) |  |  |
| Compatibility                                                                                                    | Create only one production drawing per part                                                                          | No ~             | Create only one production drawing per part                                                                                                    |  |  |
| Im System settings     Im Configurations                                                                                                    | Output associated assembly drawing                                                                                   | Yes ~            | Write associated assembly drawing to HiCAD Drawing attribute _SZNATTRRAS,<br>Assembly item number to _SZNATTRRIN (for detail drawing).                                                |  |  |
|                                                                                                    | Article attributes for drawings with multiple parts                                                                  | Collection       | Article attributes to be transferred to document attributes for drawings containing<br>multiple parts (Format: Article attribute;Document attribute)                                  |  |  |
|                                                                                                    | Article attributes for detail drawings                                                                               | Collection       | Which article attributes are to be transferred to document attributes in detail drawings?<br>(Format : Article attribute;Document attribute)                                          |  |  |
|                                                                                                    | Create sectional views when updating production<br>drawing                                                           | Adjust ~         | Create new sectional views in production drawings if required?                                                                                                    |  |  |
|                                                                                                    | Rearrange views when updating production drawings                                                                    | Rearrange ~      | Rearrange views in production drawings when updating?                                                                                                    |  |  |
|                                                                                                    | WSDSHEETNAMEOVERWRITEMODE                                                                                            | Yes ~            | WSDSHEETNAMEOVERWRITEMODE_COMMENT                                                                                                    |  |  |
|                                                                                                    | Keep dimensions                                                                                                    | No ~             | Should the dimensions in production drawings be retained when updating if possible?                                                                                                   |  |  |
|                                                                                                    | Delete unused Sheet areas No VDelete Sheet areas containing no production views ?                                    |                  |                                                                                                    |  |  |
|                                                                                                    | Mounting/Customer drawings                                                                                           |                  |                                                                                                    |  |  |
|                                                                                                    | Drawing types                                                                                                    | Customer drawing | List of different customer drawing types                                                                                                    |  |  |
|                                                                                                    | Rearrange views when updating mounting/customer drawings Pearrange views in mounting/customer drawings upon updating |                  |                                                                                                    |  |  |
|                                                                                                    | General                                                                                                    |                  | -                                                                                                    |  |  |
| PDM > Drawing Management > Production drawings                                                                                                    |                                                                                                    |                  |                                                                                                    |  |  |

## Generation of drawing numbers for external documents

The drawing number generation can now also be done considering the attribute DOKUART. For this purpose, an additional selection option is available in the Configuration Editor at PDM > Drawing Management > Production drawings > Drawing number always depending on the drawing type:

#### Yes, additional manually created drawings by document type

As with the selection of Yes, the numbering is done separately for the different drawing types. In addition, however, the generation of the drawing numbers for manually created drawings can take place depending on the attribute DOKUART. This means that for the document types specified in the Configuration Editor at **PDM > Drawing Management > External production drawings > List of manual document types for external documents**, individual templates can be used instead of the template file BIM\_PDM\_ManualDrawingnumberGeneration.ftd.

These must be located in the HiCAD sys directory and named as follows:

#### BIM\_PDM\_dokuart\_ManualDrawingnumberGeneration.ftd

Instead of *dokuart* the respective document type must be specified.

#### Example:

At PDM > Drawing Management > External production drawings > List of manual document types for external documents the following document types are entered:

| String Collection Editor                            |    | ?   | ×         |
|-----------------------------------------------------|----|-----|-----------|
| Enter the strings in the collection (one per line): |    |     |           |
| Example<br>Cuts                                     |    |     | ~         |
| <                                                   | ок | Car | ><br>icel |

Then by creating the files:

- BIM\_PDM\_Example\_ManualDrawingnumberGeneration.ftd and
- BIM\_PDM\_Cuts\_ManualDrawingnumberGeneration.ftd

it is achieved that for model drawings with the attribute DOKUART=Example and DOKUART=Cuts for the generation of drawing numbers of external documents (e.g. PDF) these files are used.

To create these templates, proceed as follows:

- Create a copy of the file BIM\_PDM\_ManualDrawingnumberGeneration.ftd.
- Name the file as described above.
- Load the file, e.g. with the HiCAD function **Drawing Management > Production > Attr... > Templates, Attrib**-

ute assignment. Click on the Edit button next to the entry Drawing number of manual drawings.

• Load the desired file, e.g. BIM\_PDM\_Beispiel\_ManualDrawingnumberGeneration.ftd.

Favourites BIM\_PDM\_Example\_ManualDrawingnumberG

• Edit it and save the changed file.

M - PDF - {Project number (Project)} -{DRAWINGNUMBER (Document master of model drawing)}

# **Metal Engineering**

## Service Pack 1 2022 (V 2701)

## New Fixing option

For boltings without sleeve an extended selection is now available on the **Fixing** tab of the **Base plate / Top plate** dialogue window.

| Connector            | Plate - Connector                             |   |   |  |
|----------------------|-----------------------------------------------|---|---|--|
| Connector:           | Series beams                                  |   |   |  |
| Semi-finished produc | t: SC 322750                                  |   |   |  |
| Connect:             | Bolts on both sides                           |   |   |  |
| Bolt:                | Bolts on both sides                           |   |   |  |
| Washer:              | Bolting with sleeve<br>Bolting without sleeve |   |   |  |
| Sleeve:              | 10xM6x50                                      | E |   |  |
| - Process            |                                               |   |   |  |
| Slot (Beam)          | Slot (Connector)                              |   |   |  |
| Length: 20 👻         | Length: 20 👻                                  |   |   |  |
| Angle: 90 💌          | Angle: 90 👻                                   |   | 2 |  |
|                      |                                               |   |   |  |

## Major Release 2022 (V 2700)

## Filter templates for Foil and Insulation for automatic annotations

To use annotation templates for automatic annotation, they must be assigned to parts via a part filter. In the Con-

figuration Editor, select Drawing > Annotations > Automatic annotation and click the symbol in the empty row. Then you can select the new templates Foil and Insulation via Steel Engineering > Indiv. part, Facade Engineering:

| 💾 Filter-Annotation template assignment |    |                                                                                            |             | - 0                                                 | ×               |            |                                               |
|-----------------------------------------|----|--------------------------------------------------------------------------------------------|-------------|-----------------------------------------------------|-----------------|------------|-----------------------------------------------|
| ×↑↓                                     |    |                                                                                            |             |                                                     |                 |            |                                               |
| Part filters                            |    | Annotation template                                                                        |             |                                                     |                 |            |                                               |
| Sheet                                   |    | PosNummer_Kantblech.ftd                                                                    |             |                                                     | •               |            |                                               |
| Steel plate                             | \$ | PosnummerSTB_Profil.ftd                                                                    |             |                                                     | .▼              |            |                                               |
|                                         |    | General<br>Mechanical Engineering<br>Plant Engineering<br>Sheet Metal<br>Steel Engineering | •<br>•<br>• | Assembly, Faca                                      | ade Engineering | ng 🕨       |                                               |
| Standard annotation template:           |    | Positionsnummer.ftd                                                                        | =[          | Indiv. part, Fac                                    | ade Engineer    | ing 🕨      | Clamping strip or cover tray                  |
|                                         |    |                                                                                            |             | Indiv. part, General<br>Indiv. part, Steel Engineer |                 | ►<br>ering | Foil<br>Insulation                            |
|                                         |    |                                                                                            |             |                                                     |                 |            | Isolator<br>Mullion or Transom<br>Rubber seal |
## Insertion of transparent insulations

Insulations created with the functions Insulation along sketch, Insulation from cross-section or Insulation from border can now also be created as transparent elements if desired. The Transparent option is available in the dialogue window for this purpose.

| Sketch             | S 14 1                  |
|--------------------|-------------------------|
| Delete sketch afte | er creation             |
| Parameters         |                         |
| Use semi-finished  | d product               |
| Selec              | t semi-finished product |
| Compression        |                         |
| Thickness:         | 100 👻                   |
| Fitting direction: | Double-sided 🔻          |
| Туре:              | Soft 🔹                  |
| Transparent        |                         |
| General            |                         |
|                    |                         |

# **Element Installation**

## Service Pack 2 2022 (V. 2702)

### ALUCOBOND® suspended - Base point: With projection

For ALUCOBOND® suspended panels, the new **With projection**option is available for connection to the **Base point**. With this option, flanges can be created at the bottom of the base point, to which side flanges and a flange to the top/bottom can be connected if required (roof box).

| Element installation                                           | – 🗆 X                                               |
|----------------------------------------------------------------|-----------------------------------------------------|
| - Sketch                                                       | <u> </u>                                            |
| Sketch                                                         |                                                     |
| Delete sketch after cre                                        | eation                                              |
| - Туре                                                         |                                                     |
| Variant: ALUCO                                                 | BOND suspended 🔟 🔀                                  |
| Level of detail: Exact                                         | •                                                   |
| Offset, active: ① 0                                            |                                                     |
| Offset, global: () 0                                           | ▼                                                   |
| - Joint width towards ske                                      | tch line                                            |
| Global settings Extended                                       | settings Extensions for Standard                    |
| - Parameters<br>Semi-finished product:<br>Create standard part | ALUCOBOND 4mm I503 Champagne metallic - ALUCOBOND · |
| - Vertical section                                             |                                                     |
| Connection, top:                                               | Standard                                            |
| (1) Length:                                                    | 34 -                                                |
| Base point:                                                    | With projection                                     |
| (5) Depth:                                                     | Standard 8                                          |
| (6) Length: 🕕                                                  | Window connection, Lintel                           |
| (7) Angle:                                                     | Without flanges                                     |
| (8) Angle 2:                                                   | 90 👻                                                |
| Side flanges on first                                          | flange                                              |
| - Selection groups                                             | ⊙-                                                  |
| Preview Rectangle                                              | e Selected elements: 1 OK Cancel                    |

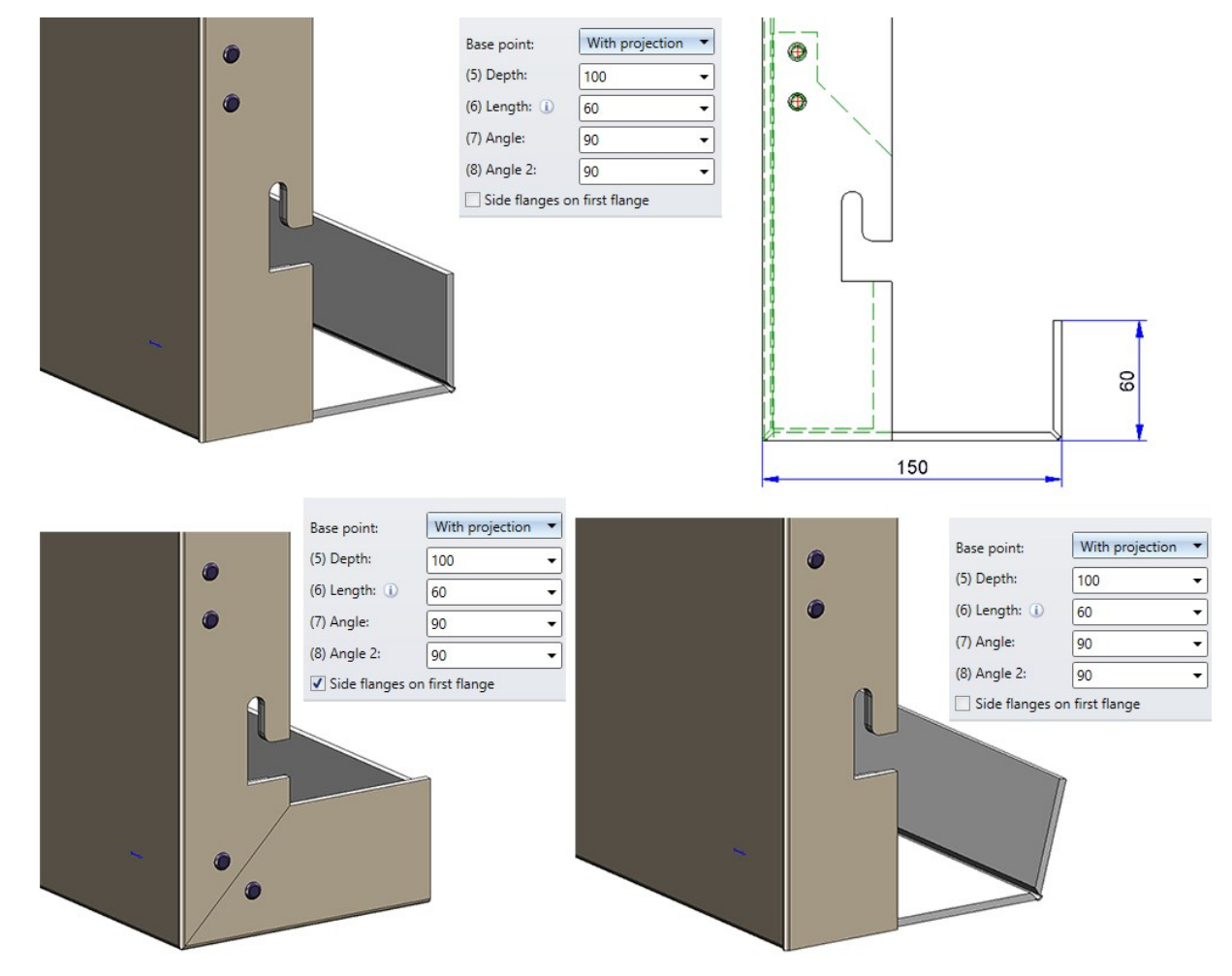

The image below shows different examples:

### Design Variant - SZ20 Base point with projection

When using ALUCOBOND SZ 20 tray panels, a flange can now be attached at the bottom connection to which an Sor Z-profile or a Z-fold can be automatically riveted. The length and angle of the flange can be configured.

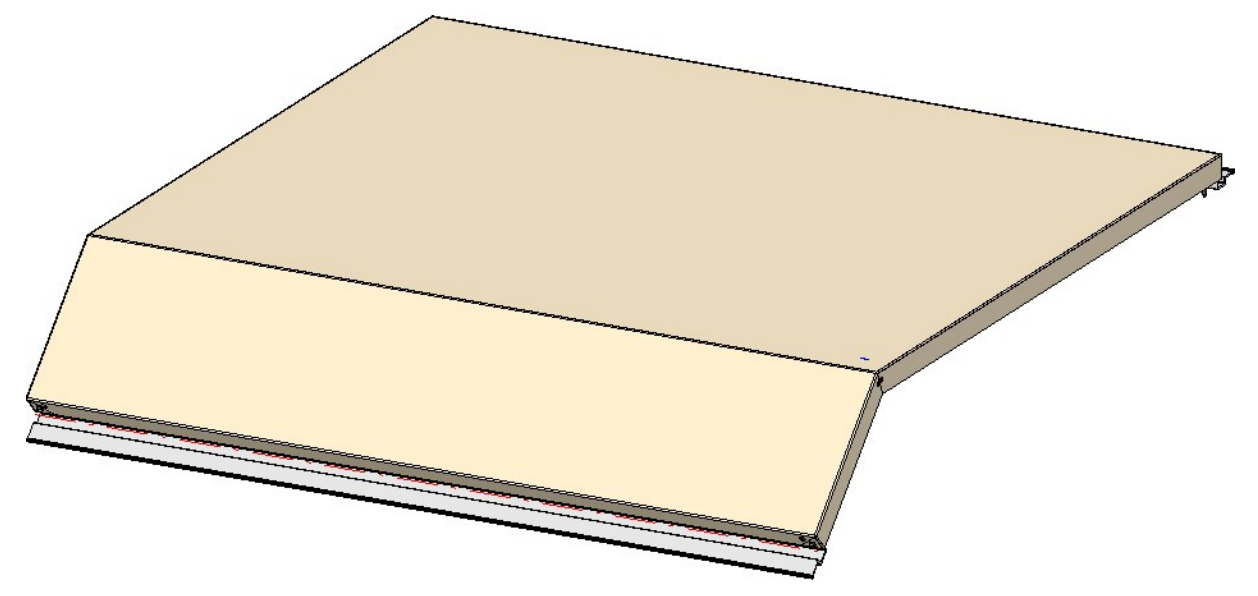

This use case cannot be realized directly via the **Element Installation** dialogue window! Instead, a new design variant, **SZ20 Base point with projection** is available in the **Sheet Metal** sub-folder of the **Civil Engineering functions** docking window.

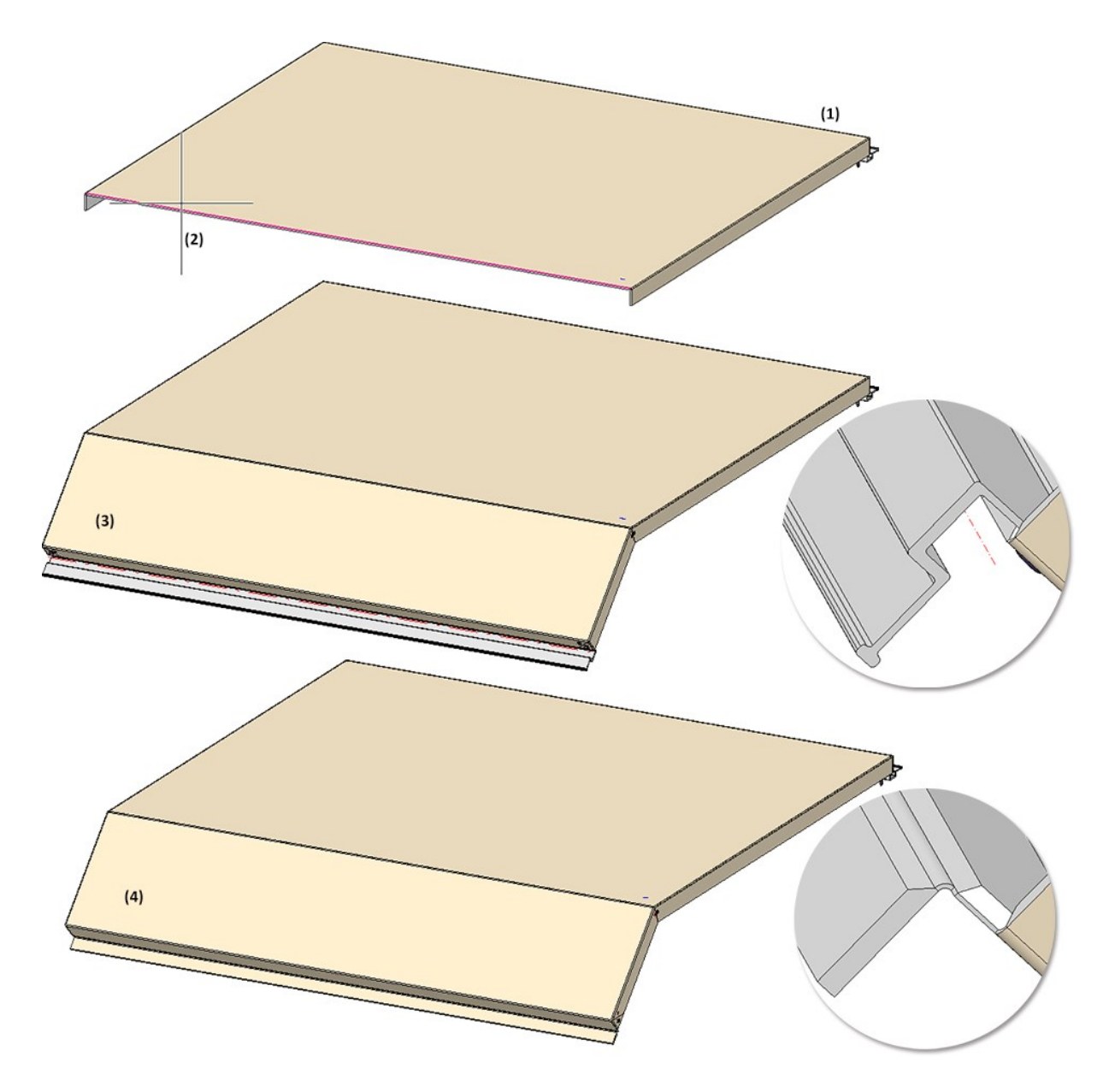

(1) Element installation without flanges at the base point, (2) Call up the design variant and select the connecting edge, (3) with Z-profile (4) with Z-fold

## Service Pack 1 2022 (V 2701)

## ALUCOBOND® suspended Polygon (5-8)

From HiCAD 2022 SP1 onwards, suspended ALUCOBOND® panels can now also be installed on 5- to 8-cornered polygons. The new variant **ALUCOBOND® suspended Polygon (5-8)** is available for this purpose.

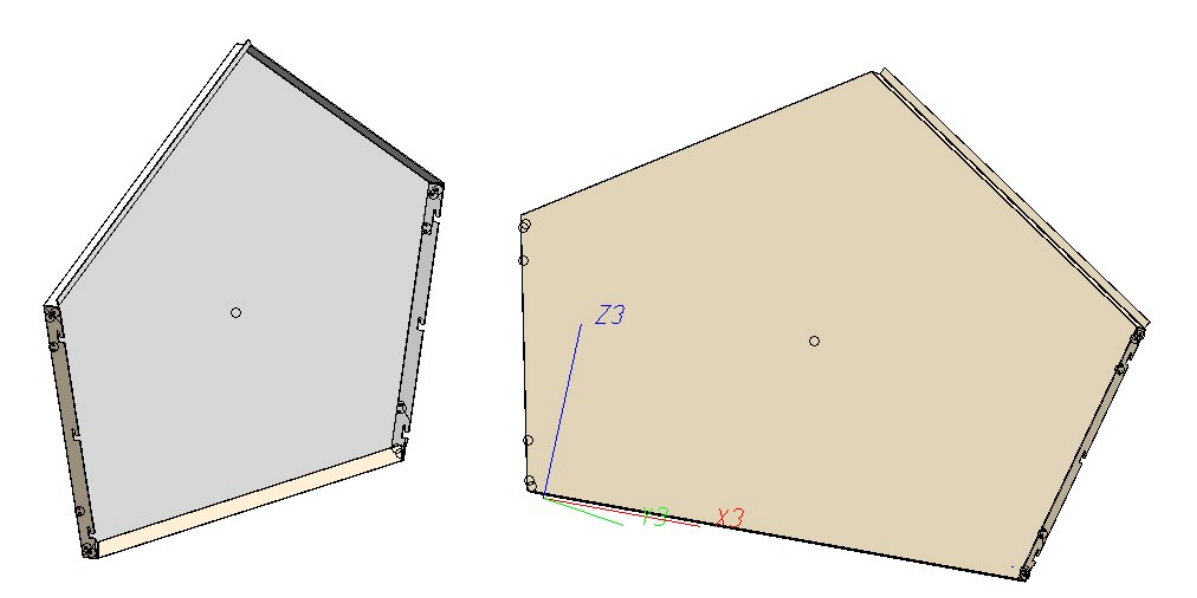

### ALUCOBOND® SZ 20 Polygon (3-8)

For installing ALUCOBOND® SZ 20 tray panels on 3- to 8-cornered polygons, the new ALUCOBOND® SZ 20 Polygon (3-8) variant is available as of SP1. This means that it is now also possible to install SZ20 tray panels on equilateral triangles and on 5- to 8-cornered polygons. It is possible to configure individually how the individual edges of the installation surface are to be processed. In this way, it can be determined at which point the S and Z profiles are to be created during installing.

| Element installation      |                          | - 🗆 X     |
|---------------------------|--------------------------|-----------|
| - Sketch                  |                          |           |
| Sketch                    |                          | <b>*</b>  |
| Delete sketch after cre   | ation                    |           |
| - Туре                    |                          | ]         |
| Variant: ALUCO            | BOND SZ 20 Polygon (3-8) |           |
| Level of detail: Exact    |                          |           |
| Offset, active: ① 0       | •                        |           |
| Offset, global: (i) 0     | <b>•</b>                 |           |
| - Joint width towards ske | tch line                 |           |
| Global settings Extended  | settings                 |           |
| - Parameters              |                          |           |
| Semi-finished product:    | ALUCOBOND 4mm I5         |           |
| Create standard par       | rts                      |           |
|                           |                          |           |
| - Edge configuration -    |                          |           |
| Configure edges individu  | ually:                   |           |
| Edge 1:                   | Standard 🔻               |           |
| Edge 2:                   | Standard 🔻               |           |
| Edge 3:                   | Standard 🔻               |           |
| Edge 4:                   | Standard 🔻               |           |
| Edge 5:                   | Standard 🔻               |           |
| Edge 6:                   | Standard 🔻               |           |
| Edge 7:                   | Standard 🔻               |           |
| Edge 8:                   | Standard 🔻               |           |
|                           |                          |           |
| - Salastic                |                          |           |
| - Selection groups        |                          |           |
| Preview Polygon (         | 6) Selected elements: 1  | OK Cancel |

#### Example:

The installation surface consists of two hexagons. The installing is done without configuring the edges here.

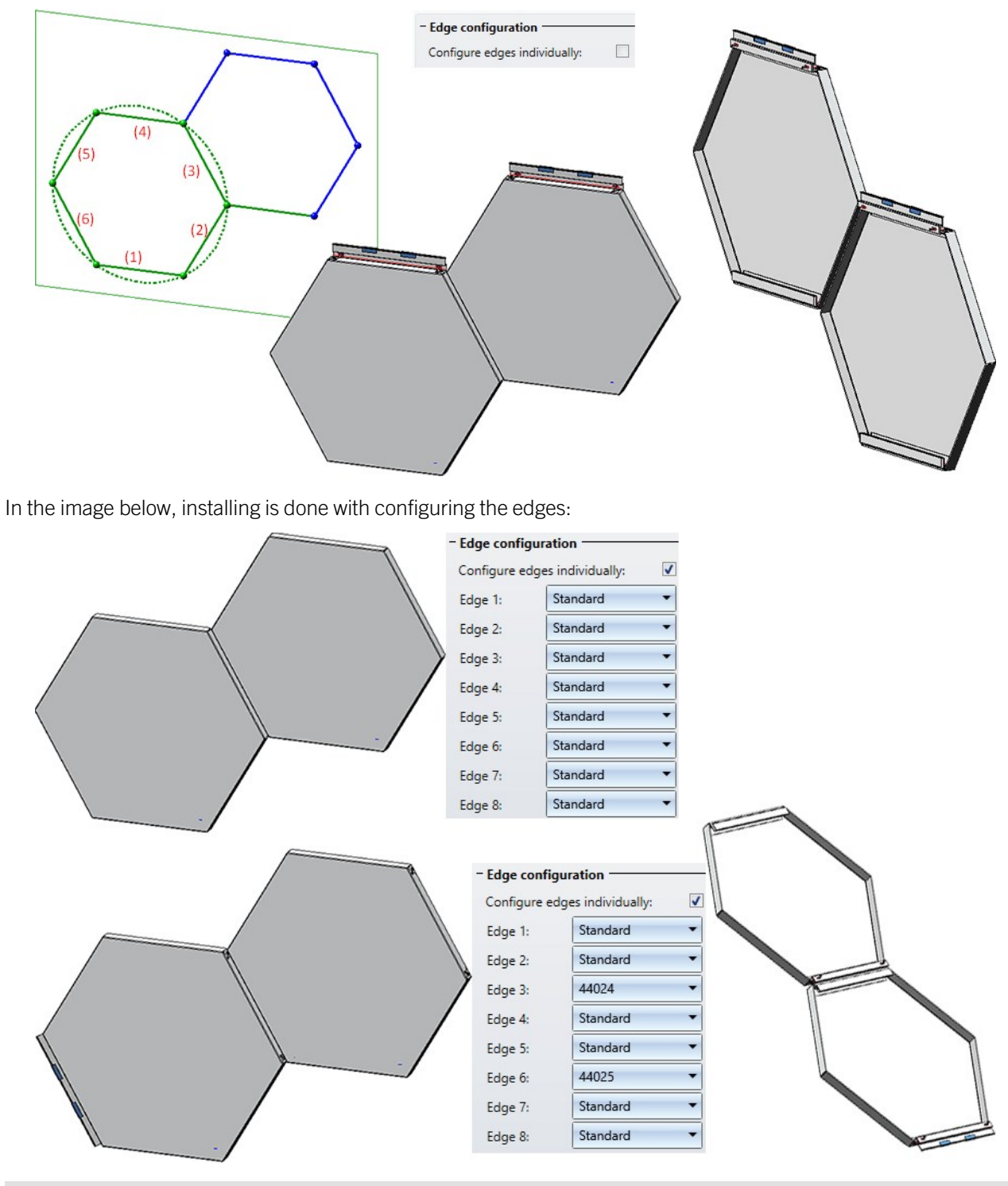

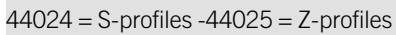

## Extended selection options for ALUCOBOND $\ensuremath{\mathbb{R}}$ suspended

As of HiCAD 2022 SP1, the connection for the **Base point** is extended by the **Window connection**, Lintel option.

| Connection, top: | Standard                  | • Nov |
|------------------|---------------------------|-------|
| (1) Length:      | 34                        |       |
| Base point:      | Window connection, Lintel |       |
|                  |                           | 200   |

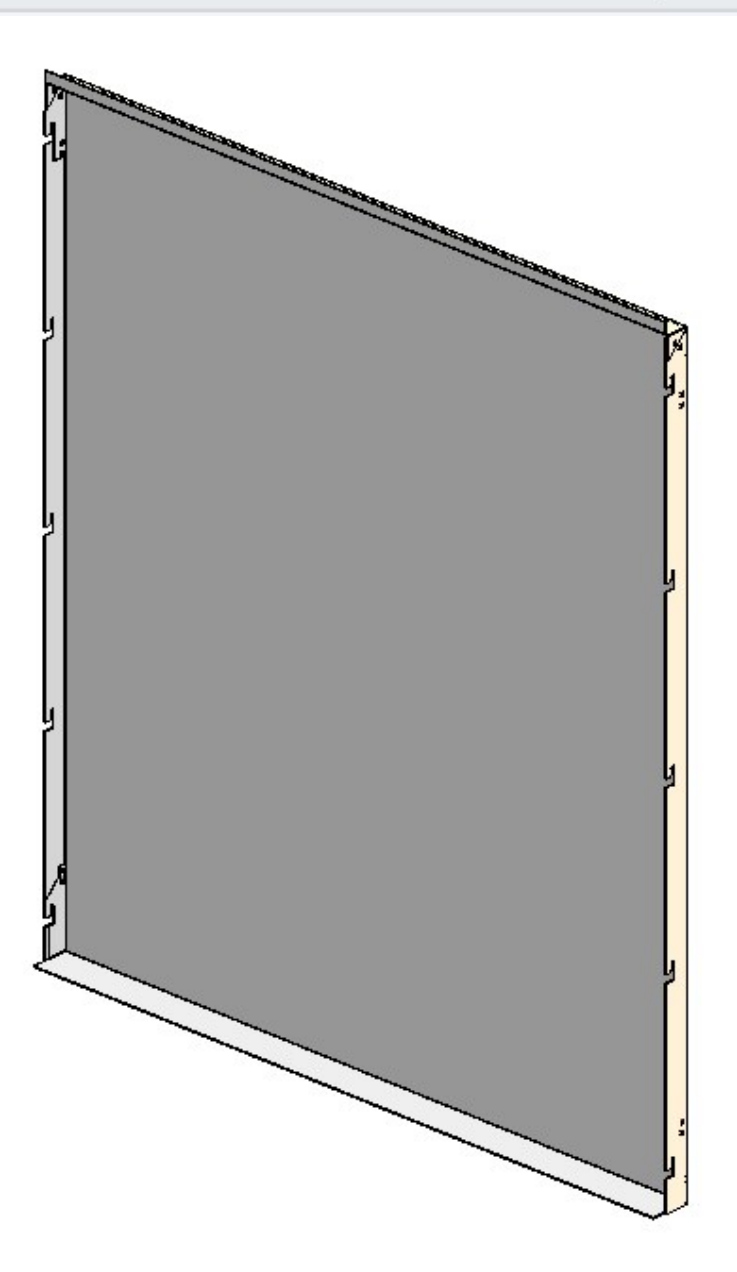

## Number of stiffeners for ALUCOBOND® SZ 20 tray panel and ALUCOBOND® suspended

For the variants ALUCOBOND® SZ 20 tray panel (with accessories) and ALUCOBOND® suspended, the number of stiffeners can now be defined on the Extended settings tab.

| Global settings                                                                                                    | ended settings                               | Extensions for 52-20 Standard                                                                                                    |   |
|----------------------------------------------------------------------------------------------------|----------------------------------------------|----------------------------------------------------------------------------------------------------|---|
| - General                                                                                                    |                                              |                                                                                                    |   |
| Rivets:                                                                                                    |                                              | POP-S-BLI_RIVET - 5x10 - AIMg 3,5                                                                                                    | E |
| ✓ Fix S- and Z-pr                                                                                                    | ofiles with rivet                            | s                                                                                                    |   |
| Maximum dista                                                                                                    | ance of rivets:                              | 500 -                                                                                                    | ] |
| Profile-Sheet clear                                                                                                    | rance:                                       | 0.1 -                                                                                                    | ] |
| Create screws f                                                                                                    | for sub-structur                             | es                                                                                                    |   |
| Fixing screws:                                                                                                    | (                                            | S-MD 31 PS 5,5x22 - A2                                                                                                    |   |
| Mitre cut with                                                                                                    | milling edge                                 |                                                                                                    |   |
| - V Processing di                                                                                                    | rection ——                                   |                                                                                                    |   |
| Angle to X-axis:                                                                                                    |                                              | 0 -                                                                                                    | ] |
| Direction symbol:                                                                                                    |                                              | Direction symbol Composite panel 10 mm                                                                                                    |   |
| Position of directio                                                                                                    | on symbol:                                   | Bottom right 🔹                                                                                                    |   |
| Distance to outer e                                                                                                    | edges:                                       | 40 🗸                                                                                                    | ] |
|                                                                                                    |                                              |                                                                                                    |   |
| - Stiffener outside                                                                                                    |                                              |                                                                                                    |   |
| - Stiffener outside<br>Sub-type:                                                                                                    |                                              | Without stiffener 🔹                                                                                                    | ] |
| - Stiffener outside<br>Sub-type:<br>Semi-finished prod                                                                                                    | duct:                                        | Without stiffener<br>U40x20x2 - EN AW-6060                                                                                                  |   |
| - Stiffener outside<br>Sub-type:<br>Semi-finished prod<br>Maximum distance                                                                                                    | duct:<br>e of rivets:                        | Without stiffener         •           U40x20x2 - EN AW-6060         •           500         •                                               |   |
| - Stiffener outside<br>Sub-type:<br>Semi-finished prod<br>Maximum distance<br>Stiffener of attic:                                                                                                    | duct:<br>e of rivets:                        | Without stiffener     •       U40x20x2 - EN AW-6060     •       500     •       Corner panel     •                                          | ) |
| <ul> <li>Stiffener outside</li> <li>Sub-type:</li> <li>Semi-finished prod</li> <li>Maximum distance</li> <li>Stiffener of attic:</li> <li>✓ Stiffener inside</li> </ul>                                                                                                    | duct:<br>e of rivets:                        | Without stiffener  U40x20x2 - EN AW-6060  500  Corner panel                                                                                 | ] |
| <ul> <li>Stiffener outside</li> <li>Sub-type:</li> <li>Semi-finished prod</li> <li>Maximum distance</li> <li>Stiffener of attic:</li> <li>✓ Stiffener inside</li> <li>Semi-finished prod</li> </ul>                                                                                  | duct:<br>e of rivets:<br>de<br>duct:         | Without stiffener  U40x20x2 - EN AW-6060  500  Corner panel  ALUCOBOND 30073 - AlSiMgMn                                                     |   |
| <ul> <li>Stiffener outside</li> <li>Sub-type:</li> <li>Semi-finished prod</li> <li>Maximum distance</li> <li>Stiffener of attic:</li> <li>✓ Stiffener inside</li> <li>Semi-finished prod</li> <li>Mode:</li> </ul>                                                                   | duct:<br>e of rivets:<br>de<br>duct:         | Without stiffener  U40x20x2 - EN AW-6060  500  Corner panel  ALUCOBOND 30073 - AlSiMgMn  Number                                             |   |
| <ul> <li>Stiffener outside</li> <li>Sub-type:</li> <li>Semi-finished prod</li> <li>Maximum distance</li> <li>Stiffener of attic:</li> <li>✓ Stiffener inside</li> <li>Semi-finished prod</li> <li>Mode:</li> <li>Number of stiffener</li> </ul>                                      | duct:<br>e of rivets:<br>de<br>duct:         | Without stiffener   U40x20x2 - EN AW-6060   500   500   Corner panel   ALUCOBOND 30073 - AlSiMgMn   Number   3                              |   |
| <ul> <li>Stiffener outside</li> <li>Sub-type:</li> <li>Semi-finished prod</li> <li>Maximum distance</li> <li>Stiffener of attic:</li> <li>✓ Stiffener inside</li> <li>Semi-finished prod</li> <li>Mode:</li> <li>Number of stiffener</li> </ul>                                      | duct:<br>e of rivets:<br>de<br>duct:         | Without stiffener   U40x20x2 - EN AW-6060   500   500   Corner panel   ALUCOBOND 30073 - AlSiMgMn   Number   3                              |   |
| <ul> <li>Stiffener outside</li> <li>Sub-type:</li> <li>Semi-finished prod</li> <li>Maximum distance</li> <li>Stiffener of attic:</li> <li>✓ Stiffener inside</li> <li>Semi-finished prod</li> <li>Mode:</li> <li>Number of stiffener</li> <li>Type:</li> </ul>                       | duct:<br>e of rivets:<br>de<br>duct:<br>ers: | Without stiffener   U40x20x2 - EN AW-6060   500   500   Corner panel   ALUCOBOND 30073 - AlSiMgMn   Number   3   Standard/Not inclined      |   |
| <ul> <li>Stiffener outside</li> <li>Sub-type:</li> <li>Semi-finished prod</li> <li>Maximum distance</li> <li>Stiffener of attic:</li> <li>✓ Stiffener inside</li> <li>Semi-finished prod</li> <li>Mode:</li> <li>Number of stiffener</li> <li>Type:</li> <li>Depth, left:</li> </ul> | duct:<br>e of rivets:<br>de<br>duct:         | Without stiffener   U40x20x2 - EN AW-6060   500   500   Corner panel   ALUCOBOND 30073 - AISiMgMn   Number   3   Standard/Not inclined   35 |   |

## Major Release 2022 (V 2700)

### Licensing

From HiCAD 2022 onwards the Plot Manager is part of the HiCAD ALUCOBOND® suite premium.

### Corner types for triangular SZ20 tray panels

For triangular ALUCOBOND® SZ20 tray panels you can now configure which variant of the acute corner is created. For this purpose, the new **Triangular flange** area is available on the **Extensions for SZ-20-Standard** tab

| Global settings Extended setting | gs Extensions for SZ-20 Standard |
|----------------------------------|----------------------------------|
| - Side flanges for attic / windo | ow connection                    |
| Use splice sheet                 |                                  |
| Mounting of splice sheet:        | Bonded     Riveted               |
| ✓ Flange on attic / on window    | connection, RH                   |
| ✓ Flange on attic / on window    | connection, LH                   |
| - Attic type                     |                                  |
| Use clamping profile for con     | ner attics                       |
| Attic with lug                   |                                  |
| - Dimensions                     |                                  |
| Panel depth:                     | 35 🔹                             |
| – Triangular panel –             |                                  |
| Corner type:                     | Triangular flange 🔹              |
| Lengthing of triangular flange:  | 0 •                              |

As **Corner type**, you have the choice between **Open** and **Triangular flange**. Open corresponds to the previous HiCAD behaviour, where the corner did not receive any further processing and remained open. Alternatively, you can select the type **Triangular flange**, which creates a triangular flange including rivets for fastening.

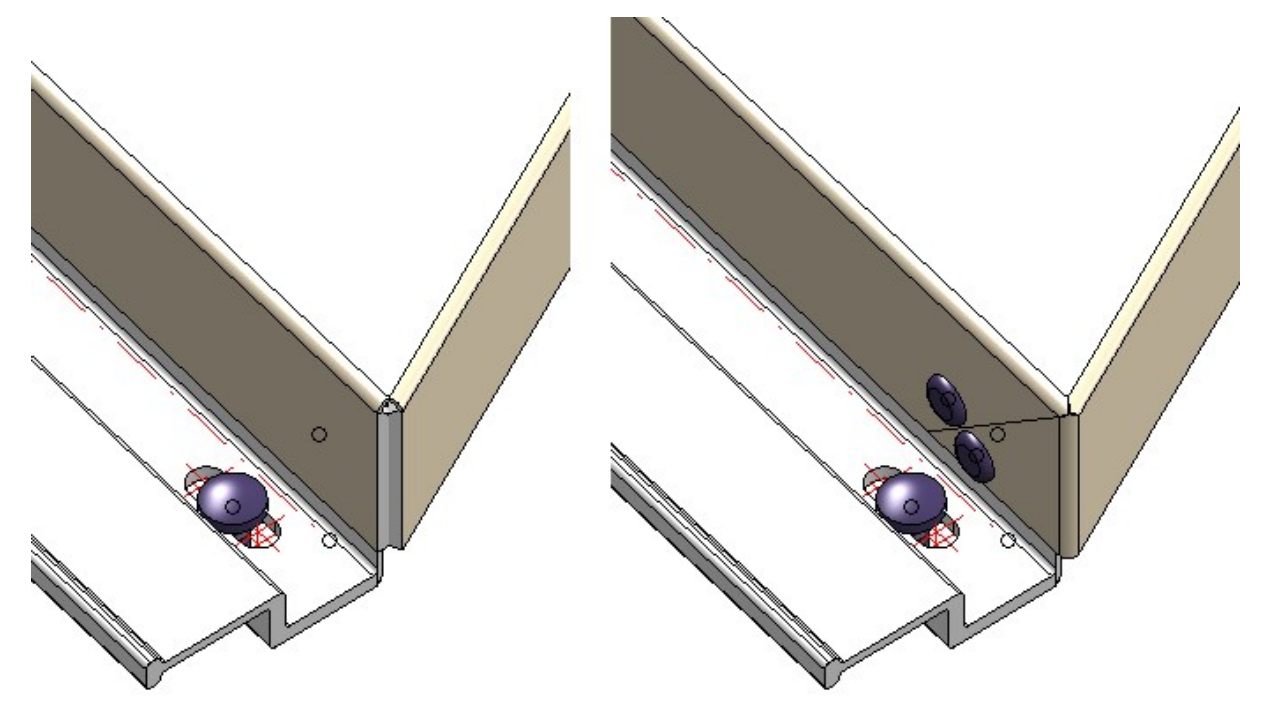

Left: Corner version "Open"; Right: Corner version "Triangular flange"

If **Triangular flange** was selected as the corner version, you can also define a **Lengthening of triangular flange**. In this case the flange will be lengthened by the value entered here.

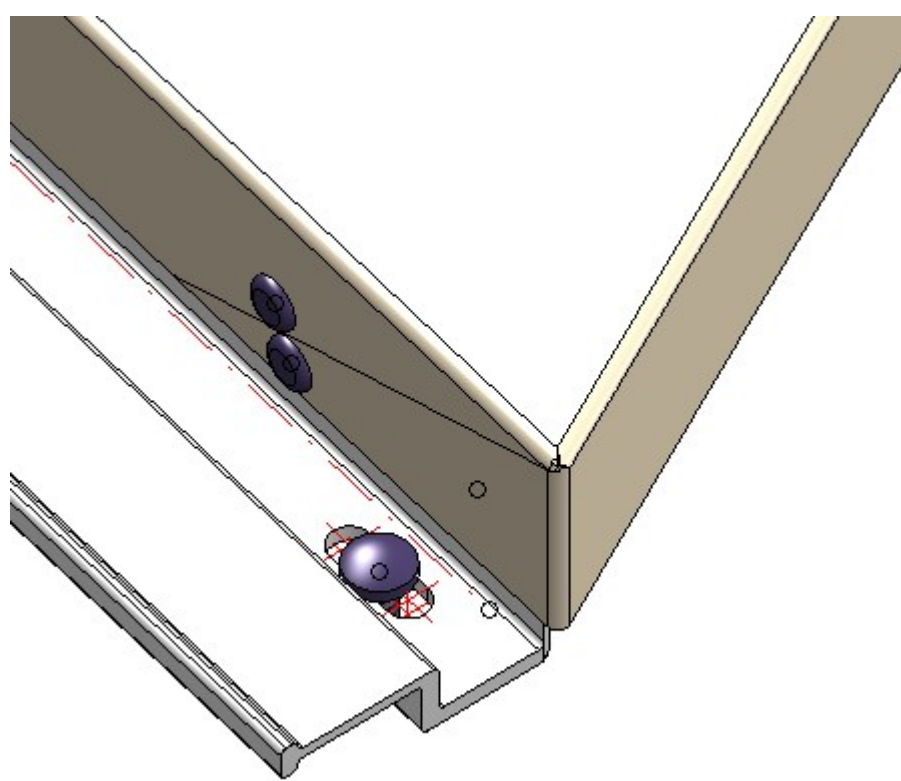

The triangular flange from the example above, extended by 50mm

### Fasteners and fixing consoles by EJOT

Fasteners and brackets from EJOT have been added to the HiCAD catalogue. The following catalogues have been added or supplemented with new parts:

- Factory standards > User-defined processings > User-defined bores > Ejot:
  - EJOT bores
  - Centring sleeves EJOT
- Factory standards >User-defined processings > User-defined countersinks > Templates :
  - Conical countersink
  - Conical countersink with lowering
- Factory standards > User-defined processings > User-defined dowels > Ejot:
  - SDF-KB (expanded)
  - SDF-S
  - SDP-KB (expanded)
  - SDP-S
  - Sieve sleeve
- Factory standards > User-defined fasteners > User-defined rivets:
  - ECORIV
- Factory standards > User-defined fasteners > User-defined bolts+screws > Ejot:
  - JA3-LT
  - ∎ JF3
  - JF3-LT
  - JF6
  - JT3-2 (expanded)
  - JT3-6 (expanded)
  - JT3-LT
  - JT4-3H (expanded)
  - JT4-4
  - JT4-6
  - JT4-FR (expanded)
  - JT4-LT
  - JT4-LT-XT
  - JT4-S
  - JT4-STS
  - JT4-XT
  - JT6-12
  - JT6-2 (expanded)
  - JT6-2H-Plus
  - JT6-6 (expanded)

- JT9-2
- JT9-3H (expanded)
- JT9-4
- JT9-6
- JT9-FR (expanded)
- JZ3-ZT (expanded)
- SDF-KB
- SDF-S
- SDP-KB
- SDP-S
- Factory standards > Series > Roof Wall Facade > Special profiles > Ejot:
  - Support profiles
- Factory standards > Purchased/Factory standard parts > Insulation holders:
  - Insulation holders EJOT
- Factory standards > Purchased/Factory standard parts > Sleeves:
  - Centring sleeves EJOT
- Factory standards > Purchased/Factory standard parts > Shear connector cartridge > Ejot:
  - Mortar cartridge Multifix USF
  - Mortar cartridge Multifix USF Winter
- Factory standards > Purchased/Factory standard parts > Wall consoles > Ejot:
  - CF Console K1
  - CF Console Mouse
  - Powerkey

## ALUCOBOND® easy fiX

The new ALUCOBOND® easy fiX panels are now also available for Element Installation.

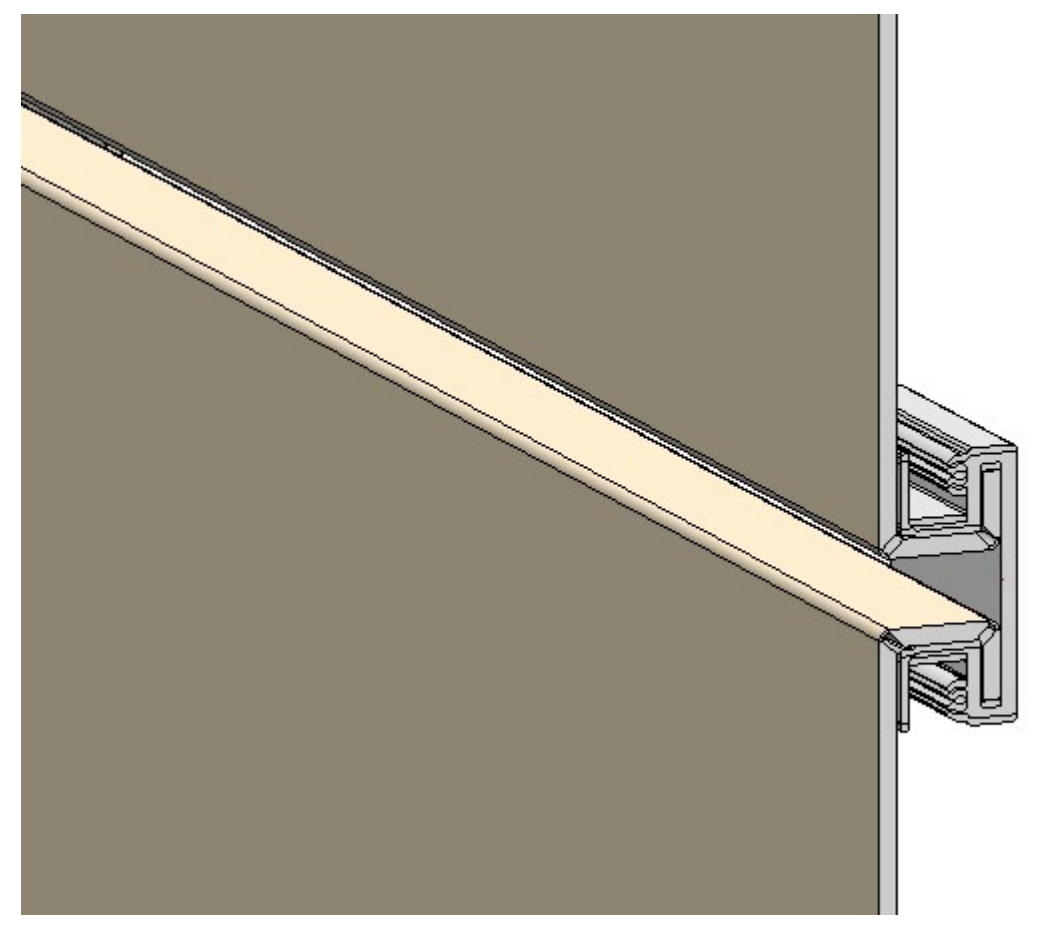

You can choose between the fastening modes 90°, 135°, Bolted to profile or Bolted to sub-structure.

| Parameters                     |                                                    |
|--------------------------------|----------------------------------------------------|
| Semi-finished product:         | ALLICOBOND 4mm 1503 Champagne metallic - ALLICOBON |
| oem minned product             | ALOCOBOND 4mm 1505 champagne metallic - ALOCOBON   |
| Installation direction, vertic | tal                                                |
| Vertical section               |                                                    |
| Connection, top:               | Standard 🗸                                         |
| Base point:                    | Standard 👻                                         |
| Horizontal section             |                                                    |
| Connection, left:              | Standard 🗸                                         |
| Connection, right:             | Standard 🔹                                         |
| easy fiX                       |                                                    |
| Edge distance, profiles        | 0                                                  |
| easy fiX top/right             |                                                    |
| Modus                          | 90 °                                               |
| Profile                        | 57015 🗸                                            |
| Profile, continuous            |                                                    |
| easy fiX bottom/left           |                                                    |
| Modus                          | 90 ° 🗸                                             |
| Profile                        | 57015                                              |
|                                |                                                    |

# **Plant Engineering**

## Service Pack 2 2022 (V 2702)

### Discontinuation of the Import PartSolutions part function

As of HiCAD 2022 SP2, the function Import PartSolutions part is no longer available.

Delete several parts - Saving of dialogue settings

The dialogue settings of the **Delete several parts** function were previously always retained only for the current HiCAD session.

From HiCAD 2022 SP2 onwards, the settings are saved when the dialogue is closed with **OK** and are preset the next time the dialogue is opened. This does not only apply to the current HiCAD session. Please note, however, that the settings under **Additional conditions** are not taken into account!

#### Automatic flow assignment during automatic part insertion

When using the **AutoPlace parts on guidelines** function, a consistent flow at the corners of the guideline is important, especially when placing knees, because the flow direction affects the insertion direction.

Accordingly, this function checks whether the flow is consistent. If this is not the case, the function was previously aborted with a corresponding message and the corresponding point was marked with an arrow.

As of HiCAD 2022 SP2, you have the option to have the flow direction corrected automatically in such cases. The following message is displayed for this purpose:

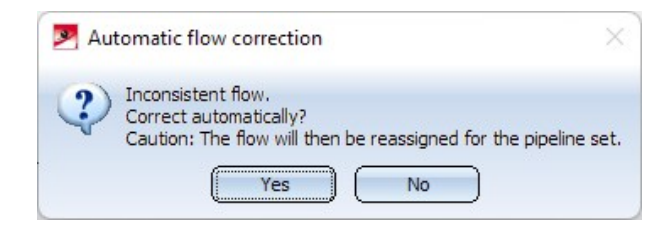

If you select **Yes**, HiCAD automatically reassigns the flow, i.e. overwrites it. The input dialogue then starts again from the beginning.

If you select **No**, the function is terminated and the position where the inconsistency exists is marked with an arrow as before.

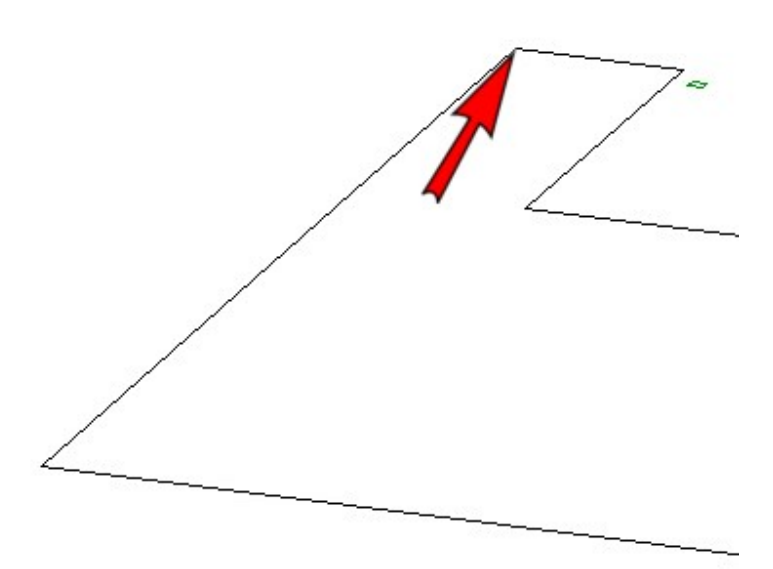

If necessary, you can then correct the flow yourself using the **Edit flow** function.

Insert pipe clamp as sub-part

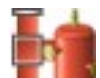

With the new **Pipe parts** We function , it was previously not possible to place a pipe clamp freely in space. In the event that the pipe clamp is to be inserted as a sub-part of a fixed superordinate part, this restriction has been removed as of HiCAD 2022 SP2. In this case, the pipe clamp is not part of a pipeline, so free placement does not create an invalid pipeline structure.

### Sheet number at transitions of divided isometries

An isometric drawing can be divided into several sheets by assigning division points. For annotating the intersections (i.e. the division points in the isometry) there is a special text object type ISD\_ISOCUT.FTD, which can be configured in the isometry settings like the other text object types. In this way, the annotations are generated automatically when the isometry is created.

| Optimise positioning Connections Lists      |
|---------------------------------------------|
| ibjects 2-D Drawing elements 1 Item numbers |
| ) <u>N</u> ew                               |
| )(Text object                               |
| ISD_default.ftd                             |
| ISD_default.ftd                             |
| ISD_default.ftd                             |
| ISD_default.ftd                             |
| ISD_default.ftd                             |
| ISD_joint.ftd                               |
| ISD_ambijoint.ftd                           |
| ISD_default.ftd                             |
| ISD_default.ftd                             |
| ISD_radius.ftd                              |
| ISD_default.ftd                             |
| ISD_default.ftd                             |
| ISD_bow.ftd                                 |
| ISD_default.ftd                             |
| ISD_default.ftd                             |
| ISD_default.ftd                             |
| ISD_coordinates.ftd                         |
| ISD_default.ftd                             |
| ISD_heating.ftd                             |
| ISD_heatinsul.ftd                           |
| ISD insulation.ftd                          |
|                                             |

Useful as annotations are for example

- the coordinates (attribute %PIPE\_X\_COOR) or
- the division index (attribute %PIPE\_ISOSPLIT\_IDX).

The division index can be used to directly read where the isometric drawing is continued. However, the division index has no direct reference to the sheet number. Especially when there are many subdivisions, finding the next partial drawing can sometimes be rather difficult.

As of HiCAD 2022 SP2, the output of the **Number of follow-on sheet** (attribute **%ISO\_CONTINUED\_ON**) is useful here. This attribute refers directly to the sheet on which the isometric drawing is continued.

For annotating the intersections (i.e. the separation points in the isometry) there is a special text object type ISD\_ ISOCUT.FTD, which can be configured in the isometry settings like the other text object types. In this way, the annotations are generated automatically when the isometry is created.

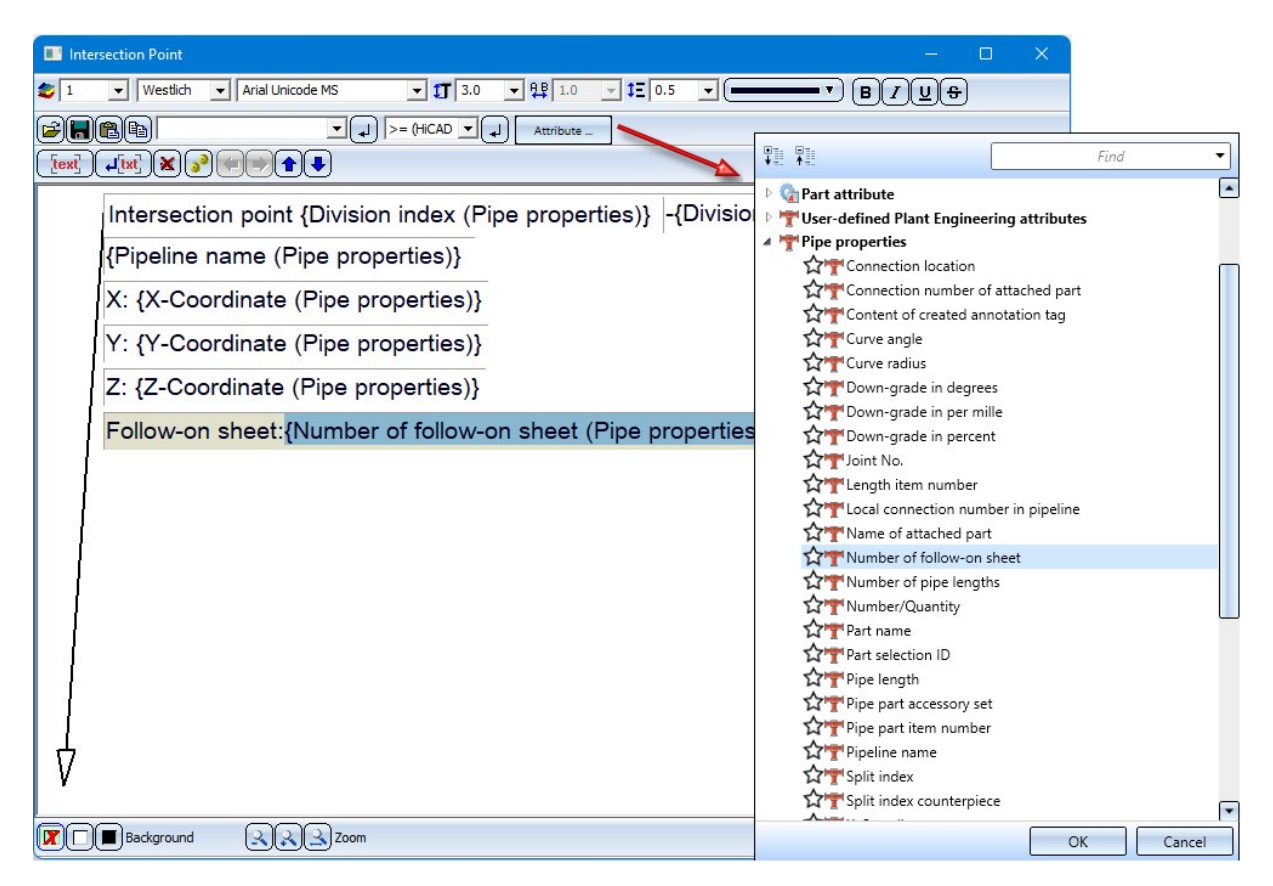

To make it even easier to follow the sequence of the sheets containing the partial drawings, HiCAD additionally takes into account the flow at the division points and thus determines the sequence of the sheets.

#### Example:

In the isometry shown below, three division points are defined and then the isometry is recreated for the three resulting sections.

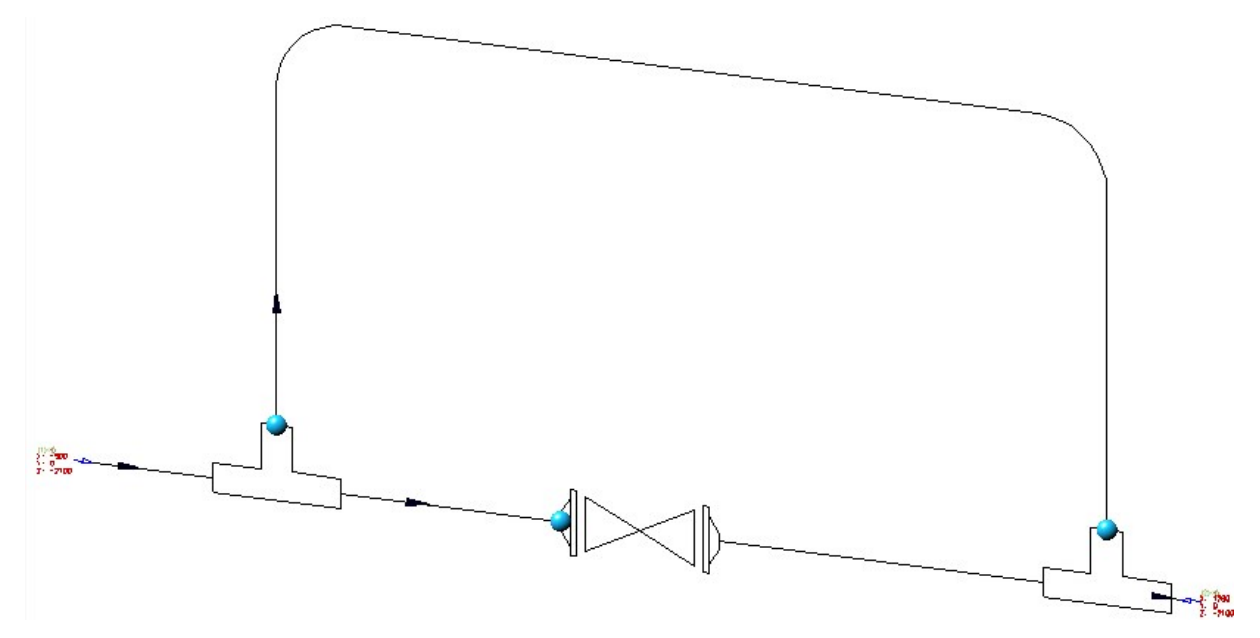

| Automatically save and close<br>Target directory:<br>RBL0101<br>RBL0202<br>RBL0202<br>RBL0202<br>RBL0301<br>RBL0301<br>RBL0401 | <ul> <li>Pipe shortening</li> <li>Dimensioning</li> <li>Part/Length item numbers</li> <li>Connection symbols and numbers</li> <li>Connection coordinates</li> <li>Flow direction arrows</li> <li>Down-grade symbol</li> <li>Insulation symbols</li> <li>North arrow</li> <li>Tripod</li> <li>Insulation annotation</li> <li>BOM: Part item numbers</li> <li>BOM: Length item numbers</li> <li>BOM: Connection item numbers</li> <li>BOM: Connection item numbers</li> <li>Indicate connected elements</li> </ul> | Link document Article master Article document master Isometry document master Drawing frame DINA2.FGA Set scale Scale: 2.06:1 Projection: % Retain perspective |
|----------------------------------------------------------------------------------------------------|----------------------------------------------------------------------------------------------------|----------------------------------------------------------------------------------------------------|
| Link 🔗                                                                                                    | Apply to all pipelines                                                                                                    |                                                                                                    |

The sequence of the sheets is based on the flow between the different sections.

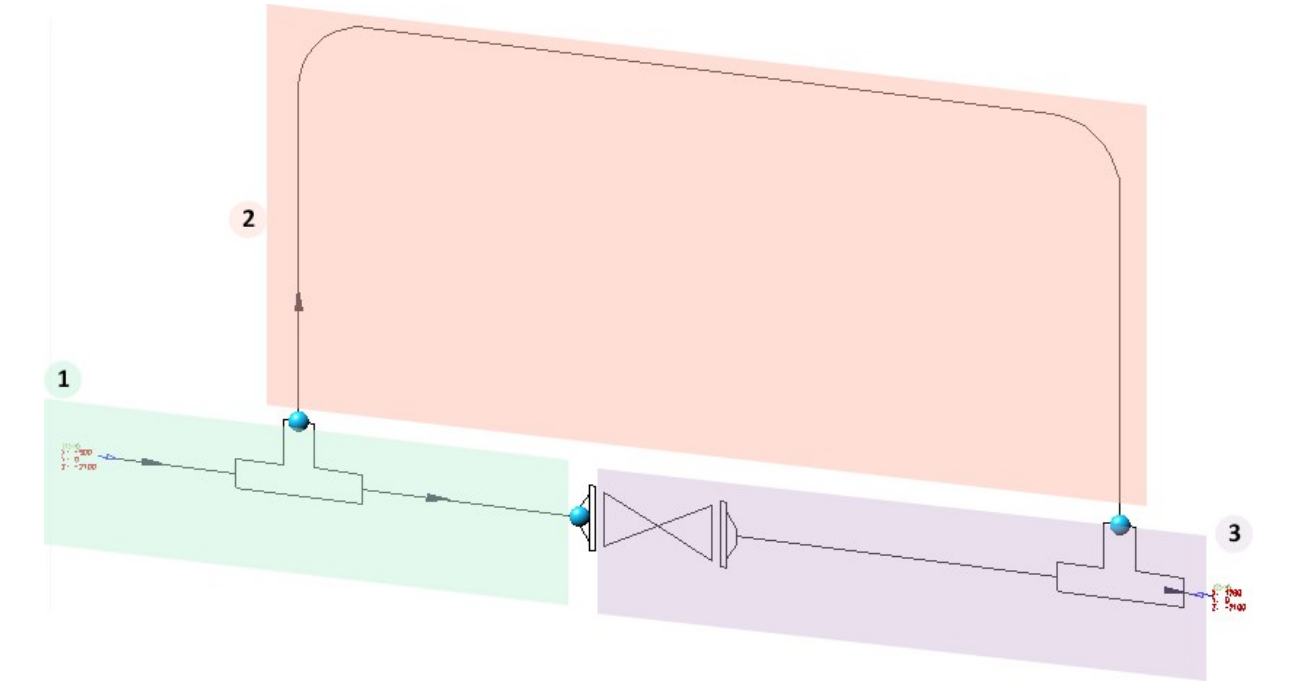

Generally, the longest path between the sections is determined that follows the flow. However, this only works if the flow through the sections is directed and acyclic, i.e. has no circles. Otherwise, the leaf sequence is determined

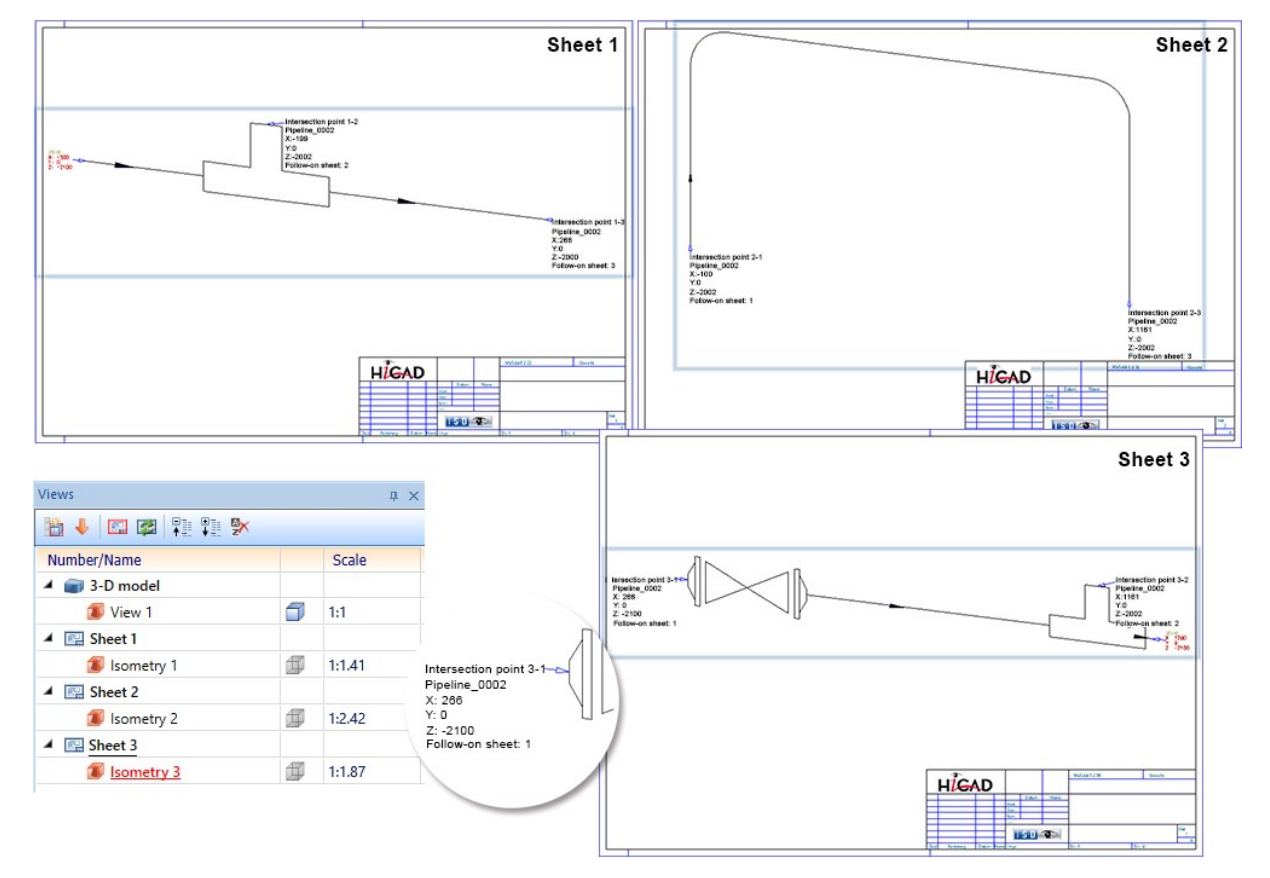

arbitrarily by HiCAD. In the above example, however, the flow meets the requirements and the result then looks as follows:

The number of the follow-on sheet (attribute **%ISO\_CONTINUED\_ON**) is not preset on the ISD side in the file the ISD\_ISOCUT.FTD. If the attribute is to be output in the partial drawings of the isometry, you must adjust the FTD file manually.

### Search and replace in variants

A variant is described by various attributes, some of which are identical or almost identical for all sub-types. Examples of this are the file name or the order note.

In practice, it can happen that a series of attributes must be changed in several variants. In this case, it would be very time-consuming to open and adjust each variant individually.

In this case, the **Variant Editor** offers the possibility of searching several variants for an attribute and replacing the current value with another one.

The Search & Replace is done via the command line call of the Variant Editor with the call parameter **searchAndRe**place. Derive pipe class with content

As of SP2 a new function for pipe classes is available in the HELiOS Desktop: **Derive pipe class** ... Use this function to create a copy of the pipe class including all its sub-types.

Variants can be taken over in their current state or can be derived and assigned to the new pipe class. (see also HELiOS Desktop - What's new?)

## Service Pack 1 2022 (V 2701)

### Dynamic route change - Pipeline transitions

If you move the cursor over a pipeline transition during the dynamic route change, a corresponding note will now be displayed. This is the case when two pipelines meet.

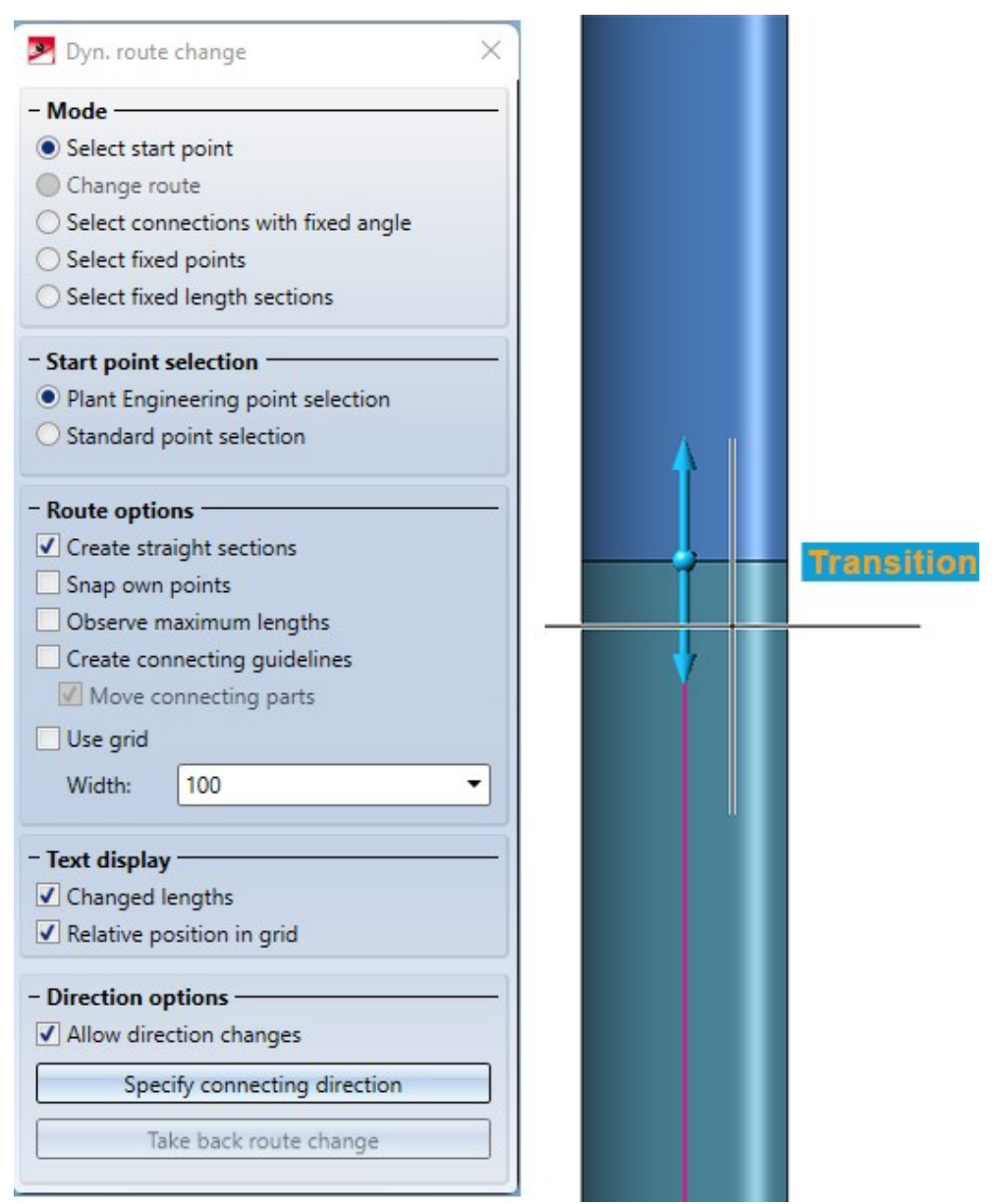

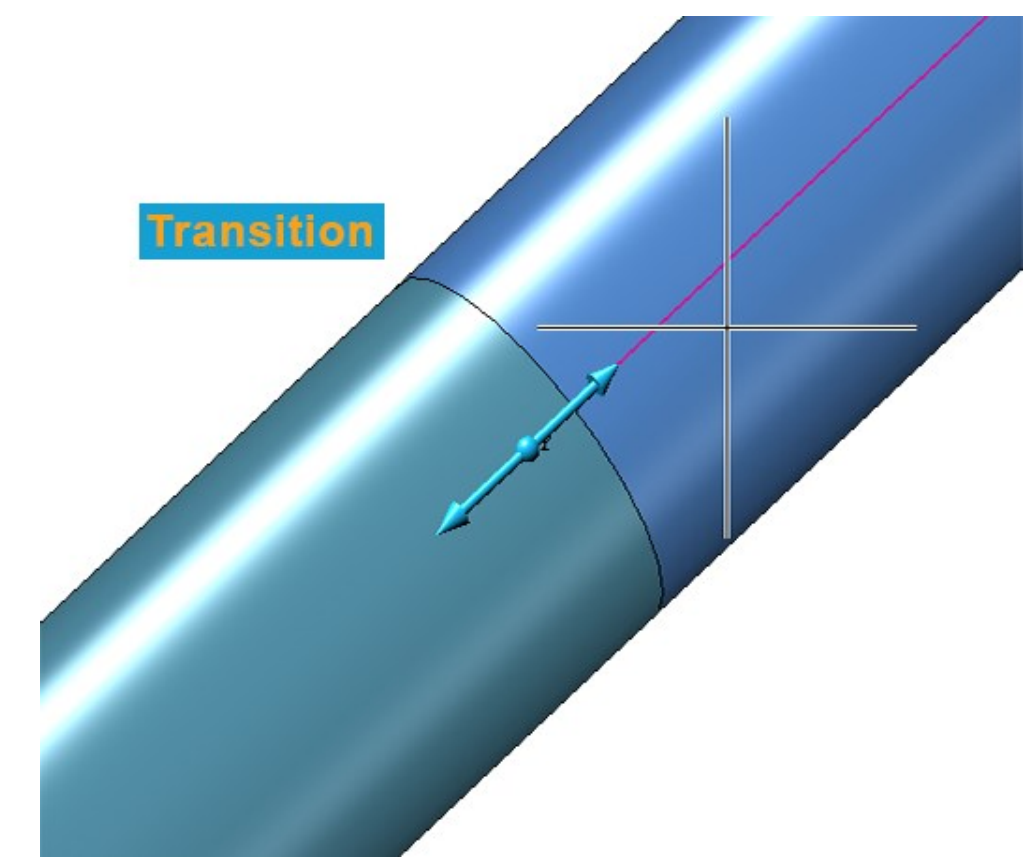

The info text is always placed at the outer diameter of the pipes at the pipe transition. This is independent of how the view is rotated.

Insert pipe part

The function **Pipe parts** has been extended.

#### **Active pipeline**

The name of the active pipeline is now displayed in the upper area of the tab.

|                                                                                                    | Part insertion Part search Part insertion:  |                                       |                     | ×                     |
|----------------------------------------------------------------------------------------------------|---------------------------------------------|---------------------------------------|---------------------|-----------------------|
|                                                                                                    | Active pipeline: Pipeline_000 Straight pipe | Valve                                 | Other pipe part     | Cap                   |
|                                                                                                    | T-piece                                     | S-way valve                           | Branch              | V-niece               |
| 3D-Part structure 🌐 🗶                                                                                                    | Cross-shaped branch                         | 4-way valve                           | biblich             | r-piece               |
| ₽ ፈ 🗅 🖒 🗅 🖏 💱 📮 🥸                                                                                                    | Flange<br>Reducer symmetical                | Loose flange<br>Reducer, asymmetrical | Blank flange        | Seal                  |
| Designation Iten                                                                                                    | Saddle connection                           | Elbolet                               | Fastener, symmetric | Fastener, unsymmetric |
| A pipeline_0001                                                                                                    | Pipe clamp                                  | Gauge part                            | Nozzle              |                       |
| ▶ 1 ~Parts ↓ ~CEdge_0001                                                                                                    | - Search conditions                         |                                       |                     |                       |
| Pipeline 0002     The vertex of the second second sec | Pipe class                                  | Activated  RKL1_DIN RN-00004          |                     |                       |
|                                                                                                    | Standard                                    | Default setting 💌                     |                     | ▼                     |
| 2D-Part structure 3D-Part structure                                                                                                    | Connection type                             | Default setting 💌                     |                     | •                     |

Newly added parts will be subordinated to this pipeline, provided there is nothing to the contrary, e.g. the placing of a part on a guideline. In such a case, the part must be assigned to the same pipeline as the guideline.

You can change the active pipeline within the dialogue. To do this, click on the symbol and then select a pipeline in the drawing or in the ICN.

If you click in the name field, the active pipeline is highlighted in the drawing. Clicking again removes the highlighting.

Displaying and selecting the active pipeline in the dialogue makes it easier to connect parts to existing pipelines if the new part to be inserted is to be assigned to another pipeline.

| If you want to define the pipeline assignment depending on the connecting point (standard behaviour |
|----------------------------------------------------------------------------------------------------|
|                                                                                                    |
| before HICAD 2022 SP1), click on the symbol. The case symbol changes to case and the active         |
| pipeline is no longer fixed but follows the connecting point.                                       |

Also note that the pipe class suggested in the search criteria now follows the active pipeline.

#### Select own part type

If you have defined your own part types, e.g. valves, an arrow symbol is displayed next to the part type. Clicking on the symbol displays a list box with the corresponding part types.

| art search Part insertion: |                       |                                     |                       |
|----------------------------|-----------------------|-------------------------------------|-----------------------|
| ctive pipeline:            |                       | Select active pipeline              | <br> <br>  →          |
| Straight pipe              | Valve                 | <ul> <li>Other pipe part</li> </ul> | Cap                   |
| Elbow                      | Part type             | Knee                                | Double knee           |
| T-piece                    | Valve                 | Branch                              | Y-piece               |
| Cross-shaped branch        | Own part types        |                                     |                       |
| Flange                     | Example Valve         | Blank flange                        | Seal                  |
| Reducer, symmetical        | Reducer, asymmetrical |                                     |                       |
| Saddle connection          | Elbolet               | Fastener, symmetric                 | Fastener, unsymmetric |
| Pipe clamp                 | Gauge part            | Nozzle                              |                       |

#### Show flow direction

When inserting parts, the flow direction is now shown on the guidelines. The flow direction arrows are always shown on the guideline over which the mouse has been moved.

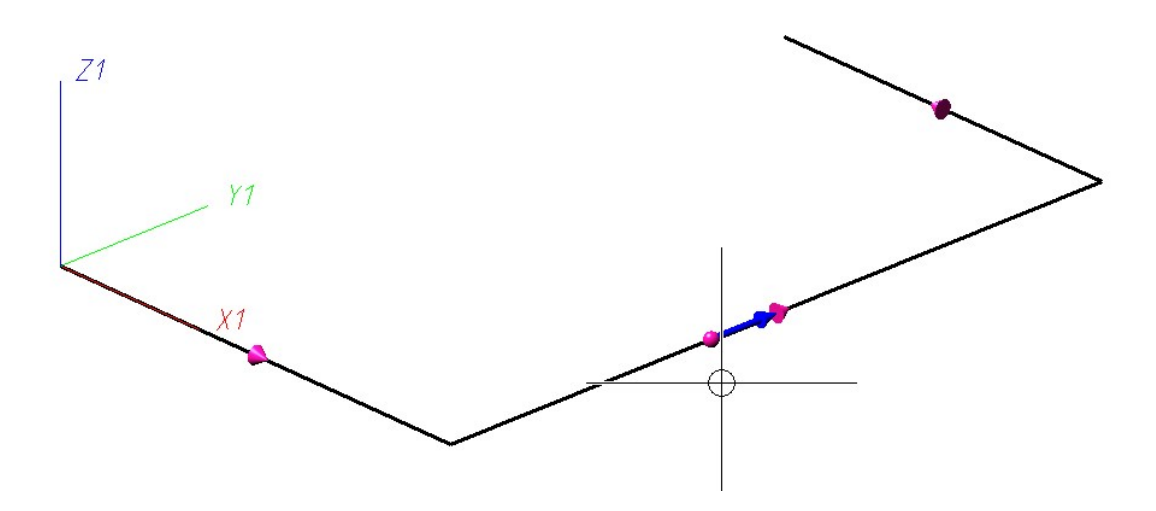

#### Automatic loose flange insertion

The settings in the dialogue window have been adjusted. The **Divisible pipes** tab has been renamed and an option for loose flange insertion has been added. This setting corresponds to the setting for automatic loose flange insertion on the **Straight pipes** tab in the Plant Engineering settings.

| ✓ Min. pipe length:     10     ▼     Loose flange     Counterflanges       ✓ Max. pipe length:     6000     ▼     Do not insert |
|----------------------------------------------------------------------------------------------------|
| Max. pipe length: 6000                                                                                                    |
|                                                                                                    |
| Observe supplied length     Counterflanges                                                                                      |
| ✓ Observe length allowance Insert                                                                                               |

#### **Reference part filter**

The selection of a reference part in the new part dialogue has been extended by an additional button with which you can filter the selection by the active part type.

|                | ▼ ●                             |
|----------------|---------------------------------|
| Select referer | nce part depending on part type |
|                |                                 |

This button is only available if a part type is selected at the top of the dialogue. In contrast to the usual selection of a reference part, only a part with the selected part type can be selected.

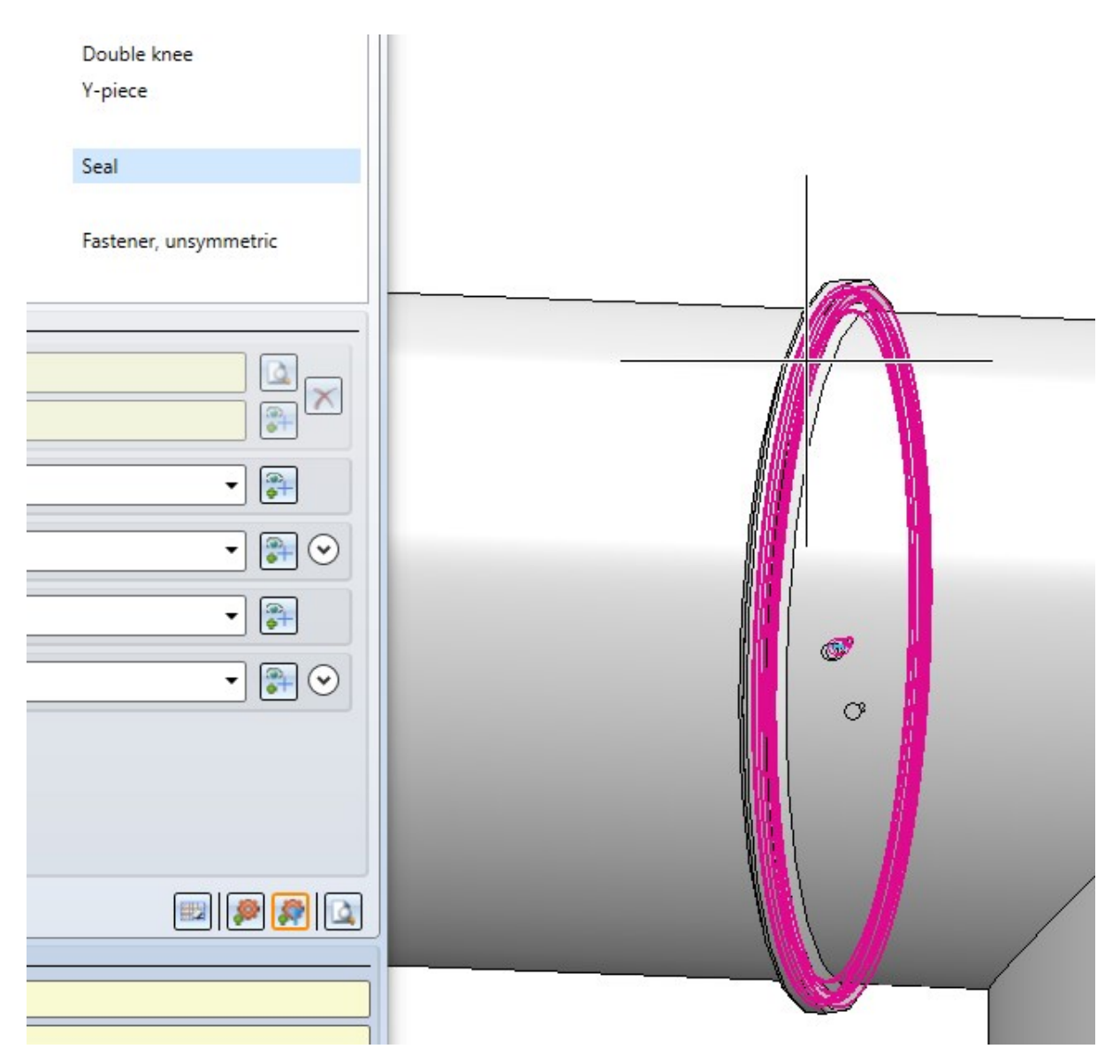

This selection mode is intended for parts that are difficult to select without narrowing the part type. For example, a gasket may be completely hidden by a fastener. Through the filtered selection, though, it can still be selected.

#### BOM-relevance of manually inserted gaskets

If the Plant Engineering setting **Flange gasket: Do not consider** was active, then manually inserted gaskets were not BOM-relevant until now. They were listed as accessories in the flange, but not in the BOMs. As of HICAD 2022 SP1, these gaskets are always BOM-relevant.

#### EN 10241 - Additional threaded parts

The range of parts in HICAD has been extended by the following variants:

- Nozzles
  - EN10241\_WELDED\_NIPPLE\_R208\_1.VAA
- Sadddle connections
  - EN10241\_WELDED\_NIPPLE\_R208\_2.VAA
- Other pipe parts
  - EN10241\_NIPPLE\_R210.VAA
  - EN10241\_SOCKET\_R201.VAA
  - EN10241\_WELDED\_NIPPLE\_R208.VAA
  - MUFFE\_DIN2986.VAA (previously only available as nozzle)
  - NIPPEL\_DIN2982.VAA (previously only available as nozzle)

#### Isometry / Pipe spool drawing -Existing article masters

In the Configuration Editor at Plant Engineering > Isometry and Pipe spool drawing the parameter Show pipeline article for editing can now be used to determine whether the article mask of the pipelines should be displayed or not before generating the isometry/pipe spool drawing

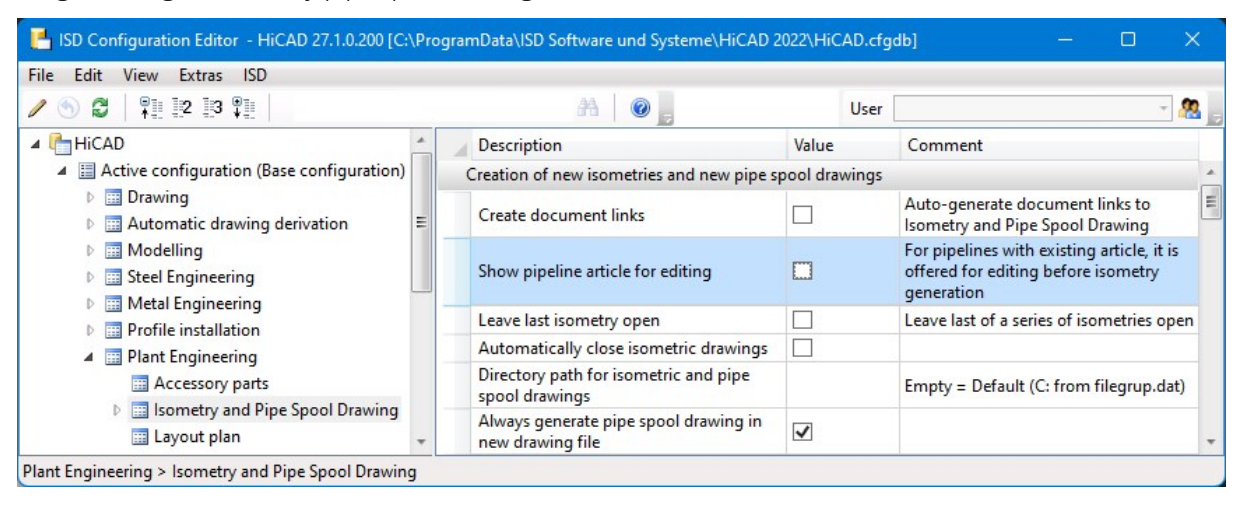

Activating the parameter has the following effect when calling the function **AutoGenerate drawing** / **Generate pipe spool drawing**: If the pipelines to be derived are selected in the dialogue and the checkbox **Link document** is active, the Edit article master mask is displayed for each selected pipeline so that you can adjust the data if necessary.

| BOM: Length item numbers<br>BOM: Connection item numbers<br>Indicate connected elements | Projection:<br>ﷺ, Retain perspective |
|-----------------------------------------------------------------------------------------|--------------------------------------|
| Link Apply to all pipelines                                                             |                                      |

|                 |                  | -                 |             |               |
|-----------------|------------------|-------------------|-------------|---------------|
| Article number: | SN-028542        | Index:            | _           | 5.1           |
| Project number: |                  |                   | _           |               |
| Folder number:  |                  |                   |             |               |
| Article         |                  |                   |             |               |
| Designation 1:  | Example Isometry | Release:          | In progress |               |
| Designation 2:  |                  | Part type:        | Assembly    | -             |
| Standard:       |                  | Drawing/Manuf.:   |             |               |
|                 |                  |                   |             |               |
| Article info    |                  |                   |             |               |
| Material:       |                  | Unit of quantity: | kg          | •             |
| Weight:         | [                | kg] Resourcing:   | Purchase    | •             |
| Dimensions:     |                  | Order note:       | 20 pcs      |               |
| Comment:        |                  |                   |             |               |
|                 |                  |                   |             |               |
| Index           |                  |                   |             |               |
| Index creator:  | Administrator    | Created:          | 29.11.2021  | Administrator |
| Index date:     | 29.11.2021       | Origin:           |             |               |
| Index text:     |                  | Based on:         |             |               |
|                 |                  |                   |             |               |

## Major Release 2022 (V 2700)

New part insertion function

The Pipe parts

function for inserting parts in Plant Engineering has been completely revised.

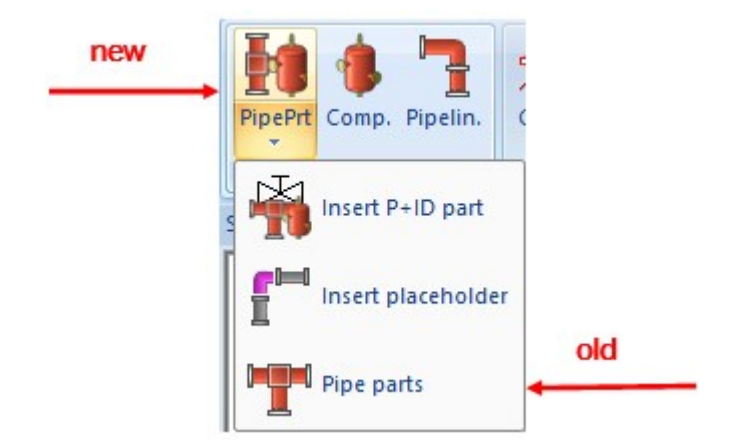

| tive pipeline: RBL0101                                            |                          |          |                     |                       |
|-------------------------------------------------------------------|--------------------------|----------|---------------------|-----------------------|
| Straight pipe                                                     | Valve                    |          | Other pipe part     | Cap                   |
| Elbow                                                             | Corner valve             |          | Knee                | Double knee           |
| T-piece                                                           | 3-way valve              |          | Branch              | Y-piece               |
| Cross-shaped branch                                               | 4-way valve              |          |                     |                       |
| Flange                                                            | Loose flange             |          | Blank flange        | Seal                  |
| Reducer, symmetical                                               | Reducer, asymr           | metrical |                     |                       |
| Saddle connection                                                 | Elbolet                  |          | Fastener, symmetric | Fastener, unsymmetric |
| Pipe clamp                                                        | Gauge part               |          | Nozzle              |                       |
| Search conditions —                                               |                          |          |                     |                       |
| ipe class                                                         | Default setting 🔻        | KKLI_DIN |                     |                       |
|                                                                   |                          | RN-00004 |                     |                       |
| itandard                                                          | Default setting 🔻        |          |                     | ▼                     |
| Connection type                                                   | Default setting 💌        |          |                     | • 🗿 📀                 |
| Nominal diameter                                                  | Default setting 🔻        |          |                     | ▼                     |
| Duter diameter                                                    | Default setting 🔻        |          |                     | • 🕞 📀                 |
| Vall thickness                                                    | Default setting 🔻        |          |                     | • 🗿                   |
| ressure                                                           | Default setting 🔻        |          |                     | • 🗟 🔊                 |
| Show all                                                          |                          |          |                     | 💷   👰 🧖               |
| elected part —                                                    |                          |          |                     |                       |
| t type:                                                           |                          |          |                     |                       |
|                                                                   |                          |          |                     |                       |
| ettings                                                           |                          |          |                     |                       |
| eneral Straight pipes                                             |                          |          |                     |                       |
| Immediately insert part<br>Rotate part after insert<br>AutoFlange | t after selection<br>ion |          |                     |                       |
| AutoKeducer                                                       |                          |          |                     |                       |

In this dialogue window you have full control over which search criteria are used to find a part.

The previous function for the installation of pipe parts is still available.

A separate function is now available for the insertion of P+ID parts:

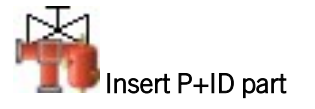

Please note that not all Plant Engineering settings are relevant for the new part insertion function. This is marked accordingly on the corresponding help pages.

#### Activate pipeline via list

Since HiCAD 2020 (V 2500), the active pipeline is determined via the active part. This means: If the active part belongs to a pipeline, then this pipeline is considered to be an active pipeline. Otherwise, no pipeline is active.

Up to HiCAD 2019, the pipeline could also be selected via the list of all pipelines using the Activate pipeline via list

function. This function was "reactivated" again with HiCAD 2022. In contrast to the previous function, however, the selected pipeline now becomes the active part. You can find the function at **Plant Engineering > Settings > PreSel**.

|             | Settings PreSel Exchange Copy Chain MovePts Nozzle Del. |   |
|-------------|---------------------------------------------------------|---|
|             | Select from list                                        |   |
|             |                                                         |   |
|             | Select pipeline Designation                             |   |
| <b>20-5</b> | RBL0101<br>RBL0102<br>RBL0201<br>RBL0202                |   |
|             | RBL0301<br>RBL0401                                      |   |
|             |                                                         |   |
| 7           | <                                                       | > |
|             |                                                         |   |

A pipeline that is already active before the start of the function is initially highlighted in grey.

#### Parts with unchangeable colour

The colour of parts added to a pipeline depends on the **Plant Engineering Settings** for **Part insertion**. If the checkbox **Take over pipeline colour** is active there, the part receives the current colour of the pipeline, to be more precise, of the part **~parts** of the pipeline. If the checkbox is inactive, the part receives the current surface colour set in HiCAD.

Sometimes, however, it is desirable - especially with elaborate parts - if they retained their original colours during insertion. For example, the different areas of complex valve parts may have been coloured according to their function.

In order to mark such parts accordingly, an additional part attribute is available that specifies whether the colour of a part may be changed during insertion:

| Attribute designation           | Attribute name HiCAD | Attribute name HELiOS |
|---------------------------------|----------------------|-----------------------|
| Part colour must not be changed | FIXCOL               | FIXED_COLOR           |

In order for this attribute to be available for the different part types, the file *nnnnnn*.CatSearchAtt.txt belonging to a part type in the HiCAD subdirectory PlantParts\CatSearch must be extended by the line

#### S:FIXED\_COLOR,

with *nnnnnn* is the part type identifier.

This has already been preset for the following part types:

| Part type       |                          |
|-----------------|--------------------------|
| 3-way valve     | 4300010.CatSearchAtt.txt |
| Corner valve    | 4200010.CatSearchAtt.txt |
| 4-way valve     | 4400010.CatSearchAtt.txt |
| Valve           | 4100010.CatSearchAtt.txt |
| Pipe clamp      | 5810010.CatSearchAtt.txt |
| Other pipe part | 5900010.CatSearchAtt.txt |
| Gauge part      | 5920010.CatSearchAtt.txt |

If, for example, you also want to use this attribute for Saddle connector, you must adapt the file 6110010.CatSearchAtt.txt accordingly.
| Name          | A2HF1_16         | File selection                                   | via file system                                | •                  | Derive new    |
|---------------|------------------|--------------------------------------------------|------------------------------------------------|--------------------|---------------|
| Options       | HiCAD variants   | Language                                         | English (United States)                        | • +/-              | Open          |
| Part type     | Valve .          | . Industry                                       | Standard Plant Engineering                     | •                  | Edit repr.    |
| Designation   | Ball valve PN 16 | Attribute as                                     | signment                                       |                    | ( Lunitepri ) |
| Number of rec | cords: 11        |                                                  |                                                |                    |               |
| P             | Ü.               | Nominal o<br>Nominal o<br>NPS (inch<br>NPS2 (inc | hemeter<br>fiamèter 2<br>)<br>(h)              |                    |               |
| 6             | -0               | Connecti<br>Connecti<br>Seal<br>Part colo        | on type<br>on type 2<br>ur must not be changed | 20002 1 51000 10 0 | DIN 2633      |
|               |                  | Compatib                                         | ility note: HEL SACHNUMMER W                   | IIII = ves         |               |

The attribute can be assigned to parts in the variant editor and in the PAA Editor.

| PAA Editor - Valve1.paa                                                               | X                                          |                                      |
|---------------------------------------------------------------------------------------|--------------------------------------------|--------------------------------------|
| Graphics files in archive                                                             | Attribute assignment                       |                                      |
| <ul> <li>Hollow body representation (Pl</li> <li>Solid body representation</li> </ul> | Attribute text                             | Attribute value                      |
|                                                                                       | Preferred type<br>Maximum nominal pressure | 0 = no                               |
| ! + D+ P+ ->                                                                          | Nominal diameter                           | 200                                  |
| File selection via file system                                                        | NPS (inch)                                 |                                      |
| Language English (United St                                                           | Connection type                            | 31000                                |
| Part type Valve                                                                       | Connection type 2<br>Seal                  |                                      |
| Attributes for I                                                                      | Part colour must not be changed            | 1 = yes                              |
| DB attributes                                                                         | Compatibility note: HEL_SACHNUMMER         | will t = yes English (United States) |
|                                                                                       | OK Cancel                                  |                                      |

To make this attribute available in your HELiOS database, you must first update HELiOS for Plant Engineering.

### Please note:

The attribute <u>only</u> applies to the insertion of parts. If the pipe colour is subsequently changed, the colour of the parts added to the pipe is also changed.

## Pipeline planning - Article attribute for length allowance

The Pipeline planning functionality supports the **Length allowance** attribute for pipe parts. This allows you to specify that a part is actually longer than the insertion length. An application case is pipes that are provided with a loose flange before insertion and then flanged. The flanging of the pipe reduces the insertion length, but the pipe must be ordered in the original length.

| Attribute designation | Attribute name HiCAD | Attribute name HELiOS        |
|-----------------------|----------------------|------------------------------|
| Length allowance      | ADDLENFIXCOL         | PIPE_ADDED_LENGTHFIXED_COLOR |

To use the length allowance, you must adapt your variant file or the parts archive accordingly. You thus determine which values are transferred to the length allowance during part data synchronisation. In the example of a variant shown, this is part variable E1:

| Name          | EN 10357 PIPE   | FLANGED       | _         | File selection | via file system         |        | <b>–</b>    | Variant<br>Derive new |
|---------------|-----------------|---------------|-----------|----------------|-------------------------|--------|-------------|-----------------------|
| Options       | HiCAD variants  | -             |           | Language       | English (United States) |        | -<br>-<br>- | Open                  |
| Part type     | Straight pipe   |               |           | Industry       | Standard Plant Engines  | ring   |             | open                  |
| Designation   | Pine +Welding n | Variables + A | ttributes |                |                         | X      |             | Edit repr.            |
| Number of rec | orde: 1         | Tomobies - A  | unbutts   |                |                         |        |             | Structure             |
| Number of rec | .0103. 1        | Variable      | Data type | Attribute name |                         | )      |             | Import                |
|               |                 | D             | Double    | D_AUSSEN       |                         | []     |             |                       |
|               |                 | F1            | Double    |                |                         | []     |             | Export                |
| (             |                 | F2            | Double    | LAENGE2        |                         | []     | rate        | Save                  |
| 1             |                 | S             | Double    | WANDDICKE      |                         | []     |             |                       |
|               |                 | N             | Double    | NENNWEITE      |                         | []     |             | Close                 |
|               |                 | ALL_          | Double    | PIPE ADDED I   | ENGTH                   |        |             | End                   |
|               |                 |               | Counc     |                |                         |        |             |                       |
|               |                 |               |           |                |                         |        |             | Record                |
|               |                 |               |           |                |                         |        |             |                       |
|               |                 |               |           |                |                         |        |             |                       |
|               |                 |               |           |                | C                       |        |             | New                   |
|               |                 | UCK           |           | a              | L                       | Change | -           |                       |
|               |                 |               |           |                | 50 000 Neroweite        |        |             | Find                  |
| (             |                 |               |           |                | Note Nerve              |        | _           | List                  |
|               |                 |               |           |                | 1.000                   |        |             |                       |
|               |                 |               |           | E1             | 50.000                  |        |             | (                     |
|               |                 |               |           |                |                         | -      |             | Settings              |

After inserting a part, you will find the entry Length allowance in the drawing in the part information, if such an entry is available on the part:

| Part type ID     1000010       Symbol ID:     Insertion length       Attribute name     (Attribute content       Connection type     20100       Connection type 2     20100       Outer diameter     53       Supplied length     6       Length allowance     50       Nominal diameter     50       Standard     EN10357       Article number     SN-030106       Wall thickness     3       Arbitrarily divisible     1 | Part type ID         100010           Symbol ID:         Insertion length           Insertion length         650           Attribute name         Attribute content           Connection type         20100           Connection type 2         20100           Outer diameter         53           Supplied length         6           Length allowance         50           Nominal diameter         50           Standard         EN10357           Article number         SN-030106           Wall thickness         3           Arbitrarily divisible         1 | ID         1000010           I ID:                                  |
|----------------------------------------------------------------------------------------------------|----------------------------------------------------------------------------------------------------|---------------------------------------------------------------------|
| Symbol ID:<br>Insertion length 650<br>Attribute name (Attribute content<br>Connection type 20100<br>Connection type 2 20100<br>Outer diameter 53<br>Suppled length 6<br>Length allowance 50<br>Nominal diameter 50<br>Standard EN10357<br>Artide number SN-030106<br>Wall thickness 3<br>Arbitrarily divisible 1<br>Ok                                                                                                    | Symbol ID:     Insertion length     650       Attribute name     Attribute content       Connection type     20 100       Connection type 2     20 100       Outer diameter     53       Supplied length     6       Length allowance     50       Nominal diameter     50       Standard     EN10357       Artide number     SN-030 106       Wall thickness     3       Arbitrarily divisible     1                                                                                                    | ILD:                                                                |
| Insertion length     650       Attribute name     Attribute content       Connection type     20100       Connection type 2     20100       Outer diameter     53       Supplied length     6       Length allowance     50       Nominal diameter     50       Standard     EN10357       Artide number     SN-030106       Wall thickness     3       Arbitrarily divisible     1                                         | Insertion length     650       Attribute name     (Attribute content       Connection type     20100       Connection type 2     20100       Outer diameter     53       Supplied length     6       Length allowance     50       Nominal diameter     50       Standard     EN10357       Artide number     SN-030106       Wall thickness     3       Arbitrarily divisible     1                                                                                                    | ite name )(Attribute content )<br>ction type 20100 ction type 20100 |
| Attribute name       Attribute content         Connection type       20100         Connection type 2       20100         Outer diameter       53         Supplied length       6         Length allowance       50         Nominal diameter       50         Standard       EN10357         Article number       SN-030106         Wall thickness       3         Arbitrarily divisible       1                             | Attribute name       Attribute content         Connection type       20100         Connection type 2       20100         Outer diameter       53         Supplied length       6         Length allowance       50         Nominal diameter       50         Standard       EN10357         Article number       SN-030106         Wall thickness       3         Arbitrarily divisible       1                                                                                                    | te name )(Attribute content )<br>ction type 20100 ction type 20100  |
| Connection type         20100           Connection type 2         20100           Outer diameter         53           Supplied length         6           Length allowance         50           Nominal diameter         50           Standard         EN10357           Artide number         SN-030106           Wall thickness         3           Arbitrarily divisible         1                                       | Connection type         20100           Connection type 2         20100           Outer diameter         53           Supplied length         6           Length allowance         50           Nominal diameter         50           Standard         EN10357           Artide number         SN-030106           Wall thickness         3           Arbitrarily divisible         1                                                                                                    | ction type 20100                                                    |
| Connection type 2     20100       Outer diameter     53       Supplied length     6       Length allowance     50       Nominal diameter     50       Standard     EN10357       Article number     SN-030106       Wall thickness     3       Arbitrarily divisible     1                                                                                                    | Connection type 2         20100           Outer diameter         53           Supplied length         6           Length allowance         50           Nominal diameter         50           Standard         EN10357           Artide number         SN-030106           Wall thickness         3           Arbitrarily divisible         1                                                                                                    | ction type 2 20100                                                  |
| Outer diameter     53       Supplied length     6       Length allowance     50       Nominal diameter     50       Standard     EN10357       Artide number     SN-030106       Wall thickness     3       Arbitrarily divisible     1                                                                                                    | Outer diameter     53       Supplied length     6       Length allowance     50       Nominal diameter     50       Standard     EN10357       Article number     SN-030106       Wall thickness     3       Arbitrarily divisible     1                                                                                                    |                                                                     |
| Supplied length         6           Length allowance         50           Nominal diameter         50           Standard         EN10357           Artide number         SN-030106           Wall thickness         3           Arbitrarily divisible         1                                                                                                    | Supplied length         6           Length allowance         50           Nominal diameter         50           Standard         EN10357           Artide number         SN-030106           Wall thickness         3           Arbitrarily divisible         1                                                                                                    | diameter 53                                                         |
| Length allowance     50       Nominal diameter     50       Standard     EN10357       Artice number     SN-030106       Wall thickness     3       Arbitrarily divisible     1                                                                                                    | Length allowance     50       Nominal diameter     50       Standard     EN10357       Artide number     SN-030106       Wall thickness     3       Arbitrarily divisible     1                                                                                                    | ed length 6                                                         |
| Nominal diameter     50       Standard     EN10357       Article number     SN-030106       Wall thickness     3       Arbitrarily divisible     1                                                                                                    | Nominal diameter 50<br>Standard EN 10357<br>Article number SN-030106<br>Wall thickness 3<br>Arbitrarily divisible 1<br>Ok                                                                                                    | n allowance 50                                                      |
| Standard EN10357<br>Artide number SN-030106<br>Wall thickness 3<br>Arbitrarily divisible 1                                                                                                    | Standard EN10357<br>Artide number SN-030106<br>Wall thickness 3<br>Arbitrarily divisible 1                                                                                                    | al diameter 50                                                      |
| Article number     SN-030106       Wall thickness     3       Arbitrarily divisible     1                                                                                                    | Article number SN-030106<br>Wall thickness 3<br>Arbitrarily divisible 1                                                                                                    | ard EN10357                                                         |
| Wall thickness 3<br>Arbitrarily divisible 1                                                                                                    | Wall thickness 3<br>Arbitrarily divisible 1                                                                                                    | number SN-030106                                                    |
| Arbitrarily divisible 1 Ok .                                                                                                    | Arbitrarily divisible 1 Ok .                                                                                                    | ickness 3                                                           |
| Ok                                                                                                    | Ok .                                                                                                    | rily divisible 1                                                    |
| Ok                                                                                                    |                                                                                                    |                                                                     |
|                                                                                                    |                                                                                                    |                                                                     |
|                                                                                                    |                                                                                                    | <u> </u>                                                            |
|                                                                                                    |                                                                                                    |                                                                     |

This pipe has an insertion length of 650 and a length allowance of 50. It was inserted with the following settings for straight pipes:

| V Specify min. pipe len | ngth: 100           |
|-------------------------|---------------------|
| Specify max. pipe let   | ngth: 700           |
| Add pipes with loose    | eflanges            |
| Only where a counter    | erflange exists     |
| 🔲 lasat connection ci   |                     |
| Insert connecting pr    | eces                |
| for connection type     | Butt-welded (10000) |
|                         |                     |
| Connecting piece        | Info Select Remove  |
| Part type               | Flange pair         |
| Designation             |                     |
|                         |                     |

The maximum pipe length as of HiCAD 2022 is equal to the insertion length plus the length allowance. If you use pipes with and without length allowance in your drawings, you do not have to worry if the maximum length that can be installed does not match the maximum length that can be ordered.

Similarly, the HELiOS attribute Supplied length also affects the installable maximum length by deducting the length allowance.

The length allowance is taken into account in the Total length column of the layout plan BOMs.

### New variants for flared pipes

The following four variants have been added to the pipe part inventory:

- EN10357\_PIPE\_BEADED\_BOTH\_PN10\_FME4.VAA
- EN10357\_PIPE\_BEADED\_BOTH\_PN10\_FME8.VAA
- EN10357\_PIPE\_BEADED\_SINGLE\_PN10\_FME4.VAA
- EN10357\_PIPE\_BEADED\_SINGLE\_PN10\_FME8.VAA

These are flared pipes, whereby the SINGLE variants are only flared at connection point 1 and the BOTH variants are flared at both connecting points.

All variants use the new Length allowance attribute.

### Isometric drawings and pipe spool drawings - - Article attribute for length allowance

In the BOMs of isometric drawings and pipe spool drawings, too, the length allowance is taken into account.

The columns in these BOMs are filled via configurable text keys, of which the following evaluate the length allowance from HiCAD 2022 onwards:

| %PART_QUANT       | Returns the insertion length plus the length allowance for straight pipes                    |
|-------------------|----------------------------------------------------------------------------------------------|
| %PIPE_LENGTH      | Returns the insertion length plus the length allowance                                       |
| %LENGTH_<br>COUNT | Counts pipes of the same length, where insertion length plus length allowance must be equal. |

In the list settings, these text keys are normally used as shown below:

| Automatic dimensioning       Y       Texts/Lines       Optimise positioning       Connections       Lists         File       Open       C:\HiCAD\sys\ListDef ild.xml       Open       Open         Ist output to drawing       List output to file       Save as       Save as         Include accessory sets       Include accessory sets       Image: Contents       Image: Contents         List type       Pipe part list (Drawing)       ✓       Image: Contents         List type       Pipe part list (Drawing)       ✓       Image: Contents         List type       Pipe part list (Drawing)       ✓       Image: Contents         List type       Pipe part list (Drawing)       ✓       ✓         Heading       Pipe BOM       Image: Column Attribute       Decimal places Sot       ✓         Footer       Image: Column Attribute       Decimal places Sot       ✓       ✓         No.       Column header       Column Attribute       Decimal places Sot       Image: Column layout       Signatures       Image: Column layout         2       Designation       2       ZDBAT(NENNWEIT       Image: Column layout       Image: Column layout       Image: Column layout       Image: Column layout       Image: Column layout       Image: Column layout       Image: Column layout |
|----------------------------------------------------------------------------------------------------|
| File       Open         C:\HiCAD\sys\ListDef ild.xml       Open         V List output to drawing       List output to file       Save as         Include accessory sets       Save as         Contents       Vertical borders         List type       Pipe part list (Drawing)       Vertical borders         Heading       Pipe BOM       Vertical borders         Footer       Vertical borders       Vertical borders         No.       Column header       Column Attribute       Decimal places         2       Designation       2       Vertical borders         3       DN       4       Vertical places       Vertical borders         4       Mg.       5       Vertical places       Text position         1       Vertical places       Vertical borders       Vertical borders         3       DN       4       Vertical places       Vertical borders         4       Mg.       5       Vertical places       Vertical borders         5       0       Image: Column Attribute       Vertical places       Vertical borders         Vertical borders       Vertical places       Vertical places       Vertical places         3       DN       4       Vertical places                                                                                                    |
|                                                                                                    |
| Insert row     Attribute       Delete row     Editable column                                                                                                    |

| Isometry: Settings                                                                                                    | ×                                                                                         |
|----------------------------------------------------------------------------------------------------|-------------------------------------------------------------------------------------------|
| Symbols Pipe shortening Text objects 2-D Drawing eler<br>Automatic dimensioning Texts/Lines Optimise positioning                                                                                                    | nents Item numbers<br>Connections Lists                                                   |
| File   C:\HiCAD\sys\ListDef.ild.xml   Ist output to drawing   List output to file   Include accessory sets     Contents   List type   Length list (Drawing)   Heading   Pipeline length list                                                                                                    | Open<br>Save as<br>Layout<br>Frame<br>Vertical borders                                    |
| No.       Column header       Column Attribute       Decimal places       Sort         >>       1       %PIPE_POS_2       •       •         2       Length [mm]       2       %PIPE_LENGTH       0       •         3       DN       4       %DBAT(NENNWEIT       0       •         4       Mg.       5       %LENGTH_COUNT       0       •         5       0       •       •       •       •         6       0       •       •       •       •         Insert row       Attribute       Editable column       •       • | Column layout<br>Signatures  Auto-fit cells Text position Line parameters Text parameters |
|                                                                                                    | OK Cancel                                                                                 |

### Isometric drawings and Pipe spool drawings - Presetting editable columns

In the **Settings** dialogue for Isometric drawings and Pipe spool drawings, the BOMs that are to be automatically inserted into an Isometry or Pipe spool drawing can be configured on the **Lists** tab. In particular, individual columns of the BOM tables can be provided with the special text key %USR, which makes the column editable. This is done via the **Editable column** button.

Clicking on this button inserts a text key of the form %USR(XXXXX), where XXXXXX is a randomly generated character string under which the entries are stored in the pipeline, so that they can be restored when the BOMs are generated again.

When initially creating an isometry, the editable columns were previously empty. From HiCAD 2022 you can now store a default value in the %USR text key by separating it from the random string with a colon.

#### Example:

The 5th column with the title **Comment** is editable and as text key **%USR(PTL8NR:Important!)** has been entered.

| Symbols Pipe shorte                                          | ements Item numbers                  |                             |
|--------------------------------------------------------------|--------------------------------------|-----------------------------|
| Automatic dimensioning                                       | Texts/Lines Y Optimise positioning Y | Connections Connections     |
| File<br>C:\HiCAD\sys\ListDef.ild.xn<br>Ist output to drawing | nl                                   | Open<br>Save as             |
| Contents                                                     |                                      | Layout                      |
| List type Pipe p                                             | art list (Drawing)                   | ✓ Frame                     |
| Heading Pipe B                                               | ом                                   | Vertical borders            |
| Footer                                                       | ā                                    | V Horizontal borders        |
| No. Column header                                            | Column Attribute Decimal places Sort | Column layout<br>Signatures |
| 2 Designation                                                | 2 %DBAT(BENENNUN -                   | Auto-fit cells              |
| 3 DN                                                         | 4 %DBAT(NENNWEIT 0                   | Text position               |
| 4 Mg.                                                        | 5 %PART_QUANT 0                      | Line parameters             |
| 5 Comment                                                    | 6 %USR(PTL8NR:Impc 0 -               |                             |
| >> 6                                                         |                                      |                             |
| Insert row                                                   | Attribute                            |                             |
| Delete row                                                   | Editable column                      |                             |

The result looks as follows:

| Pipe | BOM                              | DN | Otv    | Commont     |
|------|----------------------------------|----|--------|-------------|
| 1    | Weld's a set flag of DIN 2022    | 50 | Gty.   | linenentent |
| 1    | Weiding neck flange DIN 2633     | 50 | 1      | Important!  |
| 2    | Ріре                             | 50 | /28 mm | Important!  |
| 3    | Welding neck flange DIN 2633     | 50 | 1      | Important!  |
| 4    | Valve                            | 50 | 1      | Important!  |
| 5    | Welding neck flange DIN 2633     | 50 | 1      | Important!  |
| 6    | Pipe                             | 50 | 335 mm | Important!  |
| 7    | Welding neck flange DIN 2633     | 50 | 1      | Important!  |
| 8    | LISEGA horizontal clamp 43-350-1 | 50 | 1      | Important   |

Isometric drawings and Pipe spool drawings - Editing Bills of Materials (BOMs)

As of HiCAD 2022, editing bills of materials in Isometric drawings and Pipe spool drawings and Pipe plan no longer requires a Plant Engineering licence. To edit a bills of materials table, right-click on the table and select **Edit**.

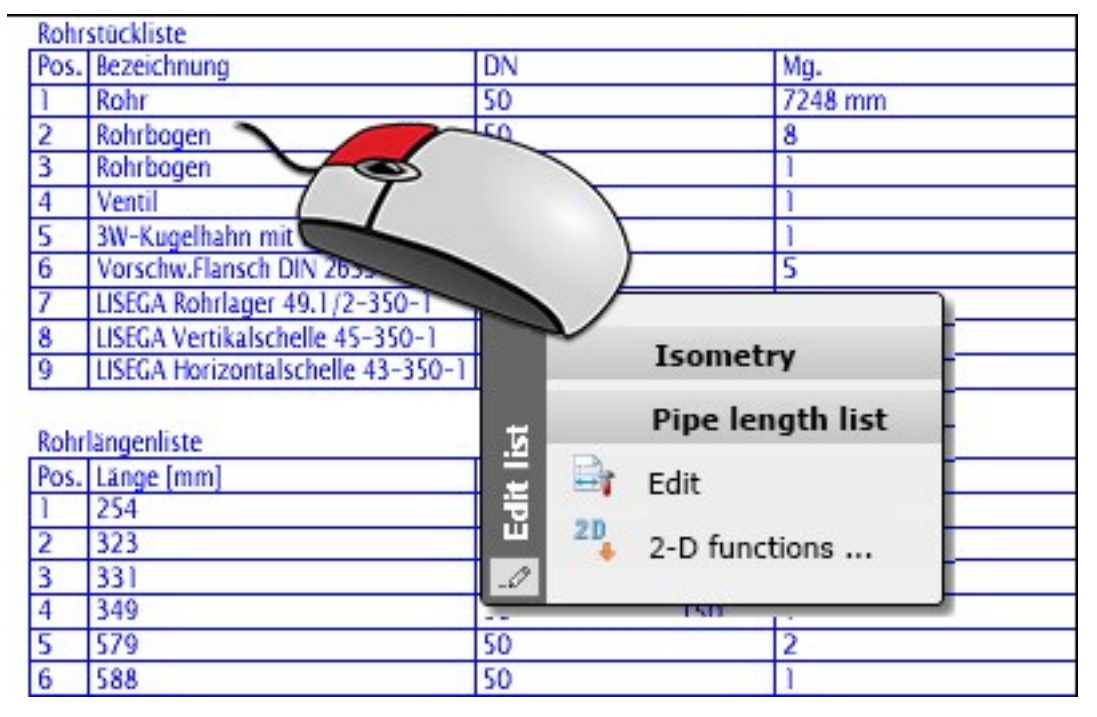

The ISD has made this licence change to make it more flexible for customers to fill in BOMs at a later date. For example, additional information that the actual designer does not have can be added subsequently.

The following should be noted:

The appropriate settings files must be available on the computer used to process the BOMs. The relevant settings can be found in the HiCAD sys directory in the files

- Anl3Dlso.xml and
- Anl3DSpool.xml

as well as in the **list configuration files**. If you have not created your own configuration files, these would be the files **ListDef.ild.xml** and **Listdef.sld.xml**.

If these files do not exist, a corresponding message appears.

# HELiOS database - New attributes

As described above, new part/article attributes are available as of HiCAD 2022:

| Attribute designation           | Attribute name HELiOS |
|---------------------------------|-----------------------|
| Part colour must not be changed | FIXED_COLOR           |
| Length allowance                | PIPE_ADDED_LENGTH     |

To ensure that these attributes are also available in your HELiOS database, you must first update HELiOS for Plant Engineering. To do this, use the tool DbPlantDataImport.exe.

| Nanage Plant Engineering data in HELiOS              | - o ×                               |
|------------------------------------------------------|-------------------------------------|
|                                                      |                                     |
| Always open article data mask.                       | Always open document master mask    |
| Subsequently offer as init value                     | Subsequently offer as init value    |
| Initialisation, Article                              | Init value, Document                |
| Message if Plant Eng. attributes missing             | Always generate new database IDs    |
| Allow use of existing article masters                |                                     |
| Specify attributes which must not be overwritten in  | n variant subtypes:                 |
| Language for text attribute values:                  |                                     |
| Workflow                                             |                                     |
| Request article workflow                             | Article Workflow                    |
| Request document workflow                            | Document Workflow                   |
| Workflow selection is only possible if the part does | not vet exist in the database.      |
|                                                      |                                     |
| Save configuration                                   | Update HELiOS for Plant Engineering |
|                                                      |                                     |
|                                                      | )                                   |
|                                                      |                                     |
|                                                      |                                     |
|                                                      |                                     |
|                                                      |                                     |
|                                                      |                                     |
|                                                      |                                     |
|                                                      |                                     |
| 1                                                    |                                     |
|                                                      |                                     |
|                                                      |                                     |
|                                                      |                                     |
| File selection Start                                 | Cancel Log End                      |

### Revised variants JISB2301

The variants of the standard JISB2301 have been revised. The previous variants of this standard will no longer be supplied.

The following variants are no longer available: JISB2301-99\_CLASS1\_45\_ELBOWS.vaa JISB2301-99\_CLASS1\_45\_LATERALS.vaa JISB2301-99 CLASS1 ELBOWS.vaa JISB2301-99\_CLASS1\_MF\_SHORT\_BENDS.vaa JISB2301-99 CLASS1 RED MF SOCKETS.vaa JISB2301-99 CLASS1 REDUCING NIPPLES.vaa JISB2301-99\_CLASS1\_REDUCING\_SOCKETS.vaa JISB2301-99 CLASS1 RETURN BENDS.vaa JISB2301-99 CLASS1 SHORT BENDS.vaa JISB2301-99\_CLASS1\_SOCKETS.vaa JISB2301-99\_CLASS1\_TEES.vaa JISB2301-99 CLASS1 TEES INC BRANCH.vaa JISB2301-99\_CLASS1\_TEES\_RED\_BRANCH.vaa JISB2301-99\_CLASS1\_TEES\_RED\_RUN\_BRANCH.vaa JISB2301-99\_CLASS1\_TEES\_RED\_RUN\_BRANCH\_EQ.vaa JISB2301-99\_CLASS2\_45\_ELBOWS.vaa JISB2301-99 CLASS2 45 LONG SWEEP BENDS.vaa JISB2301-99\_CLASS2\_45\_MF\_ELLBOWS.vaa JISB2301-99\_CLASS2\_ELBOWS.vaa JISB2301-99 CLASS2 LONG SWEEP BENDS.vaa JISB2301-99\_CLASS2\_M\_LONG\_SWEEP\_BENDS.vaa JISB2301-99\_CLASS2\_MF\_45\_LONG\_SWEEP\_BENDS.vaa JISB2301-99\_CLASS2\_MF\_ELLBOWS.vaa JISB2301-99\_CLASS2\_MF\_LONG\_SWEEP\_BENDS.vaa JISB2301-99\_CLASS2\_MF\_SHORT\_BENDS.vaa JISB2301-99 CLASS2 MF SOCKETS.vaa JISB2301-99 CLASS2 PITCHER TEES.vaa JISB2301-99\_CLASS2\_PITCHER\_TEES\_RED\_BRANCH.vaa JISB2301-99 CLASS2 PITCHER TEES RED RUN.vaa JISB2301-99\_CLASS2\_PITCHER\_TEES\_RED\_RUN\_BRANCH.vaa JISB2301-99\_CLASS2\_REDUCING\_MF\_ELLBOWS.vaa JISB2301-99\_CLASS2\_SHORT\_BENDS.vaa JISB2301-99\_CLASS2\_SOCKETS.vaa JISB2301-99 CLASS2 TEES.vaa

JISB2301-99\_CLASS2\_TEES\_INC\_BRANCH.vaa JISB2301-99\_CLASS2\_TEES\_RED\_BRANCH.vaa JISB2301-99\_CLASS2\_TEES\_RED\_RUN\_BRANCH.vaa JISB2301-99\_CLASS2\_TEES\_RED\_RUN\_BRANCH\_EQ.vaa

The following variants are new:

JISB2301-99 CLASS1 45 ELBOW.vaa JISB2301-99\_CLASS1\_45\_LATERAL.vaa JISB2301-99 CLASS1 45 LATERAL .vaa JISB2301-99 CLASS1 ELBOW.vaa JISB2301-99\_CLASS1\_MF\_SHORT\_BEND.vaa JISB2301-99 CLASS1 REDUCING NIPPLE.vaa JISB2301-99 CLASS1 REDUCING SOCKET.vaa JISB2301-99 CLASS1 RED MF SOCKET.vaa JISB2301-99\_CLASS1\_RETURN\_BEND.vaa JISB2301-99 CLASS1 SHORT BEND.vaa JISB2301-99\_CLASS1\_SOCKET.vaa JISB2301-99 CLASS1 TEE.vaa JISB2301-99\_CLASS1\_TEE\_INC\_BRANCH.vaa JISB2301-99\_CLASS1\_TEE\_RED\_BRANCH.vaa JISB2301-99 CLASS1 TEE RED RUN BRANCH.vaa JISB2301-99\_CLASS1\_TEE\_RED\_RUN\_BRANCH\_EQ.vaa JISB2301-99\_CLASS2\_45\_ELBOW.vaa JISB2301-99 CLASS2 45 LONG SWEEP BEND.vaa JISB2301-99\_CLASS2\_ELBOW.vaa JISB2301-99 CLASS2 LONG SWEEP BEND.vaa JISB2301-99\_CLASS2\_MF\_45\_ELBOW.vaa JISB2301-99\_CLASS2\_MF\_45\_LONG\_SWEEP\_BEND.vaa JISB2301-99 CLASS2 MF ELBOW.vaa JISB2301-99 CLASS2 MF LONG SWEEP BEND.vaa JISB2301-99\_CLASS2\_MF\_SHORT\_BEND.vaa JISB2301-99\_CLASS2\_MF\_SOCKET.vaa JISB2301-99\_CLASS2\_M\_LONG\_SWEEP\_BEND.vaa JISB2301-99\_CLASS2\_PITCHER\_TEE.vaa JISB2301-99\_CLASS2\_PITCHER\_TEE\_RED\_BRANCH.vaa JISB2301-99\_CLASS2\_PITCHER\_TEE\_RED\_RUN.vaa JISB2301-99\_CLASS2\_PITCHER\_TEE\_RED\_RUN\_BRANCH.vaa JISB2301-99 CLASS2 REDUCING MF ELBOW.vaa

JISB2301-99\_CLASS2\_SHORT\_BEND.vaa JISB2301-99\_CLASS2\_SOCKET.vaa JISB2301-99\_CLASS2\_TEE.vaa JISB2301-99\_CLASS2\_TEE\_INC\_BRANCH.vaa JISB2301-99\_CLASS2\_TEE\_RED\_BRANCH.vaa JISB2301-99\_CLASS2\_TEE\_RED\_RUN\_BRANCH.vaa JISB2301-99\_CLASS2\_TEE\_RED\_RUN\_BRANCH\_EQ.vaa JISB2301\_Pipe.vaa

For easy transfer to your database the parts are listed in the JISB2301.1st list in the PlantParts directory. Use the Part Data Synchronisation function for transfer.

# **Notes on HELiOS Updates**

For an update to HELiOS 2021 (Version 2600) from a version older than 2500 a central update of the supplied HELiOS database is required.

Since conflict may occur during the update process in case of inconsistent data stocks, you should do the following:

### Data backup before updating

Make sure that a data backup was made before carrying out the update of your HELiOS database. For the backup, either use the HELiOS Database Creator (further information can be found in the Installation Notes) or your SQL Server Application.

In case of any questions, or if you need any help with regard to your customized system architecture , contact the ISD Hotline.

#### • Log file for update

If any conflicts occur during the update, these will be recorded in the log file **HeliosDbUpdate.txt** (in the system path **%appdata%\ISD Software und Systeme\HeliosDbUpdate\**).

Have this file ready when contacting the ISD Hotline in case of an unsuccessful update, so that they can help you solve the problem and make a successful update.

### New mask format

Please read all notes on the new mask format introduced with HELiOS 2020!

#### MultiCAD interfaces

If you are working with an Inventor or SOLIDWORKS interface and HELiOS, please note that before installing an update of an older version to HELiOS 2020 (Version 2500) or higher, some adjustments may have to be made before the update.

In this case, please contact the Consulting department of the ISD Group.

# **HELiOS Desktop**

# Service Pack 2 2022 (V 2702)

Derive projects and folders without content

The functionality for deriving projects or folders "without content" has been revised.

If you want to create a copy of a project or a folder via a derivation without copying the content of the object (documents, articles, other objects), then you have the option of selecting individual sub-projects or sub-folders of the

respective structure via an extended dialogue after calling **Derive project, without content...** or **Derive folder, without content...** 

You can make changes to master data (designations, responsible agents, etc.) in the dialogue in the input mask of each individual project or folder.

You can also adapt the Workflow of the underlying object at this point or assign a different one to the derivation.

| Q F   | ind                                        | •                            | la ta        | Articles >       | K Ob   | iects ×           |                  |                 |             |      |
|-------|--------------------------------------------|------------------------------|--------------|------------------|--------|-------------------|------------------|-----------------|-------------|------|
|       | PN-01-06-K PN-01-06-J                      | •                            | <b>*</b> → ¶ | s 🗟 😽            | Standa | ď                 | • 7 🔏 🗓          |                 |             |      |
| Nam   | e                                          | Designation                  |              | Article number   | In Ir  | W Designation     |                  | Part type       | Designation | Stan |
|       | PN-01-06-K                                 | Construction Documents       |              | SN-000001        |        | Slip-on gear i    | mechanism        | Product         |             |      |
| -     | DN 01 05 1                                 | Canada atting Desumates (Des |              | SN-000002        |        | O Clamping ele    | ment             | Assembly        |             |      |
| -     | E 14-01-00-5                               | Construction Documents (Bac  | kup)         | SN-000003        |        | Housing asse      | mbly             | Assembly        |             |      |
|       | PN-01-06-J                                 | Finished sub-projects        |              | SN-000004        |        | Gear wheel as     | sembly           | Assembly        |             |      |
| 1     | ቶ Derive project structure                 |                              |              |                  |        |                   |                  |                 | - 0         |      |
|       |                                            |                              |              |                  | 1      |                   |                  |                 |             | -    |
|       | 🦘 🔄 Standard                               |                              |              |                  | - int  |                   |                  |                 |             |      |
|       | Derive                                     | Designation                  |              | Workflo          | Pro    | lect              |                  |                 |             |      |
|       | 😑 🚡 PN-01-06-J                             | Construction Doo             | uments (B    | Backup) Projects |        |                   |                  |                 |             | -    |
|       | PN-01-06-J                                 | Finished sub-pro             | jects        |                  |        | Basic information |                  |                 |             |      |
|       |                                            |                              |              |                  |        | Project:          | PN-01-06-J       |                 |             |      |
|       |                                            |                              |              |                  |        | Assignment:       | Project context  |                 |             |      |
|       |                                            |                              |              |                  |        |                   |                  |                 |             |      |
|       |                                            |                              |              |                  |        | Designation:      | Construction Doc | uments (Backup) |             |      |
|       |                                            |                              |              |                  |        | Project type:     |                  |                 | Project Mai |      |
|       |                                            |                              |              |                  |        | Toject type.      |                  |                 | Trojeceria  |      |
|       |                                            |                              |              |                  |        | Comment:          |                  |                 |             |      |
|       |                                            |                              |              |                  |        |                   |                  |                 |             |      |
| _     |                                            |                              |              |                  |        | Customer          |                  |                 |             |      |
| Prop  |                                            |                              |              |                  |        | Name:             |                  |                 | Customer N  |      |
| Desc  |                                            | 1                            | -            | >                |        | Street:           |                  |                 | E-Mail:     | -    |
| rticl | Number of records: 2                       |                              |              |                  |        |                   |                  |                 | •           |      |
| ndex  |                                            |                              |              |                  |        |                   |                  |                 |             |      |
| Pesia | - Input settings                           |                              |              | Properties       |        |                   |                  |                 |             | -    |
| art t | Project (R)                                |                              | D            | escription       |        | Value             |                  |                 |             | -    |
| tanc  | Take ever Worlflow of a                    | visional Designst            | N            | umber            |        | PN-01-06-J        | umente (Packup)  |                 |             |      |
| reat  | <ul> <li>Take over worknow or c</li> </ul> | inginal Project              | De           | esignation       |        | Order             | uments (backup)  |                 |             |      |
| reat  | Folder Workflow:                           |                              | Pr           | istomer name     |        | ISD Software und  | Systeme GmbH     |                 |             | -1   |
|       | O Folder (R)                               | •                            | Ci           | istomer number   |        | 1000              | -,               |                 |             |      |
|       | Take over Workflow of o                    | riginal Folder               | Re           | sponsible person |        | Administrator     |                  |                 |             |      |
|       |                                            |                              |              |                  |        |                   |                  |                 |             |      |

### Derive pipe class with content

With the help of the new **Derive pipe class with content...** function you can derive a pipe class including all its variants. Variants can be taken over in their current state or can be derived and assigned to the new pipe class.

- E Derive pipe class with content X Standard • 📲 👫 🗗 🗗 - Input masks Pipe class Article selection Part type Designation RKL3\_ASME 🖃 🔙 RN-00006 ⊟ 3 AP TN-04706 Raw-part+Plant-design Blindflansch 300 ASME B16.5 Pipe class TN-04715 Raw-part+Plant-design Blindflansch 300 ASME B16.5 RN-00009 Pipe class name: TN-04718 Raw-part+Plant-design Blindflansch 300 ASME B16.5 ZN-00059 Blindflansch 300 ASME B16.5 ⊟ 3 10 04900 Raw-part+Plant-design Vorschw.Flansch 300 ASME B16.5 TN-04909 Raw-part+Plant-design Vorschw.Flansch 300 ASME B16.5 Designation: RKL3\_ASME TN-04911 Raw-part+Plant-design Vorschw.Flansch 300 ASME B16.5 ZN-00065 Vorschw.Flansch 300 ASME B16.5 4/1/2022 Creation date: □ 3 TN-04982 Raw-part+Plant-design Reduz, konzentr, ASME B16.9 Administrator Created by: TN-05055 Raw-part+Plant-design Reduz, konzentr, ASME B16.9 ZN-00068 Reduz, konzentr, ASME B16.9 ⊞ 📸 ↔ TN-05141
 T-Stück ASME B16.9 Raw-part+Plant-design Parameters Rohr ASME B36,19M Raw-part+Plant-design Rohrbogen LR ASME B16.9 Material: LISEGA Horizontalschelle 43-350-1 Pressure: Raw-part+Plant-design LISEGA Horizontalschelle 42-350 ⊞ 🍓 🏕 TN-05621 Raw-part+Plant-design LISEGA Vertikalschelle 45-350-1 Raw-part+Plant-design LISEGA Rohrlager 49.1/2-350-1 Nominal diameter: LISEGA Rohrlager 49.3/4/5-350-1 Wall thickness: Number of records: 20 Number of selected records: 1 - Input settings - Properties Description Value Article Workflow: RN-00006 Pipe class name Part (R) -Designation RKL3\_ASME ○ Take over workflow of the original article Material Wall thickness When selecting an article: Nominal diameter O Derive Pressure Assign Check OK Cancel

## Output settings for inches and feet

If you work with inches and feet as length units in HELiOS, you have extended setting options to influence the display of the output in detail via a configuration dialogue for result list columns.

|                |          | Inch output set           | tings            |       |                |
|----------------|----------|---------------------------|------------------|-------|----------------|
| O Decimal for  | mat      |                           |                  |       | 0,39"          |
| O Fractional f | ormat    |                           |                  |       | 11 13/16"      |
| Decimal/fra    | ctional  | format (depending on a    | specified Accura | acv)  | 7 7/8"         |
| Obecimalyna    | ctional  | Tormat (depending on a    | pechica Accure   |       | 393,70"        |
| Denominator:   | 16       |                           |                  |       | 10,08"         |
|                |          |                           |                  |       | 3,937,007 7/8" |
| Accuracy:      | 2        | Decimal places            |                  |       | 1/2"           |
| Behaviour with | regard   | to the specified denom    | ninator:         |       | 100 1/4"       |
| O Largest per  | missibl  | e denominator             |                  |       | 100 3/4"       |
| Denominate     | vr ie ue | ed explicitly, but may be | a chortened      |       | 0"             |
| O Denominato   | / 15 US  | eu explicitiy, but may b  | sallortened      |       |                |
|                |          |                           |                  | 10000 |                |

Combined decimal and fractional formats are also possible and you can manually set the accuracy of decimal places as well as the denominator of the fraction calculation.

| Length |                    |
|--------|--------------------|
|        | 2/5"               |
|        | 11 13/16"          |
|        | 7 7/8"             |
|        | 32' - 9 7/10"      |
|        | 10 1/13"           |
|        | 328,083' - 11 7/8" |
|        | 1/2"               |
|        | 8' - 4 1/4"        |
|        | 8' - 4 3/4"        |
|        | 0'                 |
|        |                    |

On the **General** tab of the **HELIOS Options** dialogue window, you can also determine whether the **Length display for feet and inches** is output according to the American (in, ft) or British standard (",').

| - Units                             |  |
|-------------------------------------|--|
| Length display for inches and feet: |  |
| <ul> <li>American</li> </ul>        |  |
| O British                           |  |

### Copy & Paste attribute values with unit category

When copying & pasting attribute values via the Clipboard, even from one application to another, e.g. from HELiOS to an ERP system or Word, unit categories of FLOAT attributes will be considered as follows:

The **Copy attribute value** function copies a value to the clipboard as it is displayed for you in the result list. I.e.: If the unit (e.g. cm or inches) is also displayed in the corresponding result list column, it will also be copied.

When pasting into a target attribute with a different base unit, the value will then be converted accordingly.

If no unit was copied to the clipboard, the corresponding number is also interpreted in the standard display unit of the target attribute when it is pasted.

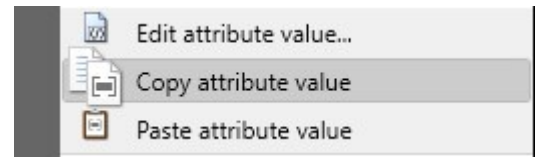

# Open, with options: Open drawings in reduced mode

The options dialogue for reduced loading of HiCAD documents (.sza files) has been revised to match the standard you are used to from HiCAD.

| Copen, with options                                 |  |
|-----------------------------------------------------|--|
| ] Open, read-only                                   |  |
| Open drawing, reduced                               |  |
| solated points                                      |  |
| O not delete                                        |  |
| O Delete, but keep all named points                 |  |
| O Delete, but keep symbol and fitting points        |  |
| <ul> <li>Delete, but keep fitting points</li> </ul> |  |
| O Delete completely                                 |  |
| CANCEL                                              |  |

# Service Pack 1 2022 (V 2701)

### Windows 11 and Windows Server 2022

With the update to Service Pack 1, HELiOS 2022 supports the operating systems Windows 11 and Windows Server 2022.

### Locking Manager (formerly ReleaseNext)

Please note that the tool for unlocking HELiOS objects, which was called "ReleaseNext" in earlier versions, has been renamed to **Locking Manager** (Lockingmanager.exe) as of Service Pack 1.

Also, the user interface and functionality have been revised.

| A 1000 10      |                  |                         |               |                     |
|----------------|------------------|-------------------------|---------------|---------------------|
| 🐓 🐱 🍓 S        | itandard 👻 🔒 Un  | lock selected article(s | 5)            |                     |
| article number | Designation      | Host computer           | Locked by     | Locked on           |
| V-000002       | Clamping element | DEDTM066                | Administrator | 14.01.2022 09:57:39 |
|                |                  |                         |               |                     |
|                |                  |                         |               |                     |
|                |                  |                         |               |                     |
|                |                  |                         |               |                     |

Mask Editor: Improved element alignment functions

The range of functions of the Mask Editor has been improved to the extent that the alignment of elements also works across group boxes.

This means, for example, that data fields from different group boxes can be aligned together.

The group box elements are then moved automatically, provided there is sufficient space. If group boxes have to be extended (to the right or downwards), this also happens automatically, but the size is retained.

### Workflow selection for object data input

If there are different Workflows that can be assigned to a HELiOS object type (e.g. a document) when the corresponding document input type is executed, you can make the selection via a pull-down menu at the bottom of the window. The selection via a separate dialogue window is no longer necessary.

| 🖒 🥖 Workflow: | general document (R) | • |
|---------------|----------------------|---|
|               | general document (R) |   |
|               | CAD Document (R)     |   |

### Units contained in delivered database

The delivered databases of HELiOS 2022 Service Pack 1 contain newly assigned unit categories and correspondingly adapted masks for many (FLOAT) attributes. The default display of units is in the metric system.

The default configuration for result lists is set so that unit symbols are displayed in column headings.

The changes primarily affect new installations of HELiOS; existing data and masks are not replaced by update installations.

### Note on decimal separators

Decimal separators may differ from country to country: In some countries the comma (,) is used, in others the dot (.).

In order to meet the requirements of international work, HELiOS always allows both for entries of the data type FLOAT!

### PDF preview in the HELiOS Desktop

Please note that the PDF preview in the HELiOS Desktop no longer works with Acrobat Reader DC from Version 2021.011.20039.

As an alternative, we recommend using Foxit Reader. Before installing it, you must uninstall Acrobat Reader DC. You may also have to adjust the configuration file hel\_preview.ini if Acrobat Reader was explicitly defined for PDF preview there. The corresponding entry needs to be removed.

# Major Release 2022 (V 2700)

### Discontinuation of the ISD.PDM.API

Before carrying out a HELiOS update for an older HiCAD version, please note that from HELiOS 2022 omwards, the previous ISD.PDM.API will be discontinued and replaced by the new API from Helios.Interface. If you use customisations that use functionalities from the previous ISD.PDM.API, you must update the customisations to the new API before carrying out the HELiOS update. If you use customisations that use functionalities from the HiCAD version used is at least version 2502.5 or 2601.1 or newer. If you are unsure whether you are using corresponding adaptations, please talk to your administrator or contact the ISD in case of doubt.

### HELiOS.Interface-API

The HELiOS.Interface API is an API independent of HiCAD with which you can conveniently create, search for or change objects such as Projects, Documents and Articles. Workflow editing can also be facilitated with the API.

Working with the API does not require an additional module, but it does require participation in a training course and programming knowledge.

### Enhancements in handling units

In order to further meet requirements for international work, HELiOS 2700 has extended the range of functions for the display of units (e.g. units of measurement, time) accordingly.

With the help of HELiOS's attribute management, you can work at database attribute level with unit categories that also distinguish between EU and US units.

When installing a new HELiOS standard database from Version 2700 onwards, the corresponding unit categories including the standard unit are already defined for many FLOAT attributes. Legacy data are not initially converted by update installations, but you can do so by manually changing the unit category once.

The **Standard unit for display** stored in the **HELIOS Attribute Editor** is then used accordingly for display in result lists.

| Length | 1 [ft] | Length 2 | Length 3 | WLF | = [W/(m·K)] |
|--------|--------|----------|----------|-----|-------------|
| 1000   | mm     | m        |          | 1   | W/(m-K)     |

Via the context menu (right-click) of result lists columns, which are corresponding attributes with unit category, you then also have two new display options with unit and unit symbol, which can deviate from the defined standard display for individual attributes.

| _ | Unit (Length)       | • | Unit (Length) |
|---|---------------------|---|---------------|
| _ | Unit symbol         |   | mm            |
|   | Representation type | ۲ | cm            |
|   | Save                |   | m             |
|   | Reset               |   | n<br>A        |
|   | Configure           |   | <b></b>       |

The unit is also displayed in masks, provided it has been defined accordingly in the Attribute Editor. This also applies to input masks, where you will see the defined unit for display even when making entries or changes.

|      |    | 1000 |         |
|------|----|------|---------|
| 1000 | mm | 1    | W/(m-k) |

You will also see corresponding information on the unit in the **Properties** window of HELiOS:

| Properties X       | Graphic | ×               |           | ÷        |  |  |  |
|--------------------|---------|-----------------|-----------|----------|--|--|--|
| Description        |         | Value           |           |          |  |  |  |
| Article number     |         | SN-0260         | SN-026057 |          |  |  |  |
| Index              |         |                 |           |          |  |  |  |
| Workflow status    |         | OStatus         |           |          |  |  |  |
| Designation        |         |                 |           |          |  |  |  |
| Part type          |         | Individual part |           |          |  |  |  |
| Designation        |         | S235JRG2        |           |          |  |  |  |
| Standard designati | on      | BI 10           |           |          |  |  |  |
| Creation date      |         | 20.05.2020      |           |          |  |  |  |
| Created by         |         | Designer        | 1         |          |  |  |  |
| Length1            |         |                 |           | 3,281 ft |  |  |  |

Due to the change of units, there has also been a change in the interpretation of the decimal separator for FLOAT attributes: A German HELiOS version uses the comma, an English version the point as decimal point. For the user, this also has the advantage that the numeric keypad can be used sensibly in this respect.

If you work with unit categories, the standard display units of relevant attributes are also output when transferring product structures to the Report Manager. The standard display unit is also used when displaying the attributes in the product structure tree.

#### Important note for HiCAD users

If you work with the HiCAD-HELiOS interface and want to use units for attributes that are relevant for coupling, you must work with a HiCAD version  $\geq$  2022 (V. 2700.0).

#### **MultiCAD** interfaces

Since attribute values stored in the database may change when changing the units (or unit categories), you should configure the attribute mapping when working with MultiCAD-interfaces so that the imported values are in the correct base unit.

### **ERP** interfaces and KSTs (customer interfaces)

For interfaces to ERP systems or similar., it should be taken into account that conversions may be necessary. As of HELiOS Version 2022 (v. 2700.0), the PDM API always returns values in the base unit for attributes with units. If you use your own adaptations, you may have to adapt them.

KSTs (customer interfaces) of the ISD are also affected.

Open, with options from result lists

As with the functions Open + Edit or Open, read-only, you can also execute the function Open, with options of HELiOS documents directly from result lists via a button.

To do this, you only need to add the attribute **UI\_OpenWithOptionsItem** to the corresponding result lists via the attribute configuration.

| Av     | ailab    | le att | ribute      |                                                      |                                                                  |   |
|--------|----------|--------|-------------|------------------------------------------------------|------------------------------------------------------------------|---|
| Ite    | r: 🕒     |        |             |                                                      |                                                                  | × |
|        | Docu     | ment   |             |                                                      |                                                                  |   |
|        |          |        | Туре        | Designation                                          | Attribute name                                                   |   |
|        |          |        |             |                                                      |                                                                  |   |
| ~      | V        |        | ۲           | Open + Edit                                          | UI_OpenEditItem                                                  |   |
| ✓<br>✓ | <b>√</b> |        | 0           | Open + Edit<br>Open, read-only                       | UI_OpenEditItem<br>UI_OpenItemReadOnly                           |   |
| ✓<br>✓ | ✓<br>✓   |        | 0<br>0<br>0 | Open + Edit<br>Open, read-only<br>Open, with options | UI_OpenEditItem<br>UI_OpenItemReadOnly<br>UI_OpenWithOptionsItem |   |

| Documents X          |             |                    |                           |                    |       |    |   |                    |
|----------------------|-------------|--------------------|---------------------------|--------------------|-------|----|---|--------------------|
| 🔸 🖼 Standard - 🍸 🥋 🖳 |             |                    |                           |                    |       |    |   |                    |
| Open, read-only      | Open + Edit | Open, with options | Document number with icon | Designation        | Index | In | w | Document type      |
|                      | 5           | <b>1</b>           | 3DN-000007                | Assembly drawing   |       |    | 0 | HiCAD Drawing      |
|                      |             | <b>E</b>           | 2DN-00008                 | 3-D model          |       |    | 0 | HiCAD Part/Variant |
|                      | 5           |                    | PDN-000009                | Production drawing |       |    | 0 | HiCAD Drawing      |
|                      | -           |                    | 2DN-000010                | 3-D model          |       |    | 0 | HiCAD Part/Variant |
|                      | 5           | <b>6</b>           | PDN-000011                | Production drawing |       |    | 0 | HiCAD Drawing      |
|                      | 5           | <b>6</b>           | 2DN-000012                | 3-D model          |       |    | 0 | HiCAD Part/Variant |
|                      | 5           |                    | PDN-000013                | Production drawing |       |    | 0 | HiCAD Drawing      |
|                      | 0           |                    | 2DN-000014                | 3-D model          |       |    | 0 | HiCAD Part/Variant |

The dialogue has been extended by further selection options, which mainly concern the MultiCAD interfaces:

Via the menu items **Updating of attributes** and **Updating of components to newer indices** you can control the loading behaviour of documents in such a way that the updating of database attributes or the document revision is restricted or prevented altogether. This makes sense, for example, if you only want to load documents of large assemblies in read-only mode for viewing instead of editing and want to save performance time.

| 📂 Open, with options                                |    |
|-----------------------------------------------------|----|
| Please specify the settings for opening.            |    |
| 🗹 Open, read-only                                   |    |
| Mode:                                               |    |
| Complete                                            | -  |
| Updating of attributes                              |    |
| For the opened document and all sub-structures      | •  |
| Updating of components to newer indices             |    |
| According to pre-setting                            | •  |
| Behaviour when updating components to newer indices |    |
| Update to newest index                              | •  |
| CANCEL                                              | ОК |

## Show Classification tab in Find document/article dialogue

You now have the option of setting whether or not the Classification tab should be displayed in the respective search window for documents or articles (or in the combined search window):

In the HELIOS Options dialogue window, open the General tab and, under Find, activate the Show Classification tab in Find document/article dialogue checkbox.

The checkbox is deactivated by default.

|                               | K HELIOS Options                        |
|-------------------------------|-----------------------------------------|
| General                       | General Settings                        |
|                               | - Projects                              |
| Result lists                  | Start project:                          |
| Project and Folder structures | O Project-independent 🛄 🔋               |
| Print Print                   | <ul> <li>Last active project</li> </ul> |
| Import/Export                 | - Folders                               |
| Workflow                      | Start folder:                           |
| Je Log                        | 🔿 Folder-independent 🛄 📁                |
| Database                      | <ul> <li>Last active folder</li> </ul>  |
| Document type                 | - Multi-language attributes             |
| HELiOS Desktop                | Selected language: en CHANGE            |
|                               | - Find                                  |
|                               |                                         |
| MANAGE                        | CLOSE                                   |

### Edit attribute values

In the HELiOS UI there are various ways to change the values of certain attributes: For example, you can call the function **Edit attribute values** in detail masks of objects, whereupon all attributes of the corresponding HELiOS object (Article, Document, Project, ...) are listed in the dialogue window. At this point you have the possibility to change the attributes that may be changed.

Alternatively, you can also right-click on a specific attribute field in result lists and then call up the **Edit attribute values** function from the context menu to change this specific value (if it is permitted).

The range of functions and editing options at these points has been extended.

For example, you can edit the current revision index of a HELiOS object in this way even without administration rights.

| 🔸 👿 🍓 Stan        | dard 🔹             | Y 🖹 📲              |     | General                   |  |
|-------------------|--------------------|--------------------|-----|---------------------------|--|
| Document number   | Designation        | Document type      |     | Show document             |  |
| SRL SN-026678     | Isometry / RBL0201 | HiCAD Drawing      |     | Edit document master      |  |
| RL SN-026679      | Isometry / RBL0202 | HiCAD Drawing      |     | Preselect document        |  |
| RL SN-026680      | Isometry / RBL0301 | HiCAD Drawing      | -   | Add to favourites         |  |
| RL SN-026681      | Isometry / RBL0401 | HiCAD Drawing      |     |                           |  |
| PDN-000001        | Draught            | HiCAD Drawing      |     | Open + Edit               |  |
| PDN-000002        | 3-D model          | HiCAD Part/Variant |     | Open, read-only           |  |
| PDN-000003        | Assembly drawing   | HiCAD Drawing      |     | Open, with options        |  |
| 20N-000004        | 3-D model          | HiCAD Part/Variant |     | Open with external viewer |  |
| PDN-000005        | Assembly drawing   | HiCAD Drawing      |     | open with external viewer |  |
| PDN-000006        | Assembly drawing   | HiCAD Drawing      | L.  | Request replication       |  |
| PDN-000007        | Assembly drawing   | HiCAD Drawing      |     | Edit Workflow status      |  |
| 2000008 DN-000008 | 3-D model          | HiCAD Part/Variant |     | Assian roles              |  |
| PDN-000009        | Production drawing | HiCAD Drawing      |     |                           |  |
| 20N-000010        | 3-D model          | HiCAD Part/Variant | (/) | Edit attribute value      |  |
| PDN-000011        | Production drawing | HiCAD Drawing      |     | Copy attribute value      |  |
| PDN-000012        | 3-D model          | HiCAD Part/Variant |     | Paste attribute value     |  |
| PDN-000013        | Production drawing | HiCAD Drawing      |     | Notor do contra d         |  |
| 20N-000014        | 3-D model          | HiCAD Part/Variant |     | Notes document            |  |
| PDN-000015        | Production drawing | HiCAD Drawing      |     | Mark-up                   |  |
| 20N-000016        | 3-D model          | HiCAD Part/Variant |     | Export file               |  |
| 2DN-000017        | Production drawing | HiCAD Drawing      |     | Import file               |  |
| A                 | 3-D model          | HiCAD Part/Variant |     | import me                 |  |

Basically, all possible attributes of a corresponding object type are available for editing in the editing dialogue.

| Edit                         | attribute value |    |
|------------------------------|-----------------|----|
| – Attribute selection: Docum | ent type ————   |    |
| – Attribute value —          |                 |    |
| HiCAD Drawing                |                 | •  |
|                              | CANCEL          | ОК |

## Copy & Paste attribute values

In addition to the extensions of the range of functions for editing attribute values, the possibility of copying and pasting attribute values via the clipboard has been created.

|  | Edit attribute value  |
|--|-----------------------|
|  | Copy attribute value  |
|  | Paste attribute value |

Right-clicking on the field of a result list and selecting Copy attribute value copies the corresponding attribute

value to the clipboard, right-clicking in another field of a result list and executing Paste attribute value writes the copied value into the corresponding attribute field.

Multiple selection of target objects to transfer the copied value to several fields simultaneously is also possible.

Of course, you can also transfer the copied attribute value in this way to other applications such as Office or to an ERP system.

The former "Copy number" function is therefore no longer available.

# Create follow-on sheet with link

The behaviour of the document input function **Create follow-on sheet, with link** has been modified to consider only links whose automation behaviour has been defined with **Apply** when creating new follow-on sheets.

This behaviour is analogous to the taking over of links in connection with the creation of revision indices and ensures that only reasonable links to the follow-on sheet are created.

|                   |     | LIDOD RODO-ODIV                    |   |
|-------------------|-----|------------------------------------|---|
| Documents         |     | Open, read-only                    |   |
| 6                 |     | Open, with options                 |   |
| ** 💌 🍓            |     | Open with external viewer          |   |
| Document nu       |     | Request replication                |   |
| PDN-000245        |     | Edit Workflow status               |   |
| PDN-000246        |     | Assign roles                       |   |
| PDN-000247        |     | Edit attribute values              |   |
| PN-000275         | -   |                                    |   |
| PDN-000278        |     | Copy attribute value               |   |
| PDN-000279        |     | Paste attribute value              |   |
| PDN-000280        |     | Notes document                     | , |
| PDN-000281        | 8   | March                              |   |
| PN-000282         | -   | імагк-ир                           | ' |
| PDN-000283        |     | Export file                        |   |
| PDN-000285        |     | Import file                        |   |
| 20N-000286        |     | Assignments                        |   |
| 20N-000001        |     | Classification                     |   |
| DN-00002          |     | Create assignments                 |   |
| DN-000004         |     |                                    |   |
| PN-000005         |     | Remove assignments                 | ' |
| DN-000006         |     | Where-used lists                   | • |
| DN-000007         |     | Links                              | • |
| 2000008 DN-000008 |     | Input                              |   |
| PDN-000009        |     | Create index                       |   |
| 20N-000010        |     | Create index (with file coloction) |   |
| 2DN-000011        |     | create index (with hie selection)  |   |
| 2DN-000012        | 1 B | Create derivation                  |   |
| 20N-000013        |     | Create derivation, with link       |   |
| 20N-000014        | 00  | Create follow-on sheet             |   |
| DN-000015         |     | Create follow-on sheet with link   |   |
| DN-00017          |     | oreate follow on sheet, with links |   |
| DN-000017         |     | Derive variant                     |   |
| DN-00018          |     | Create variant index               |   |
| DNI 000015        |     | Output                             |   |

# Optimised performance for Combined search

When working with the **Combined search**, it could happen in the past that executing the search without specifying further search conditions resulted in longer loading times, as in this case all entries of the database are listed for the selected links.

For HELiOS 2022 (v. 2700) a significant performance improvement could be achieved at this point.

With 160,000 search results, it takes only about 5 seconds to build up the list of results (with only very low latency to the database).

| Combined search Combined search Combined searc | ders Custa<br>Simple se                 | ependent C Solution                                                                                                    | Articles and<br>Documents<br>Combined search                                                                                                 | I-S-D ()                                                                                                    | Links<br>AllgTyp-Geometrie<br>Bauteil(e)-Konstruktion<br>Bauteil-Konstruktion                                       |
|----------------------------------------------------------------------------------------------------|-----------------------------------------|----------------------------------------------------------------------------------------------------|----------------------------------------------------------------------------------------------------|----------------------------------------------------------------------------------------------------|----------------------------------------------------------------------------------------------------|
| Combined search Search conditions Article Document Article number: Project number: Folder number: Article Designation 1: Designation 2:                                                                                                    | Project-ind                             | lependent 🔋 📞                                                                                                    | c                                                                                                    | I-S-1 ()                                                                                                    | Links AllgTyp-Geometrie Bauteil(e)-Konstruktion Bauteil                                                             |
| Search conditions<br>Article Document<br>Article number:<br>Project number:<br>Folder number:<br>Article<br>Designation 1:<br>Designation 2:                                                                                                    | Project-inde<br>Folder-inde             | lependent 🔋 🍡                                                                                                    | c                                                                                                    | I-S-D 🕥                                                                                                    | Links<br>AllgTyp-Geometrie<br>Bauteil(e)-Konstruktion<br>Bauteil-Konstruktion                                       |
| Article Document Article number:<br>Project number:<br>Folder number:<br>Article<br>Designation 1:<br>Designation 2:                                                                                                    | Project-ind                             | lependent 🔋 🔩                                                                                                    | c                                                                                                    | I-S-D 🕥                                                                                                    | Links<br>AllgTyp-Geometrie<br>Bauteil(e)-Konstruktion<br>Bauteil-Konstruktion                                       |
| Article number:<br>Project number:<br>Folder number:<br>Article<br>Designation 1:<br>Designation 2:                                                                                                    | Project-ind                             | Index<br>Iependent 🔋 📞                                                                                                    | G                                                                                                    | I-S-D 🕥                                                                                                    | AllgTyp-Geometrie<br>Bauteil(e)-Konstruktion<br>Bauteil-Konstruktion                                                |
| Article number:<br>Project number:<br>Folder number:<br>Article<br>Designation 1:<br>Designation 2:                                                                                                    | Project-ind<br>Folder-inde              | Index<br>Iependent 🔋 📞                                                                                                    | c                                                                                                    | I-S-D 🕥                                                                                                    | Bauteil(e)-Konstruktion<br>Bauteil-Konstruktion                                                                     |
| Project number:<br>Folder number:<br>Article<br>Designation 1:                                                                                                    | Project-ind<br>Folder-inde              | lependent 🔋 🖥                                                                                                    |                                                                                                    | <u>1.2.0</u>                                                                                                    | Bauteil-Konstruktion                                                                                                |
| Article<br>Designation 1:                                                                                                    | Folder-inde                             | ependent 📁 🍋                                                                                                    |                                                                                                    |                                                                                                    |                                                                                                    |
| Article<br>Designation 1:<br>Designation 2:                                                                                                    | Folder-inde                             | ependent 🛄 📁 🍋                                                                                                    |                                                                                                    |                                                                                                    | Bauteil-Teilegeometrie                                                                                              |
| Article<br>Designation 1:<br>Designation 2:                                                                                                    |                                         |                                                                                                    |                                                                                                    |                                                                                                    | Construction unit                                                                                                   |
| Article<br>Designation 1:                                                                                                    |                                         |                                                                                                    |                                                                                                    |                                                                                                    | Customer drw. not un t                                                                                              |
| Designation 1:                                                                                                    |                                         |                                                                                                    |                                                                                                    |                                                                                                    | Customer drw. released                                                                                              |
| Designation 2:                                                                                                    |                                         | ▼ Relea                                                                                                    | ise:                                                                                                    | •                                                                                                    | Customer drw. up to da                                                                                              |
|                                                                                                    |                                         | Part                                                                                                    | type:                                                                                                    | -                                                                                                    | Customerdrawingpart                                                                                                 |
|                                                                                                    |                                         |                                                                                                    | William -                                                                                                    |                                                                                                    | Deleted                                                                                                    |
| Standard:                                                                                                    |                                         | Draw                                                                                                    | ring/Manuf.:                                                                                                    |                                                                                                    | Documentation                                                                                                    |
|                                                                                                    |                                         |                                                                                                    |                                                                                                    |                                                                                                    | Drawing checkup                                                                                                    |
| A state to the                                                                                                    |                                         |                                                                                                    |                                                                                                    |                                                                                                    | Drawing not up to date                                                                                              |
| Article Into                                                                                                    |                                         |                                                                                                    |                                                                                                    |                                                                                                    | Drawing part                                                                                                    |
| Material:                                                                                                    |                                         | Unit (                                                                                                    | of quantity:                                                                                                    | · · · ·                                                                                                    | Drawing released                                                                                                    |
| Weight                                                                                                    |                                         | [ka] Reso                                                                                                    | ureing                                                                                                    | •                                                                                                    | Drawing up to date                                                                                                  |
| -                                                                                                    |                                         | [19] 1030                                                                                                    |                                                                                                    |                                                                                                    | DSTV-NC data up to da                                                                                               |
| Dimensions:                                                                                                    |                                         | Orde                                                                                                    | r note:                                                                                                    |                                                                                                    | DWG drawing not up to                                                                                               |
| Comment:                                                                                                    |                                         |                                                                                                    |                                                                                                    |                                                                                                    |                                                                                                    |
|                                                                                                    |                                         |                                                                                                    |                                                                                                    |                                                                                                    |                                                                                                    |
| No.                                                                                                    |                                         |                                                                                                    |                                                                                                    |                                                                                                    |                                                                                                    |
| earch result                                                                                                    |                                         |                                                                                                    | ( <b>a</b> ( <b>a</b> ) <b>a</b> )                                                                                                    |                                                                                                    |                                                                                                    |
|                                                                                                    |                                         |                                                                                                    |                                                                                                    |                                                                                                    |                                                                                                    |
| 🔊 🤜 🌆 Standard                                                                                                    |                                         |                                                                                                    |                                                                                                    |                                                                                                    |                                                                                                    |
| Article number                                                                                                    | 00                                      | Designation                                                                                                    | Part type                                                                                                    | <b>♦</b> Name of link class                                                                                                    | Document number                                                                                                    |
| TN-00005                                                                                                    | 0                                       | Seamless steel pipe of St 00                                                                                                    | Raw-part+Plant-desig                                                                                                    | I I AllgTyp-Geometrie                                                                                                    | ZN-00005                                                                                                    |
| > IN-00007                                                                                                    | 0                                       | I-piece                                                                                                    | Raw-part+Plant-desig                                                                                                    | Allg lyp-Geometrie                                                                                                    | ZN-00007                                                                                                    |
| TN-0008                                                                                                    |                                         | r-piece<br>Evample versel 1                                                                                                    | Raw-part+Plant-desig                                                                                                    | Alig lyp-Geometrie                                                                                                    | TN-00015                                                                                                    |
| TN-01497                                                                                                    |                                         | Example vessel 1<br>Example vessel 2                                                                                                    | Raw-part+Plant-desig                                                                                                    | A Bauteil-Teilegeometric                                                                                                    | 2TN-00015                                                                                                    |
| 5 TN-01499                                                                                                    |                                         | Example vesser 2                                                                                                    | Raw-part+Plant-desig                                                                                                    | Bauteil-Teilegeometrie                                                                                                    | 27N-00017                                                                                                    |
|                                                                                                    | 0                                       | Example instrument 1                                                                                                    | Raw-part+Plant-desig                                                                                                    | A Bauteil-Teilegeometrie                                                                                                    | 2N-00018                                                                                                    |
| TN-01500                                                                                                    |                                         | Elbow                                                                                                    | Raw-part+Plant-desig                                                                                                    | I AllgTyp-Geometrie                                                                                                    | 2N-00028                                                                                                    |
| DN-01500                                                                                                    | 12                                      | Valve                                                                                                    | Raw-part+Plant-desig                                                                                                    | I AllgTyp-Geometrie                                                                                                    | 2N-00001                                                                                                    |
| TN-01500<br>TN-01506<br>TN-00001                                                                                                    | 0                                       |                                                                                                    | Raw-part+Plant-desig                                                                                                    | AllgTyp-Geometrie                                                                                                    | 2N-00002                                                                                                    |
| >>>>>>>>>>>>>>>>>>>>>>>>>>>>                                                                                                    | 0                                       | Pipe                                                                                                    | Raw-part+Plant-decid                                                                                                    | Ab Alla Tan Carrows                                                                                                    |                                                                                                    |
| TN-01500           TN-01506           TN-00001           TN-00002           TN-00003                                                                                                    | 0<br>0<br>0                             | Pipe<br>Pipe                                                                                                    | num parter rantedesig                                                                                                    | Alig lyp-Geometrie                                                                                                    | ZN-00003                                                                                                    |
| TN-01500<br>TN-01506<br>TN-00001<br>TN-00002<br>TN-00003<br>TN-00003<br>TN-00010                                                                                                    | 0<br>0<br>0<br>0                        | Pipe<br>Pipe<br>Welding neck flange DIN 2631                                                                                                    | Raw-part+Plant-desig                                                                                                    | I I AllgTyp-Geometrie                                                                                                    | ZN-00003<br>ZN-00010                                                                                                |
| TN-01500           TN-01506           TN-00001           TN-00002           TN-00003           TN-00010           TN-00010           TN-00011                                                                                                    |                                         | Pipe<br>Pipe<br>Welding neck flange DIN 2631<br>Welding neck flange DIN 2633                                                                                              | Raw-part+Plant-desig<br>Raw-part+Plant-desig                                                                                                 | ↓ Alig Typ-Geometrie<br>  ↓ AligTyp-Geometrie<br>  ↓ AligTyp-Geometrie                                                                                                    | 2N-00003<br>2N-00010<br>2N-00011                                                                                    |
| TN-01500           TN-01506           TN-00001           TN-00003           TN-00003           TN-00010           TN-00010           TN-00011           TN-00012                                                                                                    | 000000000000000000000000000000000000000 | Pipe<br>Pipe<br>Welding neck flange DIN 2631<br>Welding neck flange DIN 2633<br>Welding neck flange DIN 2635                                                              | Raw-part+Plant-desig<br>Raw-part+Plant-desig<br>Raw-part+Plant-desig                                                                         | <ul> <li>↓ AllgTyp-Geometrie</li> <li>↓ AllgTyp-Geometrie</li> <li>↓ AllgTyp-Geometrie</li> <li>↓ AllgTyp-Geometrie</li> </ul>                                                                                     | ZN-00003<br>ZN-00010<br>ZN-00011<br>ZN-00012                                                                        |
| TN-01500           TN-01506           TN-00001           TN-00003           TN-00010           TN-00010           TN-00011           TN-00012           TN-00012           TN-00013                                                                                                    |                                         | Pipe<br>Pipe<br>Welding neck flange DIN 2631<br>Welding neck flange DIN 2633<br>Welding neck flange DIN 2637                                                              | Raw-part+Plant-desig<br>Raw-part+Plant-desig<br>Raw-part+Plant-desig<br>Raw-part+Plant-desig                                                 | y v Alig lyp-veometrie<br>↓ AligTyp-Geometrie<br>↓ AligTyp-Geometrie<br>↓ AligTyp-Geometrie<br>↓ AligTyp-Geometrie                                                                                                 | ZN-00003<br>ZN-00010<br>ZN-00011<br>ZN-00012<br>ZN-00013                                                            |
| TN-01500           TN-0506           TN-00001           TN-00002           TN-00010           TN-00010           TN-00011           TN-00012           TN-00013           TN-00013           TN-00012           TN-00013           TN-00013           TN-00013           TN-02825                                                                                                    |                                         | Pipe<br>Pipe<br>Welding neck flange DIN 2631<br>Welding neck flange DIN 2633<br>Welding neck flange DIN 2635<br>Welding neck flange DIN 2637<br>Blank flange type T, PN25 | Raw-part+Plant-desig<br>Raw-part+Plant-desig<br>Raw-part+Plant-desig<br>Raw-part+Plant-desig<br>Raw-part+Plant-desig<br>Raw-part+Plant-desig | • Alig typ-tecometrie       • Alig Typ-Geometrie       • Alig Typ-Geometrie       • Alig Typ-Geometrie       • Alig Typ-Geometrie       • Alig Typ-Geometrie       • Alig Typ-Geometrie       • Alig Typ-Geometrie | 2:ZN-00003           2:ZN-00010           2:ZN-00011           2:ZN-00012           2:ZN-00013           2:ZN-00042 |

### Workspace Manager

The Workspace Manager is a cross-application tool for session management of HELiOS documents.

Since its use, which used to be required mainly for the multi-CAD interfaces, can now also be relevant when working with the HELiOS Desktop or the HELiOS Office interface, you will find the call in the HELiOS Options at **Database > General > Local session**.

|                              | 💥 HELIOS                                               | Options        |                |            |
|------------------------------|--------------------------------------------------------|----------------|----------------|------------|
| 📻 General                    | Configuration                                          |                |                |            |
| 1 Input                      |                                                        |                |                |            |
| P Display                    | Ceneral MiCAD   Stationary Solid                       | WORKS   💹 Inve | ntor   📉 EPLA  | N          |
| Result lists                 | General settings                                       | CAD System     | n Loca         | al Session |
| Project and Folder structure | Global generation rule for file names and numbers      |                | No             | ^          |
|                              | Revise the new document.                               |                | No             |            |
| 🔄 Print                      | Print only released documents                          |                | No             |            |
|                              | Optional Drag_Drop for follow-on sheet                 |                | No             |            |
| F Import/Export              | Vault Server                                           |                | No             |            |
|                              | Allow forced releases                                  |                | Yes            |            |
| Workflow                     | Test statuses in role workflows can be ignored         |                | No             |            |
|                              | Link E-mail                                            |                | E-Mail Attachm | ent        |
| 1 109                        | Apply workflow of last state for revision              |                | Yes            |            |
| 1 Database                   | Issue error message for undetected master data objects |                | No             |            |
|                              | Article attribute for defined weight                   |                |                |            |

Uploading files from HELiOS into the ISD File Centre

In the Help menu of the HELiOS Desktop and the mask editor you will find the new menu item Help

| ( inclusion                    |
|--------------------------------|
| Help Settings                  |
| QuickTour                      |
| Show News                      |
| Drawing                        |
| HICAD                          |
| Licenses                       |
| Floating Licenses              |
| Customer feedback              |
| New support request            |
| Load file into ISD File Centre |
| Remote maintenance             |
|                                |

Upload file into the ISD File Centre....

With the help of this function you can upload files directly from HELiOS into the ISD File Centre, e.g. in connection with the ISD Support for an already existing support ticket.

| 0        | Show Help                            |
|----------|--------------------------------------|
| 0        | Show own Help                        |
| 2        | Help Settings                        |
|          | Show News                            |
| <b>b</b> | New support request                  |
| Ĵ        | Upload file into the ISD File Centre |
|          | Remote maintenance                   |
| 0        | Info                                 |

# List attributes: Support only for VARCHAR attributes

When working with the Attribute Editor, please note the correction that with the update to HELiOS 2022 list attributes can no longer be used for data types other than VARCHAR.

If list attributes of data types other than VARCHAR are found during a database subversion update, you will receive a corresponding error message. In this case, please contact the ISD in order to migrate with the help of the Consulting the corresponding attributes to data types that will be supported in the future.

### Customization: Withdrawal of the old system files kstext\_StdKop.dll and teilhost\_next.exe

Please note the following, if you work with customer specific projects or with an ERP interface:

Starting with HELiOS 2022 (V 2700) some old system files like the DLL kstext\_StdKop.dll and the executable file teil-host\_next.exe will be dropped.

Any customizations in your system that used these files in the past must therefore be modified again.

In this case, please contact the Sales or Consulting department of the ISD Group directly.

# **HELIOS in HiCAD**

# Service Pack 1 2022 (V 2701)

### Performance

With the update to Service Pack 1, significant performance improvements could be achieved in the context of the HELiOS/HiCAD interface.

For example, the transfer of the HiCAD product structure to the HELiOS database could be accelerated by a factor of 5..

## International (non-metric) units

To further meet requirements for international work, the range of functions for displaying units (e.g. units of length or volume or time) was expanded accordingly with HELiOS 2022: With the help of HELiOS's attribute management, you can work at database attribute level with unit categories that also distinguish between EU and US units.

The HELiOS/HiCAD interface also implements this accordingly.

# Major Release 2022 (V 2700)

ļ

# Output of units via the Report Manager

If you work with the unit categories introduced in HELiOS 2022, you have the possibility to output the standard display units of relevant attributes also when transferring HiCAD product structures to the Report Manager.

The standard display unit is also used when displaying the attributes in the product structure tree.

Please note that Version 2022 (V 2700.0) of both HELiOS and HiCAD must be installed on the system.

# **HELiOS Vault Server**

Major Release 2022 (V 2700)

## Improved replication behaviour

Some optimisations in the behaviour of the Vault Server guarantee a stability gain in replication management between different locations with the current HELiOS version. This improvement also affects cloud environments in particular.

In addition, cross-site replication has been improved to work stably in the case of "overlaps" that can occur with very short update intervals (i.e.: a current replication is still running while the next one is already initiated).
## Legal notes

© 2022 ISD ® Software und Systeme GmbH. All rights reserved.

This User Guide and the software described herein are provided in conjunction with a license and may only be used or copied in accordance with the terms of the license. The contents of this User Guide solely serve the purpose of information; it may be modified without prior notice and may not be regarded as binding for the ISD Software und Systeme GmbH. The ISD Software und Systeme GmbH does not assume any responsibility for the correctness or accuracy of the information provided in this document. No part of this document may be reproduced, saved to databases or transferred in any other form without prior written permission by the ISD Software und Systeme GmbH, unless expressly allowed by virtue of the license agreement.

All mentioned products are trademarks or registered trademarks of their respective manufacturers and producers.

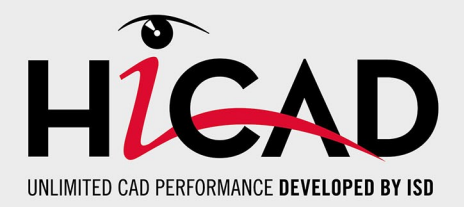

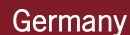

Headquarter Dortmund ISD Software und Systeme GmbH Hauert 4 D-44227 Dortmund Tel. +49 231 9793-0 info@isdgroup.de

Sales office Hamburg ISD Software und Systeme GmbH Strawinskystraße 2 D-25337 Elmshorn Tel. +49 4121 740980 hamburg@isdgroup.de

Sales office Nuremberg ISD Software und Systeme GmbH Nordostpark 7 D-90411 Nuremberg Tel. +49 911 95173-0 nuernberg@isdgroup.de

## International

ISD Austria ISD Software und Systeme GmbH Hafenstraße 47-51 A-4020 Linz Tel. +43 732 21 04 22-0 info@isdgroup.at

ISD Benelux - Zwolle ISD Benelux B.V. Grote Voort 293A NL-8041 BL Zwolle Tel. +31 73 6153-888 info@isdgroup.nl

ISD Switzerland ISD Software und Systeme AG Rosenweg 2 CH-4500 Solothurn Tel. +41 32 624 13-40 info@isdgroup.ch

ISD USA - North Carolina ISD Group USA Inc. 20808 N Main Street, Suite 101 USA-Cornelius NC 28031 Tel. +1 770 349 6321 info@isdgroup.us

## www.isdgroup.com

## Sales office Berlin

ISD Software und Systeme GmbH Paradiesstraße 208a D-12526 Berlin Tel. +49 30 634178-0 berlin@isdgroup.de

Sales office Hanover ISD Software und Systeme GmbH Hamburger Allee 24 D-30161 Hanover Tel. +49 511 616803-40 hannover@isdgroup.de

Sales office UIm ISD Software und Systeme GmbH Wilhelmstraße 25 D-89073 UIm Tel. +49 731 96855-0 ulm@isdgroup.de

ISD Benelux - Hertogenbosch

ISD Benelux B.V. Het Zuiderkruis 33 NL-5215 MV 's-Hertogenbosch Tel. +31 73 6153-888 info@isdgroup.nl

**ISD France** 

ISD Group France SAS 10 -12 Boulevard Vivier Merle F-69393 Lyon Tel. +33 6 73 72 04 67 info@isdgroup.fr

**ISD Switzerland** 

ISD Software und Systeme AG Rte du Jura 37 A, 4. Étage CH-1700 Fribourg Tel. +41 79 803 51 51 info@isdgroup.ch

ISD USA - Georgia ISD Group USA Inc. 5126 South Royal Atlanta Drive USA-Tucker GA 30084 Tel. +1 770 349 6321 info@isdgroup.us

HiCAD\_2702

This document is generated automatically. © 2022 ISD Software und Systeme GmbH